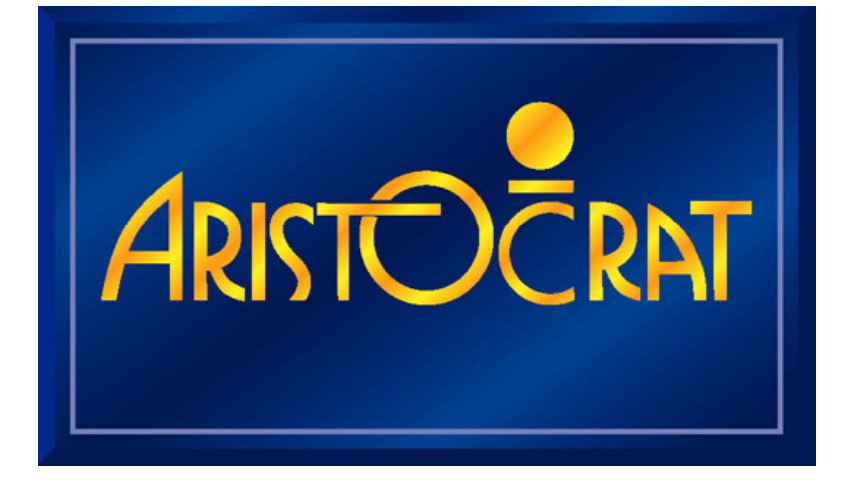

# U.S.A. MAV500/MKVI VIDEO GAMING MACHINE

**SERVICE MANUAL 1** 

28-00486-00

June 2002

ARISTOCRAT TECHNOLOGIES INCORPORATED 7230 Amigo Street, McCarran Center Las Vegas, NV 89119 TEL: (800) 748-4156 ♦ FAX: (702)-270-1136

#### © Aristocrat Technologies Australia Pty Ltd 2001

The gaming machine described in this document may be covered by patents and registered designs. The information contained in this manual is the confidential proprietary property of Aristocrat Technologies Australia Pty Limited, Australia.

Absolutely no use, dissemination or copying in any media of any portion of this material is to be made without the prior written authorisation of Aristocrat Technologies Australia Pty Limited. All rights reserved. In the event of publication, statutory copyright is claimed.

Aristocrat Technologies Australia Pty Limited reserves the right to change, without notice, the design or specifications of the gaming machine covered by this document. Additional information is available from time to time in the form of technical bulletins. New editions of this document may change its contents. This document is not for use in countries where gaming machines are prohibited by law.

### CAUTION

All functions of the machine are controlled by complex electronics. Unqualified personnel must not interfere with any mechanisms or controls as this may permanently damage the machine and lead to expensive repairs or component replacement, and will render the warranty void.

### Important Safety Information

This document contains important information about the use of the equipment and hazards involved in owning and operating the equipment to which it relates. The equipment can be very hazardous if used other than in accordance with this document.

### Inform yourself and your staff

You must read this document before using the equipment or opening any part of the equipment. Ensure your staff do too.

The equipment itself is marked with important warning labels detailing dangers.

- Check for warning labels whenever opening any part of the equipment.
- Read and comply with all warning labels you see when operating or opening the equipment.
- Under no circumstances remove or alter any warning label.

### Be careful

If you don't follow the directions in this manual and on warning labels you increase the risk of the following things occurring:

- **serious personal injury**, including electrocution and amputation. Unless you are a trained technician, tampering with the machine can kill you;
- serious damage to the equipment;
- serious damage to other equipment;
- serious damage to the premises housing the equipment.

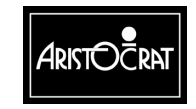

# **Aristocrat MAV Manuals**

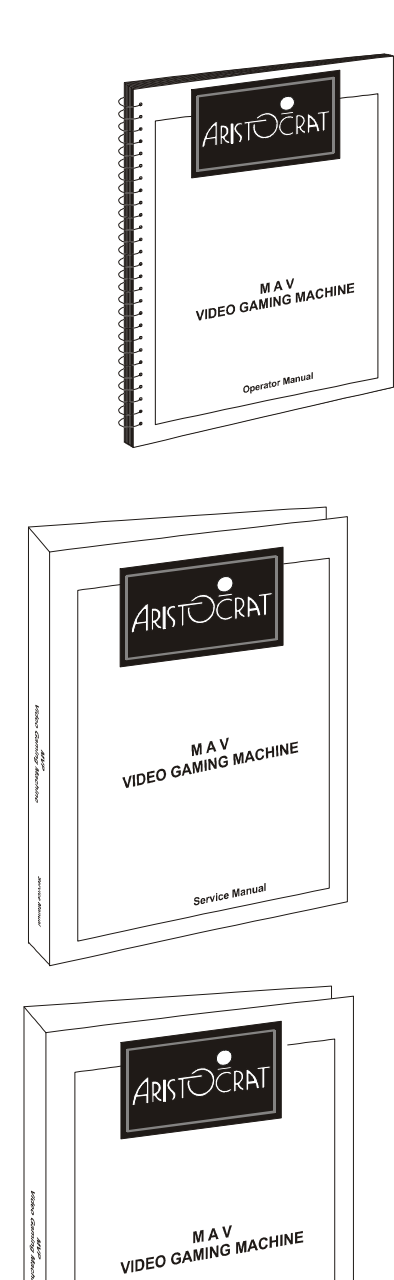

### **Operator Manual**

Primarily intended for operators of Aristocrat MAV Video Gaming Machines. The Operator Manual:

- gives a general overview of the hardware and software
- provides procedures for daily operations and simple maintenance.

### Service Manual

Primarily intended for service technicians. The Service Manual:

- gives a general overview of the hardware and software
- provides instructions for installation and fault finding
- describes in detail each of the major components of the machine.

### Parts Catalogue

Primarily intended for operators and service technicians. It enables operators and service technicians to order machine parts. The Parts Catalogue:

- shows an illustration of each of the components of the machine
- links each illustration with a part number.

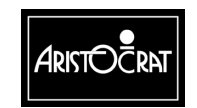

#### 28-00486-00

Parts Catalogue

# Foreword

## How To Use This Manual

### **Purpose of the Manual**

This manual provides procedures for the operation of the gaming machine. Machine installation, service, and repair must be carried out by licensed technicians.

### Warnings, Cautions and Notes

### WARNING

A warning immediately precedes an operating procedure or maintenance practice which, if not correctly followed, could result in personal injury or loss of life.

### CAUTION

A caution immediately precedes an operating procedure or maintenance practice which, if not strictly observed, could result in damage to or destruction of the equipment, or corruption of the data.

#### Note

A note immediately precedes or follows an operating procedure, maintenance practice or condition which requires highlighting.

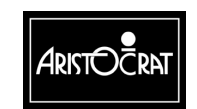

28-00486-00

## About Aristocrat Technologies, Inc

Aristocrat operations in 1953 in Sydney Australia and is one of the oldest and most successful gaming machine manufacturers. Aristocrat supplies machines to every country and region in the world where gaming machines are legal, including Austria, France, Germany, Holland, Malaysia, China, the Philippines, Africa, Singapore, Russia, South America, and the USA.

Aristocrat employs over 1,600 people worldwide and has the largest gaming research and development facility in the southern hemisphere.

### Offices

### **Corporate USA Office**

Aristocrat Technologies, Inc. 7230 Amigo Street McCarran Center Las Vegas, Nevada 89119 (702) 270-1000 FAX 702-270-1136

### **Parts Department**

Aristocrat Technologies, Inc. 3300 Birtcher Drive Las Vegas, Nevada 89118 1-800-748-4156

### **Major USA Offices**

Aristocrat Technologies Inc. (Florida), 14411 Commerce Way, Suite 230, Miami Lakes, Florida 33016, USA. Tel: 888-616-4264 Fax: 305-821-4806

#### Aristocrat Technologies Inc. (Mississippi)

308 F Highway 90 Waveland, MS 39576 Tel: 888-446-4422 Fax: 228-466-2675

#### Aristocrat Technologies Inc. (New Jersey)

651 South Mill Road Absecon, NJ 08201 Tel: 609-407-9330 Fax: 609-407-9331

Aristocrat Technologies Inc. (Michigan) 7400 West Four Road Mesick, MI 49668 Tel: 231-2694088 Fax: 231-269-4089

### Aristocrat Technologies Inc (Tucson, Arizona)

5431 E. Williams Blvd. Suite 151 Tucson, AZ 85711 Tel: 520-519-8500 Fax: 520-519-8030 Aristocrat Technologies Inc. (Oregon) 5065 Mountain Crest Way South Salem, OR 97302 Tel: 877-581-0940 Fax: 503-581-1162

Aristocrat Technologies Inc. (Reno Nevada) 1315 Greg St. Suite 111 Sparks, NV 89431 Tel: 775 359-4411 Fax: 503-581-7050

Hanson Distributing Co. (Minnesota) 9201 Penn Ave. Suite 31 Bloomington, MN, 55431 Tel: 800-572-2463 Fax 952-881-7960

#### Vista Gaming (Colorado)

Heritage Square 18301 W. Colfax T1-B Golden, CO 80401 Tel: 303-278-8701 Fax: 303-278-0974

#### Aristocrat Technologies Inc. (California) 230 S. Spruce Ave.

S. San Francisco, CA 94080 Tel: 650-246-1760 Fax: 650-589-6678

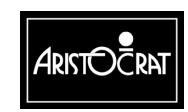

#### 28-00486-00

# Chapter 1\_\_\_

# **General Description**

| 1.1   | Physical Description |      |
|-------|----------------------|------|
| 1.2   | Basic Operation      |      |
| 1.2.1 | Play Mode            |      |
| 1.2.2 | Operator Mode        | 1-10 |
| 1.3   | Specifications       |      |

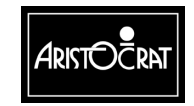

### List of Figures

| Figure 1-1 | Typical MAV500/MKVI Gaming Machine with Bill Acceptor - External View1- | 6 |
|------------|-------------------------------------------------------------------------|---|
| Figure 1-2 | Typical MAV500/MKVI Gaming Machine with Bill Acceptor - Internal        |   |
| V          | /iew1-                                                                  | 7 |
| Figure 1-3 | Basic Game Operation in Play Mode1-1                                    | 1 |

### **List of Tables**

| Table 1-1 | Video Gaming Machine Modules | 1-4  |
|-----------|------------------------------|------|
| Table 1-2 | Machine Keys                 | 1-8  |
| Table 1-3 | Physical Characteristics     | 1-12 |
| Table 1-4 | Power Requirements           | 1-12 |
| Table 1-5 | Environment                  | 1-12 |
| Table 1-6 | Compliances                  | 1-13 |

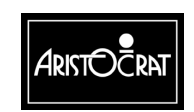

## **1.1 Physical Description**

The Aristocrat MAV500/MKVI Video Gaming Machine is the latest model of a range of advanced gaming machines that incorporates the following features:

- Advanced, high-performance electronics based on the Hitachi SH-4 microprocessor and NEC graphics chip,
- Advanced software enabling a wider variety of games and simpler machine operations,
- Complete range of machine attachments enabling note and coin currency, communication links, progressive systems, and custom options,
- Comprehensive security options,
- Modular design and construction,
- A multi-voltage power supply assembly,
- Easier servicing and maintenance,
- High resolution video displays, advanced animation and graphics, and improved sounds and tunes,
- Variety of aesthetic cabinet types, colors, and game and score displays.

The machine is assembled from various sub-assemblies and major components (modules) that are described in detail in other chapters of this manual.

Figure 1-1 shows a typical external view of the machine with a bill acceptor fitted and Figure 1-2 shows an internal view.

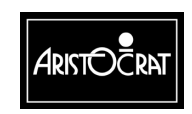

The following table briefly identifies the various modules of the gaming machine.

| Machine Module                                            | Description                                                                                                    |
|-----------------------------------------------------------|----------------------------------------------------------------------------------------------------|
| Cabinet, Door and Top<br>Box.                             | The physical outer enclosure that provides for the location and mounting of other modules.                                                                                                    |
| Belly Panel Door                                          | This door is located on the main door, below the mid trim, and provides access to the note stacker (where fitted) and main door fluorescent tube. This door is fitted with a lock and a battery-backed security switch.                                                                                                    |
| Video Monitor                                             | High-resolution nominally 640 x 480 pixels. It is actually set by the game for improved-quality graphics. The monitor is the main medium for displaying game operation and status to the player.                                                                                                    |
| Main Board                                                | The Main printed circuit board (PCB) provides primary control of the gaming machine. The Main Board is interfaced (via the Backplane) to all the major components of the machine. The board receives signals from, and sends control signals to machine components. The Main Board houses the central processor and other logic components for game generation and video drivers, security items, power control, memory storage, and communications. |
| Backplane<br>(may also be called<br>the Interface Board). | The Backplane houses an array of connectors that are used to electrically connect (via direct mechanical coupling or through looms and ribbon cables) the various electrical components of the machine to the Main Board.                                                                                                    |
| I/O Driver Board                                          | The I/O Driver Board drives the lamps, receives inputs from the pushbuttons, interfaces with the coin handling system, and extends communication access.                                                                                                    |
| Communication<br>Configuration Board                      | The Communication Configuration Board (CCB) 'piggy-backs' to the Main<br>Board. The board is used to set up the communications channels of the Main<br>Board (up to three) for external networks, bill acceptor and printer.                                                                                                    |
| Logic Cage                                                | The logic cage consists of a secure, steel cabinet that houses the Main,<br>Communications Configuration, and I/O Driver PCBAs. The section of the<br>Interface Board that interfaces with the Main Board and the I/O Driver Board<br>is also located within the logic cage.                                                                                                    |
| Power Supply<br>Assembly                                  | The power supply assembly converts the AC mains input voltage into low voltage DC power for the various machine modules and circuits. Power is directed via the Interface Board to the machine components. The video monitor receives AC power directly from the power supply assembly.                                                                                                    |
| Coin Handling System                                      | The function of the coin handling system is to check the validity of coins inserted, establish a count and pass signals to the Main Board. The coin handling system directs coins to either the hopper, cash box, or coin tray. The MAV500/MKVI is compatible with several different coin handling systems.                                                                                                    |
| Hopper (if used)                                          | The hopper acts as a holding unit for coins. When instructed by the main board, the hopper returns coins to the player. For each coin ejected, the hopper sends a signal to the Main Board. When the required number of coins has been dispensed, the Main Board signals the hopper motor to stop.                                                                                                    |
| Bill Acceptor (if used)                                   | The function of the bill acceptor is to accept valid note currency and register<br>the appropriate number of credits for gameplay. A note stacker is used to<br>store the notes.                                                                                                    |

Table 1-1 Video Gaming Machine Modules

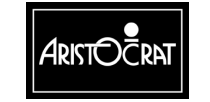

| Player Communication<br>(if used)     | The function of player communication is to allow a player, using an identification card, to 'log on' to a network system when playing a machine. The network system maintains a record of player transactions, and allows messages to be sent to individual players. The player communication module can be attached to the side of the gaming machine or fitted in the top box. |
|---------------------------------------|----------------------------------------------------------------------------------------------------|
| Mechanical Meter<br>Board             | Electromechanical meters are used to record accounting data in a physical format. The signals for the meters are received from the Main Board, via the Backplane.                                                                                                    |
| Ticket Printer (if used)              | The ticket printer is an electronic device mounted within the cabinet, it is used<br>for providing the player with a printed ticket for redeemable credits. The<br>printer, when substituted for a hopper, may also keep a second copy of all<br>tickets printed for additional audit information.                                                                               |
| Communications<br>Interface (if used) | The function of the communications interface is to enable the machine to be<br>linked to a network and/or subsidiary equipment. The communications<br>interface may be linked to various machine modules, including security, and<br>transmits signals from these inputs as each one changes status.                                                                             |
| Light Tower                           | Multi-level light towers may be used to provide an additional level of customer service and security.                                                                                                    |

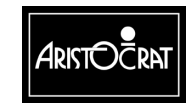

1-6

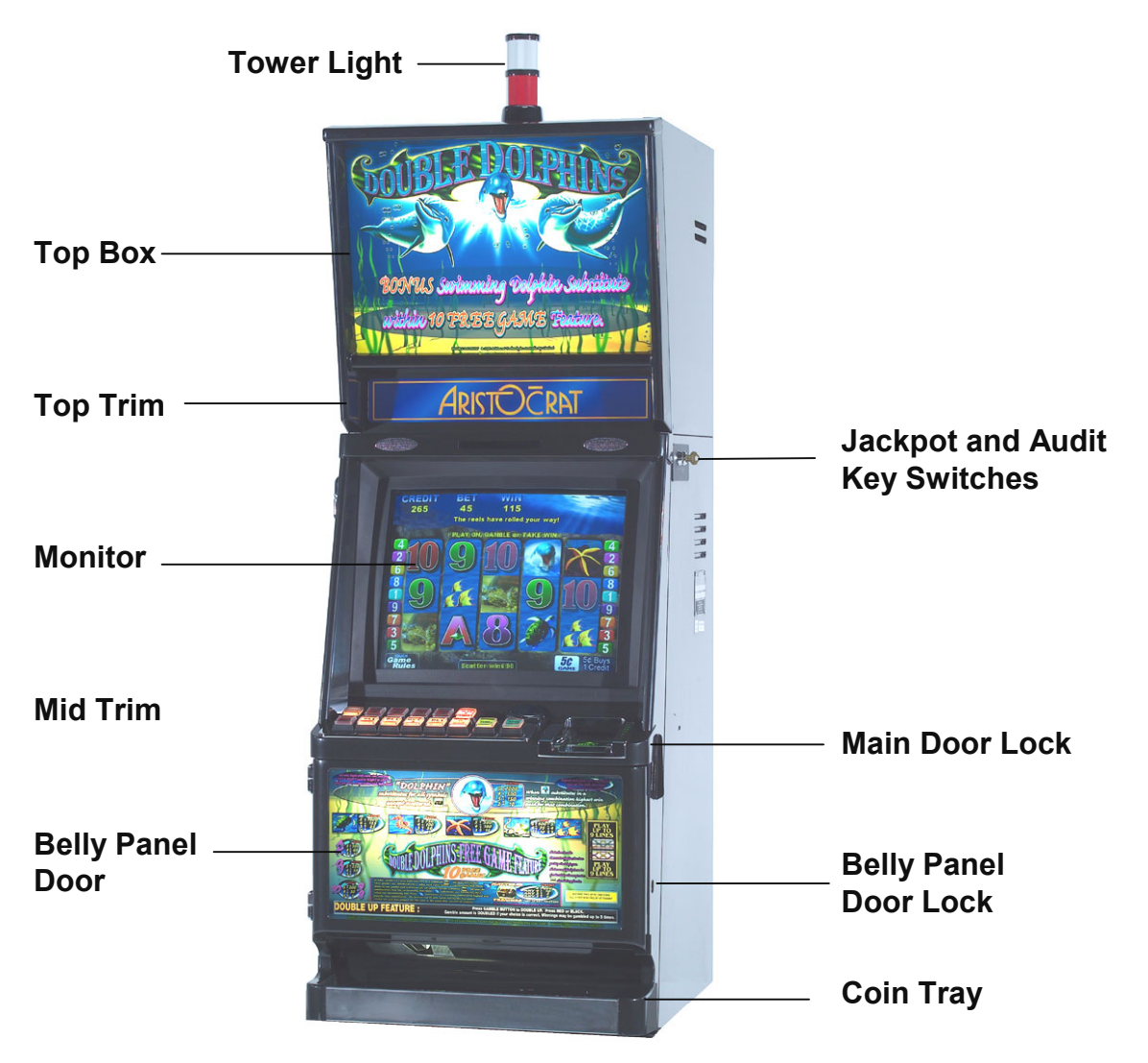

Figure 1-1 Typical MAV500/MKVI Video Gaming Machine with Bill Acceptor - External View

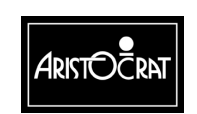

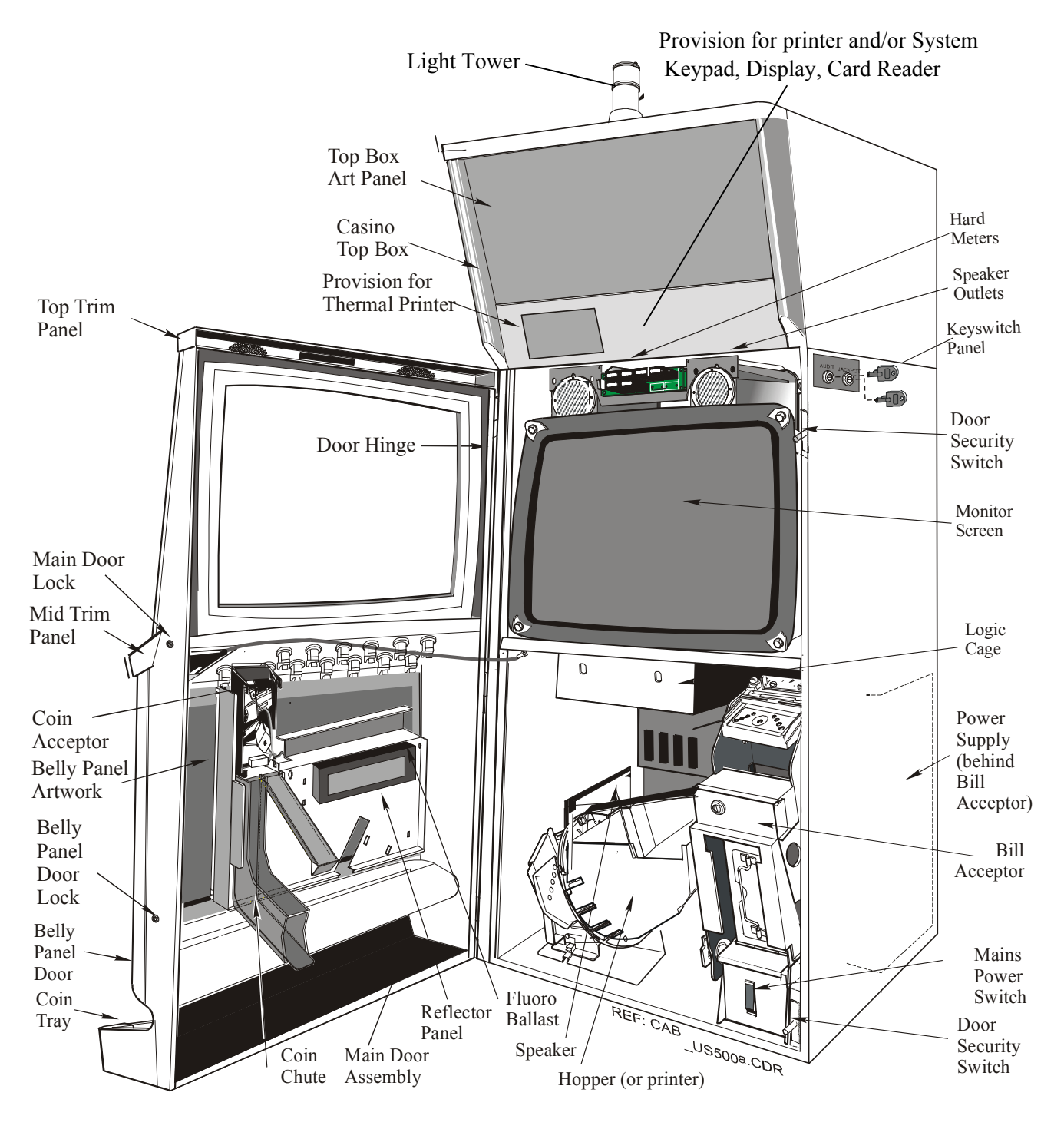

Figure 1-2 Typical MAV500/MKVI Video Gaming Machine with Bill Acceptor - Internal View

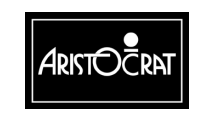

28-00486-00

### **Machine Keys**

The gaming machine requires keys for the following locks and switches to establish effective security and correct operation. A key may only be removed from its lock or key switch after it has been returned to the locked position. Refer to Figure 1-1 for lock and keyswitch positions.

| Name                                                                           | Function                                                                                                    |
|--------------------------------------------------------------------------------|----------------------------------------------------------------------------------------------------|
| Cabinet Door<br>Lock                                                           | Allows the operator to open the cabinet door.<br>Insert the cabinet door key and turn it 180° clockwise, then the door will<br>"pop" open.                                        |
| Audit Key Switch                                                               | Enables entry to the Operator Mode Menu (see Machine Modes).<br>Insert the Audit Key and turn it 180° clockwise.                                                                  |
| Jackpot Reset<br>Keyswitch - also<br>called the Cancel<br>Credit Key<br>Switch | Allows the operator to reset the machine after a machine fault has been<br>corrected (see Machine Modes).<br>Insert the Cancel Credit key, turn it 90° clockwise then back again. |
| Belly Panel Door                                                               | Allows the operator access to the bill acceptor note stacker and door fluorescent tube.                                                                                           |
| Logic Cage Lock<br>(if fitted)                                                 | Allows the operator access to the PCB logic cage.<br>Insert the logic cage key and turn it 180° clockwise.                                                                        |
| Bill Acceptor<br>Cage Door<br>Lock(s)<br>(optional)                            | Allows operator access to the bill acceptor stacker lock(s) and to remove the stacker.<br>Turn keys 180° clockwise to open.                                                       |
| Bill Acceptor<br>Stacker Lock                                                  | Allows the operator to remove the notes from the stacker.<br>Insert the key and turn it 90° clockwise, open the door and remove the<br>notes.                                     |

Note: All security door locks are 5/8-inch diameter and extend into the cabinet <sup>1</sup>/<sub>2</sub>-inch. Spacers must be added if longer locks are used.

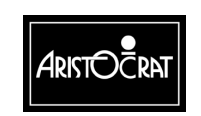

# **1.2 Basic Operation**

The gaming machine functions are controlled by an advanced software and hardware platform that gives operators greater control over machine functions, easier maintenance, and simplified machine setup. New games developed with the software provide higher quality graphics, new sounds, and a wider variety of features.

The machine has two major modes of operation: *Play* mode and *Operator* mode.

The machine is in Play Mode when the cabinet door is closed and locked, the Audit key switch is in the OFF position and there are no fault or lock-up conditions.

The machine is in Operator Mode when the Audit key switch is in the ON position. The operator mode provides a range of operational procedures, data displays, and specific machine functions, all of which are fully controlled by the Operator Mode Menu system and the on-screen guidance. The functions of the operator mode are explained in detail in the chapter Machine Modes.

When the machine is in operator mode, normal game operation is not possible. However, demonstration mode and combination test mode enable gameplay without using currency.

### 1.2.1 Play Mode

When in Play Mode, the machine:

- operates security and audit features,
- runs self-checking and testing continuously,
- permits game play,
- monitors and records game activities continuously,
- displays comments and guidance for players, operators and technicians.

Basic machine operation in Play Mode is shown in Figure 1.3. Depending on the machine configuration, credits may be registered by inserting coins, tokens, bank notes (bills), coupons, or by using a cashless system. With a cashless system, credits are transferred to and from the machine through either a computer link or a smart card. The machine has security features for screening the currency tendered to ensure that only valid currency is accepted.

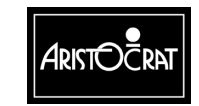

If the machine accepts the currency, the playbuttons on the mid-trim become active and flash. The player may then insert more currency, play a game by pressing one of the flashing playbuttons, or have the machine return the current credit total by pressing the CASHOUT pushbutton.

- 1. Pressing one of the pushbuttons from the lower row to select the number of credits to be wagered on each line, and then
- 2. Pressing one of the pushbuttons from the upper row to select the number of lines to be played.

The BET meter on the display screen shows the credits wagered.

Once the player starts a game by pressing one of the active playbuttons, the machine runs the game sequence and displays the outcome on the screen. If the result is a winning combination, the player may gamble the win (if the gamble feature is available); otherwise, the machine increments the credits won. If the result is not a winning combination, the player may continue play provided there are credits remaining.

The machine is equipped with electronic audit meters which continuously monitor and record credit movement and game activity. Electromechanical meters are also fitted. The electronic meters are accessed through the Operator Mode. The information in these meters is used for audit calculations and security purposes.

If the machine encounters an abnormal condition, it alerts the operator by automatically entering Machine Lockup. In lockup, game is disabled to prevent any further player interaction and guidance information is displayed in the game message area. Examining the Current Lockup screen, which is accessed from the Operator Mode Menu, can identify the lockup condition.

### 1.2.2 Operator Mode

Within Operator Mode (Audit Key ON), the following options are available:

- Machine Identification
- Accounting Information
- Diagnostic Information
- Test Diagnostic Mode
- Operator Setup/Selections
- Miscellaneous
- Current Lockup

In Operator Mode, the electronic audit meters and the electromechanical meters (if fitted) do not function. Menu selections may be used to review the machine details, select new configurations, and carry out machine tests. Refer to the Machine Modes chapter for detailed information.

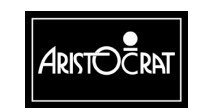

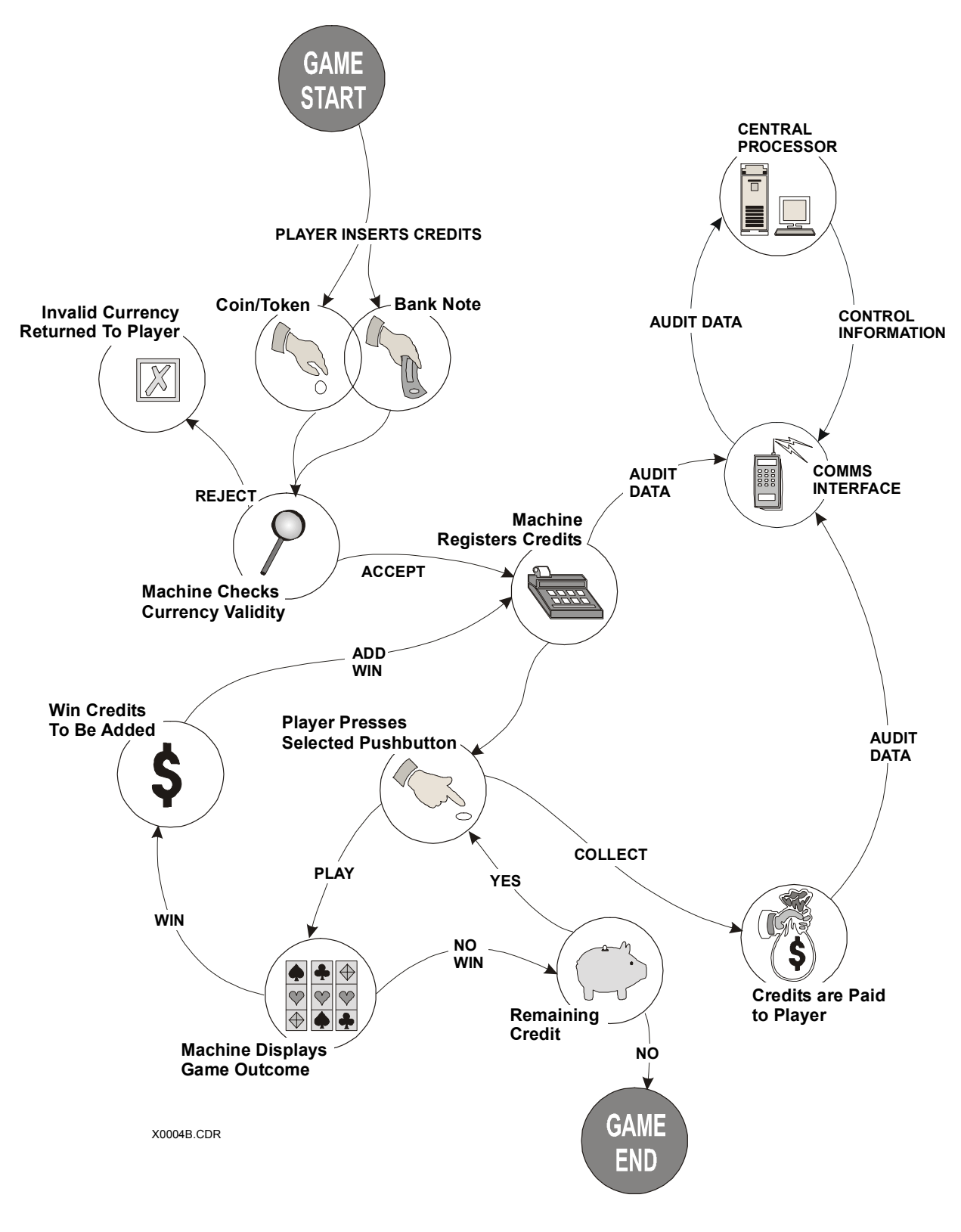

Figure 1-3 Basic Game Operation in Play Mode

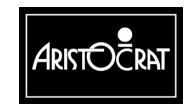

28-00486-00

# 1.3 Specifications

| Dimensions (Typical)                           |                  |
|------------------------------------------------|------------------|
| Height of cabinet with Casino/Round top box    | 52-1/4 inches    |
| Height of cabinet with chop top box            | 43 inches        |
| Height of low boy cabinet                      | 35-1/4 inches    |
| Width                                          | 21-1/4 inches    |
| Depth                                          | 22-3/4 inches    |
| Recommended minimum clearance between machines | 6-1/4 inches     |
| Weight (Typical)                               |                  |
| With casino top box and bill acceptor          | approx. 225 lbs. |

#### Table 1-4 Power Requirements

The voltage selector switch on the power supply assembly may be set for a mains voltage of either 110/120 V or 220/230/240 V.

| Nominal Mains Input Voltage                  | 120 V    | 240 V    |
|----------------------------------------------|----------|----------|
| Minimum                                      | 99 V AC  | 198 V AC |
| Maximum                                      | 132 V AC | 264 V AC |
| Frequency                                    | 60 Hz    | 50 Hz    |
| Mains Input Current                          |          |          |
| Gaming Machine Idle                          | 0.7 A    | 0.4 A    |
| Gaming Machine Maximum                       | 3.8 A    | 1.8 A    |
| Gaming Machine Maximum plus Convenience Load | 6.6 A    | 4.8 A    |
| Maximum                                      |          |          |
| Power Consumption at Nominal Voltage         |          |          |
| Gaming Machine Idle                          | 84 W     | 96 W     |
| Gaming Machine Maximum                       | 456 W    | 432 W    |
| Gaming Machine Maximum plus Convenience Load | 840 W    | 1152 W   |
| Maximum                                      |          |          |
| Gaming Machine Typical Power Consumption     | 430 W    | 480 W    |

#### Table 1-5 Environment

|                     | Operating              | Storage                |
|---------------------|------------------------|------------------------|
| Minimum Temperature | 32° F (0° C)           | -4° F (-20° C)         |
| Maximum Temperature | 122° F (50° C)         | 176° F (80° C)         |
| Relative Humidity   | 0 - 80% non-condensing | 0 - 95% non-condensing |

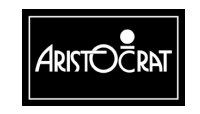

28-00486-00

| Compliances      | Explanation                                                   |  |
|------------------|---------------------------------------------------------------|--|
| UL22 (Pending)   | Standard for Safety Amusement and Gaming Conditions           |  |
| FCC-CFR47-Pt15   | Radiated EMI for ITE standard                                 |  |
| AS1099 (Pending) | Environmental testing for electro-technology over a specified |  |
|                  | temperature and humidity range                                |  |

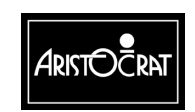

28-00486-00

#### Notes

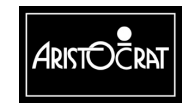

28-00486-00

# Chapter 2

# Installation

| 2.1   | Pre-Installation Requirements              | 2-2 |  |
|-------|--------------------------------------------|-----|--|
| 2.2   | Inspection on Delivery                     | 2-6 |  |
| 2.3   | Installation Procedure                     | 6   |  |
| 2.3.1 | Mounting                                   | 2-6 |  |
| 2.3.2 | Pre-start Connections, Checks and Power Up | 2-7 |  |
| 2.3.3 | Commissioning the Machine                  | 2-9 |  |

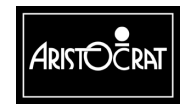

# 2.1 Pre-Installation Requirements

The following items are required to install a machine (see Figure 2-1, Figure 2-2, and Figure 2-3):

- verification of jurisdictional approval.
- a floor plan (only required for new installations).
- a suitable base on which to mount the machine.
- adequate clearance between the sides of adjacent machines to allow the doors to be opened (a minimum clearance of 6-1/4-inches is recommended).
- access to mains power outlets and connection cables of peripheral devices.
- machine keys (if locks are fitted).

### **Important Note**

All mains power wiring must be installed by a qualified electrician and comply with the relevant national/jurisdictional standards for mains wiring.

### WARNING

The gaming machine must be transported and handled with care. Ensure the machine is not dropped or severely bumped.

• Applicable electrical standards require a method of disconnecting gaming machines from primary power. Since the main power switch is within the gaming machine, the machine is to be switched off at the main circuit breaker panel in the event of an electrical fault.

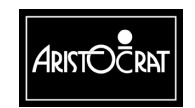

28-00486-00

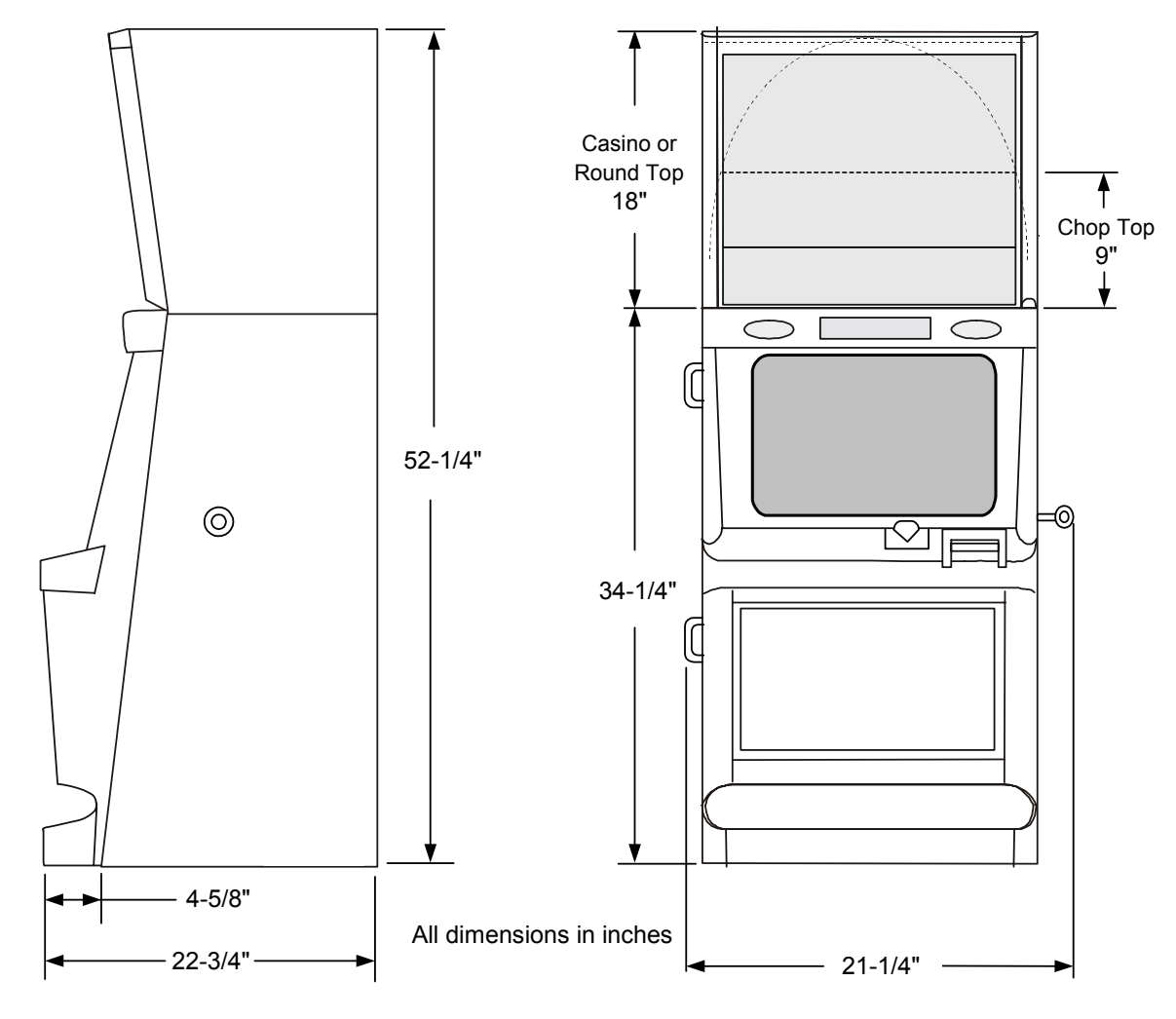

Figure 2-1 Machine Dimensions

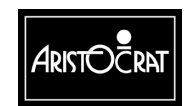

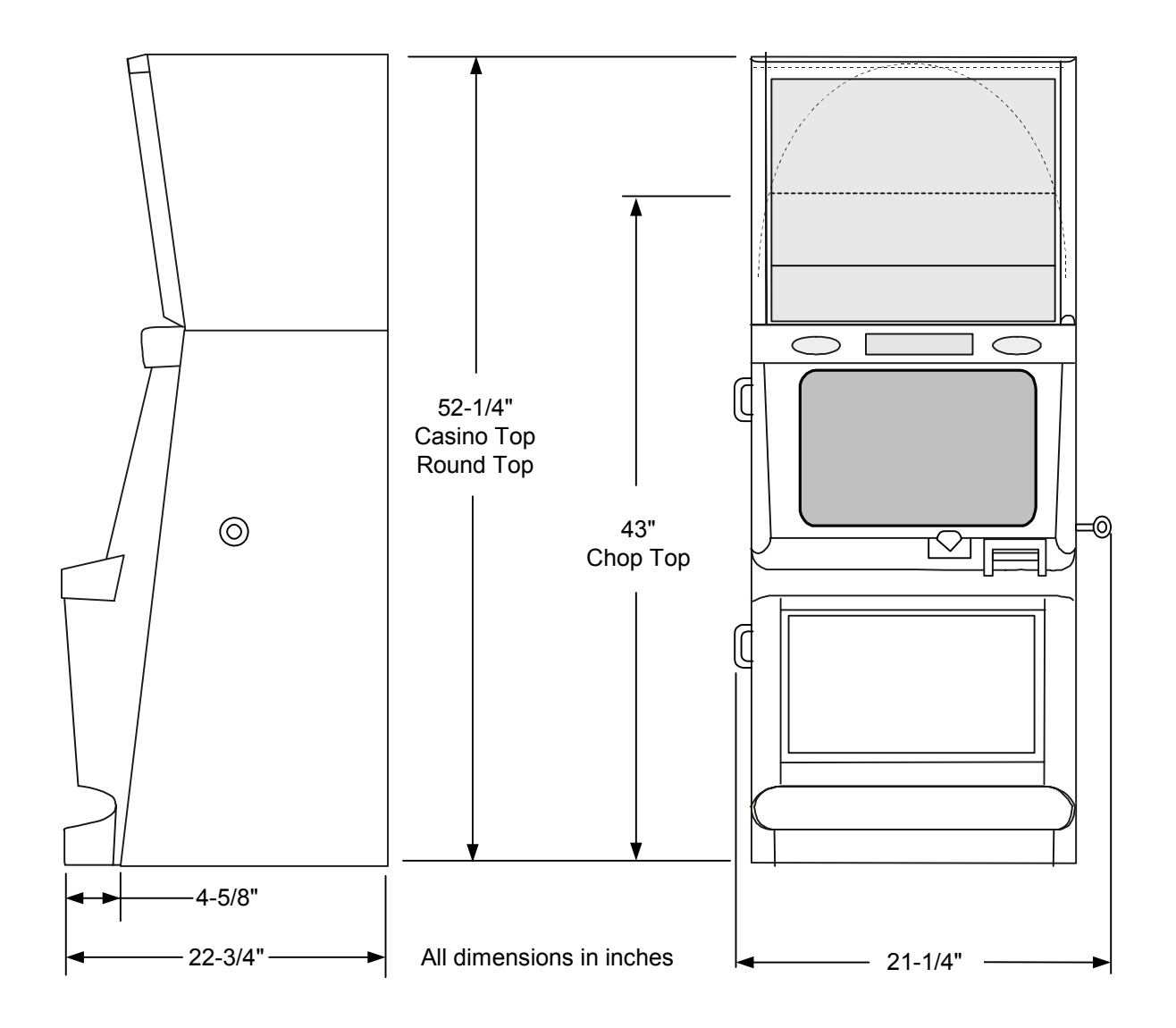

Figure 2-2 Machine Dimensions – Chop Topy

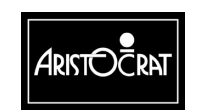

28-00486-00

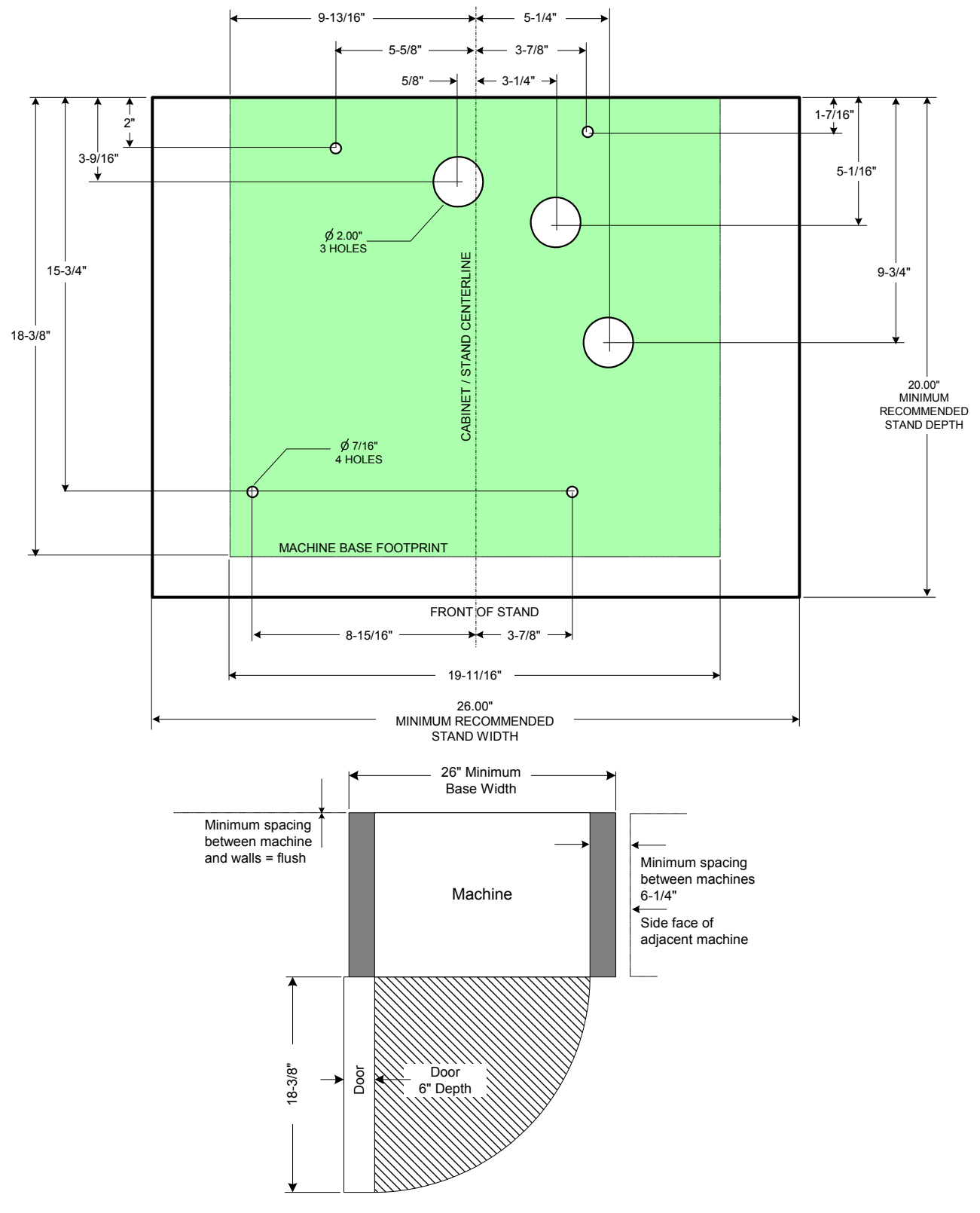

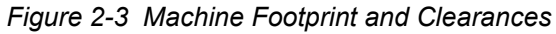

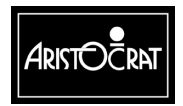

28-00486-00

# 2.2 Inspection on Delivery

Inspect all exterior panels of the cabinet for damage that may have occurred during transportation. Report any damage to your supervisor.

# 2.3 Installation Procedure

Installation and commissioning of machines must be carried out by an appropriately licensed technician and must comply with the regulations of the jurisdictional authority.

The following procedures are for mounting, connecting, and commissioning the gaming machine into service.

### 2.3.1 Mounting

### WARNING

The gaming machine is a heavy item. Follow the national standard and code of practice for manual handling.

Mount the machine to the cabinet base as follows:

### Warning The gaming machine must not be operated unless it has been properly installed.

- 1. All holes should be pre-drilled before the machine is placed on the base.
- 2. Position the machine on the cabinet base, aligning it with the cash box and cable holes (refer to Figure 2-3). Drill holes in the cabinet base to match the four rectangular mounting holes of the machine base. The machine **must** be fixed in four positions, two at the front and two at the back, to meet stability requirements.
- 3. Secure the machine to the base using either bolts and nuts or the specialpurpose fasteners provided.

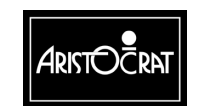

### 2.3.2 Pre-start Connections, Checks and Power Up

Perform the following machine connections and checks:

- 1. Check that the printed circuit board assemblies (PCBAs) in the logic cage are firmly seated. The PCBAs are:
  - Main Board
  - Backplane Board
  - Extended USA I/O Driver Board
  - Communications Configuration Board.

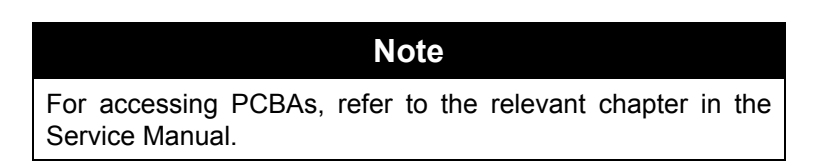

2. The machine power supply is set at the factory for a mains input voltage of 110 V in North America, unless clearly labeled otherwise. Should there be a need to change the mains input voltage setting:

### WARNING

Make sure the machine is disconnected from mains power before adjusting voltage settings.

#### WARNING

Selecting the wrong power supply voltage may cause damage to the power supply and/or gaming machine.

Set the voltage selector switch on the power supply for the desired mains input voltage (110 VAC or 240 VAC). The switch is mounted on the metal housing of the power supply assembly, which is located at the back of the cabinet, in the bottom right-hand corner.

3. Make sure that the mains power switch is OFF. Connect the mains power cable to the machine. The power cable may enter the cabinet either via a hole in the base of the cabinet or via a hole in the rear wall of the cabinet. A hole is provided in the base of the cabinet, near the cable entrance, to allow a clamp to be fitted to the mains cable. The purpose of this clamp is to prevent the mains power cable from being accidentally disconnected. This clamp should be fitted if there is a reasonable risk that the mains power cable may be accidentally disconnected.

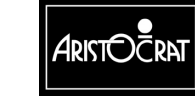

### WARNING

Visually check that the insulation of the mains power cable is sound. Check that all machine earth wires (green/yellow stripe or braid) and screws that were moved during installation are correctly attached.

- 4. If the machine is fitted with a coin comparator (as opposed to a coin validator), then a sample coin (or token) must be placed in the coin comparator sensor assembly (refer to Figure 2-4) which is mounted to the reflector panel on the inside of the main door. To install a sample coin:
  - a. Slide (without lifting) the scanner unit to the right.
  - b. Insert the sample coin into place and carefully release the scanner unit. The coin should automatically seat itself.
  - c. Check that the sample coin is seated firmly between the scanner unit and the ribs of the rail insert.

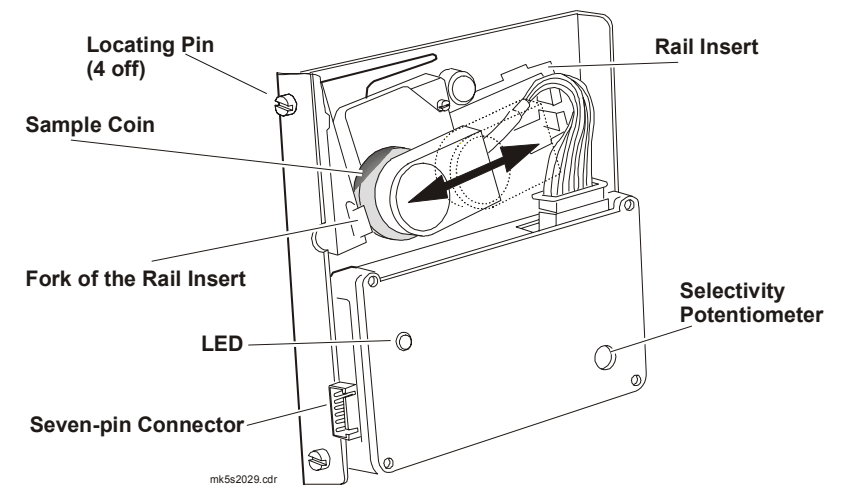

Figure 2-4 Coin Comparator Assembly (MC-62 shown)

- 5. Switch ON the machine and close the main door (see item 6 below). The monitor and fluorescent lighting system will then be powered up. The machine will perform self-testing procedures for a few moments and any faults detected will be highlighted by a message on the video screen. To fix detected faults, refer to Fault Mode in the Machine Modes chapter.
- 6. If the monitor exhibits colour aberrations, this may be the result of magnetic interference. Degaussing the monitor and cabinet, as described below, can remove the color aberrations.
  - a. Power down the machine and wait for a one-minute period. This time delay enables the monitor circuits to reset and enable the degaussing operation.
  - b. Power up the machine and close the door. Automatic degaussing will now occur.

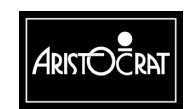

c. Should color aberrations persist, use a degaussing coil to degauss the monitor and cabinet.

### 2.3.3 Commissioning the Machine

Carry out the following procedures to commission the machine:

- 1. Check that the machine program type and variation match the customer order. Use the Operator Mode menu and the options described in the chapter Machine Modes.
- 2. If the machine is fitted with a hopper, fill the hopper as described below.

### Important Note

The procedure for filling the hopper is dependent on house rules.

- a. Obtain the correct number of coins required to fill the hopper.
- b. Open the cabinet door. If the jurisdiction requires that the hopper be weighed, turn OFF the machine before removing the hopper.
- c. Place the coins in the hopper, and close and lock the cabinet door.
- d. Record the number of coins placed in the hopper in the refill register.
- 3. Where the Operator permits, monitor gameplay operations for any faults:
  - a. For machines that accept bills, coupons, or bank notes, insert a valid bank note (in good condition) and confirm that it is accepted and credited correctly. If the bank note is not accepted on the second attempt, repeat the test on another note. If the second bank note is also rejected, refer to the Fault Finding section in the Bank Note Acceptor chapter of the Service Manual.
  - b. For machines that accept coins, check that coins are accepted, credited, and paid out correctly.

Retrieve bank notes and coins inserted during testing.

- 4. Machines operating on a network system may now be connected and installed onto the network. For installation procedure refer to the manual for the particular communications network used.
- 5. For machines fitted with a ticket printer, carry out the general maintenance procedures as detailed in the Printer chapter of the Service Manual or the Care and General Maintenance chapter of the Operator Manual.
- 6. Request an Operator to record the values of the hard audit meters (if fitted) and the soft audit meters (as required by the applicable jurisdictional authority).
- 7. Log installation data as specified by the appropriate jurisdictional requirements.

The machine may now be placed in service pending appropriate jurisdictional approval.

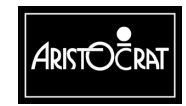

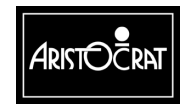

28-00486-00

This document contains confidential information which is proprietary to ATI. It may not be disclosed to any unauthorized parties, and it may not be copied. All rights reserved. © Copyright (ATI) Aristocrat Technologies, Inc. 2002.

2-10

# Chapter 3

# **Machine Modes**

| Machine Modes3-1 |                             |      |  |  |
|------------------|-----------------------------|------|--|--|
| 3.1              | Modes of Operation          | 3-2  |  |  |
| 3.2              | Play Mode                   | 3-2  |  |  |
| 3.2.1            | Player Operation            | 3-4  |  |  |
| 3.2.2            | Video Display               | 3-6  |  |  |
| 3.2.3            | Sounds and Tunes            | 3-6  |  |  |
| 3.2.4            | Light Tower                 |      |  |  |
| 3.2.5            | Pushbuttons                 | 3-8  |  |  |
| 3.2.6            | Machine Self-Monitoring     | 3-9  |  |  |
| 3.2.7            | Electronic Meters           | 3-11 |  |  |
| 3.3              | Operator Mode               | 3-12 |  |  |
| 3.3.1            | Machine Identification      | 3-15 |  |  |
| 3.3.2            | Accounting Information      | 3-16 |  |  |
| 3.3.3            | Diagnostic Information Menu | 3-31 |  |  |
| 3.3.4            | Test/Diagnostics Menu       | 3-48 |  |  |
| 3.3.5            | Operator Setup/Selections   | 3-63 |  |  |
| 3.3.6            | Miscellaneous Menu          | 3-74 |  |  |
| 3.3.7            | Current Lockup Menu Items   |      |  |  |

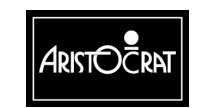

# 3.1 Modes of Operation

The gaming machine is operated in two main modes, Play Mode and Operator Mode. Play Mode permits gameplay while the machine is fully operational and the cabinet door is closed. Operator Mode allows the operator to configure the machine, view audit information, carry out machine tests, and reset machine faults. Turning the Audit Key ON switches the machine from Play Mode to Operator Mode.

The gaming machine may be configured to play one of several types of games, the most common being spinning reel games and poker games. Although spinning reel games are featured in this chapter, the explanations and information given can be easily adapted to other game types. The options and procedures outlined are similar for all game types.

# 3.2 Play Mode

The machine is in Play Mode when the cabinet door is closed and locked, and there are no active lockup conditions. In Play Mode the machine:

- shows game displays in readiness for player operation,
- carries out gameplay,
- continuously monitors and records play activities,
- continuously runs the self-test processes,
- displays comments and guidance for players, operators, and technicians.

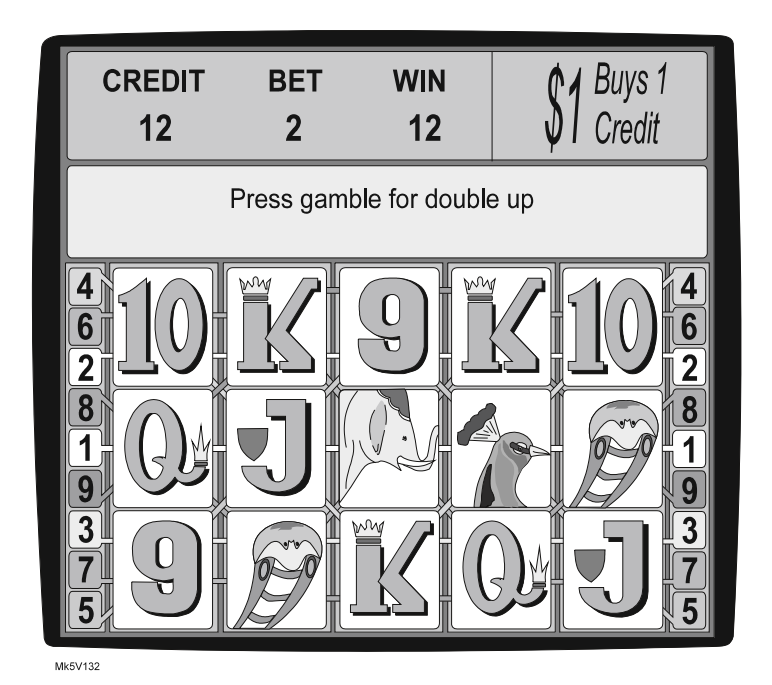

Typical Format of Game Display

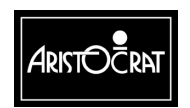

28-00486-00

Figure 3-1 shows the format of a game display. The symbols on the screen will vary depending on the particular game software being used. The CREDIT, BET, and WIN game meters show the number of credits applicable at the current stage of the game. Comments appear in two message lines to guide players and operators as the game progresses. Machine conditions, including security alerts, are also displayed in the message area.

Examples of comments are:

- Game Over
- Main Door Open
- Coin Diverter Fault
- COMBINATION TEST

Lockup fault messages are listed in Section 3.3.6, Current Lockup Items.

In Play Mode the machine operates with full security features. For example, the machine monitors operations and alerts operators should malfunction or tampering occur. Electronic meters and electromechanical meters (if fitted) record details of gameplay and machine operations in Play Mode.

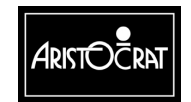

### Options

Besides being able to alter machine controls to suit house preferences, the machine provides menu controls for setting important game and player preferences, including:

- Game percentage,
- Links to house and stand-alone progressives in various levels,
- Hopper coin-collect limit,
- acceptable bill (\$ note) denominations
- Volume settings for sounds and tunes.

See Section 3.3.4, Operator Setup/Selection Mode.

The base credit value (a game credit), machine token amount for coin entry, and game gamble option are set using the DIP switches on the I/O Driver Board.

| Note                                                                    |
|-------------------------------------------------------------------------|
| Jurisdictional requirements must be followed when configuring machines. |

### 3.2.1 Player Operation

When the machine is switched on and the cabinet door is closed and locked, the fluorescent tubes light up and the machine automatically initiates a self-test. If no faults are detected, gameplay may begin.

### **Play Pushbuttons**

When a player inserts a coin or note, the machine either accepts or rejects the currency. If the machine accepts the currency, it increments the CREDIT meter on the game video display by the number of credits. The mid trim pushbuttons become active and flash. The player may now either insert more currency or press one of the pushbuttons to play the game. The player selects the number of credits to bet and this number is shown on the BET meter on the video display. A beep sound is heard when any of the BET playbuttons is pressed.

The reels then start to spin and after a short interval come to rest. When the spinning reels stop, the line combinations are evaluated. If the result is a winning combination, a win tune is played. The video display shows the number of credits won in the WIN meter.

Some games incorporate a win gamble feature that provides players with the chance to double their WIN amount. This feature is initiated by pressing the GAMBLE pushbutton. The GAMBLE feature may be selected a maximum of five times in succession. If players do not wish to gamble their WIN, they may press the TAKE WIN button to add the WIN to the CREDIT meter.

Due to the limit on the number of coins that can be held in the hopper, as well as other payout considerations, there is a limit to the number of coins that the machine

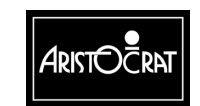

can pay out. This is called the Hopper Limit and is set via the Operator Mode Menu  $\Rightarrow$  Operator Setup/Selections screen.

A player can collect coins up to the Hopper Limit amount by pressing the CASHOUT pushbutton. When the CASHOUT button is pressed, the machine prevents functions such as gameplay and entry of currency until the hopper has dispensed the coins into the coin tray. A hopper sensor counts the coins being dispensed. The CREDIT meter decrements to zero.

When a player presses the CASHOUT pushbutton and the value of the game credits is greater than the Hopper Limit:

- the message **Call attendant Cancel Credit \$99.99** is displayed (\$99.99 is the value of credits to be paid out).
- the attendant hand pays the value of the credits and then resets the machine by turning the Jackpot Key ON then OFF.
- the message Credits paid out \$99.99 is displayed on the screen.
- the CANCEL CREDIT electronic meters and electromechanical meters record the number of credits paid out.
- the game CREDIT on the screen and the CREDIT electronic meters are reset to zero.

#### **Types of Games**

Machines generally have one of three game types: multiplier, multiline, and multiline-multiplier:

**Multiplier-** A multiplier game allows a player to gamble more than one credit per game on a single winning line. Each additional credit gambled generally multiplies the value of the prize by the value of the credits bet.

**Multiline-** A multiline game allows a player to specify multiple lines on which to bet for a winning combination. The win total is calculated by adding each of the win lines.

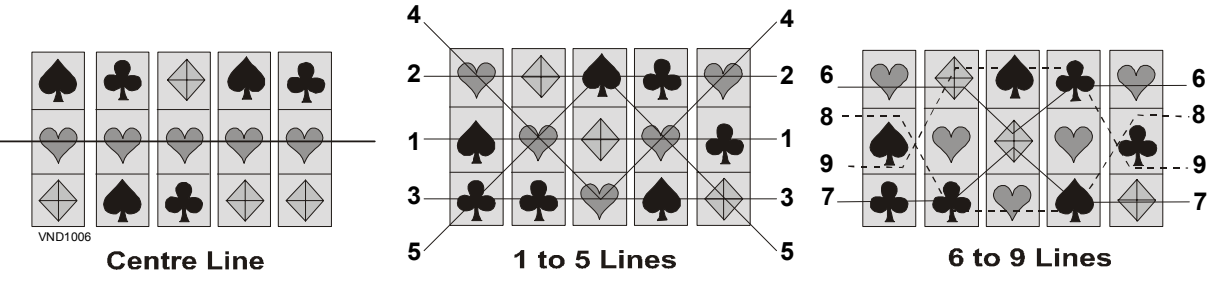

Centre Line and Multi Line Combinations

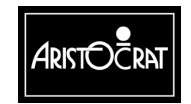

#### 28-00486-00

### 3.2.2 Video Display

The video display unit provides high-resolution graphics. The unit is able to display attractive game illustrations and animations, as well as player messages, operator menus and information displays.

The simulated spinning reels take up most of the screen area. The area at the top of the screen displays CREDIT, BET, and WIN information, as well as the coin denomination accepted. Between these two areas is the message display area.

### 3.2.3 Sounds and Tunes

Sounds and tunes are used, in combination with the graphics and animation, to increase game appeal.

Different sounds are played to signify various machine conditions, such as alarm, reel spin/stop, win, lose, double-up win, jackpot bell, coins entering machine, and coins falling to coin tray. Each game has its own specific sounds and tunes.

The volume of the sound system can be adjusted in the Sound System Setup menu.

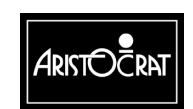

28-00486-00

### 3.2.4 Light Tower

Multi-level light towers are fitted to provide an additional level of customer service, security and house control. The tower is color coded to identify the machine's denomination.

| CONDITION | DOOR CLOSED |              | DOOR OPEN  |              |
|-----------|-------------|--------------|------------|--------------|
|           | Top Light   | Bottom Light | Top Light  | Bottom Light |
| ldle      | OFF         | OFF          | OFF        | FAST FLASH   |
| Service   | ON          | OFF          | ON         | FAST FLASH   |
| Tilt      | SLOW FLASH  | OFF          | SLOW FLASH | FAST FLASH   |
| Hand Pays | SLOW FLASH  | SLOW FLASH   | SLOW FLASH | FAST FLASH   |

Typical light tower functions are as follows:

The Light Tower indicates one of four possible machine states:

The IDLE state: the default state when no other state exists.

The SERVICE state: when the 'Service' button has been being pressed and it is lit.

The **TILT** state: the machine will be considered to be in this state when one of the following conditions exists:

- a lockup fault condition (excluding Main Door Open and the Handpays state), such as Logic Door Accesses or Bill Acceptor Error.
- a non-lockup fault condition, such as Bill Stacker Full or Printer Paper Low.

The HANDPAYS state exists when one of the following conditions occur:

- a Jackpot lockup,
- a Cancelled Credit lockup, or
- a Progressive Link Jackpot lockup.

#### Note

After the Main Door has been closed, the bottom tier light should remain lit (unless it is otherwise flashing) until the start of the next game.

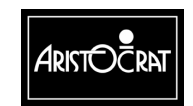
## 3.2.5 Pushbuttons

A typical layout of the pushbuttons is shown below. The pushbuttons are labelled and have the following functions: CASHOUT/TAKEWIN, SERVICE, PLAY 1/5/10/15/20 LINES, BET 1/2/3/5/10 CREDITS, GAMBLE, and RED and BLACK, which refer to features of the gamble option.

Each pushbutton has a lamp behind it that may either be lit, unlit, flashing, or flashing at double speed, depending on the circumstances and the machine mode.

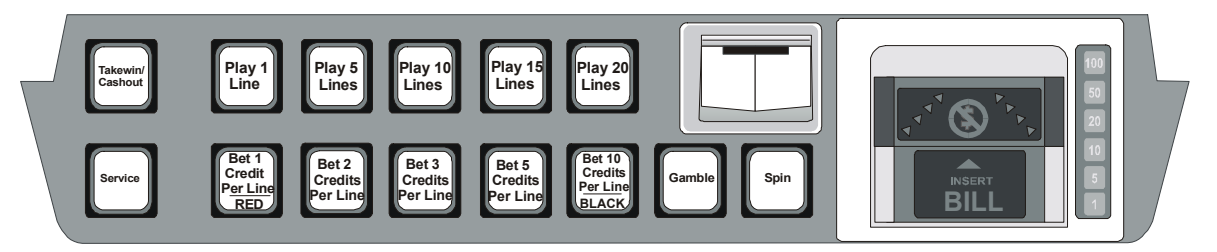

Typical Pushbutton Layout

### **Cashout/TakeWin Button**

The enabled Cashout button is used to initiate a player credit payout from the machine in the form of a hopper pay, a printer cash ticket, or a cancel credit handpay procedure.

The Cashout button will be disabled if there is no credit on the credit meter, a hopper payout is in progress, or the machine is in the process of playing a game. Otherwise, this button will be lit to indicate it is enabled.

### **Service Button**

This button is used by the player to request service. Pressing this button will toggle the button lamp on and off, and will toggle the Service tier of the light tower on and off.

The Service tier of the light tower is also used to signal non-lockup errors. The onscreen error message is cleared by pressing the Service button again. The error is cleared when the fault has been corrected. The following faults are non-lockup faults:

- Bill acceptor disconnected fault
- Bill stacker fault
- Bill stacker full
- 5 Bills rejected
- Printer paper low.

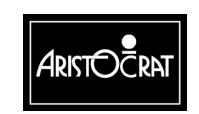

## 3.2.6 Machine Self-Monitoring

#### Self-test

When the machine is switched on, it automatically initiates a self-test that continues in the background as long as the machine is in play mode. During the self-test, the machine checks the electronic meter data held in computer memory and also carries out an audit calculation using essential meter counts.

This self-audit calculation is defined by the formula:

```
CASH IN + HOPPER REFILLS + TOTAL CREDITS WON + JACKPOT HANDPAYS
```

TOTAL CREDITS BET + CANCEL CREDIT + COIN OUT

The memory holds up to three copies of the electronic meter data, METER SET 1, METER SET 2 and METER SET 3. If the data in one meter set does not match that in the other two sets, the data of the two identical sets overwrites the single set.

### Security

When the machine is in Play Mode, it continuously operates the following security features:

**Coin Acceptor.** The coin acceptor scans inserted coins and compares them with a sample coin held in the acceptor. Invalid coins are diverted to the coin tray. Accepted coins are directed past the acceptor's internal photo-optic detector and on to the coin accept chute.

The machine software monitors the speed and direction of travel of the accepted coins. For coins travelling too slowly or travelling in the wrong direction, an error signal is generated and the machine locks up, with the appropriate error message being displayed on the screen.

If the inserted coin is valid and no error conditions are encountered, the appropriate credits are registered in the game CREDIT display and gameplay may take place. The Jurisdictional Meters CASH IN and CREDIT and the electromechanical meter CASH IN (if fitted) are incremented accordingly.

**Hopper.** If the hopper is empty and the player is in credit and presses the CASHOUT/TAKEWIN pushbutton, the machine locks up and displays a HOPPER EMPTY message and the electronic meter HOPPER EMPTY increments. The hopper is refilled in these circumstances according to house rules, after which gameplay may resume.

During a payout, the hopper disc rotates and passes coins onto the coin runner where they are counted by the hopper photo-optic detector. After passing the detector, they are deposited in the coin tray for the player to collect. Also:

• the CREDITS COLLECTED electromechanical meter and the TRUE OUT electronic meter are incremented by the amount paid out.

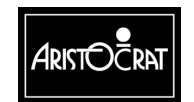

- the game CREDIT on the screen and the CREDIT electronic meter are decremented by the amount paid out.
- a payout message is displayed on the screen showing the value paid out.

The machine monitors the hopper operation and the coin's passage from the hopper to the coin tray. Unusual conditions and faults are registered by increments in the Diagnostic Meters, video messages and machine lockups. These fault conditions are ILLEGAL COIN OUT, HOPPER EMPTY, HOPPER JAMMED, and HOPPER DISCONNECTED.

**Bill (Bank Note) Acceptor.** The Bill Acceptor consists of an optical scanning unit and a bill stacker contained in a high-security housing. The scanning unit achieves a high percentage of acceptances, and a second-level scanning option can be initiated for high-denomination bills.

During operation, the acceptor registers acceptances and rejections. Bills accepted increment the BILLS INSERTED electronic meter and electromechanical meter (where fitted). Detailed information is recorded in the Bill Acceptor meters, which may be accessed from Operator Mode / Accounting Information Menu. These meters record the value and quantity of each note accepted. A record is also kept of the last five notes accepted.

The machine monitors the bill acceptor operation and unusual conditions and faults are registered by increments in the Diagnostic Meters, and by display messages and machine lockups. The lockups and video messages are BILL ACCEPTOR ERROR and BILL ACCEPTOR OUT OF SERVICE. Should the bill stacker door be opened, the alarm sounds and the message BILL STACKER REMOVED is displayed.

A lockup occurs should the bill acceptor stacker become full. The lockup description and video message is BILL ACCEPTOR FULL.

The belly panel door which provides access to the bill stacker is monitored by a mechanical security switch (see below for further details).

### **Door Access**

The main door, cash box door, belly panel door, and logic cage door are monitored by mechanical security switches. If a door fitted with a security switch is opened, the following actions occur:

- One of the following messages is displayed on the screen: DOOR OPEN MAIN, DOOR OPEN CASH BOX, DOOR OPEN BILL ACCEPTOR, or SECURITY CAGE OPEN MAIN BOARD.
- The alarm sound is heard.
- One of the following lockups occurs: MAIN DOOR OPEN, CASH BOX DOOR OPEN, BILL ACCEPTOR DOOR OPEN, or LOGIC DOOR OPEN.
- gameplay is suspended.

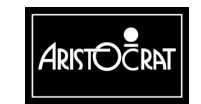

• One of the following electronic Diagnostic Meters is incremented: MAIN DOOR ACCESSES, CASH BOX ACCESSES, BILL ACCEPTOR ACCESSES, or LOGIC ACCESSES.

The condition is reset by closing the appropriate door.

## 3.2.7 Electronic Meters

The electronic meters (soft meters) record a variety of details relating to machine operation, gameplay and player interaction, as well as a variety of statistical counts, security events and past games. Players have the assurance that there is a record kept of recent win or pay situations.

When the machine is switched on, it automatically initiates a self-test that continues in the background as long as the machine is in play mode. During the self-test, the machine checks the electronic meter data held in memory.

Some jurisdictions require electronic metering data to be stored in triplicate in three separate battery-backed RAM chips. In the case of a meter malfunction, where none of the meters sets match, the machine displays the error message 3-WAY MEMORY ERROR and the machine locks up. This message indicates a serious machine malfunction.

Failure in the self audit calculation also causes a machine lockup with the message SELF AUDIT ERROR being displayed.

#### **Resetting Metering and Self Audit Errors**

To clear a metering or self audit error, it is necessary to rectify the memory fault and re-establish correct operations with all corrupted meters set to zero. The lockup is removed by turning the Audit Key ON, following the on-screen guidance, and then turning the Audit Key OFF to return to gameplay. After recovering from a memory error, all electronic meters will be reset to zero. The information held in the electronic meters includes Accounting Information Menu items, Diagnostic Information Menu items, and Operator Setup / Selections Menu items as detailed in the Operator Mode.

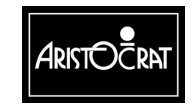

#### 28-00486-00

3-12

# 3.3 Operator Mode

Operator Mode addresses the jurisdictional and accounting / management information requirements, allows the machine configuration to be changed, and facilitates machine testing and fault finding. Entry to Operator Mode is achieved by turning the Audit (Operator) key ON. The various options can be selected by following the on-screen guidance and pressing the appropriate pushbutton.

| Note                                       |
|--------------------------------------------|
| The screen displays and options covered in |
| this chapter are typical; however, slight  |
| variations may booth between markets.      |

The Operator Mode structure is shown in Figure 3-5 and the Operator Mode Menu screen is shown below

| OPERATOR MODE MENU |   |                        |                                                      |  |  |
|--------------------|---|------------------------|------------------------------------------------------|--|--|
| 1                  | 1 | Machine Identification | on                                                   |  |  |
| 2                  | 2 | Accounting Informat    | ion                                                  |  |  |
| 3                  | 3 | Diagnostic Informati   | on                                                   |  |  |
| 4                  | 1 | Test/Diagnostics Inf   | ormation                                             |  |  |
| 5                  | 5 | Operator Setup/Sele    | ections                                              |  |  |
| 6                  | 3 | Miscellaneous          |                                                      |  |  |
| 7                  | 7 | Current Lockup         |                                                      |  |  |
|                    |   |                        |                                                      |  |  |
|                    |   | Service – Pr           | ess to select next item                              |  |  |
|                    |   | Cashout/TakeWin        | <ul> <li>Press to select previous item</li> </ul>    |  |  |
|                    |   | Play 15 Lines          | <ul> <li>Press to choose selected item</li> </ul>    |  |  |
|                    |   | Bet 10 Credits         | <ul> <li>Press to return to previous menu</li> </ul> |  |  |
|                    |   | Audit key              | <ul> <li>Turn off to exit</li> </ul>                 |  |  |
|                    |   |                        |                                                      |  |  |

| Note                                                                                    |
|-----------------------------------------------------------------------------------------|
| "Audit key - Turn off to exit" message will not<br>be displayed if a Lockup is present. |

Instructions are given on each screen to guide the operator through the various menus and options available. Any active lockups (tilts) are indicated by a flashing message at the bottom of the screen.

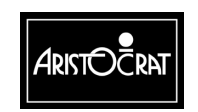

The Set Chip used for the USA Software has the fields given in the table below, but the requirement to actually install occurs only during the initial setup of each machine for the market.

| SET CHIP IDENTIF                                                                                                    | ICATION AND CONFIGURATION                                                                                                    |
|----------------------------------------------------------------------------------------------------|----------------------------------------------------------------------------------------------------|
| Jurisdictional Options Menus:                                                                                                    | ?                                                                                                    |
| Money Setup Menu:<br>Payout Setup Menu:<br>Playline Setup Menu:<br>Miscellaneous Options:<br>Save All Options:<br>Clear All Memory | Dollar \$1.00 buys 100 credits<br>Hopper menu/OR thermal Printer<br>9 lines max, 10 credits per line max<br>Game Variation 99<br>MACHINE OPTIONS ARE CURRENT         |
| Play 7 Lines<br>TakeWin/Cash<br>Service<br>Audit key                                                                               | <ul> <li>Press to enter Jurisdiction Options menu</li> <li>Press to select previous option</li> <li>Press to select next option</li> <li>Turn off to exit</li> </ul> |

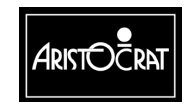

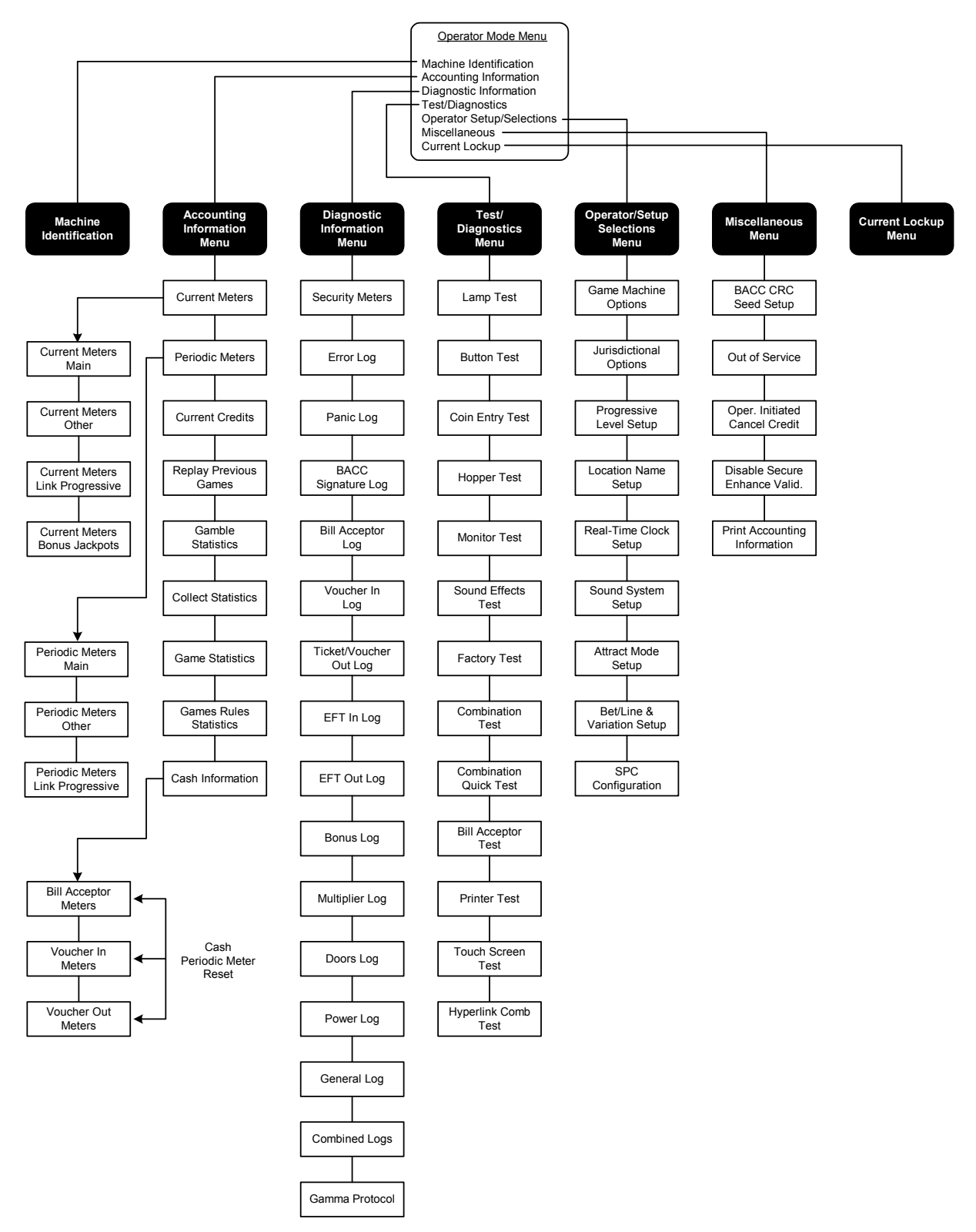

Operator Mode Menu Displays - Typical Structure

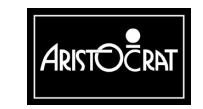

28-00486-00

## 3.3.1 Machine Identification

The Machine Identification screen provides essential machine information, such as Game EPROM Id, Credit Value, Percentage Return, and Jackpot Limit.

| MA          | ACHINE IDENTIF      | ICATION     | AND (      | CONFIG    | GURATI     | ON               |   |
|-------------|---------------------|-------------|------------|-----------|------------|------------------|---|
| Machine N   | lumber (GMID):      | 11          |            | Setchip   | Version    | 6.01.xx          |   |
| Variation ( | % and no.):         | 87.801%     | % 99       | Value o   | f 1 Coin:  | \$1.00           |   |
| Actual Gar  | me Operating %:     |             | 0.000%     |           | Value of   | 1 Credit: \$0.05 |   |
| Actual Bor  | nus Operating %:    |             | 0.000%     |           |            |                  |   |
| Location N  | lame:               |             | "          |           |            | •                | ŕ |
| Mikohn Ad   | dress:              |             | disabled   | d         |            |                  |   |
| Progressiv  | e Links Supported:  |             | 0          |           |            |                  |   |
| Comms Pr    | rotocol Supported:  |             | Gamma      | 3         |            |                  |   |
| Hopper or   | Printer Installed:  |             | Hopper     | selected  | ł          |                  |   |
| Handpay F   | Payout Limit:       |             | 20 coins   | s \$20.0  | 0          |                  |   |
| Jackpot W   | /in Limit:          |             | 910020     | credits   | \$9100.2   | 0                |   |
| Maximum     | Credit Limit:       |             | \$1199.9   | 99        |            |                  |   |
| Validation  | Mode :              |             | No Valio   | dation E  | nabled     |                  |   |
| Firmware    | Identification      |             |            |           |            |                  |   |
| Sy          | /stem EPROM Id:     |             | 050103     | 09        |            |                  |   |
| Ga          | ame EPROM Id:       |             | 015000     | 2         | BACC Id    | : not activated  |   |
| Combinati   | on Identification   |             |            |           |            |                  |   |
| Compinali   |                     |             | 110004/    | 4         |            |                  |   |
| INU         |                     |             | 05001/     |           |            |                  |   |
| ISS         | sue.                |             | A = 04/0   |           | 1:         |                  |   |
| De          | escription:         |             | 50 Cred    | at multip | lier/20 Li | ne Multiline     |   |
| Be          | et 10 Credits – Pre | ess to retu | irn to pre | evious m  | ienu       |                  |   |
| Au          | udit key – Tui      | n off to ex | xit        |           |            |                  |   |
|             |                     |             |            |           |            |                  |   |

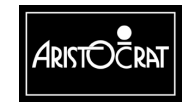

## 3.3.2 Accounting Information

The Accounting Information displays provide information for gaming regulators, as well as additional financial and statistical details (including periodic performance details, game replay, and game and gamble statistics) for gaming properties. Most of the information can not be altered, although some details may be changed from the Game Machine Options menu which can be accessed from the Operator Setup / Selections menu (see previous page).

The various screen displays may be accessed by following the on-screen guidance and pressing the appropriate pushbuttons.

| A                                              | CCOUNTING INFORMATION MENU                                                                                                    |
|------------------------------------------------|----------------------------------------------------------------------------------------------------|
| 2.1                                            | Current Meters                                                                                                    |
| 2.2                                            | Periodic Meters                                                                                                    |
| 2.3                                            | Current Credits                                                                                                    |
| 2.4                                            | Replay of Previous Games                                                                                                    |
| 2.5                                            | Gamble Statistics                                                                                                    |
| 2.6                                            | Collect Statistics                                                                                                    |
| 2.7                                            | Game Statistics                                                                                                    |
| 2.8                                            | Game Rules Statistics                                                                                                    |
| 2.9                                            | Cash Information                                                                                                    |
| Servic<br>Casho<br>Play 1<br>Bet 10<br>Audit I | ee- Press to select next itembut/TakeWin- Press to select previous item5 Lines - Press to choose selected item0 Credits- Press to return to previous menukey- Turn off to exit |

#### **Current Meters**

The Current Meters provide the financial counts of machine activity. Items include turnover, total wins, and amounts inserted in the coin entry and the bill acceptor devices. In depth statistical information is also provided by the Game and Gamble displays.

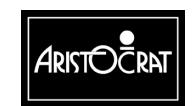

| Current Credits:                                    | CURREI<br>METER<br>0      | NT METERS<br>SET 1 ME                                                           | – MAIN<br>TER SET 2<br>0                             | METE<br>0    | R SET 3<br>0 |
|-----------------------------------------------------|---------------------------|---------------------------------------------------------------------------------|------------------------------------------------------|--------------|--------------|
| Total Credits Bet:<br>Total Credits Won:            | 0                         | · ·                                                                             | 0<br>0                                               | •            | 0<br>0       |
| True In (Coins Inserted):<br>Bills Inserted:        | 0                         | 0                                                                               | 0                                                    | 0            | 0            |
| Coin Drop (Cashbox):<br>Gross Drop (Gross In):      | 0                         |                                                                                 | 0<br>0                                               |              | 0            |
| True Out (Coins Out):<br>Split Pay Out (Coins Out): | 0<br>0                    |                                                                                 | 0<br>0                                               |              | 0            |
| Split Voucher Pays:<br>Jackpot Wins:                | 0                         | 0                                                                               | 0                                                    | 0            | 0            |
| Servi<br>Bet 1<br>Audit                             | u<br>ce<br>Credits<br>key | <ul> <li>Press to disp</li> <li>Press to retu</li> <li>Turn off to e</li> </ul> | u<br>play next meter so<br>urn to previous me<br>xit | creen<br>enu | 0            |

Thee copies of the current meters are stored in memory. All three meter sets should be of equal value for each meter. If the values are not equal, a random access memory problem probably exists.

|                                                                                                    | CURREN                                                         |                                      | RS - OTHER                                                                       |                                                     |
|----------------------------------------------------------------------------------------------------|----------------------------------------------------------------|--------------------------------------|----------------------------------------------------------------------------------|-----------------------------------------------------|
|                                                                                                    | METER                                                          | SET 1                                | METER SET 2                                                                      | METER SET 3                                         |
| EFT – Electronic Funds T<br>Total Electronic Credits In<br>Cashable EFT In:<br>Player Non-Cashable<br>Machine Non-Cashab<br>Total Electronics Credit | ransfer<br>: 0<br>0<br>EFT In: 0<br>ble EFT In: 0<br>ts Out: 0 |                                      | 0<br>0<br>0<br>0<br>0                                                            | 0<br>0<br>0<br>0<br>0                               |
| Cashable EFT Out:<br>Player Non-Cashable<br>Machine Non-Cashab                                                                                       | 0<br>EFT Out: 0<br>ble EFT Out 0                               |                                      | 0<br>0<br>0                                                                      | 0<br>0<br>0                                         |
| Power Up (count):                                                                                                    | 0                                                              |                                      | 0                                                                                | 0                                                   |
| Games Since Power U                                                                                                    | p: 0                                                           |                                      | 0                                                                                | 0                                                   |
| Games Since Door Ope                                                                                                    | en: 0                                                          |                                      | 0                                                                                | 0                                                   |
|                                                                                                    | Cashout/Take<br>Service<br>Bet 3 Credits<br>Audit key          | Win – Pre<br>– Pre<br>– Pre<br>– Tur | ss to display prev<br>ss to display next<br>ss to return to pre<br>n off to exit | rious meter screen<br>t meter screen<br>evious menu |

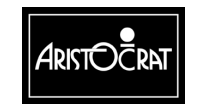

#### 28-00486-00

|                       | CURRENT MET    | ERS - LINK PRO     | OGRESSIVES                 |
|-----------------------|----------------|--------------------|----------------------------|
| ME                    | ETER SET 1     | METER SET 2        | METER SET 3                |
| Occurrences of        |                |                    |                            |
| JP0:                  | 0              | 0                  | 0                          |
| JP1:                  | 0              | 0                  | 0                          |
| JP2:                  | 0              | 0                  | 0                          |
| JP3:                  | 0              | 0                  | 0                          |
| JP4:                  | 0              | 0                  | 0                          |
| JP5:                  | 0              | 0                  | 0                          |
| Mystery Pay:          | 0              | 0                  | 0                          |
| Accumulative Value of |                |                    |                            |
| JP0:                  | \$0.00         | \$0.00             | \$0.00                     |
| JP1:                  | \$0.00         | \$0.00             | \$0.00                     |
| JP2:                  | \$0.00         | \$0.00             | \$0.00                     |
| JP3:                  | \$0.00         | \$0.00             | \$0.00                     |
| JP4:                  | \$0.00         | \$0.00             | \$0.00                     |
| JP5:                  | \$0.00         | \$0.00             | \$0.00                     |
| Mystery Pay:          | \$0.00         | \$0.00             | \$0.00                     |
| Mystery to Credit     | : \$0.00       | \$0.00             | \$0.00                     |
| LINK to Credit:       | \$0.00         | \$0.00             | \$0.00                     |
|                       | Cashout/TakeW  | Vin – Press to dis | play previous meter screen |
|                       | Service        | – Press to dis     | play next meter screen     |
|                       | Bet 10 Credits | - Press to ret     | urn to previous menu       |
|                       | Audit key      | – Turn off to e    | exit                       |

| CUR                                                                     | RENT METERS -                                        | BONUS JACK                                                  | POTS                           |
|-------------------------------------------------------------------------|------------------------------------------------------|-------------------------------------------------------------|--------------------------------|
|                                                                         | METER SET 1                                          | METER SET 2                                                 | METER SET 3                    |
| Total Bonuses<br>Handpays (Tax Deductible):<br>Handpays (Non Tax Ded.): | 0                                                    | 0                                                           | 0                              |
| Handpays (Wolf-Tax Ded.).<br>Handpays (Wager Match):                    | 0                                                    | 0                                                           | 0                              |
| Credit Meter (Non-Tax Ded.):<br>Credit Meter (Non-Tax Ded.)             | ): 0                                                 | 0                                                           | 0                              |
| Credit Meter (Wager Match)                                              | ): U                                                 | 0                                                           | U                              |
| Multiplier Wins (MJT)<br>MJT Wins (Tax Deductible):                     | 0                                                    | 0                                                           | 0                              |
| MJT Wins (Non-Tax Ded.):<br>Last Session Accum. Wins:                   | 0<br>0                                               | 0<br>0                                                      | 0<br>0                         |
| Last Session Reason:                                                    | "Multiplier W                                        | ïn                                                          | u                              |
|                                                                         |                                                      |                                                             |                                |
| Casl<br>Bet 3<br>Audi                                                   | nout/TakeWin – Pre<br>3 Credits – Pre<br>t key – Tur | ss to display previ<br>ss to return to pre<br>n off to exit | ous meter screen<br>vious menu |

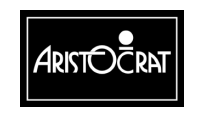

28-00486-00

|--|

| Bills Inserted                   | The total credits of all bills inserted (and accepted) into the machine.                                                                                                    |
|----------------------------------|----------------------------------------------------------------------------------------------------|
| Cashable EFT In                  | Credits transferred to the machine from a player's account by a host system instead of inserting bills, coins or tickets.                                                                                                    |
| Cashable EFT Out                 | Credits transferred to the player's account by a host<br>system instead of being paid at the machine in coin or by<br>tickets.                                                                                                    |
| Cashout Handpays                 | The total of all credits paid out as handpays as a result of<br>Cashouts exceeding the Hopper Payout Limit (or the<br>Printer Payout Limit).                                                                                                    |
| Coin Drop                        | Total number of all coins that are diverted to the cashbox.                                                                                                    |
| Current Credits                  | Credits currently available to be bet or collected.                                                                                                    |
| Games Since Door<br>Open         | The number of games played since the main door was last opened.                                                                                                    |
| Games Since Power<br>Up          | The number of games played since the power was last restored.                                                                                                    |
| Gross Drop                       | The total credit value of all money (coins and bills) accepted by the machine.                                                                                                    |
| Jackpot Wins                     | The total of all credits paid out as handpays as a result of wins exceeding the Jackpot Win Limit                                                                                                    |
| Machine Non-<br>Cashable EFT In  | Credits transferred to the machine from a host system.<br>These credits stay with the machine and cannot be<br>removed by the player and cannot be converted to cash.<br>Example: A player presents a free coupon to play \$5.00.<br>The coupon is accepted by the casino and entered into<br>the host system, which applies \$5.00 in credits to a<br>specific machine. The player can then play the credits. If<br>the credits are not played, the host system can remove<br>the credits from the machine. |
| Machine Non-<br>Cashable EFT Out | See description and example above for Machine Non-<br>Cashable EFT In.                                                                                                    |
| Player Non-Cashable<br>EFT In    | Similar to the description above for Machine Non-<br>Cashable EFT In, except the credit applied by the host<br>system is assigned to a player instead of a specific<br>machine. The credit can therefore be played on any<br>number of machines.                                                                                                    |
| Player Non-Cashable<br>EFT Out   | See description above for Player Non-Cashable EFT In                                                                                                    |
| Power Up                         | The number of times the power has been restored.                                                                                                    |
| Total Credits Bet                | Accumulated value of all credits bet.                                                                                                    |

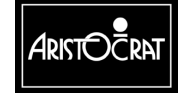

| Total Credits Won  | Accumulated value of credits won that is paid out :                           |
|--------------------|-------------------------------------------------------------------------------|
|                    | - to the credit meter,                                                        |
|                    | - as a hopper payout, or                                                      |
|                    | - a winning cash ticket.                                                      |
| Total Games Played | Total number of games played.                                                 |
| Total Handpays     | The total credits of all combined handpays including :                        |
|                    | - Cashout Handpays,                                                           |
|                    | - Jackpot Handpays,                                                           |
|                    | - Win Handpays, and                                                           |
|                    | - Progressive Handpays (Links and Mysterys).                                  |
| True In            | The total number of all coins inserted (and accepted) into machine.           |
| True Out           | The total credits of all Cashout/TakeWins paid out by the machine, either by: |
|                    | - hopper payout, or                                                           |
|                    | - printer ticket (CASH OUT Tickets and CASH WIN Ticket).                      |

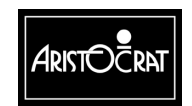

28-00486-00

#### **Periodic Meters**

The Periodic Meters screens contain the same information items as the Jurisdictional Meters, but the values held usually relate only to a specified period determined by the venue management. The periodic meters can be reset via the Miscellaneous option from the Operator Mode Menu.

| PERIODIC METERS – MAIN<br>Since Wed 20 Mar 2002 13 : 16 : 37 |                                                    |                      |             |
|--------------------------------------------------------------|----------------------------------------------------|----------------------|-------------|
| - '-                                                         | METER SET 1                                        | METER SET 2          | METER SET 3 |
| Total Games Played:                                          | 0                                                  | 0                    | 0           |
| Total Credits Bet:                                           | 0                                                  | 0                    | 0           |
| Total Credits Won:                                           | 0                                                  | 0                    | 0           |
|                                                              |                                                    |                      |             |
| True In (Coins Inserted):                                    | 0                                                  | 0                    | 0           |
| Bills Inserted:                                              | 0                                                  | 0                    | 0           |
| Vouchers Inserted:                                           | 0                                                  | 0                    | 0           |
| Coin Drop (Cashbox):                                         | 0                                                  | 0                    | 0           |
| Gross Drop (Gross In):                                       | 0                                                  | 0                    | 0           |
|                                                              |                                                    |                      |             |
| True Out (Coins Out):                                        | 0                                                  | 0                    | 0           |
| Split Pay Out (Coins Out):                                   | 0                                                  | 0                    | 0           |
| Cashout Handpays:                                            | 0                                                  | 0                    | 0           |
| Split Voucher Pays:                                          | 0                                                  | 0                    | 0           |
| Jackpot Wins:                                                | 0                                                  | 0                    | 0           |
| Total Handpays:                                              | 0                                                  | 0                    | 0           |
| Service                                                      | <ul> <li>Press to select</li> </ul>                | ct next meter screen |             |
| Play 15 Lines                                                | <ul> <li>Press to reset periodic meters</li> </ul> |                      |             |
| Bet 10 Credits                                               | - Press to retur                                   | n to previous menu   |             |
| Audit key                                                    | – Turn off to exi                                  | t                    |             |

| PERIODIO                                    | C METERS – O         | THER           |             |
|---------------------------------------------|----------------------|----------------|-------------|
| Sinc                                        | e Wed 20 Mar 2002    | 2 13 : 16 : 37 | _           |
| MET                                         | ER SET 1 MET         | ER SET 2       | METER SET 3 |
| EFT – Electronic Funds Transfer             | 0                    | 0              | 0           |
| Total Electronic Credits In:                | 0                    | 0              | 0           |
| Cashable EFT In:                            | 0                    | 0              | 0           |
| Player Non-Cashable EFT In:                 | 0                    | 0              | 0           |
| Machine Non-Cashable EFT In:                | 0                    | 0              | 0           |
| Total Electronics Credits Out:              | 0                    | 0              | 0           |
| Cashable EFT Out:                           | 0                    | 0              | 0           |
| Player Non-Cashable EFT Out:                | 0                    | 0              | 0           |
| Machine Non-Cashable EFT Out                | 0                    | 0              | 0           |
| Power Up (count)                            | 5                    | 5              | 5           |
| Cashout/TakeWin – Press                     | to display previous  | meter screen   |             |
| Service: – Press                            | to display next met  | er screen      |             |
| Play 15 Lines – Press                       | to reset periodic me | eters          |             |
| Bet 10 Credits – Press to return to previou |                      | s menu         |             |
| Audit key – Turn c                          | off to exit          |                |             |

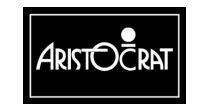

#### 28-00486-00

|                    | PERIODIC METER  | RS – LINK PROGRESSI                            | VES               |
|--------------------|-----------------|------------------------------------------------|-------------------|
|                    |                 | Since Wed 20 Mar                               | 2002 13 : 16 : 37 |
| Occurrences of     | METER SET 1     | METER SET 2                                    | METER SET 3       |
| JP0:               | 0               | 0                                              | 0                 |
| JP1:               | 0               | 0                                              | 0                 |
| JP2:               | 0               | 0                                              | 0                 |
| JP3:               | 0               | 0                                              | 0                 |
| JP4:               | 0               | 0                                              | 0                 |
| JP5:               | 0               | 0                                              | 0                 |
| Mystery Pay        | : 0             | 0                                              | 0                 |
| Accumulative Value | of              |                                                |                   |
| JP0:               | \$0.00          | \$0.00                                         | \$0.00            |
| JP1:               | \$0.00          | \$0.00                                         | \$0.00            |
| JP2:               | \$0.00          | \$0.00                                         | \$0.00            |
| JP3:               | \$0.00          | \$0.00                                         | \$0.00            |
| JP4:               | \$0.00          | \$0.00                                         | \$0.00            |
| JP5:               | \$0.00          | \$0.00                                         | \$0.00            |
| Mystery Pay        | : \$0.00        | \$0.00                                         | \$0.00            |
| Mystery to C       | redit: \$0.00   | \$0.00                                         | \$0.00            |
| Link to Credi      | t \$0.00        | \$0.00                                         | \$0.00            |
|                    | Cashout/TakeWin | <ul> <li>Press to display previous</li> </ul>  | s meter screen    |
|                    | Play 15 Lines   | <ul> <li>Press to reset periodic m</li> </ul>  | neters            |
|                    | Bet 10 Credits  | <ul> <li>Press to return to previou</li> </ul> | us menu           |
|                    | Audit key       | <ul> <li>Turn off to exit</li> </ul>           |                   |

### **Current Credit Meters**

The Current Credit Meters can be reset via the Miscellaneous option from the Operator Mode Menu.

|                                                                                                    | CURRENT CR                      | EDIT TYPES            |             |
|----------------------------------------------------------------------------------------------------|---------------------------------|-----------------------|-------------|
| Total Available Money:                                                                                                    | \$1.87                          | \$1.87                | \$1.87      |
|                                                                                                    | METER SET 1                     | METER SET 2           | METER SET 3 |
| Total Credits<br>Current Credits:                                                                                                    | 187                             | 187                   | 187         |
| Cashable Credits<br>Cashable Credits:                                                                                                    | 187                             | 187                   | 187         |
| Non-Cashable Credits<br>Non-Cashable Player<br>Non-Cashable Machir                                                                                                    | Credits: 0<br>ne Credits: 0     | 0<br>0                | 0<br>0      |
| Fractional Money<br>Fractional Cashable Money: No fractional credit exists<br>Fractional Non-Cashable Player Money: No fractional credit exists<br>Fractional Non-Cashable Machine Money: No fractional credit exists |                                 |                       |             |
| Bet 10<br>Audit                                                                                                    | ) Credits – Press<br>key – Turn | to return to previous | s menu      |

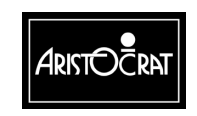

#### **Replay Previous Games**

This Replay Previous Games screen allows the operator to replay the most recent games played on the machine. The most recent game is game number 1, and thirty of the most recent games are normally available to be replayed. Because these game histories are stored dynamically in memory, the number of games available to be recalled will vary depending on the available memory.

|                                                                                  |                                                                                                    | GAM                                                                                                    | E REF                | LAY                                                                                                   |
|----------------------------------------------------------------------------------|----------------------------------------------------------------------------------------------------|----------------------------------------------------------------------------------------------------|----------------------|----------------------------------------------------------------------------------------------------|
| Previous                                                                         | Game                                                                                                    | e Summ                                                                                                    | nary                 |                                                                                                    |
| Game                                                                             | Credit                                                                                                    | Bet                                                                                                    | Win                  | Options                                                                                               |
| Last<br>2 <sup>nd</sup><br>3rd<br>4th<br>5th<br>6th<br>7th<br>8th<br>9th<br>10th | Game not av<br>Game not av<br>Game not av<br>Game not av<br>Game not av<br>Game not av<br>Game not av<br>Game not av<br>Game not av | vailable<br>vailable<br>vailable<br>vailable<br>vailable<br>vailable<br>vailable<br>vailable<br>vailable<br>vailable |                      | REPLAY GAME<br>VIEW GAME METERS<br>VIEW MONEY IN/OUT<br>VIEW PROGRESSIVE<br>GAME EVENT LOGS<br>CANCEL |
|                                                                                  | Bet 10 Credits<br>Audit key                                                                                                    | – Pre<br>– Turi                                                                                                    | ss to re<br>n off to | eturn to previous menu<br>exit                                                                        |

#### **Gamble Statistics**

The Gamble Statistics screen displays the gamble statistic of the machine. For each winning amount within a winning range, the selected gambled or Take win is recorded.

|             |       | GA      | MBLE S           | STATISTICS                              |               |         |
|-------------|-------|---------|------------------|-----------------------------------------|---------------|---------|
| Win Amount  | Gambl | ed Take | e Win            | Chosen                                  |               | Won     |
| (Credits)   | Half  | Full    |                  | Half                                    | Full          |         |
| 1 – 4       | 0     | 0       | 0                | Red                                     | Red           | Red     |
| 5 – 9       | 0     | 0       | 0                | 0                                       | 0             | 0       |
| 10 – 19     | 0     | 0       | 0                | Black                                   | Black         | Black   |
| 20 – 29     | 0     | 0       | 0                | 0                                       | 0             | 0       |
| 30 – 49     | 0     | 0       | 0                | Heart                                   | Heart         | Heart   |
| 50 – 99     | 0     | 0       | 0                | 0                                       | 0             | 0       |
| 100 – 199   | 0     | 0       | 0                | Diamond                                 | Diamond       | Diamond |
| 200 – 499   | 0     | 0       | 0                | 0                                       | 0             | 0       |
| 500 - 999   | 0     | 0       | 0                | Spade                                   | Spade         | Spade   |
| 1000 – 1999 | 0     | 0       | 0                | 0                                       | 0             | 0       |
| 2000 – 4999 | 0     | 0       | 0                | Club                                    | Club          | Club    |
| 5000 + 0    | 0     | 0       | 0                | 0                                       | 0             |         |
|             | 0     |         | P                | and the Production of the               |               |         |
|             | Ser   |         | – Pr             | ess to display nex                      | t gamble scre | en      |
|             | Auc   | lit key | its – Pr<br>– Tu | ess to return to pro<br>Irn off to exit | evious menu   |         |

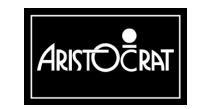

#### 28-00486-00

3-24

|                  |                                         | GAMBLE STATIST                                      | CS                                                               |      |
|------------------|-----------------------------------------|-----------------------------------------------------|------------------------------------------------------------------|------|
| Playe            | r Takes Win After                       | Number of times T<br>Last gamble Half               | ake Win selected                                                 |      |
| 1<br>2<br>3<br>4 | Gamble<br>Gambles<br>Gambles<br>Gambles | 0<br>0<br>0<br>0                                    | 0<br>0<br>0<br>0                                                 |      |
|                  | Cashout/<br>Bet 3 Cre<br>Audit key      | TakeWin – Press to<br>dits – Press to<br>– Turn off | display previous gamble so<br>return to previous menu<br>to exit | reen |

The following text provides an explanation for the information in the Gamble Statistics:

| Win Amount                 | Specifies the range of winning amount in credits.                               |
|----------------------------|---------------------------------------------------------------------------------|
| Gambled<br>(if applicable) | The number of times that a player chooses to Double after a winning play.       |
| Take Win                   | The number of times that a player chooses to take the win after a winning play. |
| Won                        | Total number of times that card beat the dealer card.                           |

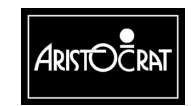

### **COLLECT Statistics**

The COLLECT Statistics screen displays, for each range of COLLECT credits, the number of times players COLLECT the total credits.

| COLLE                                                | CT STATISTICS                                                                                                    |    |
|------------------------------------------------------|----------------------------------------------------------------------------------------------------|----|
| $\begin{array}{rrrrrrrrrrrrrrrrrrrrrrrrrrrrrrrrrrrr$ | edits) Times Collected<br>0<br>0<br>0<br>0<br>0<br>0<br>0<br>0<br>0<br>0<br>0<br>0<br>0<br>0<br>0<br>0<br>0<br>0<br>0 |    |
| Bet 10 Credits<br>Audit key                          | <ul> <li>Press to return to previous me</li> <li>Turn off to exit</li> </ul>                                          | nu |

The following text provides an explanation for the information in the COLLECT Statistics:

| COLLECT            | Specifies the range of COLLECT amount in credits,                  |
|--------------------|--------------------------------------------------------------------|
| Amount             | eg., 1 - 10, 11 - 20, 21 - 30, 31 - 40, 41 - 50, 51 - 75,          |
| (Credits)          | 76 - 100, 101 - 200, 201 - 300, 301 - 500, 501+                    |
| Times<br>COLLECTED | The number of times that a player COLLECTED credits in that range. |

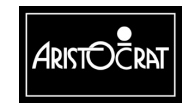

#### **Game Statistics**

Details of game play are recorded and displayed through the Game Statistics option. The types of bets and lines chosen are analysed, and the number of games played and the money won is displayed for each sub-division.

|                | GAME S                                                   | STATISTICS MENU                                                                                                    |  |
|----------------|----------------------------------------------------------|----------------------------------------------------------------------------------------------------|--|
| 2.7.1<br>2.7.2 | Game Type Specific Statistics<br>Game Feature Statistics |                                                                                                    |  |
|                | Service<br>Cashout/TakeWin<br>Play 15 Lines              | <ul> <li>Press to display next item</li> <li>Press to display previous item</li> <li>Press to choose selected item</li> </ul> |  |
|                | Bet 10 Credits<br>Audit key                              | <ul> <li>Press to choose selected item</li> <li>Press to return to previous menu</li> <li>Turn off to exit</li> </ul>         |  |

| _ |       |      |                 |              |          |          |           |                 |              |
|---|-------|------|-----------------|--------------|----------|----------|-----------|-----------------|--------------|
|   |       |      | GAME            | TYPE         | SPECIF   | C ST/    | ATIS      | STICS           |              |
|   | Lines | Bet  | Games<br>Played | Money<br>Won | / Line   | es B     | et (<br>F | Games<br>Played | Money<br>Won |
|   | 1     | 1    | 4               | \$0.00       | 7        |          | 1         | 0               | \$0.00       |
|   | 1     | 5    | 0               | \$0.00       | 7        | 2        | 2         | 0               | \$0.00       |
|   | 1     | 10   | 0               | \$0.00       | 7        | 3        | 3         | 0               | \$0.00       |
|   | 1     | 25   | 0               | \$0.00       | 7        | Ę        | 5         | 0               | \$0.00       |
|   | 1     | 50   | 0               | \$0.00       | 7        | 10       | )         | 0               | \$0.00       |
|   | 3     | 1    | 0               | \$0.00       | 9        |          | 1         | 0               | \$0.00       |
|   | 3     | 5    | 0               | \$0.00       | 9        | 2        | 2         | 0               | \$0.00       |
|   | 3     | 10   | 0               | \$0.00       | 9        | 3        | 3         | 0               | \$0.00       |
|   | 3     | 25   | 0               | \$0.00       | 9        | Ę        | 5         | 0               | \$0.00       |
|   | 3     | 50   | 0               | \$0.00       | 9        | 10       | )         | 0               | \$0.00       |
|   | 5     | 1    | 0               | \$0.00       |          |          |           |                 |              |
|   | 5     | 5    | 0               | \$0.00       |          |          |           |                 |              |
|   | 5     | 10   | 0               | \$0.00       |          |          |           |                 |              |
|   | 5     | 25   | 0               | \$0.00       |          |          |           |                 |              |
|   | 5     | 50   | 0               | \$0.00       |          |          |           |                 |              |
|   |       | Serv | /ice            |              | – Press  | to disp  | lay n     | ext gam         | le screen    |
|   |       | Bet  | 10 Credit       | s            | – Press  | to retu  | rn to     | previou         | s menu       |
|   |       | Aud  | it key          |              | – Turn o | ff to ex | cit       |                 |              |
|   |       |      |                 |              |          |          |           |                 |              |

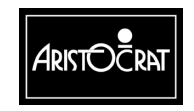

3-27

| GAME TYPE SPECIFIC STATISTICS                                     |                                                                                          |  |  |  |
|-------------------------------------------------------------------|------------------------------------------------------------------------------------------|--|--|--|
| No. of Times Player Changed<br>Bets and Lines:<br>Lines:<br>Bets: | 0<br>0<br>0                                                                              |  |  |  |
| Cashout/TakeWin – Pre<br>Bet 10 Credits – Pre<br>Audit key – Tur  | ess to display previous game screen<br>less to return to previous game<br>in off to exit |  |  |  |

| HYPERLINK INFORMATION                                                             |                                                                                |                  |   |  |
|-----------------------------------------------------------------------------------|--------------------------------------------------------------------------------|------------------|---|--|
| Level 1 Occur<br>Level 2 Occur<br>Level 3 Occur<br>Level 4 Occur<br>Level 5 Occur | rance:<br>rance:<br>rance:<br>rance:<br>rance:                                 | 0<br>0<br>0<br>0 |   |  |
| Total Num of Hyperli                                                              | nk Hit:                                                                        |                  | 0 |  |
|                                                                                   | Bet 10 Credits – Press to return to previous m<br>Audit key – Turn off to exit | enu              |   |  |

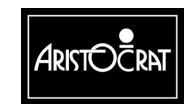

#### **Games Rules Statistics**

Select this screen to view statistical information regarding player access to the game rules screens.

The information displayed is based on the total time since the last Game Rule meter reset.

| GAME                                                                                        | S RULES STATISTICS                                                                                                    |                                                     |
|---------------------------------------------------------------------------------------------|----------------------------------------------------------------------------------------------------|-----------------------------------------------------|
| Total Game Rule accesses:                                                                   | 7                                                                                                    |                                                     |
| Total time spent in Game Rule                                                               | 0 00: 02: 26                                                                                                    |                                                     |
| Average time spent in Game I                                                                | 20. 8 secs                                                                                                    |                                                     |
| Accesses > 10 sec for Page 1                                                                | 3                                                                                                    |                                                     |
| Accesses > 10 sec for Page 2                                                                | 2                                                                                                    |                                                     |
| Accesses > 10 sec for Page 3                                                                | 3                                                                                                    |                                                     |
| Service<br>Cashout/TakeWin<br>Play 15 Lines<br>Play 10 Lines<br>Bet 10 Credits<br>Audit key | <ul> <li>Press to scroll forward by</li> <li>Press to scroll backward be</li> <li>Press to scroll by one page</li> <li>Press to reset Game Rule</li> <li>Press to return to previou</li> <li>Turn off to exit</li> </ul> | one line<br>by one line<br>ge<br>e meters<br>s menu |

#### **Cash Information**

This menu provides access to all bill acceptor and voucher meters.

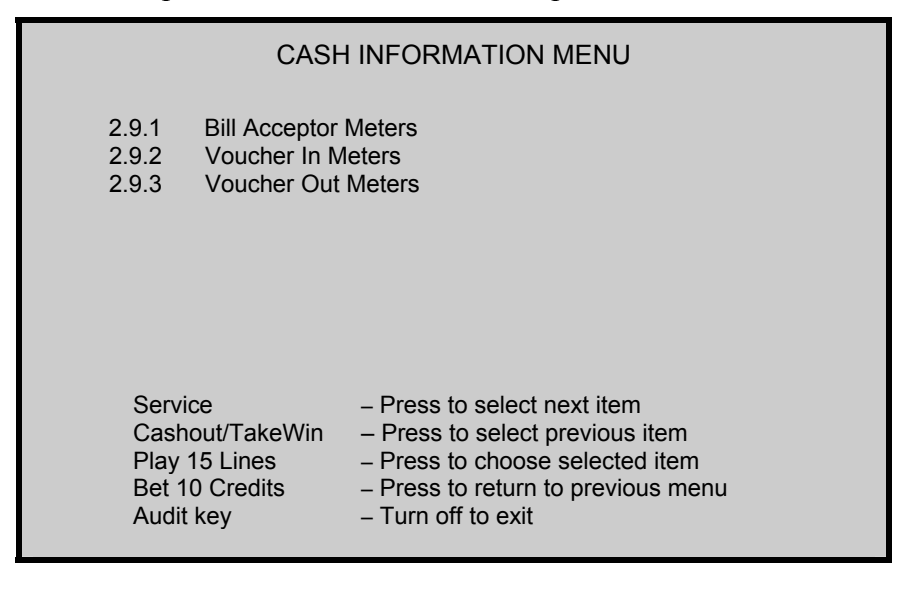

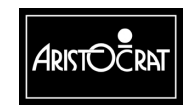

28-00486-00

#### **Bill Inserted Meters**

This screen provides a record of the number of bills of each denomination received, the last five bills accepted, the total value of bills received, the total value of bills in the bill stacker, the number of bills accepted / rejected, and the amount of change money obtained.

To maintain the accuracy of this information, the Bill Inserted Meters must be reset when the stacker is emptied. To reset the meters, select Miscellaneous  $\Rightarrow$  Reset Bills in Stacker.

|                                                                                                    | BILL AC                                       | CEPTOR INF                                               | ORMATION                                              |                                                         |
|----------------------------------------------------------------------------------------------------|-----------------------------------------------|----------------------------------------------------------|-------------------------------------------------------|---------------------------------------------------------|
| Number Received<br>\$1 Bills:<br>\$2 Bills:<br>\$5 Bills:<br>\$10 Bills:<br>\$20 Bills:<br>\$50 Bills:<br>\$100 Bills: | Total<br>0<br>0<br>0<br>0<br>0<br>0<br>0<br>0 | Periodic Sinc<br>0<br>0<br>0<br>0<br>0<br>0<br>0         | e Wed 20 Mar 2<br>In Stacker<br>Validated<br>Rejected | 002 13 : 16 : 37<br>Total Periodic<br>0 0<br>0 0<br>0 0 |
| TOTAL VALUE:                                                                                                    | \$0.00                                        | \$0.00                                                   |                                                       |                                                         |
| LAST FIVE BILLS RECEIVED<br>Last: No<br>Second Last: No<br>Third Last: No<br>Fourth Last: No<br>Fifth Last: No         |                                               | Time Now                                                 | Wed 20 Mar 2                                          | 2002 13 : 16 : 37                                       |
| Play 15<br>Bet 10 (<br>Audit ke                                                                                        | Lines – P<br>Credits – P<br>ey – T            | ress to reset pe<br>ress to return to<br>urn off to exit | eriodic cash mete<br>o previous menu                  | ers                                                     |

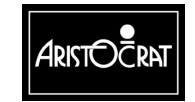

#### **Voucher In Meters**

The Voucher Acceptance Meters record the number of occurrences of specific voucher accesses and machine faults.

| VOUCHER ACCEPTANCE INFORMATION                                                                                                    |                                                                                                    |                                                               |  |  |  |
|----------------------------------------------------------------------------------------------------|----------------------------------------------------------------------------------------------------|---------------------------------------------------------------|--|--|--|
| Number of                                                                                                    | Total                                                                                                   | Periodic Voucher Meters<br>Since Wed 20 Mar 2002 13 : 16 : 37 |  |  |  |
| Cashable Vouchers:<br>Machine Non-Cashable Vouchers:<br>Player Non-Cashable Vouchers:<br>Unknown Type Vouchers:                                                               | 0<br>0<br>0<br>0                                                                                        | 0<br>0<br>0<br>0                                              |  |  |  |
| LAST FIVE VOUCHERS RECEIVED<br>Last Voucher In: Nothing<br>Second Voucher In: Nothing<br>Third Voucher In: Nothing<br>Fourth Voucher In: Nothing<br>Fifth Voucher In: Nothing | D Time M<br>3<br>3<br>3<br>3<br>3<br>3<br>3<br>3<br>3<br>3<br>3<br>3<br>3<br>3<br>3<br>3<br>3<br>3<br>3 | Now: Wed 27 Mar 2002 18 : 57 : 17                             |  |  |  |
| Total of Vouchers Received: \$0.0                                                                                                    | )0 = 0 cre                                                                                              | edits                                                         |  |  |  |
| Vouchers In Stacker:<br>Vouchers Validated:<br>Vouchers Confiscated:<br>Change Credits Obtained:                                                                              | 0<br>0<br>0<br>0                                                                                        | 0<br>0<br>0<br>0                                              |  |  |  |
| Play 15 Lines -<br>Bet 10 Credits -<br>Audit key -                                                                                                    | – Press to res<br>– Press to reti<br>– Turn off to e                                                    | set periodic voucher meters<br>urn to previous menu<br>exit   |  |  |  |

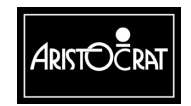

#### **Voucher Out Meters**

| VOUCHER GENERATION INFORMATION                                                                                                    |                   |                                      |                            |                            |  |
|----------------------------------------------------------------------------------------------------|-------------------|--------------------------------------|----------------------------|----------------------------|--|
| Т                                                                                                    | otal and s        | since Wed 20                         | Mar 2002 13 : 1            | 16 : 37                    |  |
| Voucher Out Type                                                                                                    | Total #           | Total Amt                            | Periodic                   | Amount                     |  |
| Cashable Vouchers:<br>Machine Non-Cashable:<br>Player Non-Cashable:                                                                                                    | 0<br>0<br>0       | \$0.00<br>\$0.00<br>\$0.00           | 0<br>0<br>0                | \$0.00<br>\$0.00<br>\$0.00 |  |
| Cashout Vouchers:<br>Cash Win Vouchers:<br>Jackpot Vouchers:                                                                                                    | \$<br>0<br>0<br>0 | \$0.00<br>\$0.00<br>\$0.00<br>\$0.00 | = 0 creaits<br>0<br>0<br>0 | \$0.00<br>\$0.00<br>\$0.00 |  |
| LAST FIVE VOUCHERS PRINTED<br>Last Voucher Out: Nothing<br>Second Voucher Out: Nothing<br>Third Voucher Out: Nothing<br>Fourth Voucher Out: Nothing<br>Fifth Voucher Out: Nothing |                   |                                      |                            |                            |  |
| Play 15 Lines – Press to reset periodic voucher meters<br>Bet 10 Credits – Press to return to previous menu<br>Audit key – Turn off to exit                                       |                   |                                      |                            |                            |  |

## 3.3.3 Diagnostic Information Menu

The Diagnostic Information Menu provides access to the Self Test Mode and the Log displays.

|                                                                                                    | DIAGNOS                                                                                                    |                                                              | IFORMATION MENU                                                                                                   |
|----------------------------------------------------------------------------------------------------|----------------------------------------------------------------------------------------------------|--------------------------------------------------------------|----------------------------------------------------------------------------------------------------|
| 3.1<br>3.2<br>3.3<br>3.4<br>3.5<br>3.6<br>3.7<br>3.8                                                                                                    | Security Meters<br>Error Log<br>Panic Log<br>BACC Signature Log 3.12<br>Bill Acceptor Log<br>Voucher In Log<br>Ticket/Voucher Out Log<br>EFT <sup>®</sup> In Log | 3.9<br>3.10<br>3.11<br>Doors<br>3.13<br>3.14<br>3.15<br>3.16 | EFT Out Log<br>Bonus Log<br>Multiplier Lo g<br>Log<br>Power Log<br>General Log<br>Combined Logs<br>Gamma Protocol |
| Service- Press to select next itemCashout/TakeWin- Press to select previous itemPlay 15 Lines - Press to choose selected itemBet 10 Credits- Press to return to previous menuAudit key- Turn off to exit |                                                                                                    |                                                              |                                                                                                    |

EFT = Electronic Fund Transfer

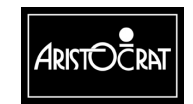

3-32

## **Security Meters**

The Security Meters record the number of occurrences of specific security accesses and machine faults.

| SECURITY METERS                                                                                         |                            |  |  |  |
|----------------------------------------------------------------------------------------------------|----------------------------|--|--|--|
| Main Door Accesses: 0                                                                                   |                            |  |  |  |
| Cash Box Accesses: 0                                                                                    |                            |  |  |  |
| Logic Accesses:                                                                                         | 0                          |  |  |  |
| Bill Acceptor Accesses:                                                                                 | 0                          |  |  |  |
| Top Box Accesses                                                                                        | 0                          |  |  |  |
| Mechanical Meters Disc:                                                                                 | 0                          |  |  |  |
| Mechanical Meters Faults:                                                                               | 0                          |  |  |  |
| Mechanical Meters Cage Accesses:                                                                        | 0                          |  |  |  |
| Printer Faults: 0                                                                                       |                            |  |  |  |
| Printer Disconnected:                                                                                   | 0                          |  |  |  |
| Paper Depleted Faults:                                                                                  | 0                          |  |  |  |
| Service – Press to display next<br>Bet 10 Cred – Press to return to pre<br>Audit key – Turn off to exit | meter screen<br>vious menu |  |  |  |

| SE                                             | ECURITY METERS                                                                                                    |   |
|------------------------------------------------|----------------------------------------------------------------------------------------------------|---|
| Coin Optic Faults:                             | 0                                                                                                    |   |
| Coin Acceptor Faults:                          | 0                                                                                                    |   |
| Coin Diverter Faults:                          | 0                                                                                                    |   |
| Reversal Attempts:                             | 0                                                                                                    |   |
| Extra Coin Out:                                | 0                                                                                                    |   |
| Hopper Empty:                                  | 0                                                                                                    |   |
| Hopper Jammed:                                 | 0                                                                                                    |   |
| Hopper Disconnected:                           | 1                                                                                                    |   |
| Cash Box Instead Hopper:                       | : \$0.00                                                                                                    |   |
| Hopper Instead Cash Box:                       | : \$0.00                                                                                                    |   |
| SRAM Bank 1 Errors:                            | 0                                                                                                    |   |
| SRAM Bank 2 Errors:                            | 0                                                                                                    |   |
| SRAM Bank 3 Errors:                            | 0                                                                                                    |   |
| Cashout/TakeWin<br>Bet 10 Credits<br>Audit key | <ul> <li>Press to display previous meter screer</li> <li>Press to return to previous menu</li> <li>Turn off to exit</li> </ul> | ו |

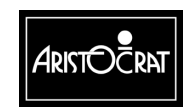

The following events are recorded in the Security Meters:

| Meter                                                                   | Description                                                                                                    |
|-------------------------------------------------------------------------|----------------------------------------------------------------------------------------------------|
| Bill Acceptor Door Accesses                                             | Incremented when the belly panel door is opened.                                                                  |
| Cash Box Accesses                                                       | Incremented when the cash box door is opened.                                                                     |
| Coin Acceptor Faults                                                    | Incremented if the coin acceptor pulse exceeds 50 ms.                                                             |
| Coin Diverter Faults                                                    | Incremented when the software detects that the coin diverter isn't operating correctly.                           |
| Coin Optic Faults                                                       | Incremented if the coin acceptor detects a coin jam.                                                              |
| Extra Coin Out                                                          | Incremented when the machine is not in hopper collect, but a coin passes the hopper optic.                        |
| Hopper Disconnected                                                     | Incremented when hopper is disconnected (checked once every second).                                              |
| Hopper Empty                                                            | Incremented when in hopper collect two consecutive 4 second attempts to pay out a coin fail.                      |
| Hopper Jammed                                                           | Incremented when the hopper optic is blocked for more than 350 ms.                                                |
| Logic Door Accesses                                                     | Incremented when the logic security cage is opened.                                                               |
| Main Door Accesses                                                      | Incremented when the main door is opened.                                                                         |
| Mechanical Meters<br>Disconnected                                       | Incremented if the meter board is disconnected.                                                                   |
| Paper Depleted Faults                                                   | Incremented when the printer indicates that the paper roll has been completely depleted.                          |
| Printer Disconnected                                                    | Incremented when the printer is detected as being disconnected.                                                   |
| Printer Faults                                                          | Incremented when the printer indicates that an internal fault occurred.                                           |
| Reverse Coin Attempts,<br>(may also be referred to as<br>Yoyo attempts) | Incremented when the coin acceptor device detects a coin passed through the coin optics in the reverse direction. |
| SRAM Bank # Errors                                                      | If any of the three SRAM banks indicate errors, a random access memory problem exists.                            |
| Top Box Accesses                                                        | Number of times that the machine top compartment has been opened.                                                 |

This screen can be viewed following a replayed game.

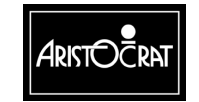

### **Error Log**

This log displays the last 100 game/machine events. Each event is time stamped and the type of error is displayed. This log is very useful when troubleshooting.

|                                                | ERROR LOG                                                                  |                                                                                                    |  |  |  |  |  |
|------------------------------------------------|----------------------------------------------------------------------------|----------------------------------------------------------------------------------------------------|--|--|--|--|--|
| Event #                                        | Timestamp                                                                  | Error Type                                                                                                    |  |  |  |  |  |
| 0<br>1<br>2<br>3<br>4<br>5<br>6<br>7<br>8<br>9 | Wed 20 Mar 2002 14                                                         | I:14:33                                                                                                    |  |  |  |  |  |
|                                                | Service<br>Cashout/TakeWin<br>Play 15 Lines<br>Bet 10 Credits<br>Audit key | <ul> <li>Press to scroll forward by one line</li> <li>Press to scroll backward by one line</li> <li>Press to change scrolling mode</li> <li>Press to return to previous menu</li> <li>Turn off to exit</li> </ul> |  |  |  |  |  |

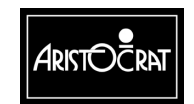

28-00486-00

### Panic Log

The panic log is an engineering diagnostic tool. This log is not generally used in the field for routine troubleshooting, but intended to display engineering review data.

|                                                      |                                                             |                                                                  |       | PANIC                      | LOG                                        |                           |                      |    |
|------------------------------------------------------|-------------------------------------------------------------|------------------------------------------------------------------|-------|----------------------------|--------------------------------------------|---------------------------|----------------------|----|
| #<br>1<br>2<br>3<br>4<br>5<br>6<br>7<br>8<br>9<br>10 | 000<br>000<br>000<br>000<br>000<br>000<br>000<br>000<br>000 | PC<br>00000<br>00000<br>00000<br>00000<br>00000<br>00000<br>0000 | Descr | iption                     |                                            |                           |                      |    |
|                                                      |                                                             | Service<br>Bet 10 Cr<br>Audit key                                | edits | – Pres<br>– Pres<br>– Turn | s to display<br>s to return<br>off to exit | y panic tin<br>to previou | ne and in<br>Is menu | fo |

|                                                           |       | P/                                             | ANIC LOG                                                                                                    |
|-----------------------------------------------------------|-------|------------------------------------------------|----------------------------------------------------------------------------------------------------|
| #<br>0<br>1<br>2<br>3<br>4<br>5<br>6<br>7<br>8<br>9<br>10 | Times | tamp                                           | Process Info                                                                                                    |
|                                                           |       | Cashout/TakeWin<br>Bet 10 Credits<br>Audit key | <ul> <li>Press to display panic description</li> <li>Press to return to previous menu</li> <li>Turn off to exit</li> </ul> |

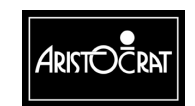

#### 28-00486-00

3-36

### **Bill Acceptor Logs**

Two types of bill acceptor log are available. The first being the signature log that displays events that have occurred during routine bill acceptor firmware diagnostic routines. The signature log displays up to 35 of the last events that have occurred.

The second type of bill acceptor log displays events associated with bill acceptor operation.

Both types of event logs include time and date stamping.

| BACC SIGNATURE LOG |                 |                                                         |  |  |  |
|--------------------|-----------------|---------------------------------------------------------|--|--|--|
| Event #            | Timestamp       | Event Type                                              |  |  |  |
| 0                  |                 |                                                         |  |  |  |
| 1                  |                 |                                                         |  |  |  |
| 2                  |                 |                                                         |  |  |  |
| 3                  |                 |                                                         |  |  |  |
| 4                  |                 |                                                         |  |  |  |
| 5                  |                 |                                                         |  |  |  |
| 6                  |                 |                                                         |  |  |  |
| 7                  |                 |                                                         |  |  |  |
| 8                  |                 |                                                         |  |  |  |
| 9                  |                 |                                                         |  |  |  |
| 10                 |                 |                                                         |  |  |  |
|                    | Service         | <ul> <li>Press to scroll forward by one line</li> </ul> |  |  |  |
|                    | Cashout/TakeWin | - Press to scroll backward by one line                  |  |  |  |
|                    | Play 15 Lines   | <ul> <li>Press to change scrolling mode</li> </ul>      |  |  |  |
|                    | Play 10 Lines   | - Press to display extra into                           |  |  |  |
|                    | Bet TU Credits  | - Press to return to previous menu                      |  |  |  |
|                    | Audit key       |                                                         |  |  |  |

Additional detailed information is available on the second BACC log page.

|                                                                 | BACC SIG                    | SNATURE DETA                                                  | IL INFORMATI    | ON |
|-----------------------------------------------------------------|-----------------------------|---------------------------------------------------------------|-----------------|----|
| Event #<br>0<br>1<br>2<br>3<br>4<br>5<br>6<br>7<br>8<br>9<br>10 | Timestamp                   |                                                               | Details         |    |
|                                                                 | Bet 10 Credits<br>Audit key | <ul> <li>Press to return</li> <li>Turn off to exit</li> </ul> | to previous men | u  |

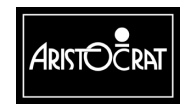

28-00486-00

|                                                            | BILL A                                                                     | ACCEPTOR                                                                                                    | LOG                                                                                                    |
|------------------------------------------------------------|----------------------------------------------------------------------------|----------------------------------------------------------------------------------------------------|----------------------------------------------------------------------------------------------------|
| Event #<br>1<br>2<br>3<br>4<br>5<br>6<br>7<br>8<br>9<br>10 | Timestamp<br>Wed 20 Mar 2002 1                                             | 1:12:34                                                                                                    | Event Type<br>MMC – BACC – Disconnected                                                                                 |
|                                                            | Service<br>Cashout/TakeWin<br>Play 15 Lines<br>Bet 10 Credits<br>Audit key | <ul> <li>Press to s</li> <li>Press to s</li> <li>Press to c</li> <li>Press to r</li> <li>Turn off to</li> </ul> | scroll forward by one line<br>scroll backward by one line<br>change scrolling mode<br>return to previous menu<br>o exit |

The bill acceptor log displays us to 100 of the events that have occurred.

#### **Voucher In Display**

This log displays the last 50 cash tickets that have been accepted by the bill acceptor.

|         | VOUC                                                                                        | CHER IN LOG                                                                                                    |                                                             |
|---------|---------------------------------------------------------------------------------------------|----------------------------------------------------------------------------------------------------|-------------------------------------------------------------|
| Event # | Timestamp                                                                                   | Voucher Type                                                                                                    | Amount                                                      |
| 0       |                                                                                             |                                                                                                    |                                                             |
| 1       |                                                                                             |                                                                                                    |                                                             |
| 2       |                                                                                             |                                                                                                    |                                                             |
| 3       |                                                                                             |                                                                                                    |                                                             |
| 4       |                                                                                             |                                                                                                    |                                                             |
| 5       |                                                                                             |                                                                                                    |                                                             |
| 6       |                                                                                             |                                                                                                    |                                                             |
| 7       |                                                                                             |                                                                                                    |                                                             |
| 8       |                                                                                             |                                                                                                    |                                                             |
| 9       |                                                                                             |                                                                                                    |                                                             |
| 10      | - ·                                                                                         |                                                                                                    |                                                             |
|         | Service<br>Cashout/TakeWin<br>Play 15 Lines<br>Play 10 Lines<br>Bet 10 Credits<br>Audit key | <ul> <li>Press to scroll forward</li> <li>Press to scroll backwar</li> <li>Press to change scrolli</li> <li>Press to display extra i</li> <li>Press to return to prev</li> <li>Turn off to exit</li> </ul> | by one line<br>d by one line<br>ng mode<br>nfo<br>ious menu |

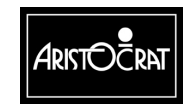

3-38

### **Ticket/Voucher Out Log Display**

This log displays the last 100 cash tickets that have been generated by the machine ticket printer.

|                                                                 | TICKET/VC                                                                                   | OUCHER OUT LOG                                                                                                    |                                                                    |
|-----------------------------------------------------------------|---------------------------------------------------------------------------------------------|----------------------------------------------------------------------------------------------------|--------------------------------------------------------------------|
| Event #<br>0<br>1<br>2<br>3<br>4<br>5<br>6<br>7<br>8<br>9<br>10 | Timestamp                                                                                   | Туре                                                                                                    | Amount                                                             |
|                                                                 | Service<br>Cashout/TakeWin<br>Play 15 Lines<br>Play 10 Lines<br>Bet 10 Credits<br>Audit key | <ul> <li>Press to scroll forward</li> <li>Press to scroll backwa</li> <li>Press to change scrol</li> <li>Press to display extra</li> <li>Press to return to prev</li> <li>Turn off to exit</li> </ul> | l by one line<br>rd by one line<br>ling mode<br>info<br>vious menu |

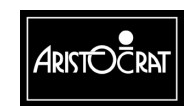

#### EFT Logs

Two logs are available for displaying Electronic Funds Transfer (EFT) transactions between a host casino cash transfer system and the machine.

The EFT IN log displays the last 100 transactions that have occurred from the host casino cash transfer system to the machine.

|         | E                                                                                           | EFT IN LOG                                                                                                    |                                                                            |
|---------|---------------------------------------------------------------------------------------------|----------------------------------------------------------------------------------------------------|----------------------------------------------------------------------------|
| Event # | Timestamp                                                                                   | EFT Type                                                                                                    | Amount                                                                     |
| 0       |                                                                                             |                                                                                                    |                                                                            |
| 1       |                                                                                             |                                                                                                    |                                                                            |
| 2       |                                                                                             |                                                                                                    |                                                                            |
| 3       |                                                                                             |                                                                                                    |                                                                            |
| 4       |                                                                                             |                                                                                                    |                                                                            |
| 5       |                                                                                             |                                                                                                    |                                                                            |
| 6       |                                                                                             |                                                                                                    |                                                                            |
| 7       |                                                                                             |                                                                                                    |                                                                            |
| 8       |                                                                                             |                                                                                                    |                                                                            |
| 9       |                                                                                             |                                                                                                    | _                                                                          |
| 10      | o .                                                                                         |                                                                                                    |                                                                            |
|         | Service<br>Cashout/TakeWin<br>Play 15 Lines<br>Play 10 Lines<br>Bet 10 Credits<br>Audit key | <ul> <li>Press to scroll forwa</li> <li>Press to scroll backy</li> <li>Press to change scru</li> <li>Press to display extr</li> <li>Press to return to press to return to press to return to press to return to press to return to press to return to press to return to press to return to press to return to press to return to press to return to press to return to press to return to press to return to press to press to p</li></ul> | rd by one line<br>vard by one line<br>olling mode<br>a info<br>evious menu |

The EFT OUT log displays the last 35 transactions that have occurred from the machine to the host casino cash transfer system.

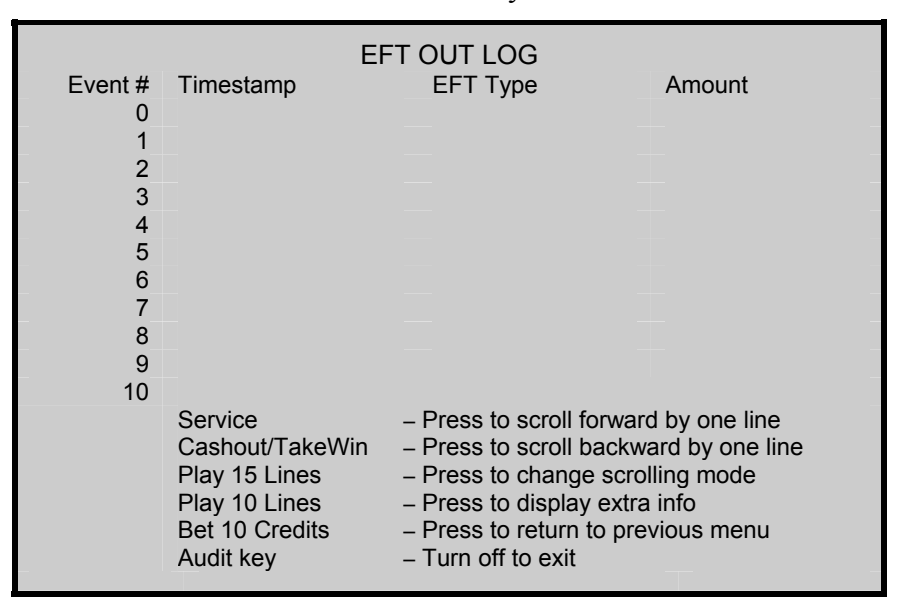

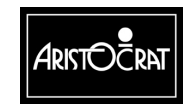

#### **Bonus Log**

This log displays the last 35 bonus transactions that have occurred between the machine and a casino host bonusing system.

|         | E                                | BONUS LOG                                                                                      |                                |
|---------|----------------------------------|------------------------------------------------------------------------------------------------|--------------------------------|
| Event # | Timestamp                        | Description                                                                                    | Amount                         |
| 0       |                                  |                                                                                                |                                |
| 2       |                                  |                                                                                                |                                |
| 3       |                                  |                                                                                                |                                |
| 4       |                                  |                                                                                                |                                |
| 5       |                                  |                                                                                                |                                |
| 7       |                                  |                                                                                                |                                |
| 8       |                                  |                                                                                                |                                |
| 9       |                                  |                                                                                                |                                |
| 10      | Service                          | - Press to scroll forwar                                                                       | d by one line                  |
|         | Cashout/TakeWin<br>Play 15 Lines | <ul> <li>Press to scroll backw</li> <li>Press to change scro</li> </ul>                        | ard by one line<br>Illing mode |
|         | Play 10 Lines<br>Bet 10 Credits  | <ul> <li>Press to display extra         <ul> <li>Press to return to pre</li> </ul> </li> </ul> | a info<br>vious menu           |
|         | Audit key                        | – Turn off to exit                                                                             |                                |

#### **Multiplied Jackpot Log**

This log displays the last 35 transactions that have occurred between the machine and a casino host jackpot multiplier system.

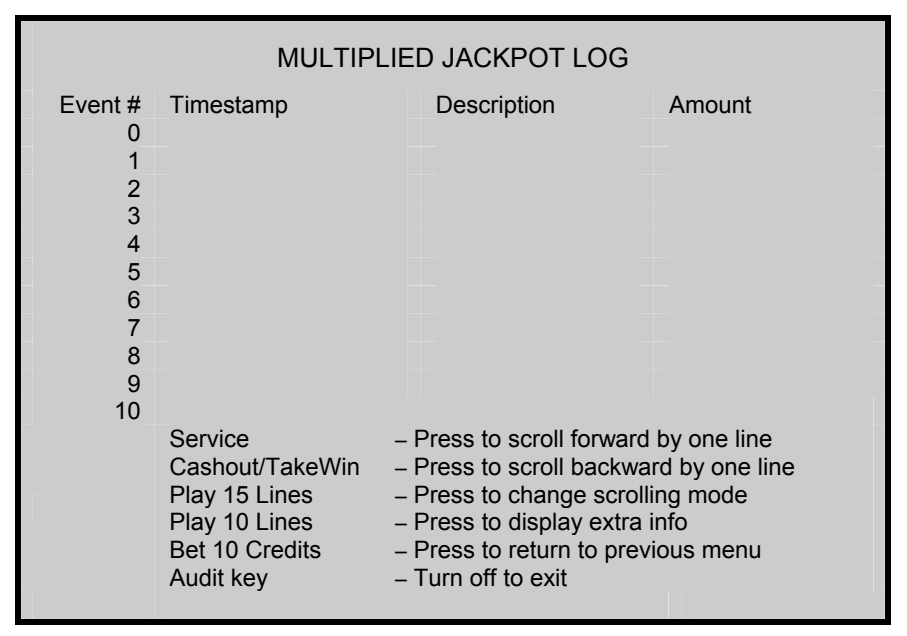

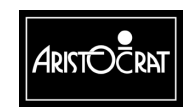

28-00486-00

#### Doors Log

This log displays the last 100 door events that have occurred on the machine.

|         |                                                                            | DOORS LC                                                                                                    | G                                                                                                    |
|---------|----------------------------------------------------------------------------|----------------------------------------------------------------------------------------------------|----------------------------------------------------------------------------------------------------|
| Event # | Timestamp                                                                  |                                                                                                    | Door Type                                                                                                    |
| 0       | Wed 20 Mar 2002                                                            | 15:34:18                                                                                                    | MMC Bill Acceptor Door Closed                                                                                       |
| 1       | Wed 20 Mar 2002<br>Wed 20 Mar 2002                                         | 15:33:20<br>14:20:31                                                                                             | MMC Bill Acceptor Door Opened<br>MMC Main Door Closed                                                               |
| 3       | Wed 20 Mar 2002                                                            | 14:20:10                                                                                                    | MMC Main Door Opened                                                                                                |
| 5       |                                                                            |                                                                                                    |                                                                                                    |
| 6<br>7  |                                                                            |                                                                                                    | -                                                                                                    |
| 8       |                                                                            |                                                                                                    |                                                                                                    |
| 10      |                                                                            |                                                                                                    |                                                                                                    |
|         | Service<br>Cashout/TakeWin<br>Play 15 Lines<br>Bet 10 Credits<br>Audit key | <ul> <li>Press to s</li> <li>Press to s</li> <li>Press to c</li> <li>Press to re</li> <li>Turn off to</li> </ul> | croll forward by one line<br>croll backward by one line<br>hange scrolling mode<br>eturn to previous menu<br>o exit |

## Power State Log

This log displays the last 50 machine power up events.

|                                                                 | POW                                                                        | ER STATE LO                                                                                                    | DG                                                                                                    |
|-----------------------------------------------------------------|----------------------------------------------------------------------------|----------------------------------------------------------------------------------------------------|----------------------------------------------------------------------------------------------------|
| Event #<br>0<br>1<br>2<br>3<br>4<br>5<br>6<br>7<br>8<br>9<br>10 | Timestamp<br>Wed 20 Mar 2002                                               | 14:34:18                                                                                                    | Event Type<br>MMC - Software Restart                                                                     |
|                                                                 | Service<br>Cashout/TakeWin<br>Play 15 Lines<br>Bet 10 Credits<br>Audit key | <ul> <li>Press to scro</li> <li>Press to scro</li> <li>Press to cha</li> <li>Press to retu</li> <li>Turn off to est</li> </ul> | oll forward by one line<br>oll backward by one line<br>nge scrolling mode<br>irn to previous menu<br>xit |

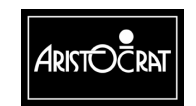

#### 28-00486-00

### **General Log**

This log displays the last 1000 general game and machine events that have occurred. The game related event types are preceded by MMC and the game event types by GAM.

|                                                |                                                                                                    | GENERA                                                                                                    | L LOG                                                                                                    |
|------------------------------------------------|----------------------------------------------------------------------------------------------------|----------------------------------------------------------------------------------------------------|----------------------------------------------------------------------------------------------------|
| Event #                                        | Timestamp                                                                                                    |                                                                                                    | Event Type                                                                                                    |
| 0<br>1<br>2<br>3<br>4<br>5<br>6<br>7<br>8<br>9 | Wed 20 Mar 2002<br>Wed 20 Mar 2002<br>Wed 20 Mar 2002<br>Wed 20 Mar 2002<br>Wed 20 Mar 2002<br>Wed 20 Mar 2002<br>Wed 20 Mar 2002<br>Wed 20 Mar 2002<br>Wed 20 Mar 2002<br>Wed 20 Mar 2002 | 15:34:18<br>15:33:20<br>14:20:31<br>14:20:10<br>14:17:44<br>14:09:45<br>14:09:23<br>13:23:32<br>10:29:21<br>09:12:23<br>08:56:01 | MMC – Operator Key On<br>MMC – Game Stopped<br>GAM – Game Stopped<br>MMC – Game End<br>GAM – Game Start in Recovery Mode<br>MMC – Operator Key Off<br>MMC – Operator Key On<br>MMC – SpinKey Pressed<br>MMC – Game RulesKey Pressed<br>GAM – Game Stopped<br>GAM – Game End |
|                                                | Service<br>Cashout/TakeWin<br>Play 15 Lines<br>Bet 10 Credits<br>Audit key                                                                                                    | <ul> <li>Press to so</li> <li>Press to so</li> <li>Press to ch</li> <li>Press to re</li> <li>Turn off to</li> </ul>              | croll forward by one line<br>croll backward by one line<br>nange scrolling mode<br>turn to previous menu<br>exit                                                                                                    |

#### **Combined Log**

3-42

This log displays a time and date stamped history of all other logs.

It is possible for some logs to rollover during a specific period of time. Therefore, no attempt should be made to try to compare specific events in an individual log with those in the combined log.

| COMBINED LOGS                                         |                                                                            |                                                                                                    |       |                              |  |
|-------------------------------------------------------|----------------------------------------------------------------------------|----------------------------------------------------------------------------------------------------|-------|------------------------------|--|
| Event #                                               | Timestamp                                                                  |                                                                                                    | Event | Туре                         |  |
| 0                                                     | Thur 21 Mar 2002                                                           | 18: 14: 12                                                                                                    | MMC   | Operator Key OFF             |  |
| 1                                                     | Thur 21 Mar 2002                                                           | 18: 12: 30                                                                                                    | ERR   | Bill acceptor out of service |  |
| 2                                                     | Thur 21 Mar 2002                                                           | 18: 12: 11                                                                                                    | MMC   | BACC – Disconnected          |  |
| 3                                                     | Thur 21 Mar 2002                                                           | 18: 09: 20                                                                                                    | MMC   | Operator Key On              |  |
| 4                                                     | Thur 21 Mar 2002                                                           | 18: 09: 01                                                                                                    | MMC   | Main Door Opened             |  |
| 5                                                     | Wed 20 Mar 2002                                                            | 14: 21: 11                                                                                                    | MMC   | Operator Key On              |  |
| 6                                                     | Wed 20 Mar 2002                                                            | 14: 20: 09                                                                                                    | MMC   | Game Stopped                 |  |
| 7                                                     | Wed 20 Mar 2002                                                            | 14:20: 08                                                                                                    | GAM   | Game Stopped                 |  |
| 8                                                     | Wed 20 Mar 2002                                                            | 14:20: 08                                                                                                    | MMC   | Game End                     |  |
| 9                                                     | Wed 20 Mar 2002                                                            | 14:20: 08                                                                                                    | GAM   | Win Increment Complete       |  |
| 10                                                    | Wed 20 Mar 2002                                                            | 14:20: 08                                                                                                    | MMC   | Main Door Closed             |  |
|                                                       | Service<br>Cashout/TakeWin<br>Play 15 Lines<br>Bet 10 Credits<br>Audit key | <ul> <li>Press to scroll forward by one line</li> <li>Press to scroll backward by one line</li> <li>Press to change scrolling mode</li> <li>Press to return to previous menu</li> <li>Turn off to exit</li> </ul> |       |                              |  |
| (Note: Entries may expire on some logs before others) |                                                                            |                                                                                                    |       |                              |  |

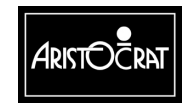

#### **Gamma Protocol Menu**

These menus display information about the Gaming Manufacturers Association (GAMMA) interface (GamPro link protocol) that is used by the machine to communicate with external accounting, player tracking, bonusing, and other types of host casino systems.

The top level GAMMA protocol menu option provides access to additional screens that display GAMMA parameter values, devices and diagnostic information.

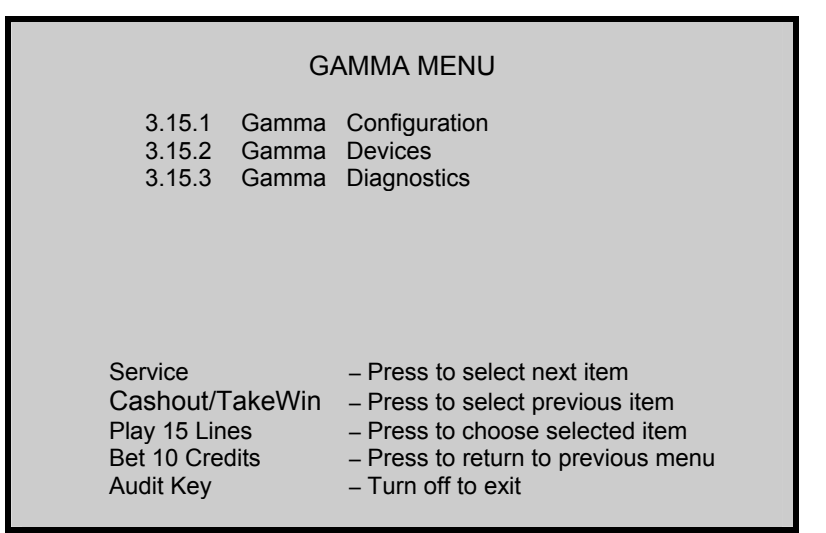

The first GAMMA configuration screen displays protocol version information as well as communications link status.

| GA                                                                                                    | MMA CONFIGURATION                                                                                                    |
|----------------------------------------------------------------------------------------------------|----------------------------------------------------------------------------------------------------|
| Protocol Version:<br>Protocol Status:<br>Link Status:<br>Last Link Up:<br>Last Link Down:<br>Device Info: | <ul> <li>01.04.004</li> <li>Gamma Enabled</li> <li>Link Currently Down</li> <li>Not available</li> <li>Not available</li> <li>31 devices found</li> </ul> |
| Service:                                                                                                  | - Press to select next meter screen                                                                                                    |
| Bet 10 Credits:<br>Audit Key                                                                              | <ul> <li>Press to return to previous menu</li> <li>Turn off to exit</li> </ul>                                                                            |

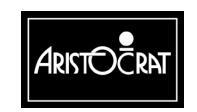

#### 28-00486-00
| GAMMA CONFIGURATION |                    |                                                      |  |  |
|---------------------|--------------------|------------------------------------------------------|--|--|
| EGM Identification  |                    |                                                      |  |  |
|                     | Manuf. Id:         | 0x00                                                 |  |  |
|                     | Manuf. Name:       | "Aristocrat Technologies, Inc"                       |  |  |
|                     | H/W Rev:           | "Mk6 – USA"                                          |  |  |
|                     | Firmware Id:       | 50006                                                |  |  |
|                     | Firmware Ver:      | 01                                                   |  |  |
|                     | Firmware Name      | "USA B2.0 Base Code"                                 |  |  |
| Host/I              | MCI Identification |                                                      |  |  |
| Manuf. Id:          |                    | 0x00                                                 |  |  |
| Manuf. Name         |                    | "Aristocrat Technologies, Inc."                      |  |  |
|                     | H/W Rev:           | "SPC-2"                                              |  |  |
|                     | Firmware Id:       | "GamSAS2"                                            |  |  |
|                     | Firmware Ver:      | "01.08.0"                                            |  |  |
|                     | Firmware Name      | "GamSAS2 GamPro-SAS"                                 |  |  |
|                     | Service:           | - Press to select next meter screen                  |  |  |
|                     | Cashout/TakeWin:   | - Press to select previous meter screen              |  |  |
|                     | Bet 10 Credits     | <ul> <li>Press to return to previous menu</li> </ul> |  |  |
|                     | Audit Key          | – Turn off to exit                                   |  |  |

The second GAMMA configuration screen displays machine and host system information.

| The third GAMMA | configuration scr | een displays various | security parameters. |
|-----------------|-------------------|----------------------|----------------------|
|                 |                   |                      |                      |

| GAMMA CONFIGURATION |                                                           |  |  |  |
|---------------------|-----------------------------------------------------------|--|--|--|
| Security Modes      |                                                           |  |  |  |
| Power Up:           | Enable Game, Allow Collect                                |  |  |  |
| Large Win:          | Handpay Lockup for Current Win                            |  |  |  |
| Logic Seal:         | Disable Game, Disable Collect                             |  |  |  |
| Comms Link Failure: | Enable Game, Allow Collect                                |  |  |  |
| Ram Reset:          | Enable Game, Allow Collect                                |  |  |  |
| Tax Limit Exceeded: | Handpay Lockup for Current Win                            |  |  |  |
|                     |                                                           |  |  |  |
|                     |                                                           |  |  |  |
| Service:            | <ul> <li>Press to select next meter screen</li> </ul>     |  |  |  |
| Cashout/TakeWin:    | <ul> <li>Press to select previous meter screen</li> </ul> |  |  |  |
| Bet 10 Credits      | <ul> <li>Press to return to previous menu</li> </ul>      |  |  |  |
| Audit Key           | – Turn off to exit                                        |  |  |  |
|                     |                                                           |  |  |  |

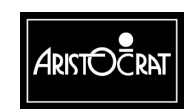

| G/                | GAMMA CONFIGURATION                                        |  |  |  |
|-------------------|------------------------------------------------------------|--|--|--|
| Event Queue:      | Queue Normal, 0 events lost                                |  |  |  |
| Bonus Limit:      | \$0.00 – 0 credits                                         |  |  |  |
| MJT Device        |                                                            |  |  |  |
| Lower Limit:      | \$0.00 – 0 credits                                         |  |  |  |
| Upper Limit:      | \$0.00 – 0 credits                                         |  |  |  |
| Max Bet Required: | No                                                         |  |  |  |
| Multiplier:       | x1                                                         |  |  |  |
| Duration:         | 0 seconds                                                  |  |  |  |
| Tax Liability:    | Tax deductible                                             |  |  |  |
| Pay to Credit:    | Pay to Credit Meter                                        |  |  |  |
| Session Win:      | \$0.00 – 0 credits                                         |  |  |  |
|                   |                                                            |  |  |  |
| Service:          | <ul> <li>Press to display next meter screen</li> </ul>     |  |  |  |
| Cashout/TakeWin:  | <ul> <li>Press to display previous meter screen</li> </ul> |  |  |  |
| Bet 10 Credits    | <ul> <li>Press to return to previous menu</li> </ul>       |  |  |  |
| Audit Key         | – Turn off to exit                                         |  |  |  |
|                   |                                                            |  |  |  |

The fourth GAMMA configuration screen displays multiplier jackpot win parameters.

MJT = Multiplier Jackpot Win

The fifth GAMMA configuration screen displays jackpot handpay information.

| GAMMA CONFIGURATION                                              |                                                                                                    |  |  |  |
|------------------------------------------------------------------|----------------------------------------------------------------------------------------------------|--|--|--|
| Handpay Device:                                                  |                                                                                                    |  |  |  |
| Total Amount:                                                    | \$30.00 – 60 credits                                                                                                    |  |  |  |
| Notification:                                                    | Settled                                                                                                    |  |  |  |
| Transaction Time:<br>Sequence No.:                               | 381929172 [11:26:30 03-21-02]<br>2                                                                                                    |  |  |  |
| Handpay Amount:                                                  | \$20.00 – 40 credits                                                                                                    |  |  |  |
| Source Id:<br>Source No.:<br>Validation No.:<br>Request Val No.: | 0 (0x00)<br>0 (0x00)<br>"80862864"<br>No                                                                                                    |  |  |  |
|                                                                  | _                                                                                                    |  |  |  |
| Service:<br>Cashout/TakeWin<br>Bet 10 Credits<br>Audit Key       | <ul> <li>Press to display next meter screen</li> <li>Press to display previous meter screen</li> <li>Press to return to previous menu</li> <li>Turn off to exit</li> </ul> |  |  |  |

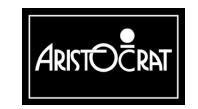

#### 28-00486-00

The sixth GAMMA configuration screen displays various bonus system parameters.

| GAMMA CONFIGURATION   |                                                            |  |  |  |
|-----------------------|------------------------------------------------------------|--|--|--|
| Bonus Transfer Device |                                                            |  |  |  |
| Credits In:           | \$0.00 – 0 credits                                         |  |  |  |
| Cashless Prize        | No                                                         |  |  |  |
| Bonus Reason:         | и и                                                        |  |  |  |
| Bonus Source Id.:     | 0 (0x00)                                                   |  |  |  |
| Bonus Source No.:     | 0 (0x00)                                                   |  |  |  |
| Pay to Credit:        | Pay to Credit Meter                                        |  |  |  |
| Tax Liability:        | Tax Deductible                                             |  |  |  |
|                       |                                                            |  |  |  |
| Cashout/TakeWin:      | <ul> <li>Press to display previous meter screen</li> </ul> |  |  |  |
| Bet 10 Credits:       | - Press to return to previous menu                         |  |  |  |
| Audit Key             | - Turn off to exit                                         |  |  |  |
|                       |                                                            |  |  |  |

The GAMMA devices screen displays the current hardware devices that are compatible with the GamaPro link protocol used in the machine.

| GAMMA DEVICES                                     |                                                            |               |                         |  |  |
|---------------------------------------------------|------------------------------------------------------------|---------------|-------------------------|--|--|
| С                                                 | C – Class, T – Type, P[ ] – Number of Parameters in Device |               |                         |  |  |
| C1T01P[??]                                        | Device List                                                | C4T08P[06]    | - EFT Out               |  |  |
| C1T02P[02]                                        | EGM Identification                                         | C4T09P[14]    | - Coin Acceptor         |  |  |
| C1T03P[02]                                        | Host Identification                                        | C4T10P[08]    | - Bill Stacker          |  |  |
| C2T01P[05]                                        | EGM Configuration                                          | C4T12P[22]    | - Vouchers              |  |  |
| C2T02P[29]                                        | EGM Control                                                | C5T17P[10]    | - Link Progressive 1    |  |  |
| C2T03P[04]                                        | EGM Audit                                                  | C5T18P[10]    | - Link Progressive 2    |  |  |
| C2T04P[15]                                        | EGM Game Summary                                           | C5T19P[10]    | - Link Progressive 3    |  |  |
| C2T05P[17]                                        | EGM Money Summary                                          | C5T20P[10]    | - Link Progressive 4    |  |  |
| C3T01P[23]                                        | Double Dolphins (Reel)                                     | C5T32P[07]    | - Link Mystery 8        |  |  |
| C4T01P[24]                                        | Hopper                                                     | C6T01P[04]    | - Logic Seal            |  |  |
| C4T02P[18]                                        | Ticket Printer                                             | C6T02P[03]    | - EGM Doors             |  |  |
| C4T03P[02]                                        | Hand-Pay                                                   | C6T03P[03]    | - Software Signature    |  |  |
| C4T04P[07]                                        | Cash Box                                                   | C7T01P[03]    | - Sound Effects         |  |  |
| C4T05P[04]                                        | Credit Transfer                                            | C128T01P[04]  | - SPC smib <sup>*</sup> |  |  |
| C4T06P[36]                                        | Bill Acceptor                                              | C128T02PC[11] | - SPC2 smib             |  |  |
| C4TO7P[04]                                        | EFT In                                                     |               |                         |  |  |
| Bet 10 Credits – Press to return to previous menu |                                                            |               |                         |  |  |
| Audit Key – Turn off to exit                      |                                                            |               |                         |  |  |

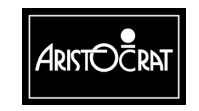

The GAMMA diagnostic screen provides a convenient way to monitor the GamPro communications between the machine and various hardware devices.

A link activity indicator is provided at the upper right corner of the screen to show the link status (rotating "/" = communications in progress).

Various communications parameters are listed on the left side of the screen with associated values. The host and machine commands are displayed on the right side of the screen.

To reset the values for a new starting point, press the indicated deck button.

| GAMMA DIAGNOSTICS                                           |                            |                          |                                                                                           |                                  |               |  |
|-------------------------------------------------------------|----------------------------|--------------------------|-------------------------------------------------------------------------------------------|----------------------------------|---------------|--|
| Н                                                           | ost Packet Re              | eceived                  | •                                                                                         | Link Currently Up * / *          |               |  |
| X7                                                          | 70 x00 x32 x3              | 0                        |                                                                                           |                                  |               |  |
|                                                             |                            |                          |                                                                                           |                                  |               |  |
| EG                                                          | GM <sup>*</sup> Packet Tra | insmitte                 | d Po                                                                                      | l Poll_Act: x7c xbd x2c xad      |               |  |
| X3                                                          | 32 x34 x2b x3              | 34 x12                   | x23                                                                                       | x4c x00 x23 x13                  | x22 x43       |  |
| Dutos Dossivada                                             |                            | 15416                    | 24                                                                                        | Heat Commanda                    | FCM Commanda  |  |
| Good Packets R                                              | acaivad:                   | 3104                     | 34<br>78                                                                                  | SetPar C2T4n3                    | SetPar C2T4nd |  |
| Polls Received                                              |                            | 3017                     | 99                                                                                        | SetPar C2T4pd                    | SetPar C2T4n3 |  |
| Link Down:                                                  |                            | 0011                     | 0                                                                                         | SetPar C2T4pd                    | SetPar C2T4p3 |  |
| Inter-Packet Timeouts:                                      |                            |                          | 0                                                                                         | SetPar C2T4p3                    | SetPar C2T4pd |  |
| Inter-Byte Timeouts:                                        |                            |                          | 0                                                                                         | SetPar C2T4pd                    | SetPar C2T4p3 |  |
| CRC Errors:                                                 |                            |                          | 1                                                                                         | SetPar C2T4p3                    | SetPar C2T4pd |  |
| Same Sequence                                               | Num:                       |                          | 0                                                                                         | SetPar C2T4pd                    | SetPar C2T4pd |  |
| Bad Sequence Num:                                           |                            |                          | 0                                                                                         | SetPar C2T4p3                    | SetPar C2T4p3 |  |
| Service:<br>Cashout/TakeWin<br>Bet 10 Credits:<br>Audit Key |                            | – P<br>– P<br>– P<br>– T | ress to pause displa<br>ress to clear display<br>ress to return to pre<br>urn off to exit | y update<br>update<br>vious menu |               |  |

<sup>\*</sup>EGM = Electronic Gaming Machine

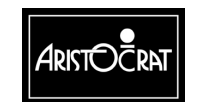

# 3.3.4 Test/Diagnostics Menu

The Test/Diagnostics Menu provides access to the Test Mode and the diagnostics displays.

#### Note

Entry to this mode is not permitted unless. The Main door is open, and a game is not currently in progress.

| TEST/DIAGNOSTICS MODE MENU             |                                                                                                  |                                                                                                    |                                                                                                    |  |
|----------------------------------------|--------------------------------------------------------------------------------------------------|----------------------------------------------------------------------------------------------------|----------------------------------------------------------------------------------------------------|--|
| 4.1<br>4.2<br>4.3<br>4.4<br>4.5<br>4.6 | Lamp Test<br>Button Test<br>Coin Entry Test<br>Hopper Test<br>Monitor Test<br>Sound Effects Test | 4.7<br>4.8<br>4.9<br>4.10<br>4.11<br>4.12                                                                           | Factory Test<br>Combination Test<br>Combination Quick Test<br>Bill Acceptor Test<br>Printer Test<br>Touch Screen |  |
|                                        | Service<br>Cashout/TakeWin<br>Play 15 Lines<br>Bet 10 Credits<br>Audit key                       | <ul> <li>Press to se</li> <li>Press to se</li> <li>Press to ch</li> <li>Press to re</li> <li>Turn off to</li> </ul> | elect next item<br>elect previous item<br>noose selected item<br>turn to previous menu<br>exit                   |  |

## Lamp Test

Select this screen to test the pushbutton lamps, animation lamps and light tower lamps. The state of individual lamps can be set to either on, off, flashing slow, or flashing fast.

1. Select Lamp Test from the Test/Diagnostics menu.

All pushbutton, animation and light tower lamps should be flashing at a slow rate.

- 2. To change the lamp status to steady ON, OFF, or FAST Flash, press the appropriate button shown on the screen to set lamp status to (on/off/flash).
- 3. To test individual lamps, press Service or Cashout/TakeWin to scroll through the list of lamps.
- 4. Verify correct lamp operation.

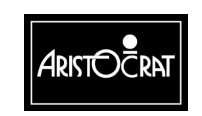

| TEST MODE – LAMP TEST                                                                                                    |                            |                                                                                         |  |
|----------------------------------------------------------------------------------------------------|----------------------------|-----------------------------------------------------------------------------------------|--|
| Light Tower<br>Animation<br>Player Key                                                                                                    | Lamp #<br>Lamp #<br>Lamp # | 1 2<br>1 2 3 4 5 6 7 8 9 10 11 12 13 14 15 16<br>1 2 3 4 5 6 7 8 9 10 11 12 13 14 15 16 |  |
| All                                                                                                    |                            |                                                                                         |  |
| Current Fund                                                                                                    | tion:                      | ON OFF FLASH SLOW FLASH FAST                                                            |  |
| Service- Press to select next lampCashout/TakeWin- Press to select previous lampPlay 15 Lines- Press to select function (on/off/flash)Bet 10 Credits- Press to return to previous menuAudit key- Turn off to exit |                            |                                                                                         |  |

#### **Button Test**

Select this test screen to test the functionality of any game button and the associated lamps.

- 1. Select Button Test from the Test/Diagnostics menu.
- 2. Press the desired button.

The button lamp should flash to indicate that the button is functioning and the lamp is good. The appropriate button should also be highlighted on the screen.

- 3. Press any other button(s) as desired.
- 4. To exit to the previous menu, press any two buttons simultaneously.

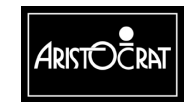

#### 28-00486-00

| TEST MODE – BUTTON TEST                                                     |
|-----------------------------------------------------------------------------|
| Button Function Description                                                 |
| Service                                                                     |
| Bet 1 Credit                                                                |
| Bet 5 Credits                                                               |
| Bet 10 Credits                                                              |
| Bet 25 Credits                                                              |
| Bet 50 Credits                                                              |
| Spin                                                                        |
|                                                                             |
| Not Used                                                                    |
| Play 20 Lines                                                               |
| Play 15 Lines                                                               |
| Play 10 Lines                                                               |
| Play 5 Lines                                                                |
| Play 1 Line                                                                 |
| Cashout/TakeWin                                                             |
| (Press any button to test)<br>Press any two keys to return to previous menu |

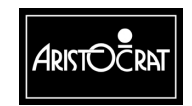

28-00486-00

#### **Coin Entry Test**

Select this screen to test the coin diverter and coin reject devices.

| TEST MODE – COI                                                      | N ENTRY TEST SCREEN                                                                                                    |
|----------------------------------------------------------------------|----------------------------------------------------------------------------------------------------|
| COIN ENTRY<br>Reject State:<br>Validator O/P<br>Optic A:<br>Optic B: | Chip Tray<br>Active<br>Unblocked<br>Unblocked                                                                                                    |
| CASHBOX<br>Diverter State:<br>Optic A:<br>Optic B:                   | Cashbox<br>Not used<br>Blocked                                                                                                    |
| MESSAGE V                                                            | /alid Coin In                                                                                                    |
| Service<br>Cashout/TakeWin<br>Bet 10 Credits<br>Audit key            | <ul> <li>Press to change reject state</li> <li>Press to change diverter state</li> <li>Press to return to previous menu</li> <li>Turn off to exit</li> </ul> |

#### **Testing Coin Reject Device**

- 1. Note the Reject State of the reject coin device under COIN ENTRY on the screen. Chip Tray = player coin tray below the door. Internal = coin drop chute.
- 2. Open the machine door and drop a coin into the coin head. The coin should exit to the coin tray or drop chute depending upon the current setting.
- 3. Change the state of the coin reject device by pressing Service.
- 4. Verify that a coin exits to the appropriate coin path.

A message is displayed to signify success or failure of the test. **Testing Coin Diverter** 

- 1. Note the Diverter State under CASHBOX on the screen. Cashbox = coin drop chute. Hopper = coin hopper bowl.
- 2. Open the machine door and drop a coin into the coin head. The coin should exit to the hopper bowl or drop chute depending upon the current setting.
- 3. Change the state of the diverter by pressing Service.
- 4. Verify that a coin exits to the appropriate coin path.

A message is displayed to signify success or failure of the test.

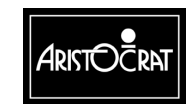

#### **Hopper Test**

Select this test to verify that the coin hopper ejects the correct number of coins.

| TEST MOD                                                                              | E – HOPPER TEST                                                                                                    |
|---------------------------------------------------------------------------------------|----------------------------------------------------------------------------------------------------|
| Hopper Test Payout<br>Coins Reinserted:<br>Last Hopper Event:<br>Last Diverter Event: | : 0 / 10<br>0<br>None<br>None                                                                                                    |
| Bet 5 Credits<br>Service – Pres<br>Cashout/TakeWin<br>Bet 10 Credits<br>Audit Key     | <ul> <li>Press to activate payout</li> <li>s to increment payout</li> <li>Press to decrement payout</li> <li>Press to return to previous menu</li> <li>Turn off to exit</li> </ul> |

- 1. Operate the Audit key.
- 2. Open the main door and select Hopper Test from the Test/Diagnostics menu.
- 3. Press Service or Cashout/TakeWin to set the desired number of coins to be ejected from the coin hopper.
- 4. Press the appropriate button as shown on the screen to activate the hopper payout.

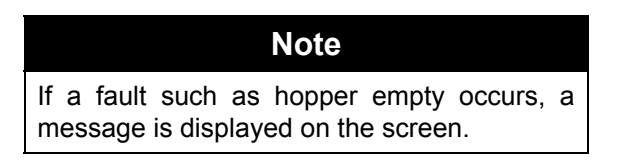

- 5. Verify that the appropriate number of coins have been ejected from the hopper.
- 6. Close the main door and insert the coins back into the coin head.

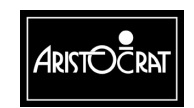

3-53

#### **Monitor Test**

Select this screen to check the functionality of the video monitor. Appropriate action should be taken to correct any functions that are considered to be not satisfactory.

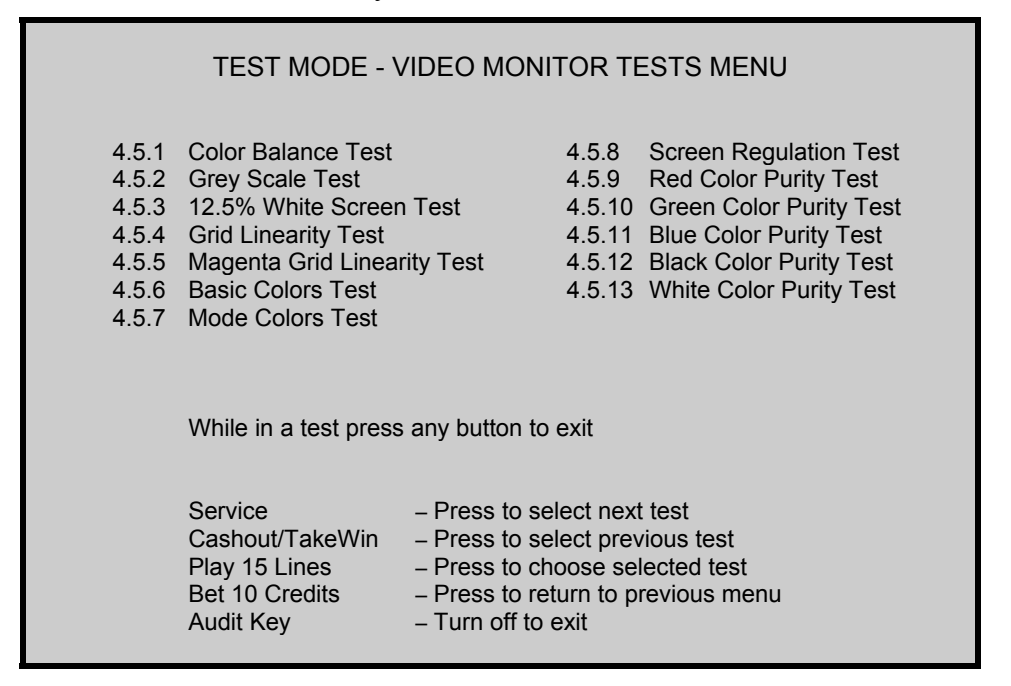

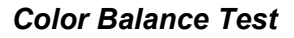

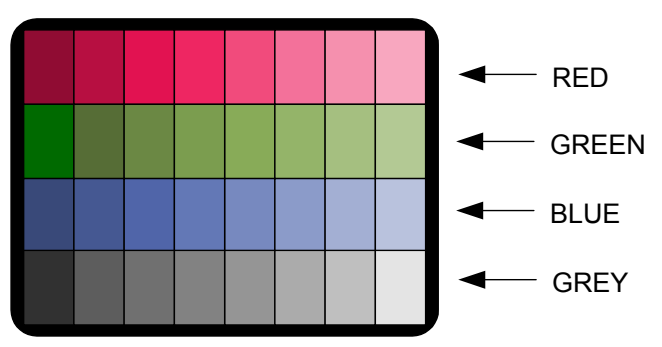

The color balance test screen can be used to determine if the monitor red, green and blue color drive levels are set correctly. When the monitor is adjusted properly, no red, green, or blue tint should be evident in the grey band.

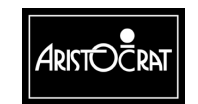

#### Grey Scale Test

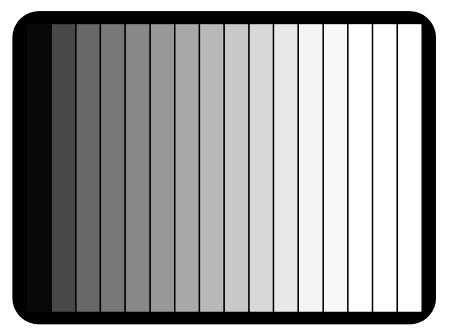

The grey scale test should be used to verify or set the monitor contrast level. When the contrast level is set properly, the left bar on the screen should be dense black and the right bar should be pure white.

12.5% White Screen Test

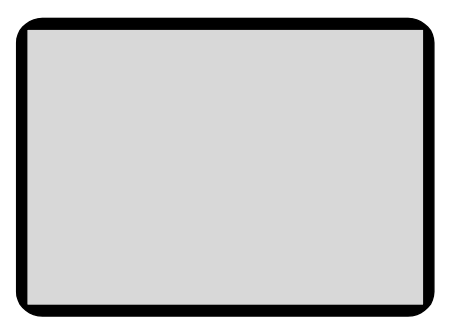

This screen can be used to verify that the monitor brightness control is set properly.

#### Grid Linearity Test

3-54

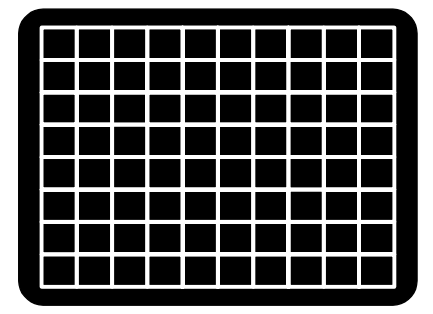

The grid linearity test is used to verify proper monitor pincushion and convergence alignment. The grids lines should all be pure white. Any evidence of other colors in the gridlines indicates improper monitor convergence alignment. The gridlines should be straight. Any bowing or other curvature indicates improper monitor pincushion adjustment.

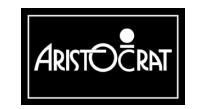

#### Magenta Grid Linearity Test

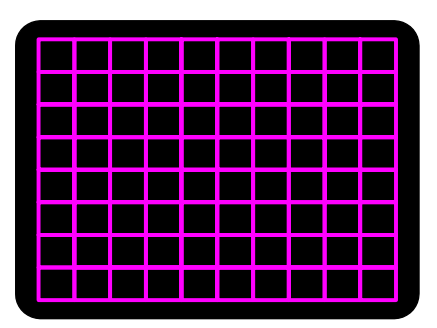

The magenta grid linearity test is very similar to the grid linearity test except that the monitor green color gun is turned off resulting in magenta grid lines instead of white lines. By eliminating the green color, it is easier to view any misalignment of the red and blue color guns.

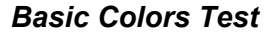

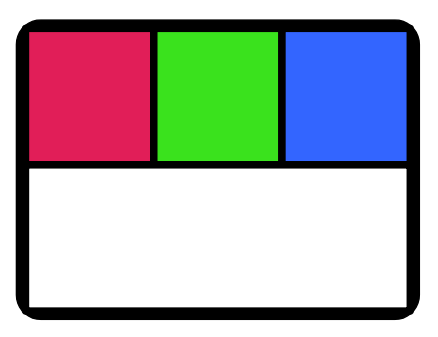

The basic colors test can be used to set or verify the monitor background controls.

#### Mode Colors Test

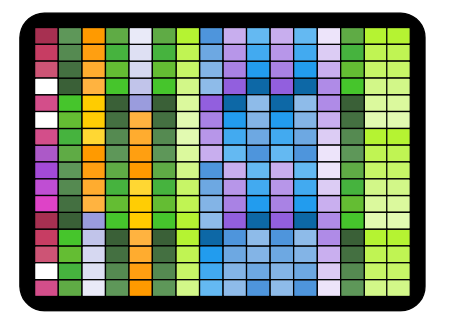

This test can be used to check the monitor color matrix.

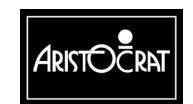

28-00486-00

3-56

#### Screen Regulation Test

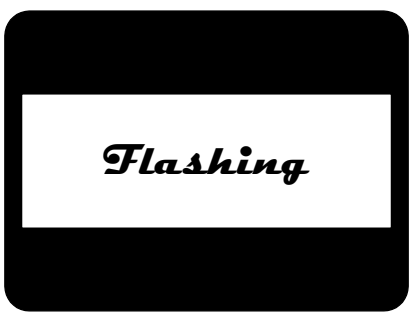

The screen regulation test is used to check monitor high voltage power supply regulation. The flashing white rectangle on the screen should have straight edges and should not change in size if the regulation is sufficient.

#### **Color Purity Tests**

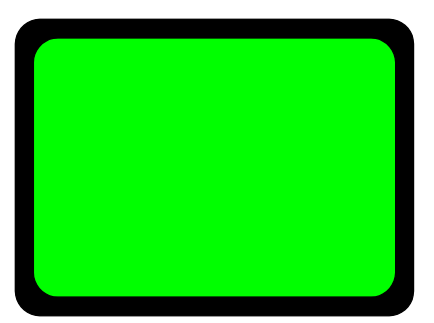

The green, blue, black, and white color purity tests are used to verify that the monitor CRT yoke is adjusted correctly. Each color screen should be of equal color density across the entire screen.

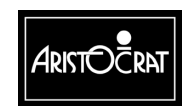

28-00486-00

#### Sound Effects Test

This screen allows the operator to change the volume setting of the machine and to listen to all the sound effects used by the machine.

| TEST MODE – SOUND SYSTEM TESTS                                                              |                                                                                                    |  |
|---------------------------------------------------------------------------------------------|----------------------------------------------------------------------------------------------------|--|
|                                                                                             |                                                                                                    |  |
| Service<br>Cashout/TakeWin<br>Play 15 Lines<br>Play 10 Lines<br>Bet 10 Credits<br>Audit Key | <ul> <li>Press to increase volume</li> <li>Press to decrease volume</li> <li>Press to play machine tunes</li> <li>Press to play machine instruments</li> <li>Press to return to previous menu</li> <li>Turn off to exit</li> </ul> |  |

#### **Factory Test**

This screen allows the operator to change the factory test of the machine and to observe the effects used by the machine.

| TEST MOD                                                                                    | E – FACTORY TEST                                                                                                    |
|---------------------------------------------------------------------------------------------|----------------------------------------------------------------------------------------------------|
| Test Start Time:<br>Current Time:<br>Cycle Count:<br>Test Description:<br>Remaining Test Ho | Wed 20 Mar 2002 15: 52: 23<br>Wed 20 Mar 2002 15: 54: 37<br>1<br>Coin Entry Diverter Test<br>urs: 12                                                                                            |
| Service<br>Cashout/TakeWin<br>Play 15 Lines<br>Bet 10 Credits<br>Audit Key                  | <ul> <li>Press to start Factory Test</li> <li>Press to change Test Duration</li> <li>Press to list Factory Tests</li> <li>Press to return to previous menu</li> <li>Turn off to exit</li> </ul> |

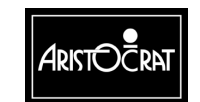

3-58

| TEST MODE – FACTORY TEST                                                                                                    |                                                                                |                                                             |
|----------------------------------------------------------------------------------------------------|--------------------------------------------------------------------------------|-------------------------------------------------------------|
| Coin Entry Diverter TestGrey Scale TestGrid Linearity TestSound TestRed Color Purity TestAlphanumeric Fully OnGreen Color Purity TestBlue Color Purity Test |                                                                                | Grey Scale Test<br>Sound Test<br>Alphanumeric Fully On Test |
| Service<br>Cashout/TakeWin                                                                                                    | – Press to sta<br>– Press to ch                                                | art Factory Test<br>ange Test Duration                      |
| Bet 10 Credits<br>Audit Key                                                                                                    | <ul> <li>Press to return to previous menu</li> <li>Turn off to exit</li> </ul> |                                                             |

The Factory Test option automatically conducts several tests simultaneously. Tests conducted include coin validator, coin diverter, door switch, video monitor tests, and sound system tests. Failed tests are displayed on the screen. The Factory Test continues until stopped by the operator or until an error occurs, in which case the type of failure is displayed on the screen.

| TEST MO                                                                                    | DE – FACTORY TEST                                                                                                    |
|--------------------------------------------------------------------------------------------|----------------------------------------------------------------------------------------------------|
| Test Start Time<br>Current Time<br>Cycle Count:<br>Test Description:<br>Remaining Test Hou | Wed 20 Mar 2002 08:46:43<br>Wed 20 Mar 2002 08:48:34<br>1<br>Coin Entry Acceptor Test<br>12                                                                                       |
| Service<br>Cashout/TakeWin<br>Play 15 Lines<br>Bet 10 Credits<br>Audit Key                 | <ul> <li>Press to increment value</li> <li>Press to decrement value</li> <li>Press to accept value</li> <li>Press to return to previous menu</li> <li>Turn off to exit</li> </ul> |

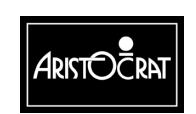

#### **Combination Test**

The combination quick test allows the operator to select a combination of cards to be dealt. This test is used to check the graphics and sound output associated with a specific winning combination.

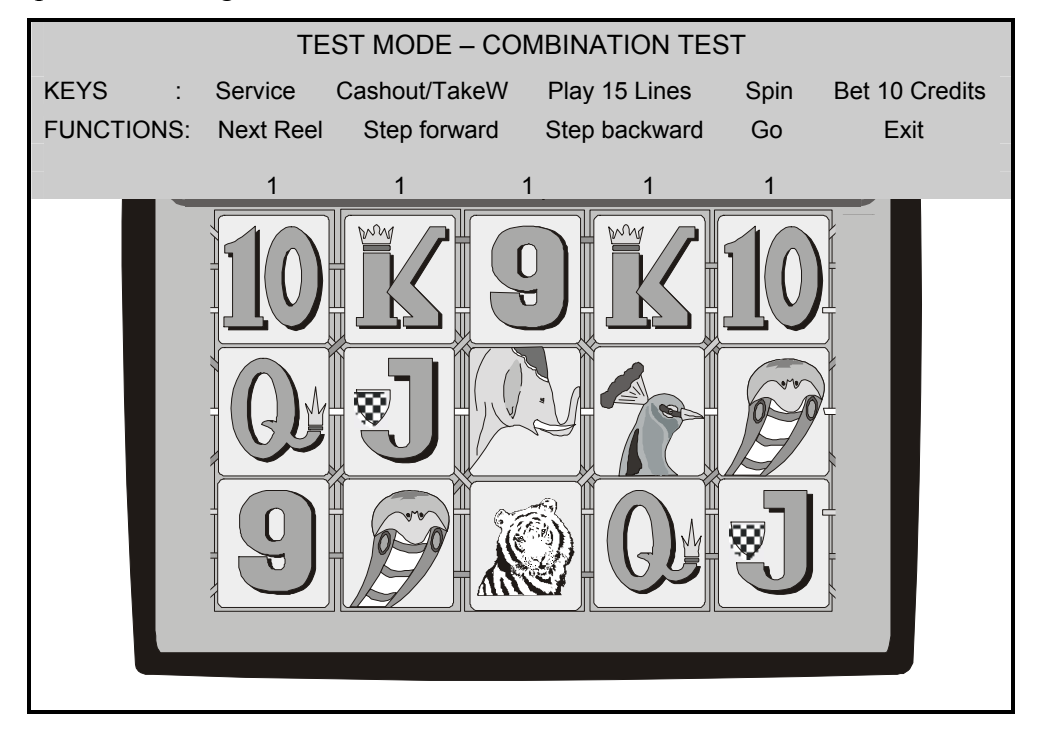

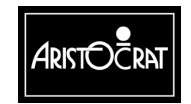

#### **Combination Quick Test**

The combination quick test allows the operator to select a combination of cards to be dealt. This test is used to check the graphics and sound output associated with any winning combination.

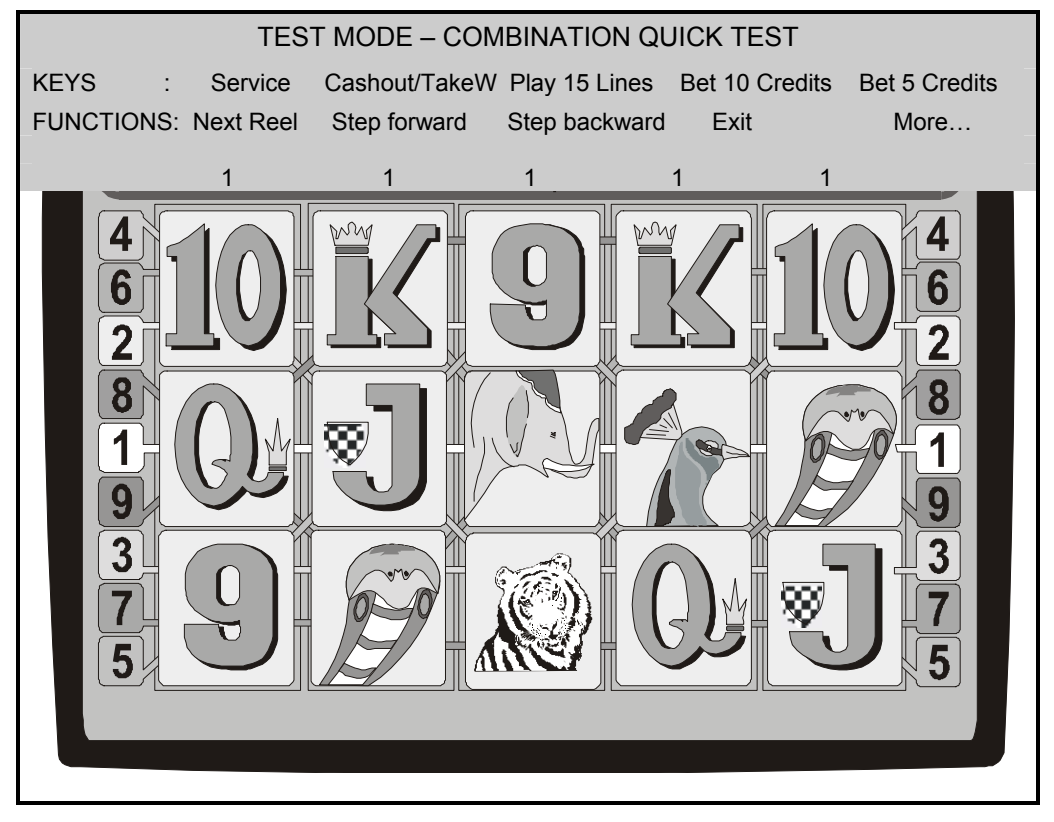

### **Bill Acceptor Test**

When a bill is inserted into the bill validator, the proper denomination light.

| TEST MOI       | DE – BILL ACCEPTOR TEST                              |
|----------------|------------------------------------------------------|
|                | \$1 Bill<br>\$2 Bill                                 |
|                | \$5 Bill                                             |
|                | \$10 Bill<br>\$20 Bill                               |
|                | \$50 Bill<br>\$100 Bill                              |
|                | \$200 Bill<br>\$500 Bill                             |
|                | \$1000 Bill                                          |
|                | Barcode:                                             |
| Inse           | rt a Bill or Voucher to test                         |
| Bet 10 Credits | <ul> <li>Press to return to previous menu</li> </ul> |

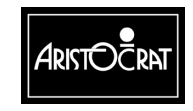

28-00486-00

3-61

#### **Printer Test**

This test allows you to test various aspects of the printer. If a printer is not fitted or enabled then the message "Printer not enabled or available" will be displayed.

```
This test may not be performed unless the printer device is selected
in Device Driver options.
```

| TEST                                                      | MODE - PRINTER TEST                                                                                                    |
|-----------------------------------------------------------|----------------------------------------------------------------------------------------------------|
| Printer Statu<br>Paper Out si<br>Paper Low s              | is : CONNECTED<br>tatus : OK<br>tatus : OK                                                                                                    |
|                                                           |                                                                                                    |
| Service<br>Cashout/TakeWin<br>Bet 10 Credits<br>Audit Key | <ul> <li>Press to print a test ticket</li> <li>Press to formfeed a ticket</li> <li>Press to return to previous menu</li> <li>Turn off to exit</li> </ul> |

#### Calibrate Touch Screen Display

Select this screen if you wish to calibrate the monitor touch screen function or to test the monitor touch screen sensitivity.

| CA                                                                              | LIBRATE TOUCH SCREEN                                                                                                    |
|---------------------------------------------------------------------------------|----------------------------------------------------------------------------------------------------|
| 4.12.1 Cal<br>4.12.2 Tot                                                        | ibrate<br>ich Screen Test                                                                                                    |
| Calibratio                                                                      | n successfully completedThank You                                                                                                    |
| Service<br>Cashout/TakeWin<br>Play 15 Lines – Pr<br>Bet 10 Credits<br>Audit Key | <ul> <li>Press to select next item</li> <li>Press to select previous item</li> <li>ress to choose selected item</li> <li>Press to return to previous menu</li> <li>Turn off to exit</li> </ul> |

1. Select Calibrate.

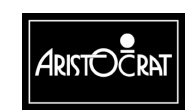

You will be prompted to touch various areas of the screen.

When the calibration is successful, the message "Calibration successfully completed...Thank You" is displayed.

2. Select Touch Screen Test.

You will be prompted to draw something on the screen by touching the screen with your finger and moving it about the screen.

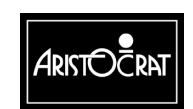

28-00486-00

# 3.3.5 Operator Setup/Selections

The Operator Setup/Selections menu gives the operator access to configurable options of the gaming machine.

| O                                                           | PERATOR SETUP/SELECTIONS MENU                                                                                                    |
|-------------------------------------------------------------|----------------------------------------------------------------------------------------------------|
| 5.1<br>5.2<br>5.3<br>5.4<br>5.5<br>5.6<br>5.7<br>5.8<br>5.9 | Game Machine Options<br>Jurisdictional Settings<br>Progressive Level Setup<br>Location Name Setup<br>Real Time Clock Setup<br>Sound System Setup<br>Attract Mode Setup<br>Bet/Line and Variation Settings<br>SPC Configuration |
| Servic<br>Casho<br>Play 1<br>Bet 10<br>Audit I              | tee- Press to select next itembut/TakeWin- Press to select previous item5 Lines - Press to choose selected item0 Credits- Press to return to previous menuKey- Turn off to exit                                                |

**SPC = Serial Protocol Converter (board)** 

#### **Machine Options**

The Machine Options Setup screen allows the operator to control and change some aspects of machine operation. Options are selected and changed by following the onscreen guidance and pressing the appropriate pushbuttons. The machine options are stored in the first EEPROM on the Main Board.

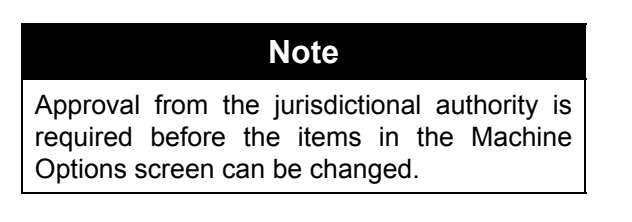

#### Note

The logic door must be open in order to save machine option changes to EEPROM.

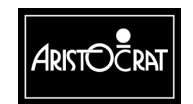

|                                                     | G/<br>(The LOGIC DOC                                                                       | AME MACHINE OPTI<br>OR must be opened to                                                                                                    | ONS<br>save any changes)                                             |                        |
|-----------------------------------------------------|--------------------------------------------------------------------------------------------|----------------------------------------------------------------------------------------------------|----------------------------------------------------------------------|------------------------|
| MACHINE ID<br>PROGRESSI<br>COMMS PRO<br>SPLIT PAY T | VE ADDRESS<br>DTOCOL<br>YPE                                                                | 000123<br>Disabled<br>Gamma<br>DISABLED                                                                                                    | BUTTON PANEL<br>LANGUAGE                                             | 14 Buttons<br>N/A      |
| HOPPER<br>HOPPER LIN<br>PRINTER                     | 1IT (coins)                                                                                | ENABLED<br>20<br>DISABLED                                                                                                    | EFT/BONUS OPTIC                                                      | NS                     |
| JACKPOT LO<br>JACKPOT BE<br>JACKPOT BE              | DCKUP LIMIT (cr)<br>ELL LIMIT (cr)<br>ELL TRIGGER: Trigg                                   | 910020<br>24000<br>er at Limit or Feature                                                                                                    | BILL/VOUCHER OP<br>DEVICE DRIVER OF<br>Save Machine Optio            | PTIONS<br>PTIONS<br>ns |
|                                                     | Play 5 Lines<br>Play 10 Lines<br>Cashout/TakeWin<br>Service<br>Bet 10 Credits<br>Audit Key | <ul> <li>Press to select and</li> <li>Press to increment</li> <li>Press to select pre</li> <li>Press to select nex</li> <li>Press to select nex</li> <li>Press to return to p</li> <li>Turn off to exit</li> </ul> | other digit<br>a digit<br>vious option<br>tt option<br>previous menu |                        |

| GAME MACHINE OPTIONS                                                                                                    |                                                                                                    |                                                                         |                   |
|----------------------------------------------------------------------------------------------------|----------------------------------------------------------------------------------------------------|-------------------------------------------------------------------------|-------------------|
| (The LOGIC DO                                                                                                    | OR must be opened to                                                                                                    | o save any changes)                                                     |                   |
| MACHINE ID<br>PROGRESSIVE ADDRESS<br>COMMS PROTOCOL<br>SPLIT PAY TYPE<br>PAY TYPE TO SPLIT<br>SPLIT LIMIT (coins)<br>HOPPER<br>HOPPER LIMIT (coins) | 000123<br>Disabled<br>Gamma<br>Hopper/Printer pays<br>Split Cashout Pays<br>10<br>ENABLED<br>20                                                                                                    | BUTTON PANEL<br>LANGUAGE<br>s split at Hopper Limit<br>Only             | 14 Buttons<br>N/A |
| PRINTER<br>PRINTER LIMIT (COINS)                                                                                                    | Thermal Printer<br>99999999                                                                                                    | EFT/BONUS OPTIC<br>BILL/VOUCHER OF                                      | ONS<br>PTIONS     |
| JACKPOT BELL LIMIT (cr)                                                                                                    | 24000                                                                                                    | DEVICE DRIVER O                                                         | FIIONS            |
| JACKPOT BELL TRIGGER: Trigg                                                                                                    | ger at Limit or Feature                                                                                                    | Save Machine Optic                                                      | ons               |
| Play 5 Lines<br>Play 10 Lines<br>Cashout/TakeWin<br>Service<br>Bet 10 Credits<br>Audit Key                                                          | <ul> <li>Press to select an</li> <li>Press to incremen</li> <li>Press to select pre</li> <li>Press to select ne</li> <li>Press to select ne</li> <li>Press to return to</li> <li>Turn off to exit</li> </ul> | other digit<br>t a digit<br>evious option<br>xt option<br>previous menu |                   |

#### **Explanation of Terms**

MACHINE ID: a number between 0 and 999999. The MACHINE ID field may be used in some circumstances to configure the SPC-1 or SPC-2 polling address. It may also be used for the 'Machine #' as printed on tickets, depending on the configuration

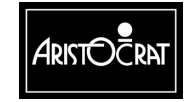

setup. In both instances, please consult software configuration documents for correct usage on the MACHINE ID field.

PROGRESSIVE ADDRESS: a number between 1 and 32 or DISABLED.

COMMS PROTOCOL: None or GAMMA

#### SPLIT PAY TYPE:

| None                                               | Split pay function is disabled                                                                                                    |
|----------------------------------------------------|----------------------------------------------------------------------------------------------------|
| Hopper/Printer pays at<br>hopper limit             | This option does <i>not</i> require a PAY TYPE TO SPLIT<br>option. When this option is selected, the hopper will<br>automatically dispense coin in the amount of the<br>hopper limit and a cash ticket for the remainder when<br>cashout is pressed or a single win threshold or jackpot<br>is won. |
| Hopper pay below limit.<br>Printer pay above limit | This option <i>requires</i> a PAY TYPE TO SPLIT option to be selected.                                                                                                    |
|                                                    | Depending upon which PAY TYPE TO SPLIT option is<br>selected, the hopper will payout coin for any amounts<br>below the hopper threshold and a cash ticket for the<br>amount above the hopper limit.                                                                                                 |

#### PAY TYPE TO SPLIT:

| Split Cashout Pays Only                | When the hopper pay below limit/printer pay above<br>limit split pay type is selected, the split pay function<br>will be enabled only when the cashout button is<br>pressed.                                               |
|----------------------------------------|----------------------------------------------------------------------------------------------------|
| Split Cashwin Pays Only                | When the hopper pay below limit/printer pay above<br>limit split pay type is selected, the split pay function<br>will be enabled only when a single win threshold or<br>jackpot is payed.                                  |
| Split Both Cashwin and<br>Cashout Pays | When the hopper pay below limit/printer pay above<br>limit split pay type is selected, the split pay function<br>will be enabled when the cashout button is pressed or<br>when a single win threshold or jackpot is payed. |

JACKPOT BELL LIMIT: the Jackpot Bell Limit is the minimum win for one game that will cause the jackpot bell to be activated.

ENABLE BILL ACCEPTOR: enables/disables the bill acceptor.

To save the changes made to the machine options, press the save button. Changes to all the machine options will be saved in this way. The Logic Door must be open at the time otherwise the changes will not be saved.

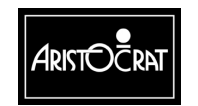

To exit from the machine options screen without saving any of the changes made, press the return to previous menu button.

| EFT/BONUS OPTIONS |                 |      |                  |
|-------------------|-----------------|------|------------------|
|                   |                 |      |                  |
| BONUS TRANSFER    | R MODE          | Dis  | abled            |
| BONUS TRANSFER    | R LIMIT         | \$   | 0.00             |
| BONUS MJT MODE    | -               | Dis  | abled            |
| EFT TRANSFER IN   | MODE            | Dis  | abled            |
| EFT TRANSFER O    | UT MODE         | Dis  | abled            |
| EFT TRANSFER LI   | MIT             | \$   | 0.00             |
|                   |                 |      |                  |
| Service           | – Press to se   | lect | next option      |
| Cashout/TakeWin   | – Press to se   | lect | previous option  |
| Bet 3 Credits     | - Press to ret  | urn  | to previous menu |
| Audit Key         | – Turn off to e | exit |                  |
|                   |                 |      |                  |

## NOTES

- Bonus Awards can not be enabled from this screen. Enable GamPro and check Jurisdictional Settings.
- Play 3 Lines Press to select another digit
   Play 5 Lines Press to increment a digit
- Multiplier Wins can not be enabled enable GamPro and check Jurisdictional Settings.
- Cashless EFT In can not be enabled enable GamPro and check Jurisdictional Settings.
- Cashless EFT Out can not be enabled enable GamPro and check Jurisdictional Settings.
- EFT Transfer Limit Must be less than or equal to Jurisdictional Max EFT Limit Play 3 Lines
   Press to select another digit
   Play 5 Lines
   Press to increment another digit

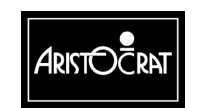

|                                                                                                    |                                                           | ODTIONS                                                                                                    |                                              |
|----------------------------------------------------------------------------------------------------|-----------------------------------------------------------|----------------------------------------------------------------------------------------------------|----------------------------------------------|
| BILL/VOUCHER OPTIONS                                                                                    |                                                           |                                                                                                    |                                              |
| 5 INV. BILL REJECT<br>MAX BACC LIMIT<br>ACCEPT VOUCHERS<br>VOUCHER LIMIT<br>HANDPAY VALIDATION          | Disabled<br>\$ 100.00<br>No<br>\$ 0: Ocr<br>No Validation | ACCEPT \$1 BILLS<br>ACCEPT \$2 BILLS<br>ACCEPT \$5 BILLS<br>ACCEPT \$10 BILLS<br>ACCEPT \$20 BILLS<br>ACCEPT \$50 BILLS<br>ACCEPT \$100 BILLS | YES<br>NO<br>YES<br>YES<br>YES<br>YES<br>YES |
| Play 10 Lines – Press to enable/disable 5 invalid bills reject<br>Service – Press to select next option |                                                           |                                                                                                    |                                              |
| Bet 3 Credits<br>Audit Key                                                                              | – Press to<br>– Press to<br>– Turn off t                  | return to previous option<br>o exit                                                                                                    |                                              |

The Bill/Vouchers Options screen is used to enable various bill and ticket options.

#### **Explanation of Terms**

5 INV. BILL REJECT: If enabled, if a bill is rejected five times, the tower light will flash and a bill validator event is generated.

MAX BACC LIMIT: The maximum currency amount that the bill validator will accept. Example: If set to \$100, a single \$100 bill will be accepted or any combination of lower denomination bills totalling \$100 or less will be accepted.

ACCEPT VOUCHERS: This option must be set to YES for the machine to communicate with a ticking/voucher system.

VOUCHER LIMIT: The maximum ticket/voucher amount that the bill validator will accept. Example: If set to \$100, a single \$100 ticket will be accepted or any combination of lower value tickets totalling \$100 or less will be accepted.

ACCEPT \$XX BILLS: Allows you to accept or reject individual bill denominations.

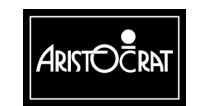

28-00486-00

3-68

| DEVICE D                                                                                | DRIVER OPTIONS                                                                                                    |
|-----------------------------------------------------------------------------------------|----------------------------------------------------------------------------------------------------|
| BILL ACCEPTOR<br>TOUCH SCREEN<br>COIN ENTRY<br>PRINTER<br>ALPHANUMERIC DISPLA<br>HOPPER | V2.2 16bit<br>MicroTouch<br>CC-62 / Condor<br>Ithaca<br>Y None<br>Aristocrat / Paytrack                                                                      |
| Play 10 Lines – Pre                                                                     | ss to change driver                                                                                                    |
| Service<br>Cashout/TakeWin<br>Bet 10 Credits<br>Audit Key                               | <ul> <li>Press to select next option</li> <li>Press to select previous option</li> <li>Press to return to previous menu</li> <li>Turn off to exit</li> </ul> |

The device driver options screen is used to select various machine hardware device drivers.

#### **Explanation of Terms**

BILL ACCEPTOR: Set for the appropriate bill acceptor. (None, V2.2 16-bit, V2.2 32-bit, VFM4, ID003 (JCM), or BDS (Mars))

TOUCH SCREEN: Set for the appropriate touch screen. (Microtouch, ELO, or None)

COIN ENTRY: Set for the appropriate coin acceptor. (CC-62/Condor, Aristocrat, or None)

PRINTER: Set for the appropriate printer. (None, Ithaca, Seiko, or Westrex)

ALPHANUMERIC DISPLAY: Set to None in USA.

HOPPER: Set for the appropriate hopper. (None or Aristocrat/Paytrack)

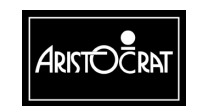

#### **Jurisdictional Settings**

This screen displays various parameters for the machine that have been set either from the setchip during original machine initiation or from other setup screens.

| JURISDIC                     | TIONAL MACHINE SETTINGS                     |
|------------------------------|---------------------------------------------|
| Value of 1 Coin:             | \$1.00 Mystery: Enabled                     |
| Value of 1 Credit:           | \$0.05                                      |
| Gamble:                      | RED / BLACK WITH SUIT                       |
| Bill Acceptor Protocol:      | VFM4 ID003(JCM) BDS(Mars) V2.X/32 V2.X/16   |
| BACC Denomination:           | Dollar [USA]                                |
| Max Bet Coin Reject:         | Disabled                                    |
| Max Credit Limit:            | \$ 1199.99                                  |
| Tax Limit                    | \$ 1200.00                                  |
| Max Bet Limit:               | \$ 999999.99                                |
| Max Lines:                   | 20                                          |
| Max Credits Per Line:        | 50(credits)                                 |
| Play Bet Button:             | Continuous Mode                             |
| Game Percentage Variation:   | 87.801% 99 (95.000% maximum)                |
| Hyperlink:                   | Disabled                                    |
| Printer/Hopper Setting:      | Hopper and/or any one Printer Selectable    |
| Cancel residual credit type: | Soft lockup                                 |
| Jurisdiction:                | Minnesota                                   |
| Set Chip Version:            | 6.01.00                                     |
| Split Pay Type:              | Allow Selection of both types of Split Pays |
| Pay Type to Split            | Allow CashWin, Cashout, or Both to be Split |
| Max EFT Limit:               | \$ 0.00                                     |
| EFT Transfer Mode:           | EFT In/Out allowed                          |
| Bonus Transfer Mode:         | No Bonusing allowed                         |
| Validation Default           | System Voucher Redemption: Allowed          |
| Validation Modes Available   | None, Game, Syst, Sec Enh, Sec Enh D/A, Enh |

#### **Progressive Level Setup**

This screen allows the operator to set each winning hand to correspond to a link progressive jackpot. The operator selects the desired Winning Hand to be modified. Then the level may be changed by pressing the appropriate button to increase or decrease the level. A non-existent level (blank) implies that there is no link progressive level associated with that hand, and hence the normal credit win value will be won. Otherwise a number between 0 and 5 will appear and this indicates the level of the link that will be won.

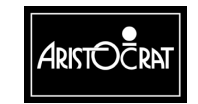

| PROGRES                                                   | SIVE LEVEL SETUP                                                                                                    |
|-----------------------------------------------------------|----------------------------------------------------------------------------------------------------|
| PROGRESSIVE AD<br>PROTOCOL SELEC<br>LINK ID               | DRESS disabled<br>CTED Type #25 Ser.<br>1                                                                                                    |
| Hyperlink Type<br>GRAND<br>MAJOR<br>MINOR<br>MINI         | Level<br><br><br>                                                                                                    |
| Mystery Pay<br>Save Options                               | JP7                                                                                                    |
| Play 5 Lines<br>Play 10 Lines                             | <ul> <li>Press to decrement value</li> <li>Press to increment value</li> </ul>                                                                               |
| Cashout/TakeWin<br>Service<br>Bet 10 Credits<br>Audit Key | <ul> <li>Press to select previous option</li> <li>Press to select next option</li> <li>Press to return to previous menu</li> <li>Turn off to exit</li> </ul> |

#### **Location Name Setup**

3-70

This screen allows the operator to enter the name of the venue. This name is displayed in the Machine Identification Screen and is printed on cash tickets and metering tickets.

| LO                                                                           | CATION SETUP                                                                                                    |  |
|------------------------------------------------------------------------------|----------------------------------------------------------------------------------------------------|--|
| Location Name : "                                                            | ű                                                                                                    |  |
| Location Address 1: "                                                        | ."                                                                                                    |  |
| Location Address 2: "                                                        |                                                                                                    |  |
| Save Location Info                                                           |                                                                                                    |  |
| Play 5 Lines<br>Play 10 Lines<br>Play 15 Lines<br>Cashout/TakeWin<br>Service | <ul> <li>Press to select next character</li> <li>Press to increment the selected character</li> <li>Press to decrement the selected character</li> <li>Press to select the previous item</li> <li>Press to select the next item</li> </ul> |  |
| Bet 10 Credits<br>Audit Key                                                  | <ul> <li>Press to return to previous menu</li> <li>Turn off to exit</li> </ul>                                                                                                    |  |

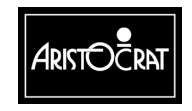

#### **Real Time Clock Setup**

This screen allows the real time clock to be set.

| REAL TIM                                                                                              | IE CLOCK SETUP                                                                                                    |
|----------------------------------------------------------------------------------------------------|----------------------------------------------------------------------------------------------------|
| HOUR         :         15           MINUTE         :         28           SECOND         :         50 |                                                                                                    |
| DAY : 20<br>MONTH : MA<br>YEAR : 2                                                                    | RCH<br>002                                                                                                    |
| SAVE REAL                                                                                             | TIME CLOCK SETUP                                                                                                    |
|                                                                                                    |                                                                                                    |
| Service<br>Cashout/TakeWin<br>Play 15 Lines<br>Bet 10 Credits<br>Audit Key                            | <ul> <li>Press to choose next item</li> <li>Press to choose previous item</li> <li>Press to select option</li> <li>Press to return to previous menu</li> <li>Turn off to exit</li> </ul> |

#### Sound System Setup

This screen allows the operator to change the volume setting of the machine and to hear all the sound effects used by the machine.

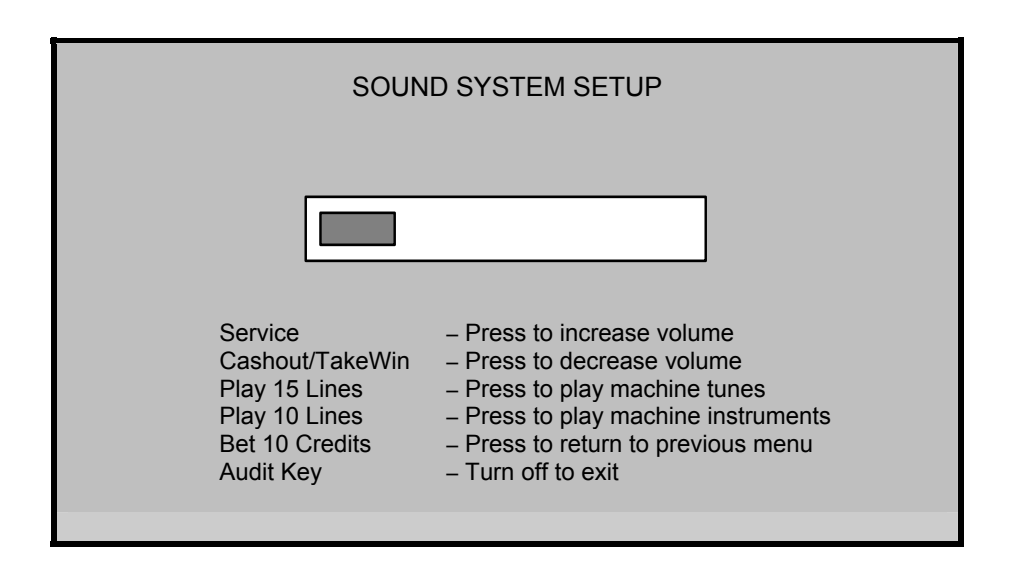

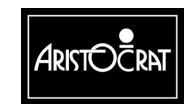

#### 28-00486-00

3-72

#### **Attract Mode Setup**

The contents of the Attract Mode screen display is shown on the Game Screen during game play.

| ATTR                                                                        | ACT MODE S                                                                                                    | SETUP                                                                     |                     |
|-----------------------------------------------------------------------------|----------------------------------------------------------------------------------------------------|---------------------------------------------------------------------------|---------------------|
| Attract Mode Duration                                                       | Attract Mode Duration                                                                                                    |                                                                           | : 00<br>: 30        |
| Attract Mode Interva                                                        | ıl                                                                                                    | MINUTES<br>SECONDS                                                        | : 05<br>: 00        |
| Attract Mode                                                                |                                                                                                    | ENABLED                                                                   | : YES               |
| Service<br>Cashout/TakeWin:<br>Play 15 Lines<br>Bet 10 Credits<br>Audit Key | <ul> <li>Press to ch</li> <li>Press to ch</li> <li>Press to se</li> <li>Press to ref</li> <li>Turn off to compare the set of the set of the set</li></ul> | oose next iten<br>oose previous<br>lect option<br>turn to previou<br>exit | n<br>item<br>s menu |

## **Bet/Line Variation Settings**

| BET, LINE AND VAF                                                                                                    | RIATION SETTINGS                                                                           |
|----------------------------------------------------------------------------------------------------|--------------------------------------------------------------------------------------------|
| Current Bet/Line and Varia                                                                                                    | ation Percentage Settings                                                                  |
| Max Bet Limit:<br>Current Play Lines:<br>Current Max Credits per Line:<br>Current % Variation:                                                                                                    | \$ 9999999.99<br>20<br>50 (credits)<br>87.801% 99 (95.000% maximum)                        |
| Variation Percer                                                                                                    | ntages Available                                                                           |
| Variation: 99 01<br>Percentage: 87.957% 90.009%<br>Hyperlink Var.: Hyperlink is not availabl                                                                                                    | 02 03 04<br>92.182% 94.892% 97.279%<br>le in this game                                     |
| Available Play Lines an<br>Play 1 Line (Max Bet Per Line):<br>Play 3 Lines (Max Bet Per Line):<br>Play 5 Lines (Max Bet Per Line):<br>Play 9 Lines (Max Bet Per Line):<br>Play 10 Lines (Max Bet Per Line):<br>Play 20 Lines (Max Bet Per Line):<br>Play 243 Lines (Max Bet Per Line): | nd Max Credits per Line<br>N/A<br>N/A<br>(5) (10) (20)<br>N/A<br>(5) (10) (25) (50)<br>N/A |
| Bet 10 Credits – Press<br>Audit Key – Turn o                                                                                                    | to return to previous menu<br>ff to exit                                                   |

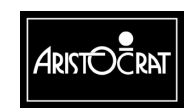

| SPC CON<br>SPC Identification<br>H/W Rev.: "<br>Firmware Id: "<br>Firmware Ver: "<br>Firmware Name: "                        | FIGURATION SCREEN                                                                                                  |
|----------------------------------------------------------------------------------------------------|----------------------------------------------------------------------------------------------------|
| SPC ID NUMBER<br>HANDPAY MODE<br>SINGLE/DUAL PORT<br>EFT<br>PROGRESSIVES<br>SYSTEM BONUSING<br>VALIDATION<br>GENERAL CONTROL | 0<br>Basic Handpay Reporting<br>Port 0<br>Port 0<br>Port 0<br>Port 0<br>Port 0<br>Port 0<br>Port 0<br>Save Options |
| Press 5 Lines<br>Press 10 Lines                                                                                              | <ul> <li>Press to select another digit</li> <li>Press to increment a digit</li> </ul>                              |
| Bet 10 Credits<br>Audit Key                                                                                                  | <ul><li>Press to return to previous menu</li><li>Turn off to exit</li></ul>                                        |

SPC Configuration Screen.

This screen allows the operator to control certain aspects of the SPC-2 interface firmware. These options do not affect the operation of the Gaming Machine and have no affect when an SPC-1 is connected. These options only affect the connected SPC-2 interface board.

[Please consult the configuration documentation for a more detailed description of the usage and affects of these options in conjunction with the SPC-2 interface board and firmware.]

The following options are available:

SPC ID NUMBER: This option allows the operator to configure an Id number for the SPC-2 firmware. This is generally used to indirectly set the SAS Poll address, and replaces the use of the Game Machine ID for purposes of setting a SAS Poll address.

HANDPAY MODE: This affects the way in which handpay exceptions and data are reported to the SAS Host by the SPC-2 interface board.

VALIDATION MODE: This affects the validation mode in which the SPC-2 operates, and the options available are indirectly limited by the configuration of the Gaming Software, including whether a printer is selected, and whether Game or System Validation has been selected on the Game Machine Options Menu screen.

SINGLE/DUAL PORT: When supported by the SPC-2, this option allows the operator to configure the SPC-2 for single or dual port operation. When Dual Port operation is selected, the following five options can be set to specify which

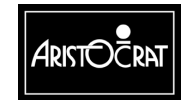

functionality should be available on which port. These options are very systemspecific and it is vital that they be matched to the particular casino system installation being connected. Note that earlier versions of SPC-2 firmware did not support the dual port functionality, in which case this option has no affect.

In all cases, additional detailed configuration documentation should be consulted when modifying these options.

## 3.3.6 Miscellaneous Menu

The Miscellaneous Menu provides a range of operational features relating to the Bank Bill Acceptor, Periodic Meters, demonstrations, accounting print outs, and removing the gaming machine from service.

|                                                               | MISC                                                      | ELLANEOUS MENU                                                                                                    |
|---------------------------------------------------------------|-----------------------------------------------------------|----------------------------------------------------------------------------------------------------|
| 6.1<br>6.2<br>6.3<br>6.4<br>6.5                               | BACC C<br>Out of So<br>Operator<br>Disable S<br>Print Acc | RC Seed Setup<br>ervice<br>r Initiated Cancel Credit<br>Secure Enhanced Validation<br>counting Information                                                                                      |
| Service<br>Cashout/J<br>Play 15 Li<br>Bet 10 Cro<br>Audit Key | ⁻akeWin<br>nes<br>edits                                   | <ul> <li>Press to select next item</li> <li>Press to select previous item</li> <li>Press to choose selected item</li> <li>Press to return to previous menu</li> <li>Turn off to exit</li> </ul> |

#### **BACC CRC Seed Setup**

This security procedure enables a CRC check to be carried out on a GPC/32 bill validator by an authorized attendant.

This screen also provides for changing the GPC/32 bill Validator CRC seed value.

Refer to the GPC documentation for details of setting the seed value.

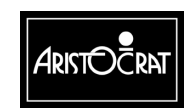

28-00486-00

| BILL ACCEPTOR CRC SEED SETUP          |                                                                                  |                                |  |  |  |
|---------------------------------------|----------------------------------------------------------------------------------|--------------------------------|--|--|--|
| Enter a new CRC S<br>Current Seed CRC | Enter a new CRC Seed Value here:0x00000000Current Seed CRC seed value:0xffffffff |                                |  |  |  |
| Service<br>Cashout/TakeWin            | <ul> <li>Press to select and</li> <li>Press to increment</li> </ul>              | other digit<br>t another digit |  |  |  |
| Play 15 Lines                         | – Press to save new                                                              | seed value                     |  |  |  |
| Bet 10 Credits<br>Audit Key           | – Press to return to  <br>– Turn off to exit                                     | previous menu                  |  |  |  |

#### **Out of Service Option**

This operational option enables a floor attendant to place an EGM into, or remove a machine from, the Out of Service mode as required.

| Audit key     | <ul> <li>Turn off to START Out of Service Mode</li> </ul>                                                                                      |
|---------------|----------------------------------------------------------------------------------------------------|
| Bet 3 Credits | <ul> <li>Press to return to previous menu without<br/>entering Out of Service Mode</li> </ul>                                                  |
| Audit key     | <ul> <li>Turn on again to EXIT Out of Service Mode and<br/>then Turn Reset Key to reset lockups detected in<br/>Out of Service Mode</li> </ul> |

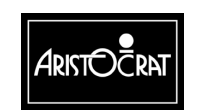

3-76

#### **Operator Initiated Cancel Credit**

This operational option enables a floor attendant to place a machine into, or remove a machine from, the Out of Service mode as required.

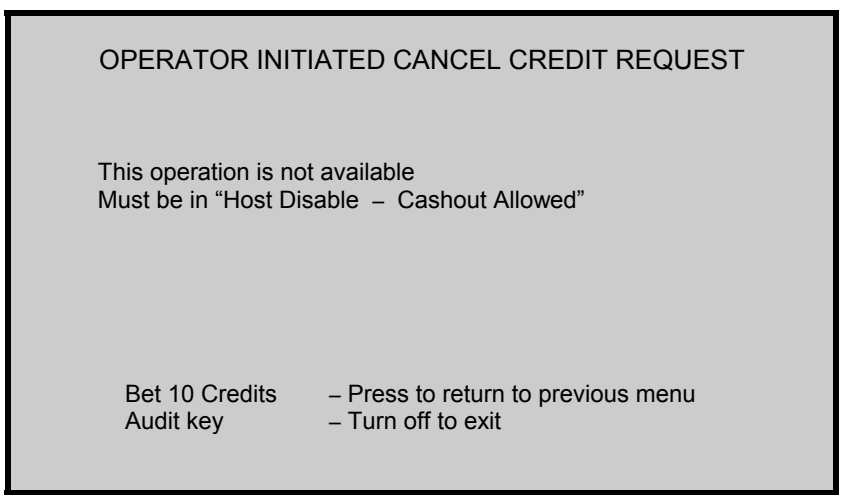

## 3.3.7 Current Lockup Menu Items

The gaming machine has an extensive system of self-monitoring and should any abnormal conditions be detected, the machine will automatically enter a lockup condition. In lockup, the game is disabled to prevent any further player interaction and the game message area displays guidance information.

Lockup conditions are handled by the Operator Mode Menu item Current Lockup. The menu is displayed and the conditions requiring attention are highlighted by the characters \*\*\*. Each lockup condition has an associated help screen outlining the procedure for fixing the fault.

The Current Active Lockup Menu is shown below, followed by a summary of the associated help screens.

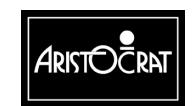

| CURRENT ACTIVE LOCKUPS                                                                                                    |                                                                                                    |                                                                                                    |                                                                                                    |  |  |
|----------------------------------------------------------------------------------------------------|----------------------------------------------------------------------------------------------------|----------------------------------------------------------------------------------------------------|----------------------------------------------------------------------------------------------------|--|--|
| Cash Out Handpay<br>*** Main Door Open<br>*** Cashbox Door Open<br>*** Logic Door Open<br>*** Bill Acceptor Door<br>Coin Reversal<br>Coin Acceptor Fault<br>Coin Optic Fault<br>Coin Diverter Fault<br>Printer Disconnect<br>Printer Jam/Failure<br>Paper Depleted<br>Hopper Empty<br>Hopper Disconnect | y III<br>Sen S<br>Open M<br>It G<br>t E<br>ed B<br>e B<br>y Ja<br>y<br>ted Li<br>The characters ***<br>Service<br>Cashout/TakeWin<br>Play 15 Lines<br>Bet 10 Credits<br>Audit Key | legal Coin Out<br>elf Audit Error<br>Way Memory Error<br>Game EPROMs Changed<br>leters Disconnected<br>leters Faulty<br>Game Machine Options<br>urisdiction Options<br>EPROM CRC Mismatch<br>attery #1 Low<br>attery #2 Low<br>ackpot Win<br>Vin Handpay<br>lystery Handpay<br>ink Jackpot<br>indicates active lockups<br>– Press to select next loo<br>– Press to select previou<br>– Press to select previou<br>– Press to return to prev | Bonus Handpay<br>Bill Acceptor Error<br>Bill Jam<br>Bill Acceptor Full<br>Bill Acc. Stacker<br>Bill Reversal<br>Bill not Credited<br>Signature Error<br>Touch Screen Error<br>Out of Service<br>Progressive Disconnected<br>Mikohn comm. Error<br>Host Disable |  |  |
|                                                                                                    | <u> </u>                                                                                                    |                                                                                                    |                                                                                                    |  |  |

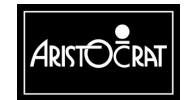

#### Notes

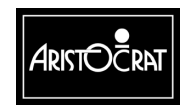

28-00486-00

# Chapter 4\_\_\_

# Cabinet, Door and Top Box

| 4.1   | General Description                   |      |  |
|-------|---------------------------------------|------|--|
| 4.2   | Technical Description                 | 4-6  |  |
| 4.2.1 | Cabinet                               |      |  |
|       | Key Switches                          | 4-6  |  |
|       | Cash Box and Chute                    | 4-7  |  |
|       | Logic Cage                            | 4-8  |  |
|       | PMM Panel                             | 4-9  |  |
|       | Sound System                          | 4-10 |  |
| 4.2.2 | Door                                  |      |  |
|       | Cabinet Security                      |      |  |
|       | Cabinet (Main) Door                   | 4-11 |  |
|       | Door Latch                            | 4-11 |  |
|       | Door Fluorescent Lighting and Artwork |      |  |
|       | Mid Trim Panel                        | 4-14 |  |
|       | Playbuttons                           | 4-14 |  |
|       | Monitor Mask                          | 4-17 |  |
|       | Coin Tray                             | 4-17 |  |
| 4.2.3 | Тор Вох                               |      |  |
|       | Top Box Door                          |      |  |
|       | Artwork                               | 4-19 |  |
|       | Fluorescent Lighting                  |      |  |
|       | Light Tower                           | 4-21 |  |
| 4.3   | General Maintenance                   |      |  |

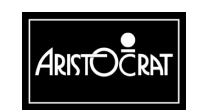

28-00486-00
# List of Figures

| Figure 4-1 MAV/6 Gaming Machine with Casino Top Box, Sound System and Bill |      |
|----------------------------------------------------------------------------|------|
| Acceptor - External View                                                   | 4-4  |
| Figure 4-2 MAV/6 Gaming Machine with Casino Top Box, Sound System and Bill |      |
| Acceptor - Internal View                                                   | 4-5  |
| Figure 4-3 Key Switches: Removal and Replacement                           | 4-7  |
| Figure 4-4 Cash Box Chute: Removal and Replacement                         | 4-8  |
| Figure 4-5 Logic Cage                                                      | 4-9  |
| Figure 4-6 Cabinet Door Fluorescent Lighting System and Artwork            | 4-13 |
| Figure 4-7 Playbutton: Exploded View.                                      | 4-16 |
| Figure 4-8 Coin Tray                                                       | 4-18 |
| Figure 4-9 Top Box                                                         | 4-20 |
| Figure 4-10 Two-tier Light Tower - exploded view.                          | 4-22 |

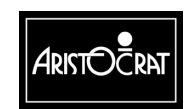

28-00486-00

# 4.1 General Description

The gaming machine cabinet, top box, and cabinet door are of welded pressed sheet metal construction. The cabinet provides security to the inside of the machine and a rigid structure for mounting the various machine components. The cabinet door is secured to the cabinet with three high-strength hinges and latches to the cabinet with a security two-point latch. A steel reflector panel, fitted inside the cabinet door, provides mounting for the coin handling system and the door fluorescent tubes and ballasts.

The major components of the machine are located either within the cabinet, on the cabinet door, or in the top box. The following components are detailed in this chapter (see Figures 4-1 and 4-2):

In the cabinet:

- key switches,
- cabinet door security
- main door latch assembly,
- cash box chute,
- logic cage,
- game display shelf,
- loudspeaker and amplifier sound system.

On the cabinet door:

- cabinet door fluorescent lighting,
- mid trim, coin entry and playbuttons,
- cabinet door security,
- cabinet door artwork,
- reflector panel,
- belly panel door,
- monitor mask,
- coin tray.

In the top box:

- top box shell,
- top box door,
- fluorescent lighting and reflector,
- top box door artwork,
- light tower.

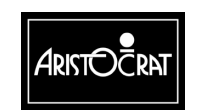

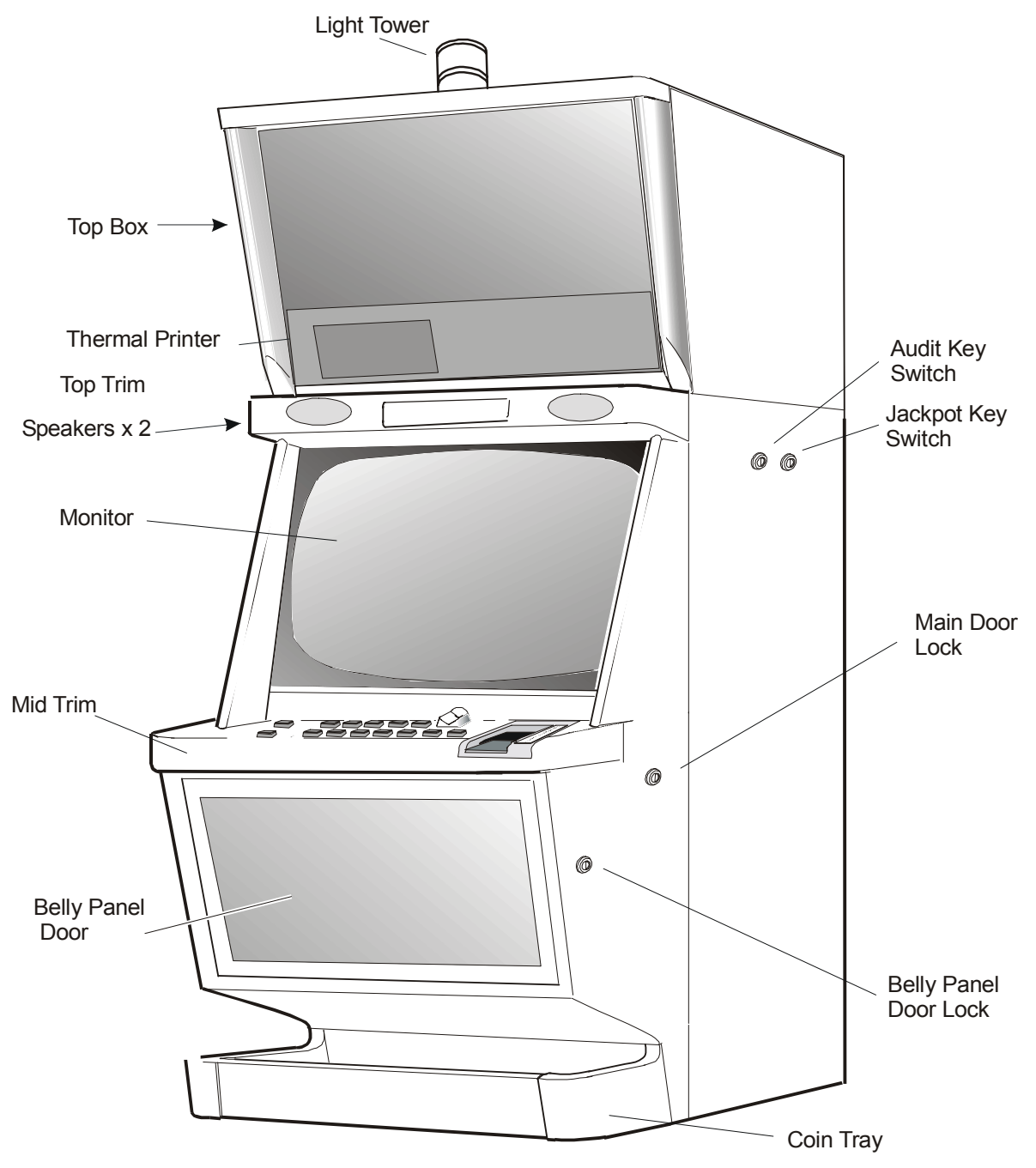

Figure 4-1 MAV500/MKVI Gaming Machine with Casino Top Box, Sound System and Bill Acceptor - External View

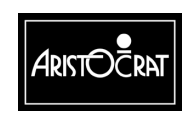

28-00486-00

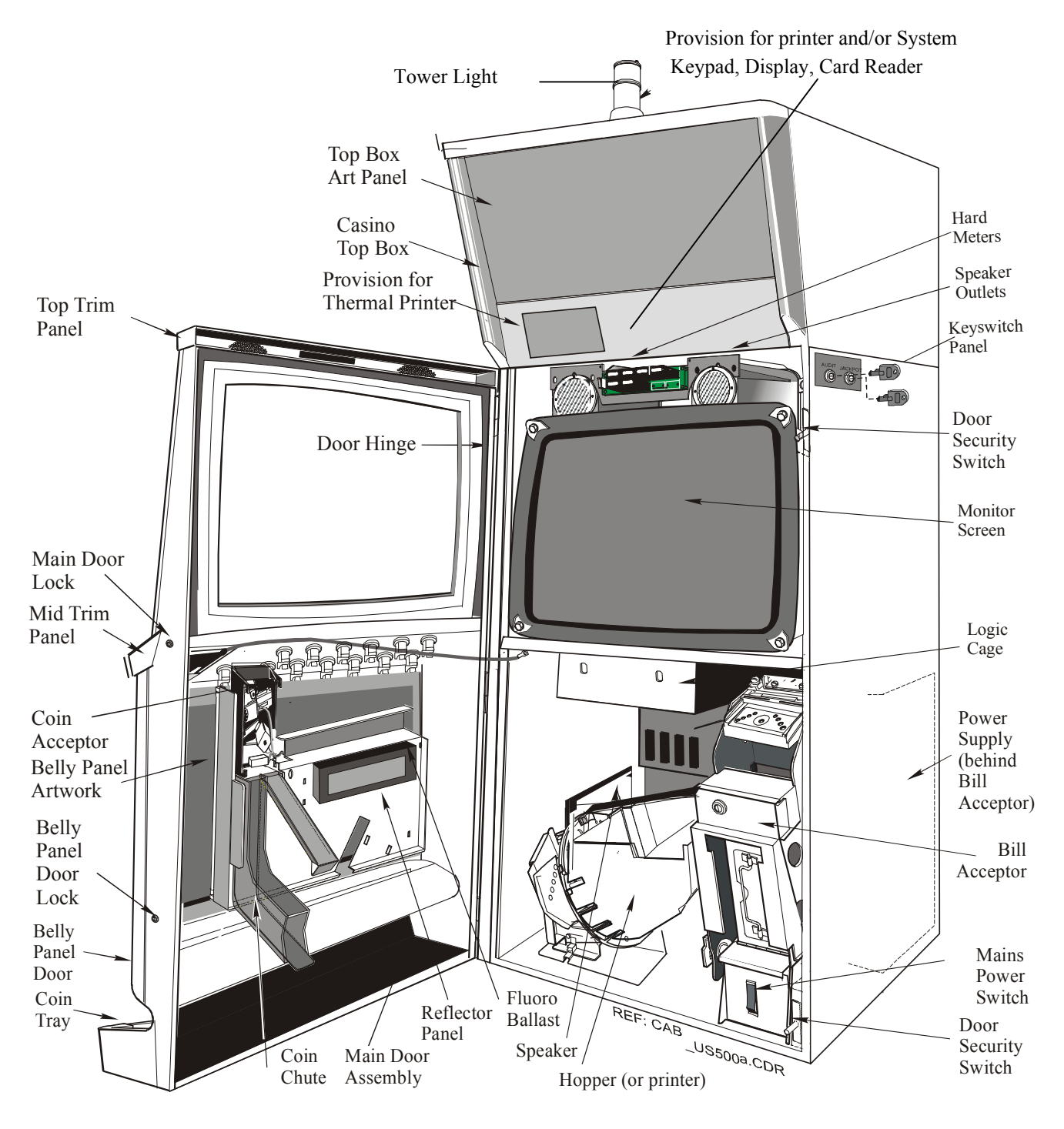

Figure 4-2 MAV500/MKVI Gaming Machine with Casino Top Box, Sound System and Bill Acceptor - Internal View

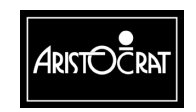

#### 28-00486-00

# 4.2 Technical Description

The following sections describe the function of each component and outline procedures for adjusting, removing and replacing, and assembling and disassembling components.

# 4.2.1 Cabinet

The cabinet is comprised of a one-piece shell (back and two sides) with separate top and base sections. The parts are interlocked and welded together with strengthening gussets and rails for rigidity. The cabinet door is mounted on three high-strength hinges. Various brackets and plates are welded to the assembly to provide mounting for other machine components.

# **Key Switches**

The Jackpot Reset and Audit key switches are used to access and reset the machine's software. The key switch functions are covered in detail in the Machine Modes chapter.

The key switches are fixed to a common plate mounted to the outside wall of the cabinet. The switches are connected by a loom to the Backplane which transfers the switch signals to the Main Board for processing.

# Removal and Replacement Procedures:

Removal of the key switches is as follows (refer to Figure 4-3):

- 1. Remove the monitor.
- 2. Open the cabinet door, and switch OFF the machine.
- 3. Unplug the key-switch loom from the Backplane.
- 4. Remove the two nuts fastening the assembly to the cabinet wall.
- 5. Remove the key-switch assembly from the cabinet.
- 6. The individual key switches may be removed from the assembly:
  - a. Unplug or de-solder the loom from the key switch.
  - b. Remove the lock nut and washer from the switch body.
  - c. Pull the switch from the mounting plate.

Replacement is a reversal of the removal procedure.

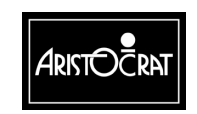

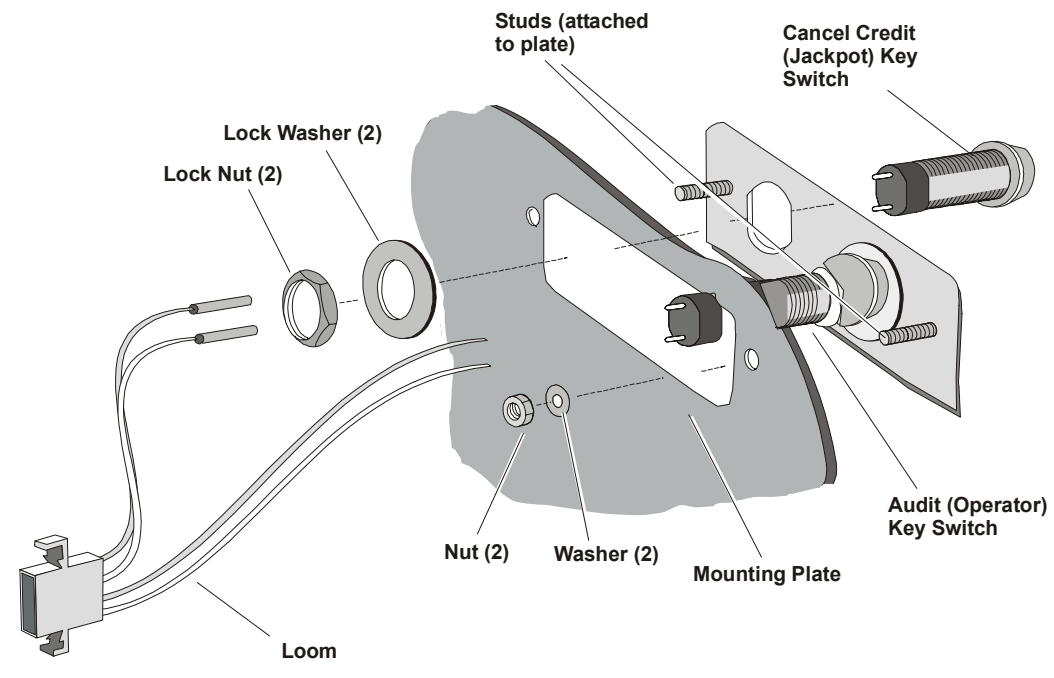

Figure 4-3 Key Switches: Removal and Replacement

# **Cash Box and Chute**

Once the hopper is full, further coins entered into the gaming machine are collected in the cash box, which is located inside the cabinet base. A door in the cabinet base provides access to the cash box for the clearance of coins. This door is locked and monitored by a security switch.

Coins enter the cash box via the cash box chute, which is located at the bottom of the cabinet. The chute is moulded from plastic.

# Removal and Replacement Procedures:

To remove the cash box chute (refer to Figure 4-4):

- 1. Open the cabinet door, and switch OFF the machine.
- 2. Remove the hopper from the machine (refer to the chapter Hopper).
- 3. Remove the self-tapping screw securing the chute to the base of the cabinet.
- 4. Pull the chute from the cash box hole in the cabinet base.

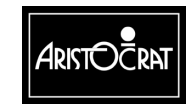

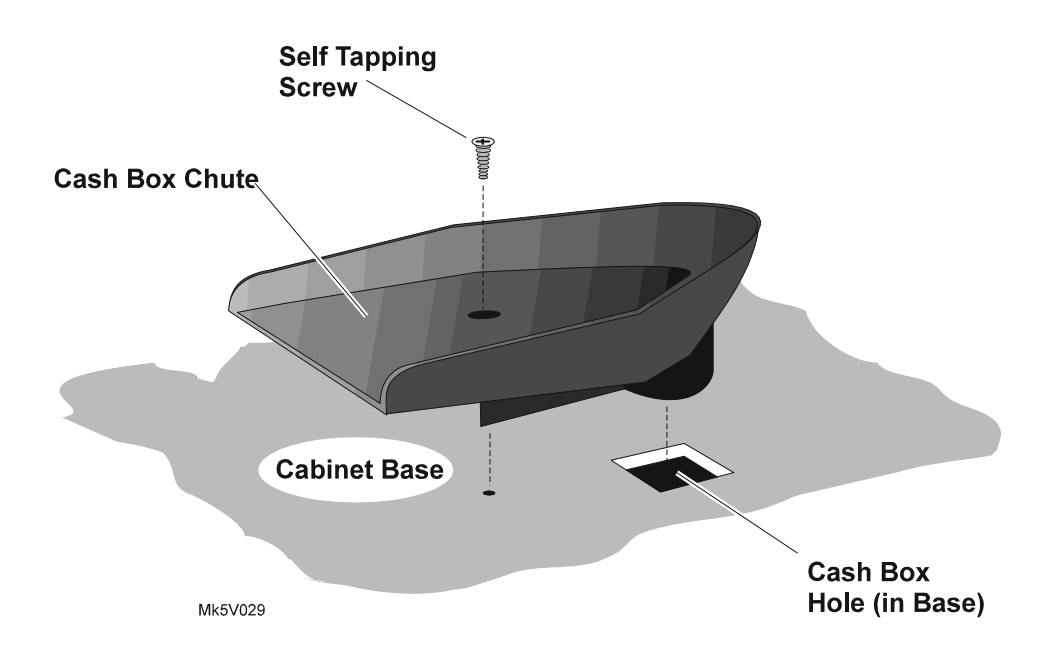

Figure 4-4 Cash Box Chute: Removal and Replacement

# Logic Cage

The logic cage is a steel enclosure with a hinged door in the front. The cage houses the machine logic PCBAs and the Backplane Board. The door of the cage has a sliding latch that allows a security seal to be fitted. The cage is fitted with a microswitch used for signaling the machine software that the logic cage door has been opened. In addition, one or two security key locks may be fitted to the logic cage door.

The logic cage sits below the game display shelf. It slots into the shelf at the back (in two places) and at the front (one place); it is fastened to it by one screw at the front.

Within the logic cage are brackets and plastic guides for locating the PCBAs. The backplane is mounted at the back of the logic cage. When a PCBA is fitted into the logic cage, it travels along the guides and is aligned with the corresponding multi-way connector on the backplane.

# Removal and Replacement Procedures:

To remove the logic cage and backplane (refer to Figure 4-5):

- 1. Open the cabinet door, and switch OFF the machine.
- 2. Remove the hopper from the machine (refer to the chapter Hopper).
- 3. Open the logic cage door; the door flips down and is spring loaded to stay completely open.
- 4. Carefully lever the PCBAs out using the extractors. Standard Electrostatic Discharge (ESD) prevention procedures should be followed when removing PCBAs.
- 5. The PCBAs should be immediately placed into anti-static bags.

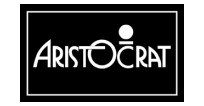

- 6. Disconnect all of the looms from the Backplane. Label the connectors as they are removed to ensure that they can be replaced easily.
- 7. Remove the single screw attaching the logic cage to the game display shelf.
- 8. Gently pull the logic cage from the machine; the tabs at the back and front of the cage will disengage from the shelf. Remove the logic cage and Backplane from the machine.

Replacement is a reversal of the removal procedure.

### Disassembly and Assembly Procedures:

To disassemble the logic cage:

- 1. Remove the logic cage as previously described.
- 2. The Backplane is removed by removing the screws securing it.
- 3. The door catch, microswitch, and fan unit (if fitted) are removed by removing the screws securing them.
- 4. The PCB guides are removed by pulling them from their location holes.

Assembly is a reversal of the disassembly procedure.

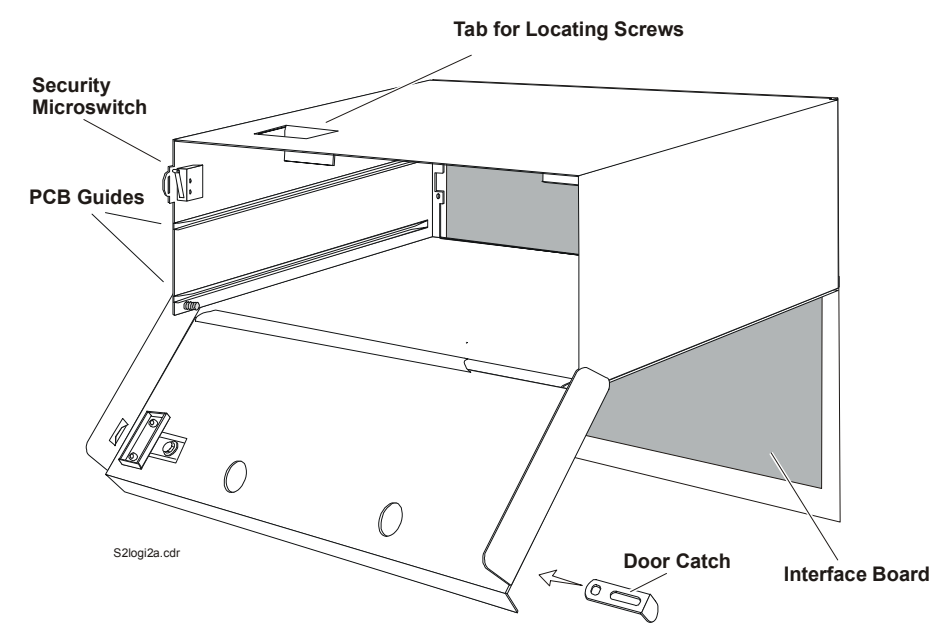

Figure 4-5 Logic Cage

### **PMM Panel**

The PMM panel is located in the top box. If a player communications unit is fitted, it is located in the PMM Panel. A cut-out in the trim panel provides an area for players to insert identification cards into the card reader and for viewing the display. Where a player communication unit is not fitted, the PMM Panel is used to hold an artwork panel.

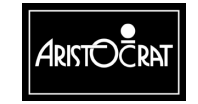

# Removal and Replacement Procedures:

To remove the PMM panel or artwork from the top box:

- 1. Open the cabinet door, and switch OFF the machine.
- 2. Remove the top box panel by pushing vertically on the bottom.
- 3. Undo the two screws retaining the PMM panel and slide the assembly from the machine.

Replacement is a reversal of the removal procedure.

# Sound System

The audio amplifier module of the sound system takes the speaker output of the main board. The amplifier module has two channels to allow for stereo sound.

An active crossover splits each audio signal into a high frequency and a low frequency and the signal is then fed to the power amplifiers. The active crossover makes it easy to balance the acoustic output of the speakers as they have different sensitivity.

A signal detecting circuit mutes the amplifier when not in use to minimize the power consumption.

A digital pot controls the volume may be controlled by a panel-mounted toggle switch located to the right of the meter assembly.

The audio amplifier is powered from the 24V rail of the EGM.

The block diagram of the amplifier module is given in Chapter 15 of this manual.

# 4.2.2 Door

# **Cabinet Security**

The cabinet door and belly panel door are both fitted with battery-backed security switches. When either door is properly closed, the switches are activated and send a signal to the Main Board indicating that the door is closed. If any switch does not provide the correct signal to the Main Board, an alarm will sound, gameplay will be disabled, and the appropriate machine lockup message will be displayed on the monitor screen.

The main door mechanical security switch consists of two switches, one located in the bottom corner of the cabinet beside the mains switch box, and the other located in the cabinet latch channel near the top latch position. The belly panel door security switch is mounted to the cabinet door.

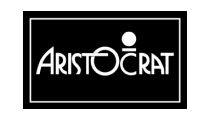

# Removal and Replacement

To remove any door security switch, open the cabinet door, and switch OFF the machine.

- 1. Using a flat-blade screwdriver, pry the security switch from the cabinet.
- 2. Unplug the switch connectors.

The switch is replaced by firmly pushing it back into position.

# Cabinet (Main) Door

The cabinet (or main) door is fabricated from sheet steel. The structure is welded and bolted together, using three cross braces for rigidity. Mountings are provided in the door for the coin handling system, artwork, lighting, coin tray, speakers, and other devices. The belly panel of the main door opens to allow access to the bill stacker.

The door is mounted to the cabinet on three high-strength hinges on the left-hand side of the machine. The door is secured on the right-hand side with a two-point latch mechanism.

# Removal and Replacement Procedures:

To remove the door, door hinges and hinge pins:

- 1. Open the cabinet door, and switch OFF the machine.
- 2. Disconnect all looms between the door and the rest of the machine.
- 3. Remove the nut securing the door-open stay.
- 4. Remove the hinge mounting screw that secures the door lift-off stay.
- 5. Lift the door off the three hinge pins and remove.

| CAUTION                              |       |              |     |          |
|--------------------------------------|-------|--------------|-----|----------|
| The door is a standard and handling. | heavy | item; follow | the | national |
|                                      | code  | of practice  | for | manual   |

5. The hinges and hinge pins can be removed from the door and cabinet, respectively, by removing the bolts securing them.

Replacement is a reversal of the removal procedure.

# **Door Latch**

The door latch assembly consists of two separate cam latches operated by a lever that links the latches. The lever disengages the latches and is actuated by a cam fitted to the door lock. As the latches disengage, the door is "popped" open. The lock cam is designed to prevent the lever being operated without turning the key.

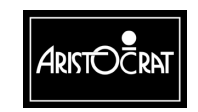

# Removing the Keyed Lock from the Cabinet:

- 1. Open the cabinet door, and switch OFF the machine.
- 2. Remove the cam nut, cam washer and cam from the end of the lock.
- 3. Remove the rotation-limiting washer from the lock. Note the position of the stops on the rotation-limiting washer it will make replacement easier.
- 4. Remove the lock nut and lock washer from the lock barrel.
- 5. Withdraw the lock barrel from the outside of the housing.

Replacement is a reversal of the removal procedure.

# The procedure for lock removal is the same for all keyed locks.

# NOTE

If a spacer is fitted to the lock barrel on the outside of the door, this spacer must be used with any new lock that is fitted.

# **Door Fluorescent Lighting and Artwork**

The cabinet door is equipped with a fluorescent lighting system for illuminating the belly panel artwork and coin tray.

The artwork panel is located in the belly panel door and held in place by a clamping bracket that is secured by four nuts.

The lighting system consists of two 6 W fluorescent tubes, and two electronic ballasts. The tubes and ballasts are mounted to a reflector panel on the inside of the main door. One ballast is powered from the 24 V DC rail on the power supply, and is daisy-chained to the second ballast.

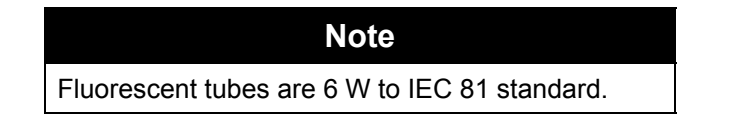

# Removal and Replacement Procedures:

To remove a fluorescent ballast from the cabinet:

- 1. Open the cabinet door, and switch OFF the machine.
- 2. The ballasts are mounted to the reflector panel on the inside the main door.
- 3. Unplug the fluoro loom and power loom from the ballast box.
- 4. Squeeze the sides of the ballast housing to disengage the plastic clips, and remove the ballast.

Replacement is the reverse of the removal procedure.

To replace a cabinet door fluorescent tube (refer to Figure 4-6):

1. Open the cabinet door, and switch OFF the machine.

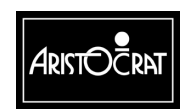

# Warning

When the lighting system is working, the fluorescent tube becomes hot.

- 2. Open the belly panel door.
- 3. Rotate the tube and carefully remove from its sockets. Insert the new fluorescent tube.
- 4. Close and lock the belly panel door.
- 5. Switch ON the machine, check the lighting system, and close and lock the main door.

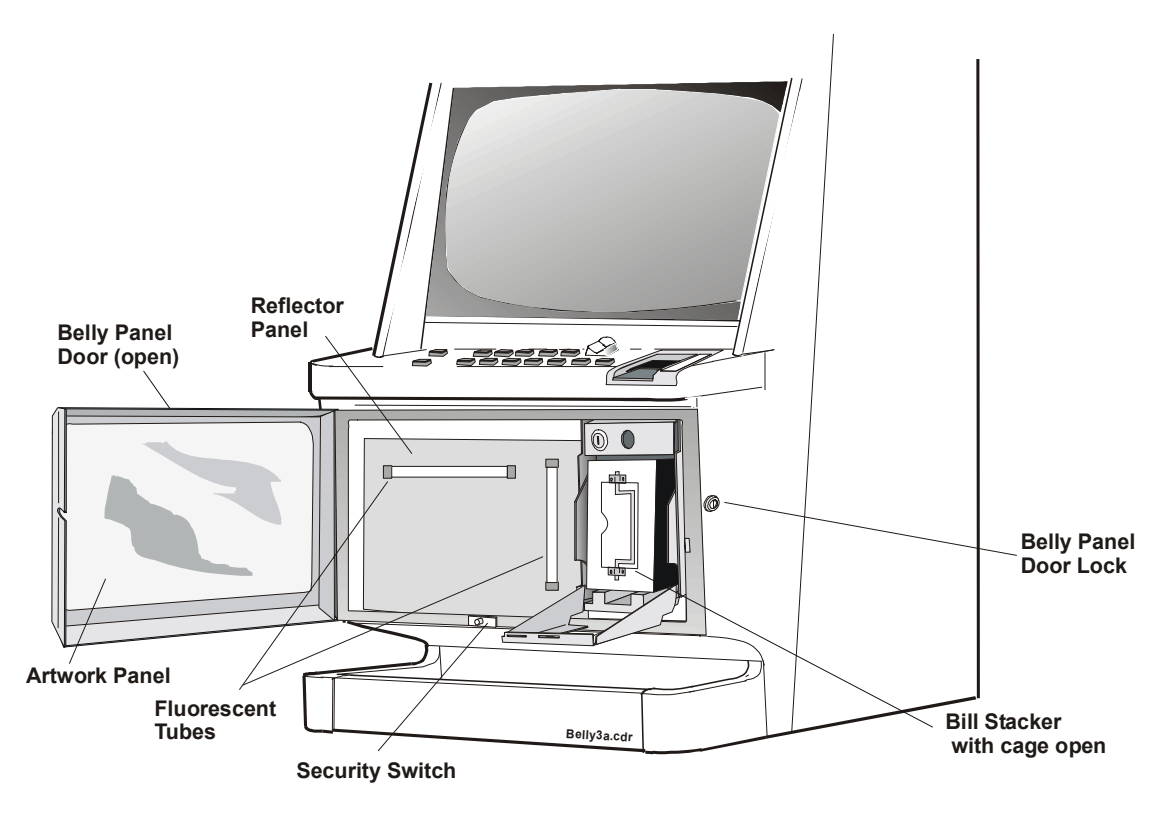

Figure 4-6 Cabinet Door Fluorescent Lighting System and Artwork

.To remove the artwork panel from the belly panel door:

- 1. Open the belly panel door.
- 2. Remove the clamping bracket by removing the four nuts that secure the bracket to the belly panel door.
- 3. Carefully remove the panel from the door.

Replacement is a reversal of the removal procedure.

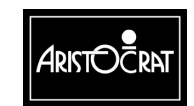

# **Mid Trim Panel**

The mid trim panel is fabricated from sheet steel. The function of the trim is to act as a strengthening brace for the door assembly and to provide an area for the playbuttons and coin entry to be mounted.

The mid trim panel is fitted with a "drop-in" playbutton panel and is attached to the door assembly by studs and screws. It can be removed from the door for repair or replacement.

Game conversions require the "drop-in" panel be replaced to accommodate different playbutton configurations. This panel is secured to the mid trim by four nuts fitted to studs. These nuts are accessed from the underside of the mid trim.

# Removal and Replacement Procedures:

To remove the mid trim panel from the door of the machine:

- 1. Open the cabinet door, and switch OFF the machine.
- 2. Remove the reflector panel from inside the door:
  - Remove the four screws that secure the panel to the right-hand door side, nearest the hinge at the base of the door and behind the coin comparator.
  - Disconnect the looms to the coin comparator and the fluorescent ballast.
  - Press down on the panel to disengage from under the coin entry slot on the door mid trim.
  - Carefully remove the reflector panel from its locating slots.
- 3. Unplug all of the playbutton microswitches from the playbutton bodies (see Playbuttons in this chapter). Mark each switch for easy identification.
- 4. Remove the screws on either side of the mid trim panel that attach it to the door.
- 5. Pull the mid trim panel from the door.

Replacement is a reversal of the removal procedure.

# Playbuttons

The playbuttons function as the interface between the player and the machine. Various games have different configurations of playbuttons, and the playbuttons themselves may vary from game to game, or from market to market. The playbuttons are mounted onto the "drop-in" panel.

# Removal and Replacement Procedures:

To replace a playbutton lamp (refer to Figure 4-7):

- 1. Open the cabinet door, and switch OFF the machine.
- 2. Grasp the microswitch and lamp holder unit and pull it down, out of the body of the playbutton.
- 3. Pull out the faulty lamp, and push in the replacement lamp.

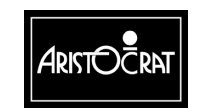

- 4. Replace the microswitch and lamp holder unit by inserting it into the body of the playbutton, and then push the microswitch and lamp holder up into the playbutton body until it snaps into place.
- 5. Switch ON the machine, check the button lamp, and then close and lock the cabinet door.

To remove a playbutton from the mid trim panel (refer to Figure 4-7):

- 1. Open the cabinet door, and switch OFF the machine.
- 2. Grasp the microswitch and lamp holder unit and pull it down, out of the body of the playbutton.
- 3. From the underside of the body, squeeze together the two legs of the playbutton, then from the top of the button (with the legs of the playbutton still together) withdraw the lens/pushbutton assembly. The spring is loose in the playbutton and drops away when the lens/pushbutton assembly is removed.
- 4. The playbutton body can be fitted in two ways:
  - a. Utilising a lock nut, or
  - b. Two screws fitted from the top and located under the lens/pushbutton assembly.
- 5. Lift the playbutton body from the mid trim panel.

To replace a playbutton into the mid trim panel (refer to Figure 4-7):

- 1. Open the cabinet door, and switch OFF the machine.
- 2. Place the body of the button into the correct hole in the "drop-in" panel.
- 3. Screw on the lock nut to secure the playbutton body in the "drop-in" panel, or fit two screws as required.
- 4. Place the spring into the lower section of the pushbutton (between the legs) and hold it there.
- 5. Squeeze the two legs together, and then place the pushbutton into the body of the playbutton.
- 6. Push the pushbutton down into the body until the legs pop out under the body and hold the spring and pushbutton in place.
- 7. Place the lamp holder and microswitch into the body and push upwards until the unit clips into place.
- 8. Confirm that all playbuttons light up correctly (see Machine Modes chapter).

If a playbutton does not light up when it should, check the connections and the bulb.

# Disassembly and Assembly Procedures:

To disassemble the playbutton (refer to Figure 4-7):

- 1. Remove the pushbutton assembly from the playbutton (as previously described).
- 2. Place a small screwdriver between the lens cover and the pushbutton and pry the lens cover off.
- 3. Turn the pushbutton upside-down, the lens and label should drop out.

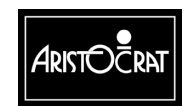

To assemble the playbutton (refer to Figure 4-7):

- 1. Place the correct label between the lens cover and the lens.
- 2. Place the lens cover, complete with label and lens, onto the pushbutton and clip into place.
- 3. Replace the lens/pushbutton assembly into the playbutton, as previously described.

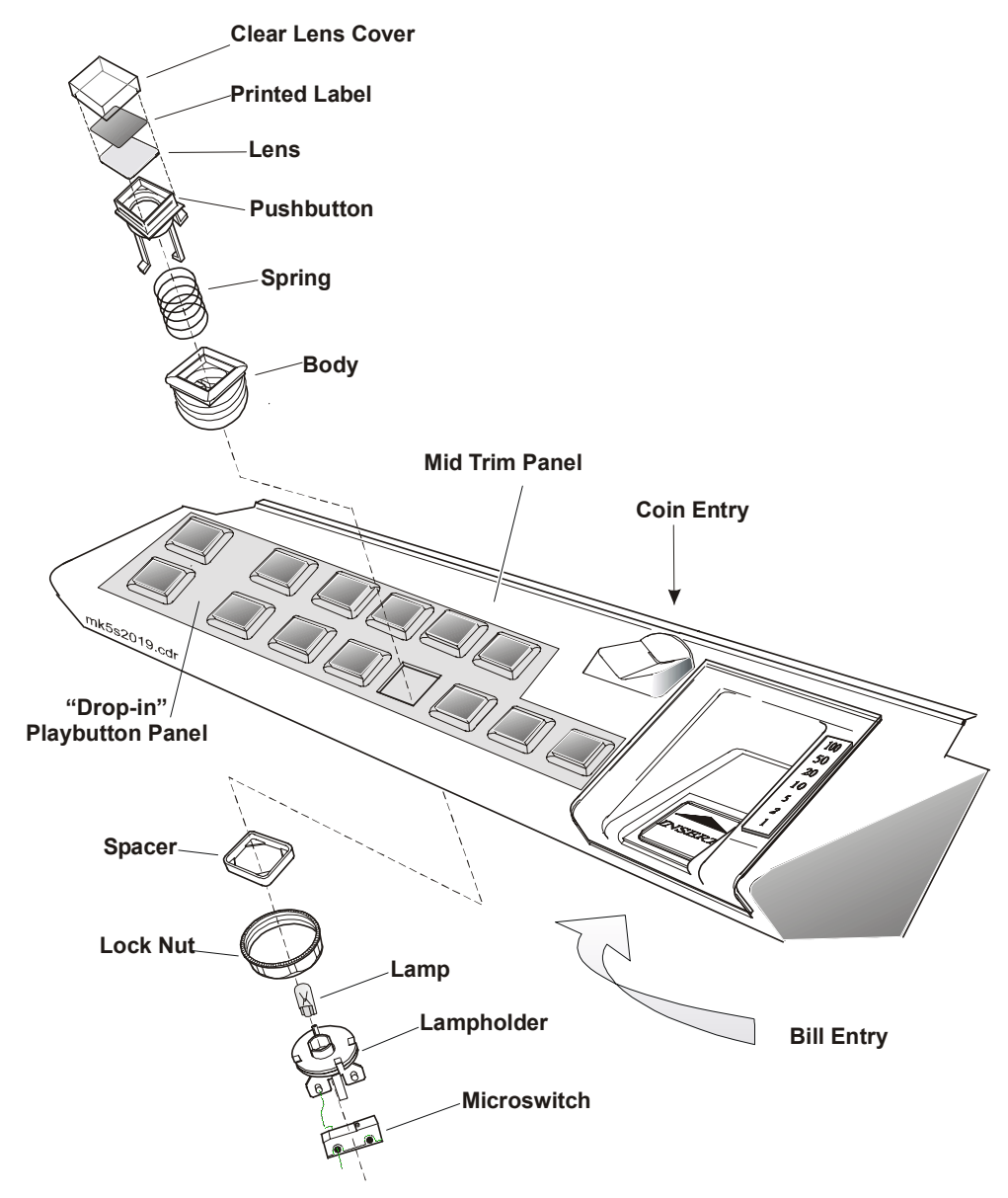

Figure 4-7 Playbutton: Exploded View

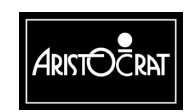

28-00486-00

# **Monitor Mask**

The monitor mask is molded from high-strength plastic. The mask and a foam tape gasket match the contour of the monitor to provide a protective seal against moisture and intrusion.

The mask is held in position by screws at the top and by the mid trim panel at the bottom.

# Removal and Replacement Procedures:

To remove the monitor mask:

- 1. Open the cabinet door, and switch OFF the machine.
- 2. Remove the screws from the top of the mask.
- 3. Gently ease the monitor mask up and out of the door.

Replacement is a reversal of the removal procedure.

# Coin Tray

The coin tray provides a receptacle for coins or tokens that are dispensed by the machine hopper, and also for coins or tokens that are rejected by the coin handling system. The tray mounts onto the lower section of the door and is held in position with six screws. Four screws are inserted from the inside of the door, and two screws are inserted from the front after opening the belly panel door. It consists of three components that are held together by locating tabs. The mounting screws must be removed before the coin tray can be disassembled.

# Removal, Disassembly, and Replacement Procedures:

To remove the coin tray from the machine (refer to Figure 4-8):

- 1. Open the cabinet door, and switch OFF the machine.
- 2. Remove the six screws that secure the coin tray to the door.
- 3. Gently pull the coin tray assembly from the door.
- 4. The end caps can be removed from the chip tray by pressing the front panel of the chip tray in until the locating tabs disengage.

Replacement is a reversal of the removal procedure. When replacing the coin tray, the location tabs should be aligned with the corresponding slots on the bottom of the cabinet door.

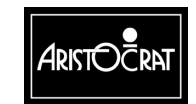

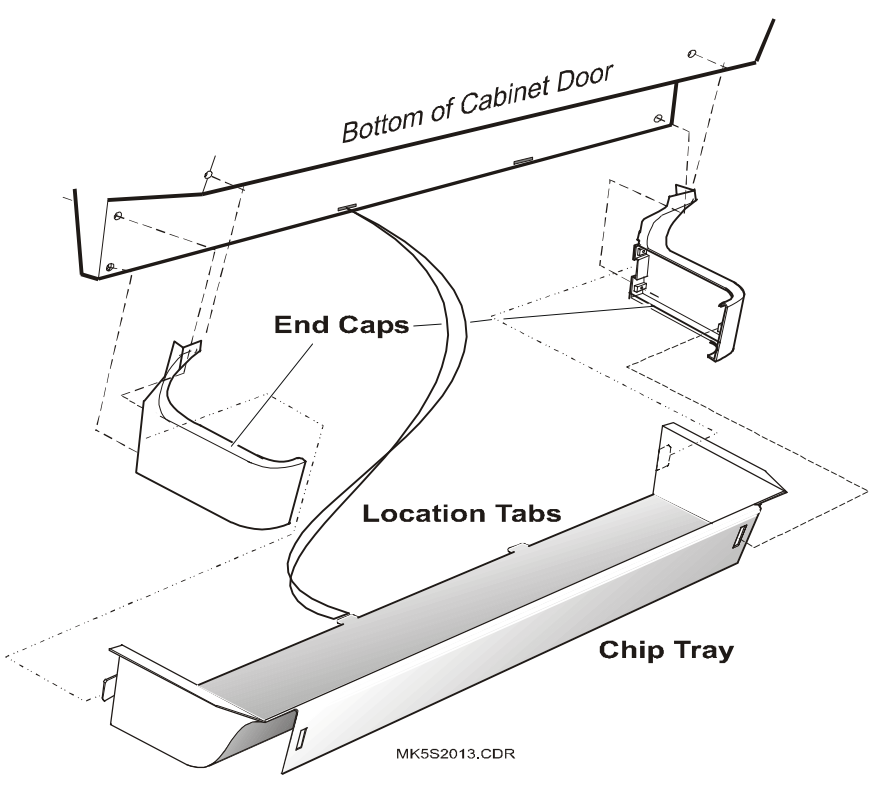

Figure 4-8 Coin Tray

# 4.2.3 Top Box

Machines may be fitted with one of several variations of top box. The top box consists of a welded steel shell with a door at the front, and it is bolted to the top of the cabinet.

The top box front panel is molded plastic. The panel is mounted to the top box by four locating tabs that fit into slots provided on either side of the top box shell. The bottom of the top box door has lugs that fit underneath the top of the cabinet door when closed. This design ensures that the top box panel cannot be removed unless the main door is open.

The top box provides an area for displaying the game pay table and also increases the visual impact of the machine. Game theme artwork is displayed in the top box front panel. This panel is backlit by a fluorescent lamp located within the top box.

Printers, stand-alone progressive systems, and communication interfaces and Hyperlink<sup>TM</sup> meters may also be housed in the top box.

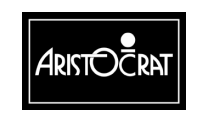

28-00486-00

# **Top Box Panel**

# Removal and Replacement Procedures:

To remove the front panel from the top box (refer to Figure 4-9):

- 1. Open the cabinet panel, and switch OFF the machine.
- 2. Holding the panel by its sides, push it upwards to disengage the location tabs, and then pull the panel from the top box shell.

To replace the panel, locate the tabs on the top box door in the slots provided in the top box shell, then pull the door downwards into position.

# Artwork

The artwork panel located in the top-box panel displays the game theme and acts as an attraction to players. It is backlit by the top box fluorescent lighting system.

# Removal and Replacement Procedures:

To remove the artwork panel from the top box door (refer to Figure 4-9):

- 1. Open the cabinet door, switch OFF the machine, and remove the top box panel.
- 2. Remove the two side "hook" brackets by removing the top screw (both sides) and loosening the screw at the "keyhole" slot (both sides).
- 3. Loosen the center screw ("keyhole" slot position) of the top artwork-retaining bracket. Remove the bracket by sliding until the head of the screw aligns with the keyhole.
- 4. Gently slide the artwork panel out of the panel.

Replacement is a reversal of the removal procedure.

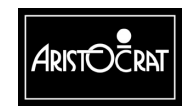

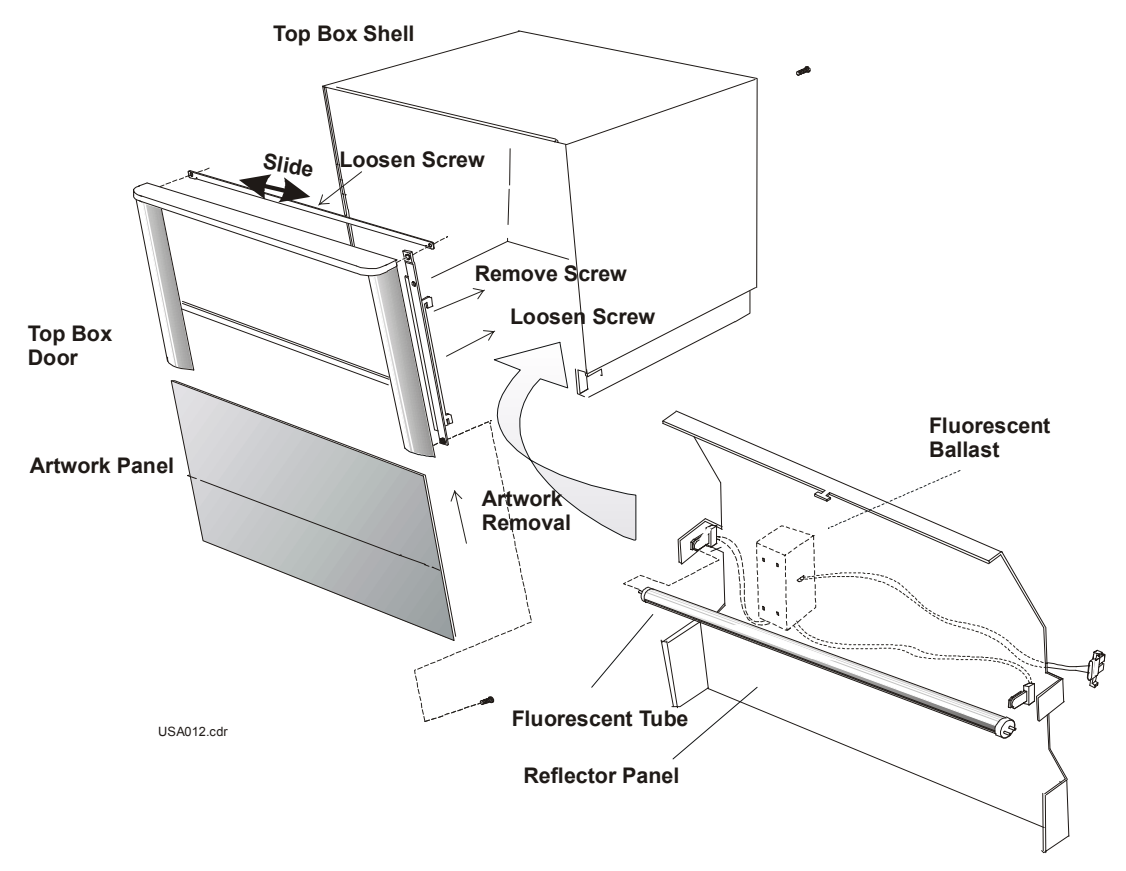

Figure 4-9 Top Box

# **Fluorescent Lighting**

The top box is equipped with fluorescent lighting for illuminating the top box artwork panel. The fluorescent tube is mounted on the front of a reflector panel inside the top box. The tube is driven by an electronic fluorescent ballast, which is mounted to the back of the reflector panel. The fluorescent ballast receives 24 V DC from the power control assembly via a loom. The fluorescent lamp is a standard (IEC 81) 15 watt tube

# Removal and Replacement Procedures:

# WARNING High voltages are present when the machine is switched ON. These voltages may be lethal.

To replace the top box fluorescent tube (refer to Figure 4-9):

- 1. Open the cabinet door, switch OFF the machine, and remove the top box panel.
- 2. To remove the fluorescent tube, rotate it 90° and pull it clear of its socket.
- 3. Insert the replacement fluorescent tube.

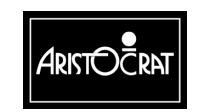

4. Replace the top box panel, turn ON the machine, and close and lock the main door. Check that the lighting system is operating properly.

To remove the top box reflector panel (refer to Figure 4-9):

- 1. Open the cabinet door, switch OFF the machine, and remove the top box panel.
- 2. Remove the two screws securing the reflector panel to the sides of the top box, then pull it forward/out of the top box.

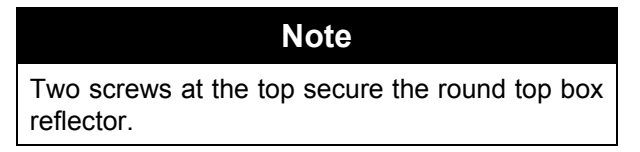

- 3. Unplug the cable from the fluorescent ballast.
- 4. Remove the reflector from the top box.

Replacement is a reversal of the removal procedure.

To replace the top box fluorescent lamp ballast (refer to Figure 4-9):

- 1. Open the cabinet door, switch OFF the machine, and remove the top box door.
- 2. Remove the reflector panel to gain access to the ballast.
- 3. Disconnect the looms from the ballast.
- 4. Squeeze the sides of the ballast housing to disengage the plastic clips, and remove ballast.

Replacement is a reversal of the removal procedure.

# **Light Tower**

A light tower may be fitted to machines to provide an additional level of security, customer service and house control. The light tower is screwed to the roof of the top box (or the roof of the cabinet where a top box is not used) so that it may be seen from a distance. Light towers are available with either two or four tiers. The tiers of the light tower illuminate in response to player requests (change, reserve, etc) through the playbuttons and/or machine conditions (door open, jackpot, etc). The color of the light tower tiers and the corresponding messages and functions may vary from machine to machine. Refer to Chapter 3 - Machine Modes for a description of the light tower messages.

The light tower consists of colored plastic sleeves surrounding either two or four lamps. A threaded rod around which the circular sleeves are seated holds the assembly together. A plastic spacer on the treaded rod provides the correct spacing between the light baffles.

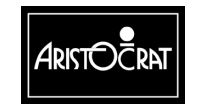

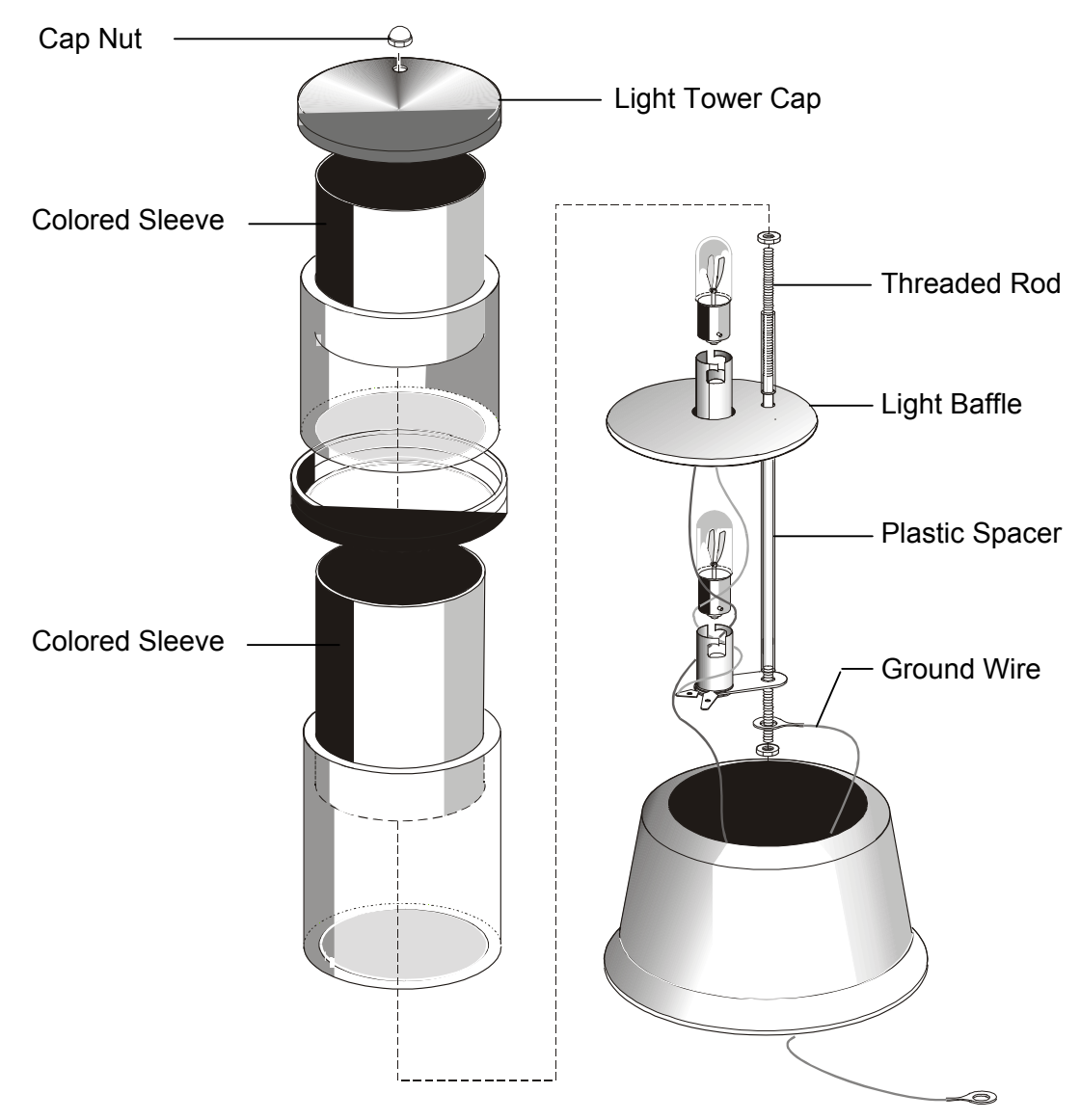

Figure 4-10 Two-tier Light Tower - exploded view.

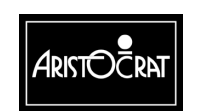

# 4.3 General Maintenance

For the general maintenance of the cabinet, cabinet door and top box, the following procedures should be carried out as part of regular machine servicing:

- Clean the exterior of the machine using a non-abrasive household cleaning solution.
- Check that the belly panel door, cabinet door, and top box panel are not damaged.
- Check that all cabinet ground wires are in good condition and securely connected.
- Check the condition of the artwork panels. Replace if necessary.
- Check that the machine security features (eg: cabinet door security switch) are functioning correctly and are not damaged.
- Check the condition of the monitor mask and its sealing gasket. Replace if necessary.
- Check the fluorescent lighting system works correctly. Replace any faulty components if necessary.
- Check that all playbuttons function correctly. Replace if necessary.
- Check that there are no foreign objects in any of the security locks.
- Check that all doors and latches close and lock correctly.

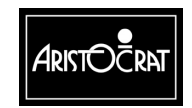

### Notes

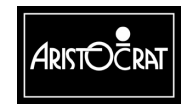

28-00486-00

# Chapter 5\_\_\_\_

# **Power Supply Assembly**

| 5.1   | Physical Description                                                                                                    | 5-3                                                                       |  |
|-------|----------------------------------------------------------------------------------------------------|---------------------------------------------------------------------------|--|
| 5.2   | Basic Operation                                                                                                    |                                                                           |  |
| 5.3   | Functional Specification                                                                                                    | 5-6                                                                       |  |
| 5.3.1 | Input Capability                                                                                                    | 5-6                                                                       |  |
| 5.3.2 | Output Requirements<br>Mains GPO<br>Monitor Output.<br>Generic Output 24 V DC<br>Fluoro Output 24 V DC<br>Output 12 V DC<br>Overcurrent Protection<br>Overvoltage Protection<br>Inrush Current | 5-7<br>5-7<br>5-7<br>5-7<br>5-7<br>5-7<br>5-7<br>5-7<br>5-8<br>5-8<br>5-8 |  |
| 5.3.3 | Control Signals<br>Low-Power Mode Signal<br>Power Fail Signal                                                                                                    |                                                                           |  |
| 5.3.4 | Physical Connections<br>External Mains Switch Outputs<br>Off-Line Converter Output<br>Fluorescent Lamp Outputs                                                                                 |                                                                           |  |
| 5.4   | Removal and Replacement Procedures                                                                                                    | 5-11                                                                      |  |
|       | Fuses<br>Power Supply Assembly                                                                                                    | 5-11<br>5-12                                                              |  |
| 5.5   | General Maintenance                                                                                                    | 5-12                                                                      |  |

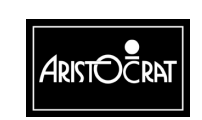

# List of Figures:

| Figure 5-1 Power Supply Assembly Location        |     |
|--------------------------------------------------|-----|
| Figure 5-2 Power Supply Assembly                 |     |
| Figure 5-3 Power Supply Assembly Wiring Diagram. |     |
| Figure 5-4 Low Voltage Power Distribution        | 5-6 |

# List of Tables:

| Table 5-1 External Mains Switch Connections |      |
|---------------------------------------------|------|
| Table 5-2 Off-Line Converter Connections    | 5-10 |
| Table 5-3 Secondary Output Pin Functions    | 5-10 |
| Table 5-4 Connections to P17 on Backplane   | 5-10 |
| Table 5-5 Fluorescent Lamp Connections      | 5-11 |

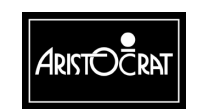

# 5.1 Physical Description

The power supply assembly provides power to the electronic and electrical devices within the machine. It also performs electromagnetic interference (EMI) filtering and protects the system from adverse input disturbances such as lightning and voltage fluctuation.

The power supply metal enclosure is divided into two separate areas by an internal metal bracket. The area on one side of the bracket accommodates the mains filter, switches, fuses, surge protection, the solid-state relay, and wiring between the components mounted to the metal enclosure. The area on the other side of the bracket accommodates the off-line power supply, which consists of a switched mode power converter PCBA.

To provide easy access to the mains switch, it is located in a separate switch box that is positioned towards the front of the cabinet. The switch box is linked to the power supply box using mains cable. The mains ON/OFF switch controls the power to all equipment in the cabinet, apart from any equipment that may be powered from the auxiliary outlet, also referred to as the General Purpose Outlet (GPO).

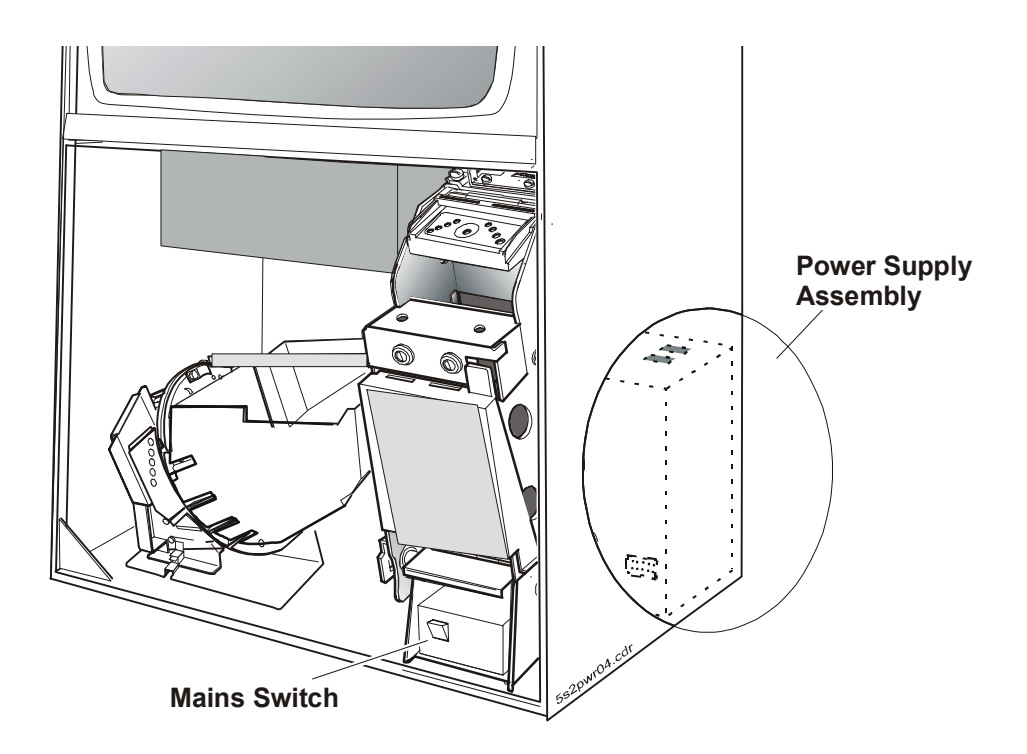

Figure 5-1 Power Supply Assembly Location

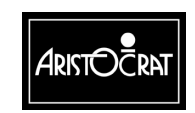

28-00486-00

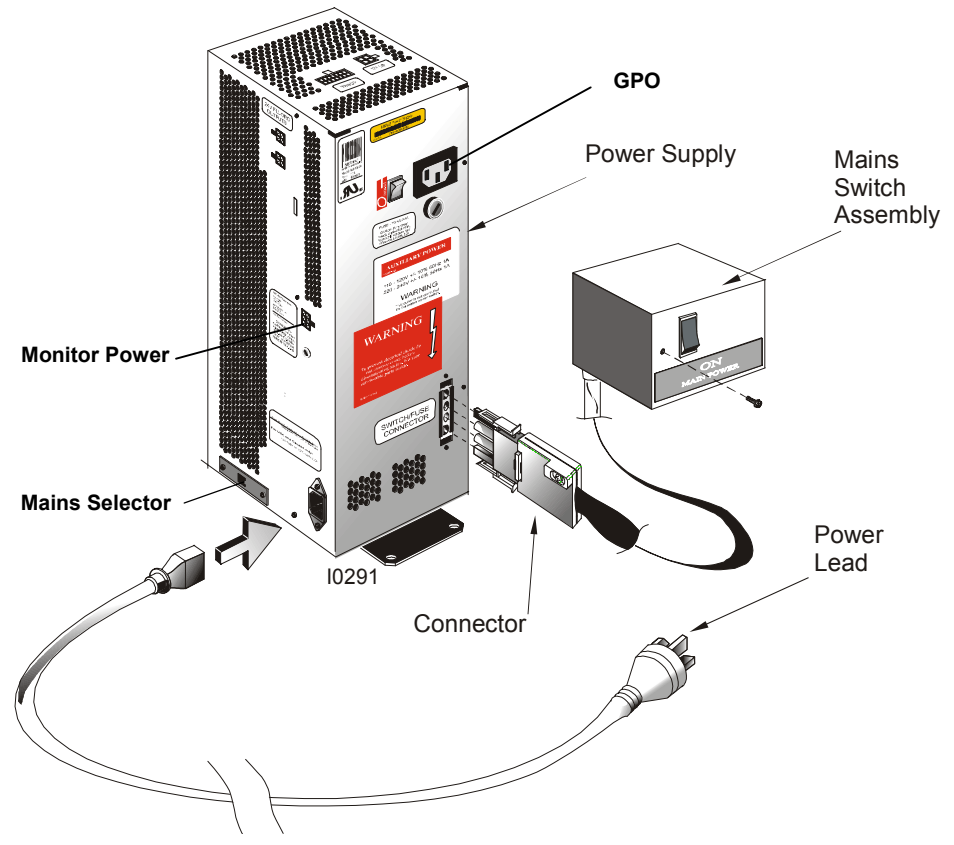

Figure 5-2 Power Supply Assembly

The power supply assembly consists of the following components:

- Mains switch (located in the switch box).
- Mains input socket.

5-4

- EMI filter and surge protection device.
- Switched mode power converter PCBA, internally fused.
- Mains selector switch. This switch is used to select the correct mains input voltage of either 120 V AC or 220/230/240 V AC.
- Generic 24 V DC output socket (connects to the Backplane to provide power for the low voltage components of the machine).
- 12 V DC output socket. This outlet provides power for subsidiary equipment.
- 24 V DC switchable output for the electronically driven fluorescent lighting system.
- Separately fused, switched mains output for the monitor
- Solid-state relay for switching monitor and fluorescent lamps to low-power mode.
- General Purpose Outlet (GPO). This outlet is separately fused and switched and used to provide mains power for any accessories or test equipment that may need to be connected during maintenance.

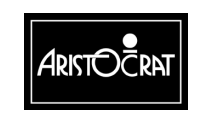

# 5.2 Basic Operation

The power supply assembly receives 120/220-240 V AC mains input via a standard IEC socket.

The mains input is switched, filtered, and surge protected before connection to the monitor and the off-line power supply.

The off-line power supply unit consists of a switched mode converter on a PCB. It provides power outputs of 12 V DC and 24 V DC and the control signal Power Fail. The low-power mode feature, whereby power is switched off to the monitor and fluorescent tubes, is not used in the U.S. machine configuration.

The 24 V output is used to power the Main Board, the electronic ballasts for the fluorescent tubes, and all other machine components requiring low-voltage power.

The 12 V output is used to power subsidiary equipment or other machine peripherals.

A separately switched and fused mains GPO is provided via an IEC female connector.

The power supply operation and distribution are shown in the following diagrams:

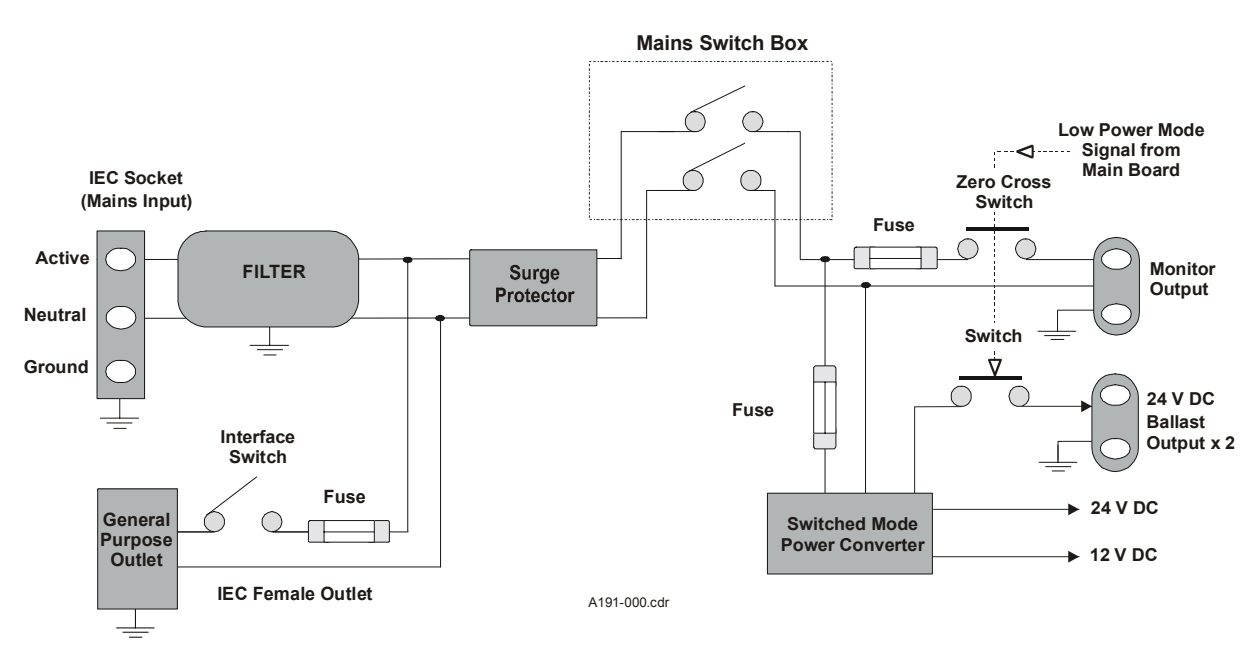

Figure 5-3 Power Supply Assembly Wiring Diagram

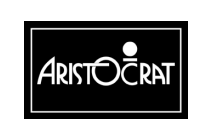

#### 28-00486-00

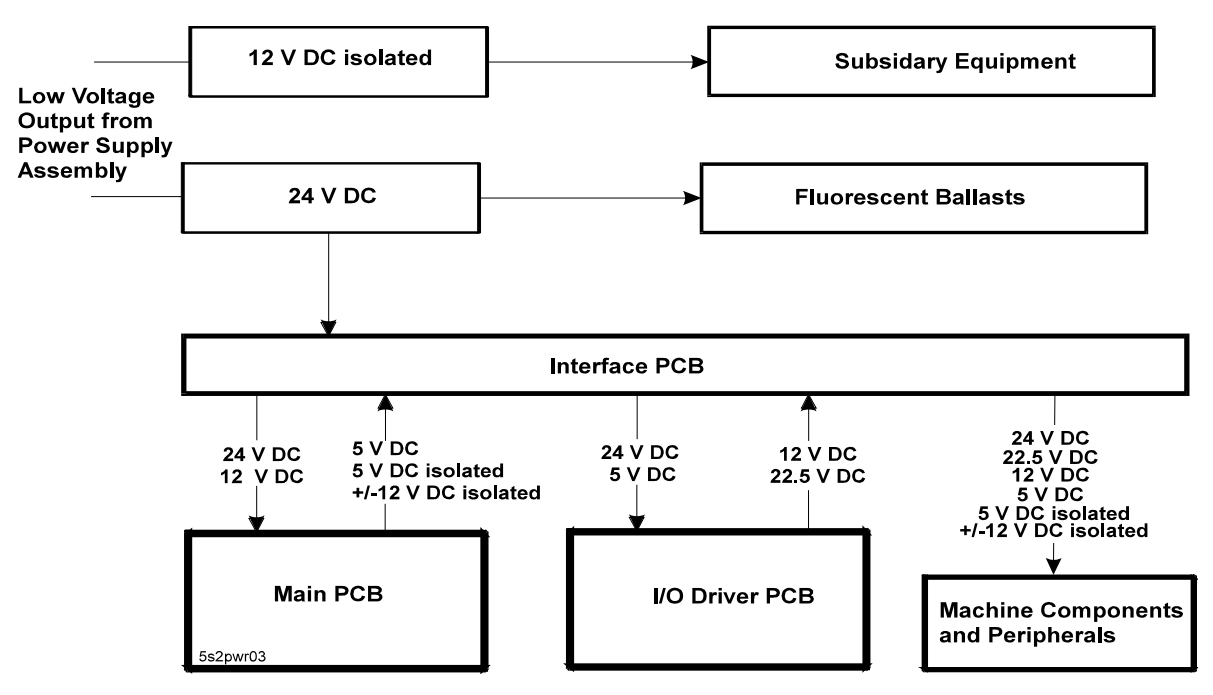

Figure 5-4 Low Voltage Power Distribution

# 5.3 Functional Specification

# WARNING The mains voltage selector switch must be set for the correct voltage range before power is connected to the machine. Selecting the wrong voltage may cause irrevocable damage to the machine.

# 5.3.1 Input Capability

The power supply assembly is designed to accept a nominal mains input voltage of either 110/120 V AC or 220/230/240 V AC. The mains input voltage defines the monitor outlet voltage and the GPO voltage. The mains selector switch must be set to the correct mains input voltage before power is connected. This switch is mounted on the metal housing of the power control assembly. The input voltage ranges are as follows:

220 V AC - 10% to 240 V AC + 10%, 50 Hz (198-264 V AC)

or

110 V AC - 10% to 120 V AC + 10%, 60 Hz (99-132 V AC)

# **Physical Connection**

5-6

Mains input is via a standard IEC socket mounted on the metal housing.

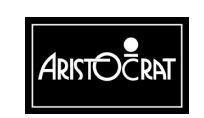

# 5.3.2 Output Requirements

# Mains GPO

### Voltage and Current

+0%, -2% of the input mains voltage at 0 A to 1 A.

### **Physical Connection**

Mains output is via a standard female IEC socket. This output is separately switched and fused. This fuse is accessible from outside the power supply assembly.

# **Monitor Output**

### Voltage and Current

+0%, -2% of the input mains voltage at 0 A to 1.2 A.

### **Physical Connection**

The monitor output is provided via a Molex Minifit Junior 6-pin connector plug mounted on the metal housing. This output is separately fused, and the fuse is accessible from outside the power supply assembly.

# Generic Output 24 V DC

Provides power to the Backplane for distribution to the Main Board, the I/O Driver Board, and other low-voltage machine components and peripherals. Maximum current is specified considering present requirements and allowing for future flexibility.

Vout = +24 V DC +/-5%

Iout = 0.5 to 15.0 A continuous

Ripple = 200 mVp-p, measured at 0-20 MHz

# Fluoro Output 24 V DC

Provides power for the fluorescent lighting system.

Vout = +24 V DC +/-5%

Iout = 0.0 to 2.0 A continuous

Ripple = 200 mVp-p, measured at 0-20 MHz

# Output 12 V DC

Provides power for subsidiary equipment. Isolation of 3 kV is provided from this output to other secondaries and primary.

Vout = +12 V DC +/-5%

Iout = 0.0 to 3.0 A continuous

Ripple = 200 mVp-p, measured at 0-20 MHz

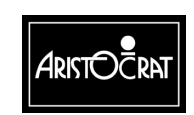

# **Overcurrent Protection**

**Generic Output 24 V** - The output is limited to current in the range 17.1 A to 22 A. The response time for the overcurrent circuit is between 20 and 150 ms.

The power will recover if the overcurrent duration is shorter than the recovery time. If the overcurrent duration is longer than the recovery time, the power supply shuts down and has to be switched off/on for 1-3 seconds to recover. During shutdown state, the output 24 voltage is less than 1 V DC.

Current limits are stated for no load condition in the fluoro 24 V output. Generic output protection includes a 2 A current margin dedicated to the fluoro lamps. Therefore, the current limits can be reduced by up to 2 A depending on the fluoro load.

**Fluoro Output 24 V** - The output is limited to a current exceeding 2 A. The output will recover when the overcurrent is removed.

**Output 12 V** - The output is limited to a current in the range 3.1-7 A. The power will recover when the overcurrent is removed. The response time for the overcurrent circuit is set to allow the fluoro drives to function correctly. During current limit status, the output voltage is less than 1 V and current is limited to 2 A maximum.

# **Overvoltage Protection**

All peripherals connected to the 24 V output rail are protected against an accidental increase of the output voltage. When the voltage rises above  $28\pm1$  V, the entire power supply will shut down.

# **Inrush Current**

Some peripherals exhibit significant inrush current when first powered. The power supply copes with these temporary transients and remains stable. Maximum steady-state current drawn from the 24 V output is 14.45 A. If a Westrex printer is fitted, it causes an additional current spike that increases the maximum current to 17 A. The steady-state current limitation for the output is 17.1 A. Therefore, the off-line converter is capable of handling the current demands of normal machine operation.

# 5.3.3 Control Signals

# Low-Power Mode Signal

This signal is generated by the Main Board and is used to switch the machine to low-power mode. This feature is not used in this machine.

# **Power Fail Signal**

The power fail signal provides a warning to the system of imminent mains failure. The power supply is designed such that one full missing period of mains (50 Hz or 60 Hz) cannot have any effect on the correct operation of the power supply assembly. The PFAIL signal is generated by the power converter PCBA when the input mains

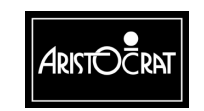

rectified voltage drops below a threshold. This feature maintains the +24 V DC output within regulation for a minimum of 25 ms following a power fail signal. This allows enough time for mechanical meters to finish counting and for the CPU to back up the audit data held in the machine RAM before the power shuts down.

After mains voltage recovery, PFAIL is inactivated when the 24 V output rises to 22.5 V.

# 5.3.4 Physical Connections

# **External Mains Switch Outputs**

The mains switch is connected to the power supply box via a 4-pin AMP, Mate-N-Lock compatible, universal connector. This connector is used for its high current capability per pin.

The pin functions of this connector are shown below.

| Pin | Signal | Comments                               |  |
|-----|--------|----------------------------------------|--|
| 1   | N ret  | Mains neutral line switched            |  |
| 2   | A ret  | Mains active line switched             |  |
| 3   | А      | Mains active line to the mains switch  |  |
| 4   | Ν      | Mains neutral line to the mains switch |  |

 Table 5-1 External Mains Switch Connections

# **Off-Line Converter Output**

Two secondary output connectors are provided: one for the 24 V DC output and the control signals, the other for the 12 V DC output.

The secondary output 24 V and the control signals are connected to the power supply assembly via a Molex Minifit Junior 14-pin connector soldered directly to the PCBA. The socket fits into an opening in the metal housing.

The pin functions of the connector are as described in the following table.

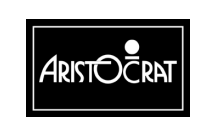

5-10

| Pin | Function     | Destination | Comments                       |
|-----|--------------|-------------|--------------------------------|
| 1   | LowPower     | J1-13       | Low power mode (input)         |
| 2   | OUTFAIL      |             | Output 24 V correct (output)   |
| 3   | output 24 V  | P17-10      | Power for machine, +24 V       |
| 4   | output 24 V  | P17-11      | Power for machine, +24 V       |
| 5   | output 24 V  | P17-12      | Power for machine, +24 V       |
| 6   | output 24 V  |             | Power for machine, +24 V       |
| 7   | output 24 V  |             | Power for machine, +24 V       |
| 8   |              |             |                                |
| 9   | PFAIL        | P17-14      | Mains voltage missing (output) |
| 10  | output GND24 | P17-3       | Ground, +24 V                  |
| 11  | output GND24 | P17-4       | Ground, +24 V                  |
| 12  | output GND24 | P17-5       | Ground, +24 V                  |
| 13  | output GND24 | P17-7       | Ground, +24 V                  |
| 14  | output GND24 |             | Ground, +24 V                  |

The secondary output 12 V is connected via a 4-pin Molex Minifit Junior compatible header soldered directly onto the power supply PCBA. The socket fits into an opening in the metal housing.

The pin functions of the connector are as described in the following table.

| Pin | Function     | Destination | Comments              |
|-----|--------------|-------------|-----------------------|
| 1   | output 12 V  | P17-1       | isolated power, +12 V |
| 2   | output GND12 | P17-8       | ground, +12 V         |
| 3   | _            |             |                       |
| 4   |              |             |                       |

Table 5-3 Secondary Output Pin Functions

These two secondary outputs connect to the 14-way Minifit Junior connector P17 on the Backplane. The pin assignment of the connector P17 is given in the following table.

| Pin | Pin Name | Function                            |
|-----|----------|-------------------------------------|
| 1   | ISOLPIN  | 12V Isolated Power (before filter)  |
| 2   | NC       | -                                   |
| 3   | GND      | Gnd                                 |
| 4   | GND      | Gnd                                 |
| 5   | GND      | Gnd                                 |
| 6   | NC       | -                                   |
| 7   | GND      | Gnd                                 |
| 8   | ISOLPGIN | 12V Isolated Ground (before filter) |
| 9   | Keyway   | Plastic Keyway                      |
| 10  | 24V      | 24V                                 |
| 11  | 24V      | 24V                                 |
| 12  | 24V      | 24V                                 |
| 13  | NC       | -                                   |
| 14  | NPFAIL   | Power Fail                          |

 Table 5-4
 Connections to P17 on Backplane

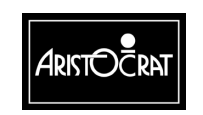

# **Fluorescent Lamp Outputs**

# **Voltage and Current** 24 V DC ±5% at 0 A to 2.0 A for all outputs.

# **Physical Connections**

Two 24 V outputs are provided to power the top box fluorescent lamp and the cabinet door fluorescent lamps. The electronic ballasts used provide the possibility of daisy chaining the 24 V power rail for future adaptability. Outputs are via 4-pin Molex Minifit Junior compatible connectors, which are mounted on the metal housing. The pin functions are shown in the table below.

| Table 5-5 | Fluorescent Lamp | Connections |
|-----------|------------------|-------------|
|-----------|------------------|-------------|

| Pin | Signal   | Function                           |
|-----|----------|------------------------------------|
| 1   |          |                                    |
| 2   | GND 24 V | ground, 24 V                       |
| 3   |          |                                    |
| 4   | +24 V    | power for fluorescent lamps, +24 V |

# 5.4 Removal and Replacement Procedures

### WARNING

High voltages are present when the machine is switched ON. These voltages may be lethal.

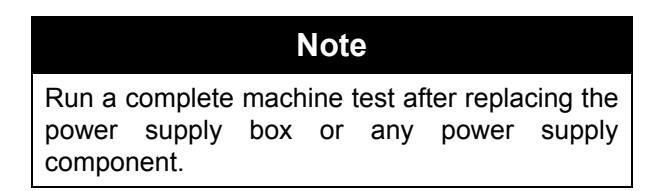

# Fuses

The switched mode power supply fuse is an internal non-serviceable component. If this fuse is blown, the power supply box must be shipped to the manufacturer for service (contact the nearest Aristocrat office).

The monitor fuse and the GPO fuse are externally accessible and may be replaced as described below (see Figure 5-2):

- 1. Open the cabinet door, and switch OFF the mains switch and the GPO switch.
- 2. Remove the fuse cap from the fuse holder by unscrewing it in a counter clockwise direction.
- 3. Remove the blown fuse and insert the new fuse into the cap. Insert the fuse cap into the holder, screwing it in a clockwise direction. Do not over tighten.

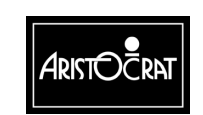

4. Switch ON the mains switch and the GPO switch. Check that the monitor has power and the GPO has power. Close and lock the cabinet door.

# Power Supply Assembly

To remove the power supply assembly from the machine (see Figure 5-2):

- 1. Open the cabinet door, and switch OFF the mains switch and the GPO switch.
- 2. Remove the hopper to gain access to the power supply assembly (refer to the chapter Hopper).
- 3. Unplug all looms and connectors from the power supply box.
- 4. Remove the screw securing the ground lead from the power supply assembly to the cabinet.
- 5. Unscrew the two screws that secure the power supply assembly to the cabinet base. One of these screws is positioned below the mains input plug and cannot be removed while the plug is connected.
- 6. Pull the power supply assembly forward and remove from the cabinet.

Replacement is a reversal of the removal procedure. Ensure that the ground lead is correctly replaced.

# 5.5 General Maintenance

The following procedures should be carried out as part of regular machine maintenance: General Maintenance

- Check that all connections to the power supply box are secure.
- Remove any dust or dirt accumulating on the power supply

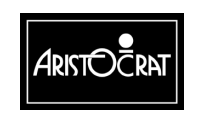

# Chapter 6\_\_\_\_

# **Coin Handling Assembly**

| 6.1   | Overview                                 | 6-3  |
|-------|------------------------------------------|------|
| 6.2   | MC-62 Coin Comparator                    | 6-4  |
| 6.2.1 | Basic Operation                          | 6-4  |
| 6.2.2 | Functional Description                   | 6-5  |
| 6.2.3 | Replacing the Sample Coin                | 6-8  |
| 6.2.4 | Removal and Replacement                  | 6-9  |
| 6.2.5 | MC-62 Comparator Connector Pinouts       | 6-9  |
| 6.2.6 | Fault Finding                            | 6-10 |
| 6.3   | Condor Plus Coin Validator CP133S        | 6-11 |
| 6.3.1 | Basic Operation                          | 6-11 |
| 6.3.2 | Removal and Replacement                  | 6-13 |
| 6.3.3 | Cleaning Procedure                       | 6-14 |
| 6.3.4 | CP133S Coin Validator Connector Pinouts  | 6-18 |
| 6.3.5 | Fault Finding                            | 6-19 |
| 6.4   | Diverter Solenoid and Photo-Optic Sensor | 6-20 |
| 6.4.1 | Physical Description                     | 6-20 |
| 6.4.2 | Basic Operation                          | 6-20 |
| 6.5   | General Maintenance                      | 6-21 |

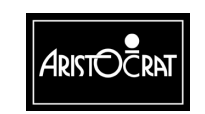
### List of Figures

| 6-6  |
|------|
| 6-7  |
| 6-8  |
| 6-11 |
| 6-14 |
| 6-15 |
| 6-16 |
| 6-16 |
| 6-17 |
| 6-18 |
|      |
|      |

#### List of Tables

6-2

| Table 6-1 | J1 - Connects to the Interface Board | 6-9  |
|-----------|--------------------------------------|------|
| Table 6-2 | Fault Finding, Comparator MC-62      | 6-10 |
| Table 6-3 | Condor Validator Interface Signals   | 6-19 |
| Table 6-4 | Fault Finding, Validator CP133S      | 6-19 |

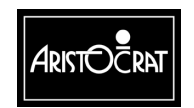

### 6.1 Overview

The coin handling system consists of a coin acceptor for determining the validity of inserted coins, a coin diverter and coin chuting for directing the coins to the correct destination, and a photo-optic module for monitoring the position of the coin diverter. The handling system is fitted and adjusted at the factory to suit a specific coin denomination.

The coin entry, located on the cabinet door mid trim, is designed to accept a specific coin denomination for a particular machine. It will not accept oversized or bent coins. The coin entry ensures that the coin is directed into the acceptor correctly.

The coin acceptor, coin chuting and diverter solenoids are mounted to a panel on the inside of the cabinet door (see Figure 6-1). Coins inserted into the machine pass through the acceptor. The acceptor sends signals to the Main Board, via the Interface Board, that allow the machine software to update the credit meters. Accepted coins are directed to the accept chute, and rejected coins are directed to the chip tray via the reject chute.

The coin diverter solenoid is powered from the 24 V DC supply.

The coin acceptor receives 12 V DC derived from the 24 V DC supply using a voltage regulator on the I/O Driver Board.

One of several comparators/validators may be fitted as part of the coin handling assembly. A coin comparator compares the properties of inserted coins with the properties of a sample coin installed in the comparator. A coin validator, on the other hand, compares the properties of inserted coins with preset limits stored in the validator software.

The machine is compatible with at least the following coin comparators/validators:

- 1. Coin Mechanisms Inc. MC-62 Coin Comparator.
- 2. Condor CP133S Validator.
- 3. S7 Coin Validator in single coin mode.

The MC-62 comparator and Condor validator are described in this chapter.

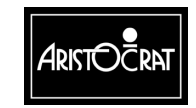

### 6.2 MC-62 Coin Comparator

### 6.2.1 Basic Operation

The operation of the coin chute assembly is shown in Figure 6-1.

Once in the comparator, the coin is assessed for its diameter, mass, and magnetic signature.

### **Rejected Coins**

If the comparator rejects the inserted coin, it is sent to the chip tray via the reject chute.

### Alarm

If the comparator detects a slow moving coin, or a coin travelling in the wrong direction:

- the machine displays a fault message
- an alarm is sounded
- the machine is locks up.

### **Accepted Coins**

If the comparator accepts the inserted coin, it is directed to the coin accept chute.

If the coin passes normally, a credit signal is sent to the Main Board and the electronic and electromechanical credit meters are incremented. The coin diverter solenoid directs the accepted coins to the hopper. If the hopper is full, the coin diverter solenoid redirects the accepted coins to the cash box via the cash box feed chute. A photo-optic sensor is used to monitor the position of the coin diverter.

### Components

The MC-62 Coin Comparator contains the following major components (see Figure 6-2):

- sensor coil
- dampener arm
- coin accept solenoid
- photo-optic emitter and detector
- comparator PCBA
- wiring loom.

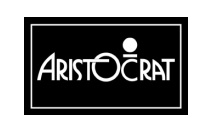

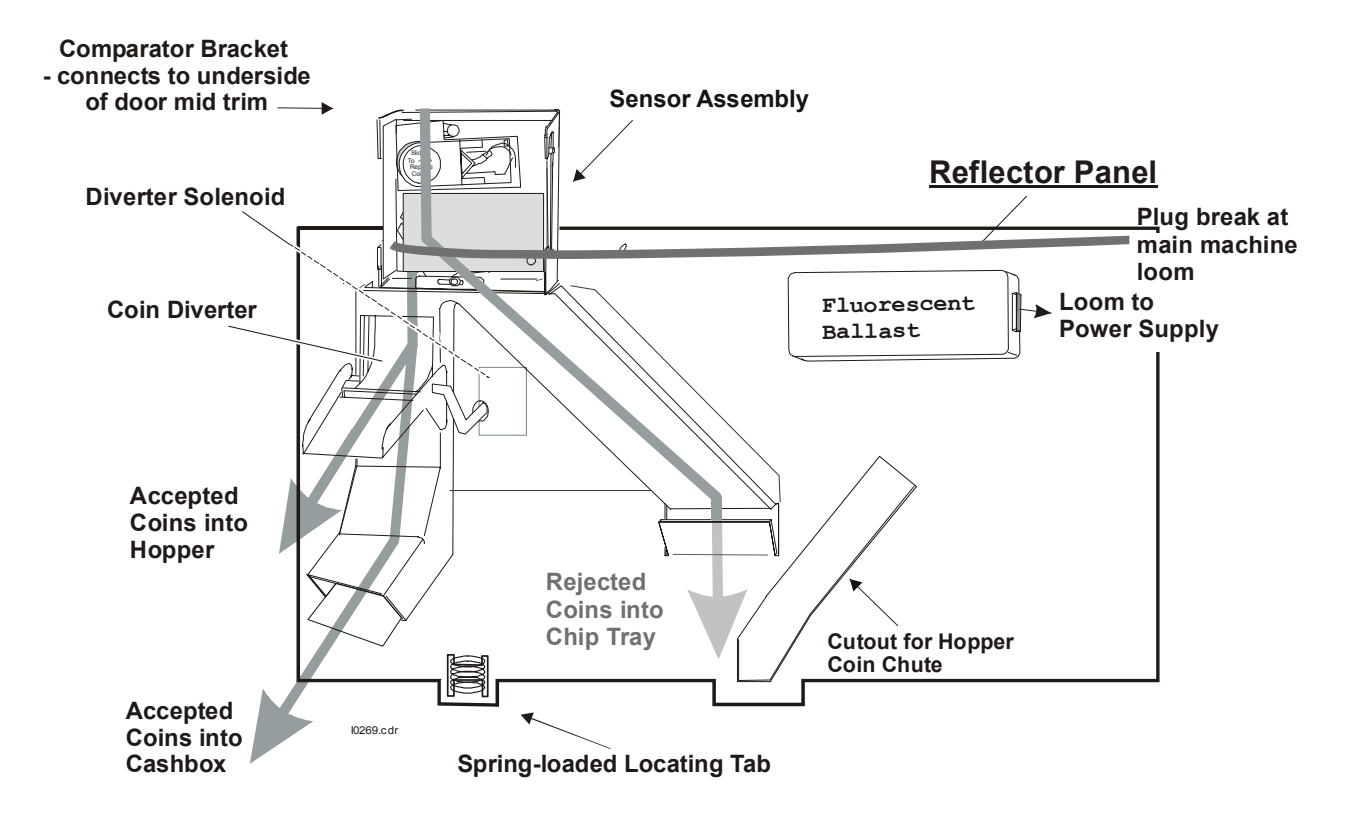

Figure 6-1 MC-62 Coin Chute Assembly - Location

### 6.2.2 Functional Description

The comparator performs the following functions:

- drives the sensor coils
- monitors the pick-up coil for valid coins
- activates the coin accept solenoid when a valid coin is detected
- monitors the coin travel using photo-optic sensors
- provides signals to the Main Board indicating when a valid coin has been detected, when a coin has left the sensor assembly, and when incorrect coin travel has been detected.

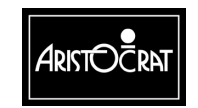

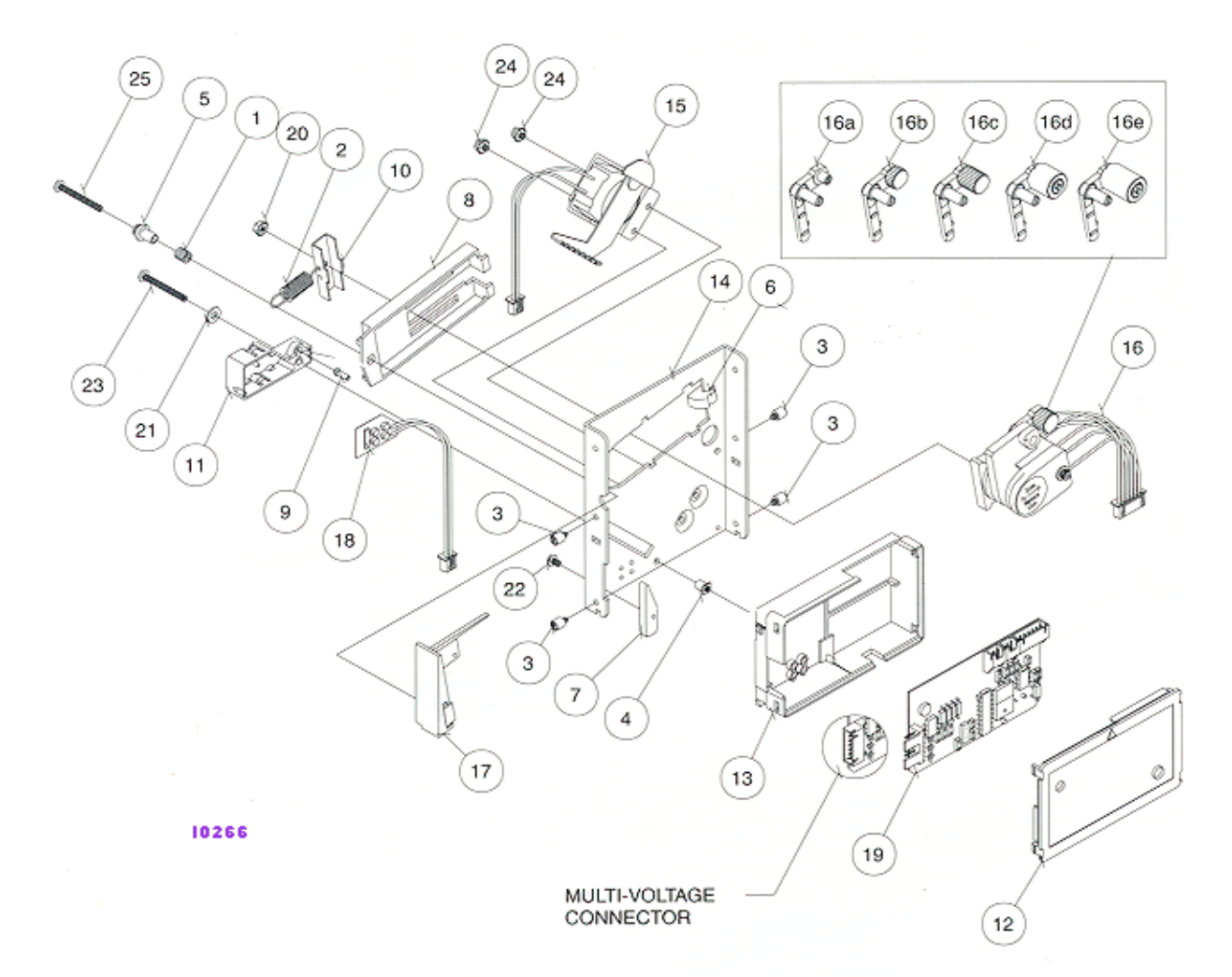

|      | MATERIAL COLUMN |     |                                    |      |              |     |                                              |
|------|-----------------|-----|------------------------------------|------|--------------|-----|----------------------------------------------|
| ITEM | P/N             | ατγ | MATL DESCRIPTION                   | ITEM | P/N          | QTY | MATL DESCRIPTION                             |
| 1    | 04050027        | 1   | SPRING, COMPRESSION, COIL RETAINER | 16   | 0625XXXX     | 1   | COIL, ASSY, SENSOR,                          |
| 2    | 04050031        | 1   | SPRING, EXTENSION, COIL LOCKING    | 16a  | 06660051     |     | DAMPER & WEIGHT, ASSY, 0.7G                  |
| 3    | 04060006-01     | 4   | STUD, #6 MTG                       | 16b  | 06660012     |     | DAMPER & WEIGHT, ASSY, 2.6G                  |
| 4    | 04060036        | 1   | INS, NUT, #4-40                    | 16c  | 06660013     |     | DAMPER & WEIGHT, ASSY, 6G                    |
| 5    | 04060052-01     | 1   | BUSHING, SPRING RETAINING          | 16d  | 06660046     |     | DAMPER & WEIGHT, ASSY, 12G                   |
| 6    | 04660002        | 1   | STOP, SENSING COIL SAFETY          | 16e  | 06660014     |     | DAMPER & WEIGHT, ASSY, 14.26G                |
| 7    | 04660021        | 1   | SPACER, COIN EXIT, .155            | 17   | 06660038     | 1   | RAIL, ASSY, SM RAIL, STD INSERT              |
| 8    | 04660030        | 1   | SHIELD, SENSOR COIL RETAINING      | 18   | 09270205     | 1   | PCB, COMP, SECURITY                          |
| 9    | 04660034-02     | 1   | PIN, COIN DEFLECTOR                | 19   | 0927XXXX     | 1   | PCB, CTRL, CC46,                             |
| 10   | 04660062-01     | 1   | BRKT, COIL LOCKING                 | 20   | 435-4        | 1   | NUT, 4-40, HEX, KEPS                         |
| 11   | 04660150        | 1   | HOUSING, CC-46, PCB, OPTICS, EMIT  | 21   | 600-4        | 1   | WASHER, FLAT, #4                             |
| 12   | 04660165        | 1   | COVER, PCB HOUSING, UNIVERSAL      | 22   | P-104-4-3    | 1   | SCREW, 4-40 X 3/16, PHIL, PH, MS             |
| 13   | 04660166        | 1   | HSG, PCB, UNIVERSAL                | 23   | P-104-4-11   | 1   | SCREW, 4-40 X 11/16, PHIL, PH, MS            |
| 14   | 04660151-05     | 1   | MAINPLATE, CC-46, DBL OPTIC        | 24   | P-185-4-3    | 2   | SCREW, 4-40 X 3/16, PHIL\SQ, INT SEMS WASHER |
| 15   | 06250001        | 1   | COIL & BEKT ASSY GBN 4-2PST        | 25   | P-221-4-12 = | 1   | SCREW, 4 X 3/4, PHIL, TYPE 45, PLASTITE      |

Figure 6-2 MC-62 Coin Comparator - Exploded View

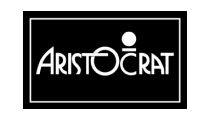

28-00486-00

When a coin enters the sensor assembly, it hits a weighted lever which slows down the passage of the coin. Weights on the lever can be changed to suit the coin denomination.

The coin then passes the scanner unit (see Figure 6-3), which contains three sensor coils, L1, L2 and L3. L1 and L3 are driven by the PCBA to create a magnetic field. The central coil, L2, is a pick-up coil used to monitor the magnetic field. The sample coin sits between L1 and L2 and disturbs the magnetic field. When a coin that is identical to the sample coin passes between L2 and L3, it disturbs the magnetic field in exactly the same way as the sample coin. The result is a momentary null field in the middle. This null is detected by the comparator and registered as a valid coin.

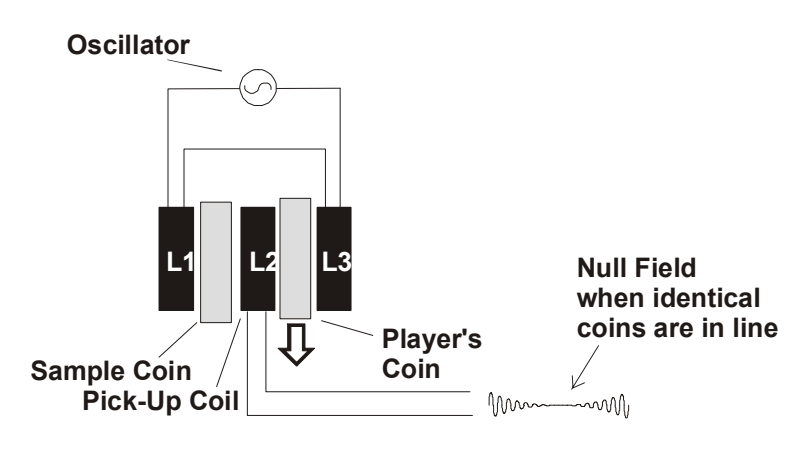

MC-62 Coin Comparator

Figure 6-3 MC-62 Sensor Coil Arrangement

When the comparator registers a valid coin, it sends a CSENSE signal to the Driver Board and activates the coin accept solenoid. This solenoid is attached to a gate that opens when the solenoid is activated, allowing the valid coin to fall directly into the accept chute.

As the coin exits the sensor assembly, it passes through the internal photo-optic sensor. This sensor consists of two emitter/detector pairs that allow the MC-62 comparator to detect the speed and direction of the passing coin.

If the coin is travelling in the wrong direction or is travelling too slow, then a CERROR signal is sent to the Driver Board and the machine locks up. The CERROR pulse indicates a coin reverse or coin blockage condition depending on the length of the pulse. The lockup condition will be either a coin reverse, coin acceptor fault, or coin optic fault.

If the coin passes normally then a CCREDIT signal is sent to the Driver Board.

When the machine is paying out, the Main Board sends the signal NECOINBLK to disable the coin comparator. If any coins are inserted in the coin entry during this time, the comparator directs them to the reject chute.

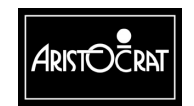

6-8

### 6.2.3 Replacing the Sample Coin

To replace the sample coin (refer Figure 6-4):

- 1. Open the cabinet door, and switch OFF the machine.
- 2. Slide the scanner unit (on the sensor assembly) to the right on the rail insert until the sample coin can be removed.

|       | Note                                                |
|-------|-----------------------------------------------------|
| In so | me markets the sample coin is sealed into position. |
| Perm  | ission may be required to remove the sample coin.   |

- 3. Insert a newly minted sample coin in the scanner unit.
- 4. Carefully release the scanner unit.
- 5. Check that the sample coin is seated firmly between the scanner unit and the fork of the rail insert.
- 6. Switch ON the machine, and close and lock the cabinet door.

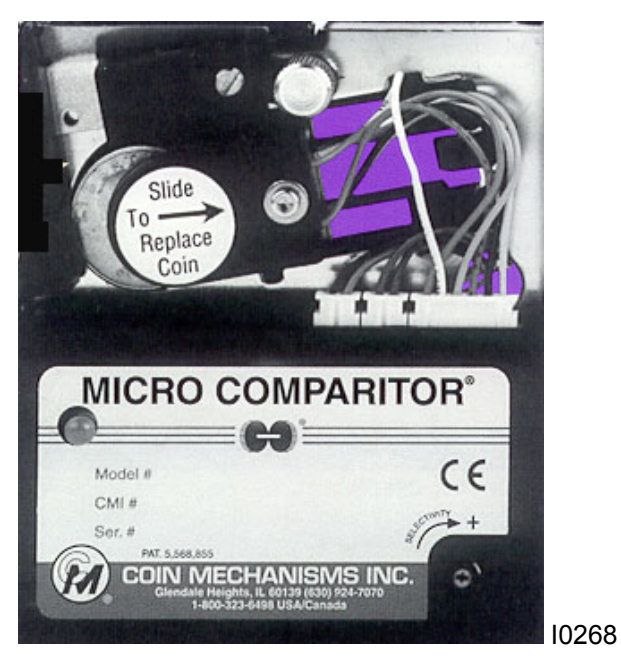

Figure 6-4 MC-62 Sensor Assembly

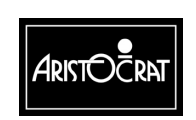

28-00486-00

### 6.2.4 Removal and Replacement

To remove the comparator sensor assembly (see Figure 6-4):

- 1. Open the cabinet door, and switch OFF the machine.
- 2. Carefully unplug the connector from the sensor assembly. Do not pull on the wires.
- 3. Push the assembly upwards, to the full extent of the top locating groove. This action causes the sensor unit to come free of the bottom locating groove.
- 4. Swing the bottom of the unit outwards.
- 5. Pull the sensor assembly downwards and clear of the coin chute assembly.

To replace the sensor assembly, reverse the above procedure.

### 6.2.5 MC-62 Comparator Connector Pinouts

The connector J1 on the right of the comparator PCBA connects to P14 on the Interface Board.

The coin interface section of the I/O Driver Board receives the signals from the coin comparator and solenoid optics and converts them into the form required by the Main Board. For a description of the coin-handling interface refer to the I/O Driver Board chapter.

The signals to and from the coin comparator are shown in the following table.

| Pin | Function       | Signal Type     | Voltage       | Pulse Width |
|-----|----------------|-----------------|---------------|-------------|
| 1   | GND Common.    |                 |               |             |
| 2   | Sense Output   | Open Collector  | 30 V DC       | 13 ms       |
| 3   | Tilt           | Open Collector  | 30 V DC       | 13 ms       |
| 4   | Credit Output  | Open Collector  | 30 V DC       | 13 ms       |
| 5   | Not Connected. |                 |               |             |
| 6   | +12 V DC.      | DC              | +12 V DC      |             |
| 7   | Inhibit.       | Inhibit Voltage | 0 to 3.5 V DC |             |

Table 6-1 J1 - Connects to the Interface Board

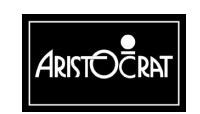

### 6.2.6 Fault Finding

| Fault                                                                                          | Probable Cause                                                | <b>Corrective Action</b>                                                         |
|------------------------------------------------------------------------------------------------|---------------------------------------------------------------|----------------------------------------------------------------------------------|
| Coins continually rejected.                                                                    | A. Sample coin not in the correct location in the comparator. | Check that the sample coin is correctly located.                                 |
|                                                                                                | B. Comparator not working.                                    | Check that the comparator has power. If it has, replace the comparator.          |
| Coins jamming in the cash box feed chute.                                                      | The cash box chute is blocked or misaligned.                  | Unblock / realign the chute and tighten the fixing screws.                       |
| All coins are going to the cash box and the hopper is                                          | The diverter solenoid is not working.                         | <ol> <li>Check that the solenoid has<br/>power.</li> </ol>                       |
| empty.                                                                                         |                                                               | 2. Check that the coin diverter has not jammed.                                  |
|                                                                                                |                                                               | <ol> <li>Check that the hopper probe is<br/>not permanently grounded.</li> </ol> |
| Rejected coins not falling into the coin tray.                                                 | Coins jammed in the reject chute.                             | Carefully clear the reject chute.                                                |
| Coins accepted by the<br>comparator but not<br>registered as credits. The<br>machine locks up. | The photo-optic<br>module in the<br>comparator is faulty.     | Check that the module and its connectors are secure. Replace if necessary.       |

Table 6-2 Fault Finding, Comparator MC-62

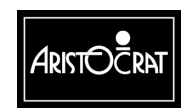

28-00486-00

### 6.3 Condor Plus Coin Validator CP133S

### 6.3.1 Basic Operation

The operation of the coin chute assembly is shown in Figures 6-5 and 6-6.

The Coin Validator CP133S is pre-programmed to accept a specific coin type. The Condor Plus is available in two versions: one is field reprogrammable; the other is not. The validator is clearly labelled with the pre-programmed coin type.

Once in the validator, the coin passes a sensor coil that detects its diameter, thickness, and magnetic properties.

The validator uses two types of sensors for coin discrimination: optical and inductive. This combination gives a high degree of security.

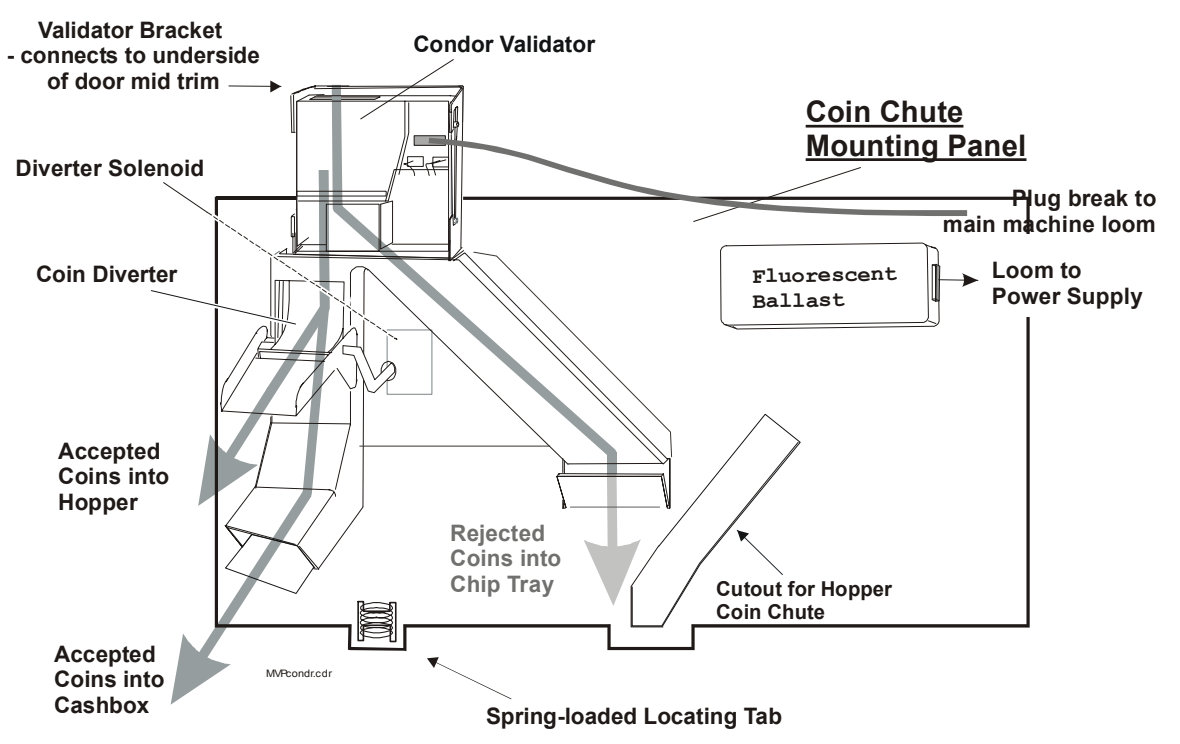

Figure 6-5 Condor Coin Handling Assembly

The inductive sensor pair has been designed to achieve a linear field independent of coin position. In a typical validator, the coin position relative to sensors is critical for accurate discrimination.

Two inductive sensors are positioned on opposite sides of the coin path and are switched between in-phase and anti-phase as the coin passes. The network impedance is affected by the coin thickness and conductivity. The resulting amplitude change is measured by a microcontroller and forms the basis of the

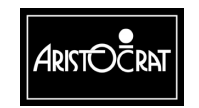

inductive discrimination. The readings are compared against preset limits stored in the validator.

The opto system measures coin diameter. There are three longitudinal IR beams across the coin path. A 16-bit timer uses a 3-point measurement system to obtain a precise measurement of diameter. The resulting calculation of diameter is compared against preset limits. Like the inductive sensors, the opto sensors are part of a closed loop system that maintains very fast triggering for accurate timing. It also ensures that slight variations, which occur from mechanism to mechanism (such as component tolerance), are irrelevant.

### **Rejected Coins**

If any set of sensor readings is outside the required limits, the validator rejects the inserted coin and sends it to the coin reject tray.

### **Accepted Coins**

If all sensor readings are within the required limits, the coin is deemed true, the Valid Advance Coin Signal (VACS) output pulse is generated, and the coin accept solenoid is activated. This solenoid is attached to a gate that allows the valid coin to fall directly into the accept chute.

As the coin exits the validator, it passes a photo-optic sensor and a CREDIT output pulse is generated.

Accepted coins are directed to either the hopper or the cash box, depending on the position of the coin diverter, which depends on whether or not the hopper is full.

### Alarm

If the validator detects a coin travelling in the wrong direction (yoyo) or a failed or blocked credit or reject optic, an Alarm output pulse is generated.

On receiving this Alarm signal:

- an alarm is sounded
- a fault message is displayed on the screen
- the gaming machine locks up.

### Inhibit All

For greater functionality and overall security, the host machine can send the INHIBIT ALL signal to prevent the validator from accepting any coins or tokens.

### Self Calibration

The validator automatically recalibrates itself in relation to its magnetic environment approximately every 210 seconds.

Consequently, the effect of removing the unit from the calibrated environment to perform a coin acceptance test (eg, while holding in the hand) might be a high reject rate.

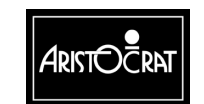

### Diagnostics

At power up, the validator automatically runs a self-diagnostic test on the following critical areas:

- Inductive Coils
- Reflective Sensors
- Diameter Opto Sensors
- Credit Opto Sensors

If there is a failure in any one of these areas, the LED will flash red continuously and the validator will not accept any coins until power is removed and the fault condition corrected.

### **Debris Flap**

The CP133S Validator incorporates a debris flap that allows direct access to the coin path for inspection and the clearance of coin jams.

### 6.3.2 Removal and Replacement

To remove the validator:

- 1. Open the cabinet door, and switch OFF the machine.
- 2. Carefully unplug the loom from the validator. Do not pull on the wires.
- 3. Push the assembly upwards, to the full extent of the top-locating groove. This action causes the validator to come free of the bottom-locating groove.
- 4. Swing the bottom of the unit outwards.
- 5. Pull the validator downwards and clear of the coin chute assembly.

To replace the coin validator, reverse the above procedure.

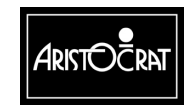

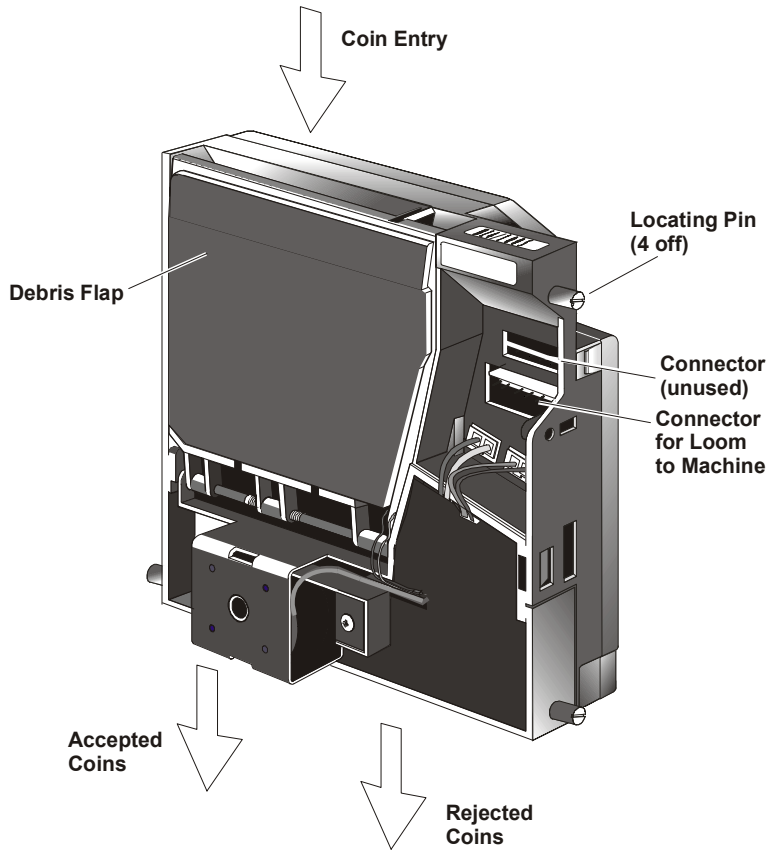

Figure 6-6 Condor Coin Validator

### 6.3.3 Cleaning Procedure

Equipment needed.

- Short bristle paintbrush or toothbrush.
- Clean lint free cloth.
- Pozidrive torque screwdriver and flat-blade screwdriver.
- Cotton buds.
- Water based mild detergent i.e. dish washing liquid and water.
- Do not use solvents instead of the detergent.

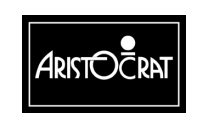

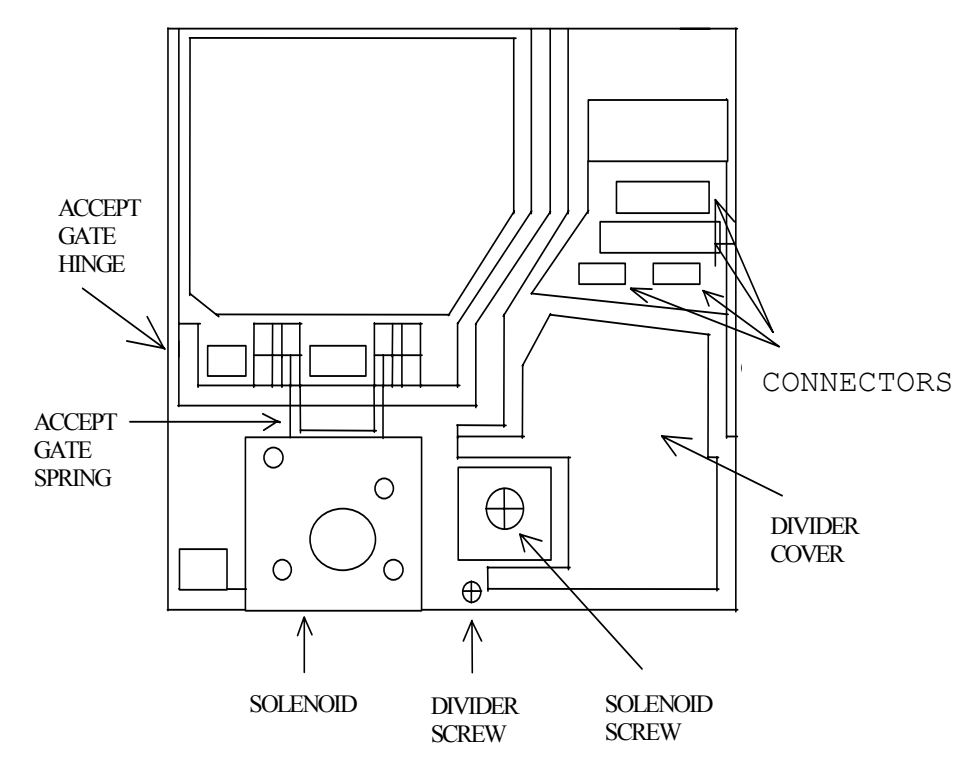

Figure 6-7 Condor Validator – components

#### Removal of the Accept Gate and the Divider Piece

- Remove the two connectors from their sockets, using long nosed pliers, ( **do not** pull them out by the wires ).
- Remove the divider screw (in large coin builds, a metal ring is fitted in the body under the screw), taking care not to lose the ring (if fitted). Refer to Figure 6-7.
- Insert a thin edged screwdriver level with the hinge, far most left of the hinge, between the body and the divider section, and pry up the divider section and remove. Refer to Figure 6-8.
- In small coin builds there is a coin deflector inserted on the bottom left-hand side of the body. Take care not to lose this piece. Refer to Figure 6-9.

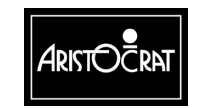

#### 28-00486-00

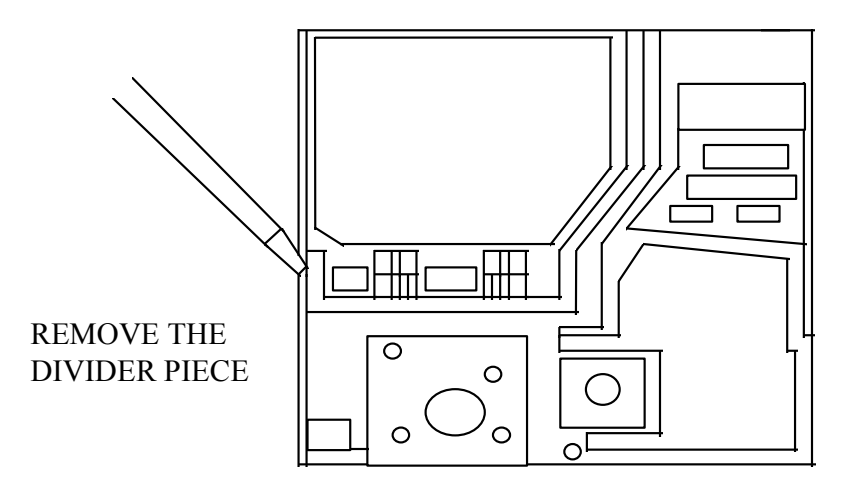

Figure 6-8 Removing the Divider Piece

### **Cleaning the Photo-Optics**

- To clean the left and right hand optic in the coin path, moisten the paintbrush with the cleaning fluid, and remove all residue. Refer to Figure 6-9.
- To clean the deflector opto light guide, moisten the cotton bud and rub gently until the residue is removed.
- To clean the credit optic, moisten a cotton bud with the cleaning fluid, and remove the residue present.

### **Cleaning the Coin Path and Gate Piece**

• To clean the coin path and gate piece, moisten the lint free cloth with the cleaning fluid and rub off all the residue present. Refer to Figure 6-10.

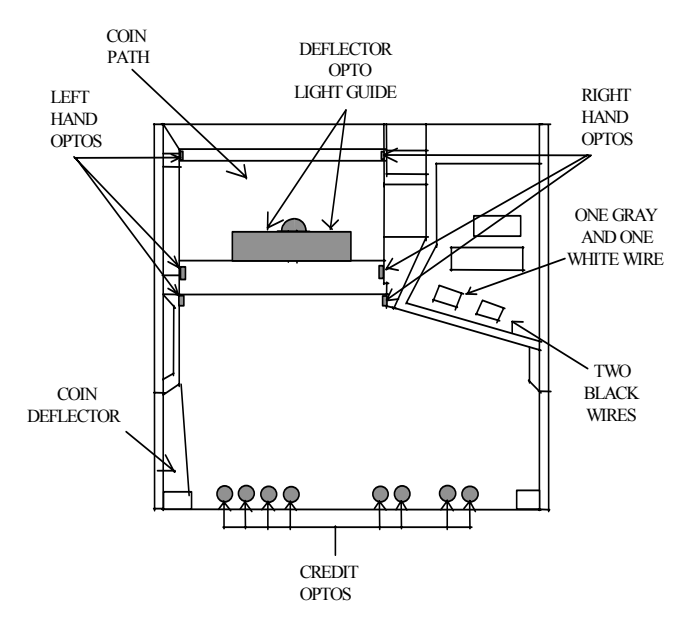

Figure 6-9 Condor Photo-Optics

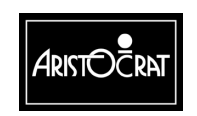

28-00486-00

#### Cleaning the solenoid

- Check the solenoid for any fluid residue and freedom of movement, and that the pole piece does not stick inside the solenoid. Refer to Figure 6-10.
- If residue is present, remove the solenoid screw. Refer to Figure 6-7.
- Gently lift the solenoid clear of the body.
- On standard solenoids the pole piece can be easily lifted out of the solenoid and cleaned.
- On reverse action solenoids, the circlip must be removed from the pole piece before removing the pole piece.
- Moisten a cotton bud with the cleaning fluid, and remove all the residue. Check that the solenoid has freedom of movement.
- Re-insert the pole piece and spring back into the solenoid and replace the circlip if one was removed. Lifting the accept gate spring out of the way, re-insert the solenoid into the divider piece, and re-insert the screw, and tighten with a torque screwdriver to 47 inch-oz.

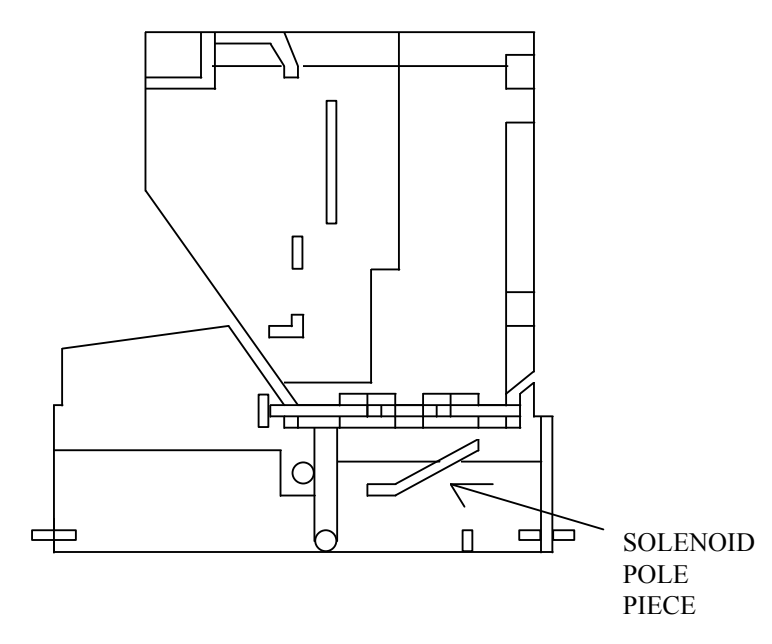

Figure 6-10 Solenoid Pole Piece

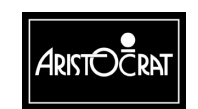

28-00486-00

### **Replacing the Divider Piece and the Gate Piece**

- Ensuring the coin deflector piece is in place, if one was fitted, hold the gate piece and the divider piece flush with each other.
- Position them at a 45° angle from the left-hand side (refer to Figure 6-11), align the plastic stud on the left-hand side of the divider piece with the hole on the left-hand side of the body.
- Twist the divider piece and the gate piece together to the left, ensuring the plastic stud goes into the hole in the body.
- Press down on the divider cover until the divider piece clicks into place within the body.
- Re-insert the metal ring into the body, if one was fitted. Insert the screw and tighten with a torque screwdriver to 47 inch-oz.
- Now re-insert the connectors into their relevant polarized positions.

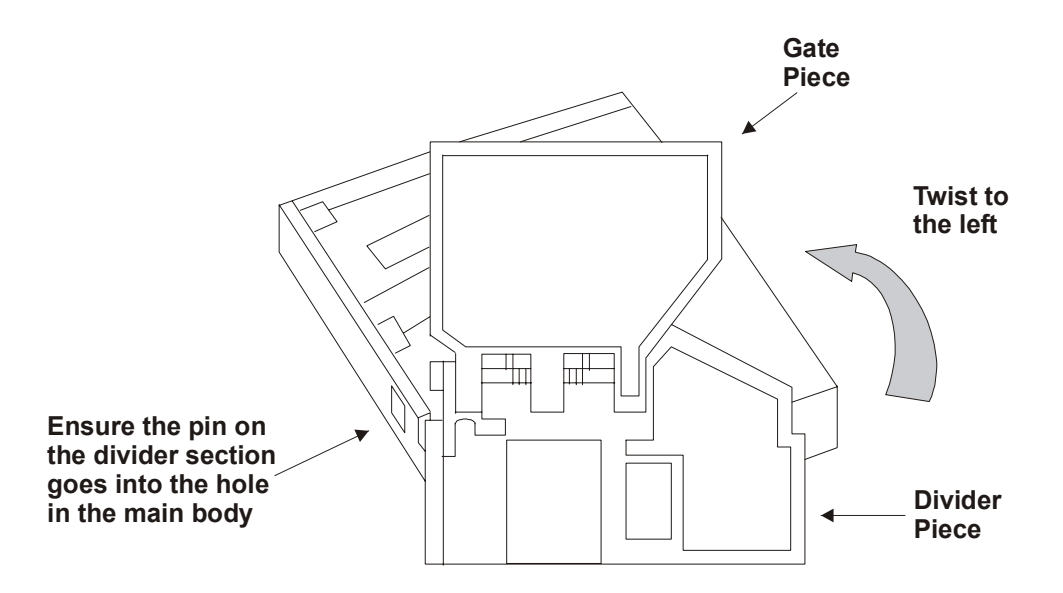

Figure 6-11 Replacing the Gate Piece and the Divider Piece

### 6.3.4 CP133S Coin Validator Connector Pinouts

The connector J1 on the right of the validator connects to P14 on the Interface Board.

The coin interface section of the I/O Driver Board receives the signals from the coin validator and solenoid optics and converts them into the form required by the Main Board. For a description of the coin-handling interface refer to the I/O Driver Board chapter. The signals to and from the coin validator are shown in the following table.

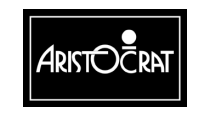

28-00486-00

| Pin | Signal    | Description                               |
|-----|-----------|-------------------------------------------|
| 1   | 0V        | Ground                                    |
| 2   | VACS      | Generated when valid coin is sensed       |
| 3   | Alarm     | Coin reverse or optic blocked             |
| 4   | Credit    | Generated when valid coin exits validator |
| 5   | Keyed Pin |                                           |
| 6   | +12V      | Power from I/O Driver Board               |
| 7   | Inhibit   | Inhibit signal from host machine          |

| Table 6-3 | Condor Validator Interface Signals |  |
|-----------|------------------------------------|--|
|           |                                    |  |

### 6.3.5 Fault Finding

|                                                       | <b>.</b>                                                        |                                                                                  |
|-------------------------------------------------------|-----------------------------------------------------------------|----------------------------------------------------------------------------------|
| Fault                                                 | Probable Cause                                                  | Corrective Action                                                                |
| Coins continually rejected.                           | Validator fault                                                 | <ol> <li>Check that the validator has<br/>power.</li> </ol>                      |
|                                                       |                                                                 | 2. Remove any blockage or debris from the validator.                             |
|                                                       |                                                                 | <ol> <li>Otherwise, replace the validator.</li> </ol>                            |
| All coins are going to the cash box and the hopper is | going to theThe diverter solenoidd the hopper isis not working. | <ol> <li>Check that the solenoid has<br/>power.</li> </ol>                       |
| empty.                                                |                                                                 | 2. Check that the coin diverter has not jammed.                                  |
|                                                       |                                                                 | <ol> <li>Check that the hopper probe is<br/>not permanently grounded.</li> </ol> |
| Rejected coins not falling into the reject tray.      | Coins jammed in the reject chute.                               | Carefully clear the reject chute.                                                |

Table 6-4 Fault Finding, Validator CP133S

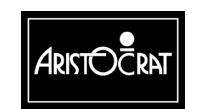

### 6.4 Diverter Solenoid and Photo-Optic Sensor

### 6.4.1 Physical Description

Figure 6-12 shows the diverter solenoid and the photo-optic sensor, mounted on the door reflector panel.

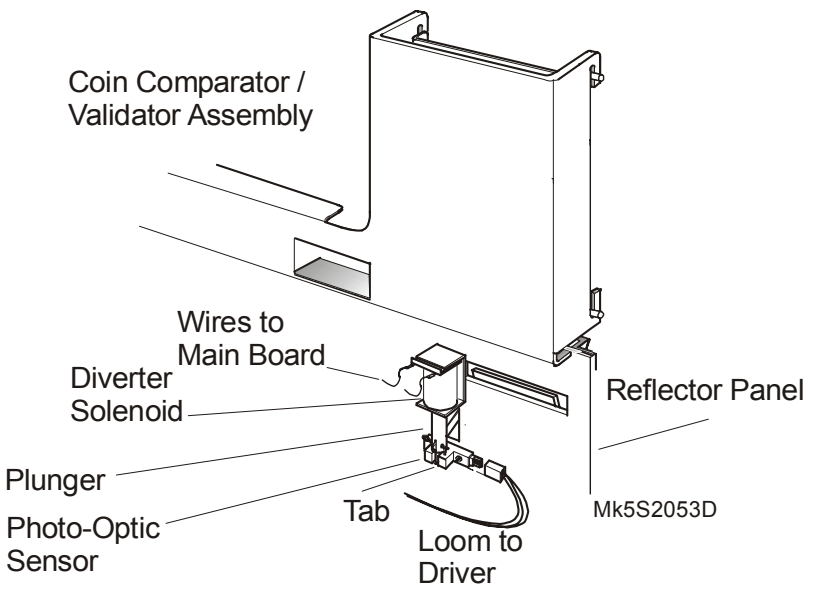

Figure 6-12 Diverter Solenoid and Photo-Optic Sensor

### 6.4.2 Basic Operation

The solenoid plunger is mechanically linked to the coin diverter in the coin chute assembly. When no power is applied to the solenoid, the plunger is extended and valid coins fall into the hopper. When 24 V DC is applied to the solenoid, the plunger retracts, causing the diverter to redirect valid coins to the cash box. A tab at the lower end of the plunger interrupts the beam in the photo-optic sensor when the plunger is fully extended.

In this way, the machine software can indirectly monitor the destination of accepted coins by monitoring the position of the diverter. If the machine software detects that the diverter optic state does not correspond to the intended diverter position the machine locks up with the fault message COIN DIVERTER FAULT. The diverter changes position only at the end of a game.

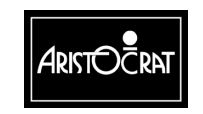

28-00486-00

### 6.5 General Maintenance

For general maintenance of the coin handling system:

- Coin Comparator
  - Clean the rail inserts and surrounding areas using a clean dry cloth or a soft, long-bristle paintbrush.
  - Remove the sample coin and clean the sensor coils, housing and surrounds. Replace the sample coin.

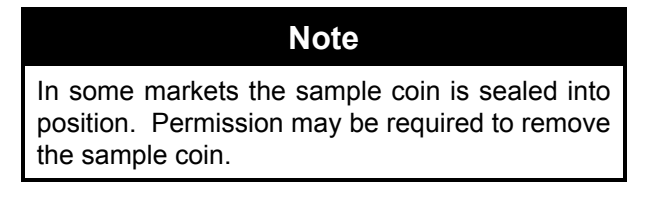

- Coin Validator
  - Open the debris flap and clean the coin path using a clean dry cloth or a soft, long-bristle paintbrush.
- Coin Chute Assembly
  - Check that all assembly bolts and nuts are tight.
  - Clean the coin chuting with a clean dry cloth or a soft, long bristle paintbrush.

#### • Photo-optic Sensor

- Remove the photo-optic sensor and clean the photo-optic detector and LED faces with a clean dry cloth or a soft, long-bristle paintbrush.
- Check that the photo-optic sensor is seated correctly.
- Check that the loom sockets are secure.

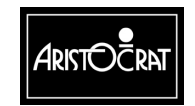

#### Notes

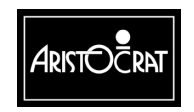

28-00486-00

# Chapter 7\_\_\_

# Hopper

| 7.1 | Physical Description                |      |
|-----|-------------------------------------|------|
| 7.2 | Basic Operation                     | 7-6  |
| 7.3 | Functional Description              |      |
| 7.4 | Fault Finding                       | 7-9  |
| 7.5 | Removal and Replacement Procedures  | 7-10 |
| 7.6 | Disassembly and Assembly Procedures | 7-11 |
| 7.7 | Test Procedure                      |      |
| 7.8 | General Maintenance                 |      |

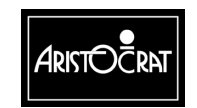

### List of Figures

| Figure 7-1 | Hopper Location      | 7-3 |
|------------|----------------------|-----|
| Figure 7-2 | Hopper- rear view    | 7-4 |
| Figure 7-3 | Hopper Exploded View | 7-5 |

### List of Tables

| Table 7-1 | Hopper / Printer interface with Backplane | 7-8 |
|-----------|-------------------------------------------|-----|
| Table 7-2 | Fault Finding                             | 7-9 |

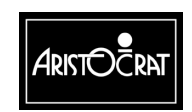

28-00486-00

### 7.1 Physical Description

The Aristocrat Disc Hopper (ADH) is mounted onto a base plate that slides into a guide plate on the base of the cabinet (see Figure 7-1). It is locked in position by a spring-loaded release pin.

When the hopper is pushed into position, a socket at the back of the hopper automatically connects to a plug on the cabinet base. This socket provides power and control signals to the Hopper PCBA, which controls the hopper.

The Hopper PCBA drives a 24 V DC motor, which rotates the disc within the hopper through the gearbox. The motor and gearbox are one assembly and are replaced as one unit.

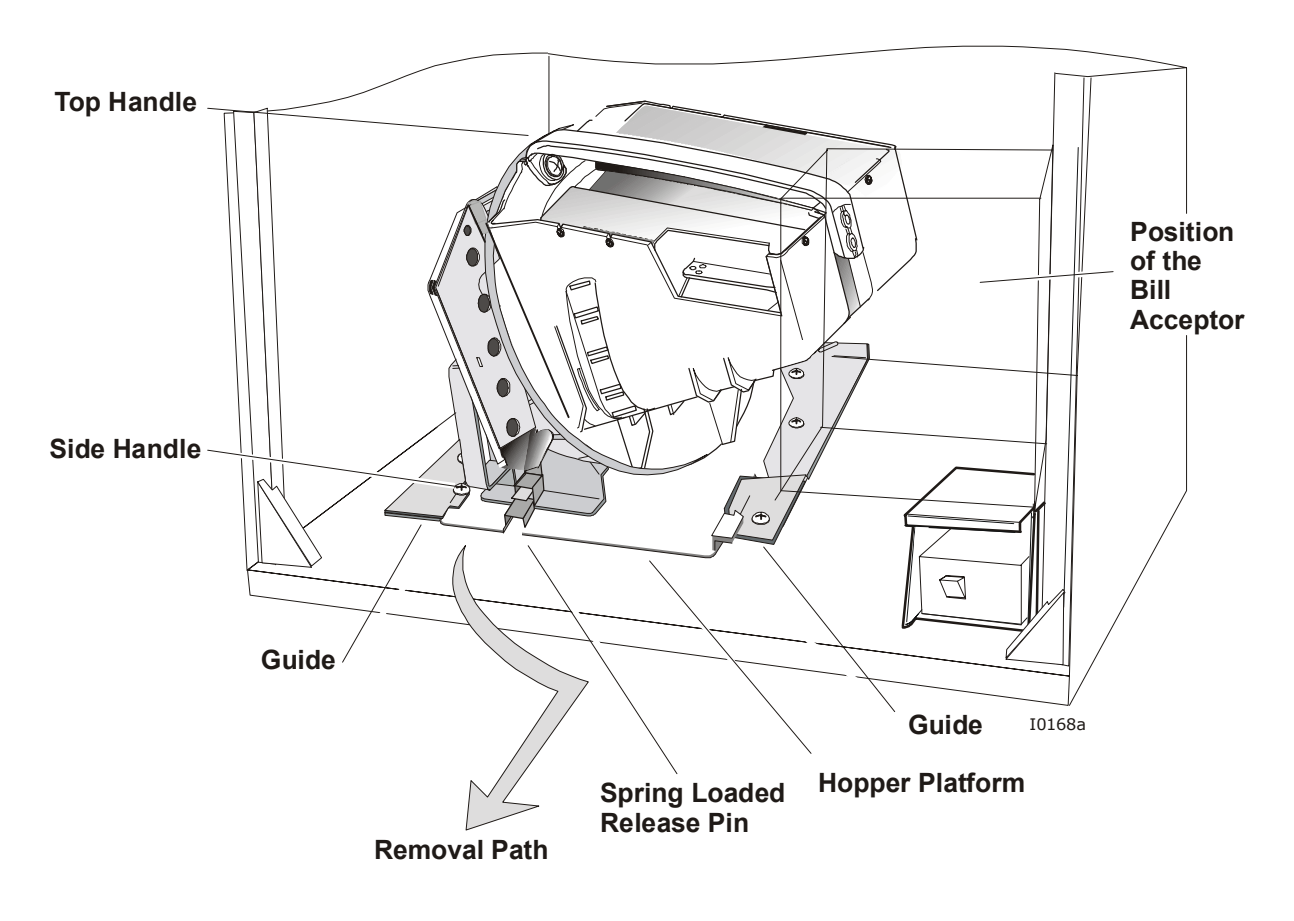

Figure 7-1 Hopper Location

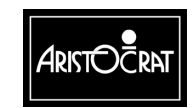

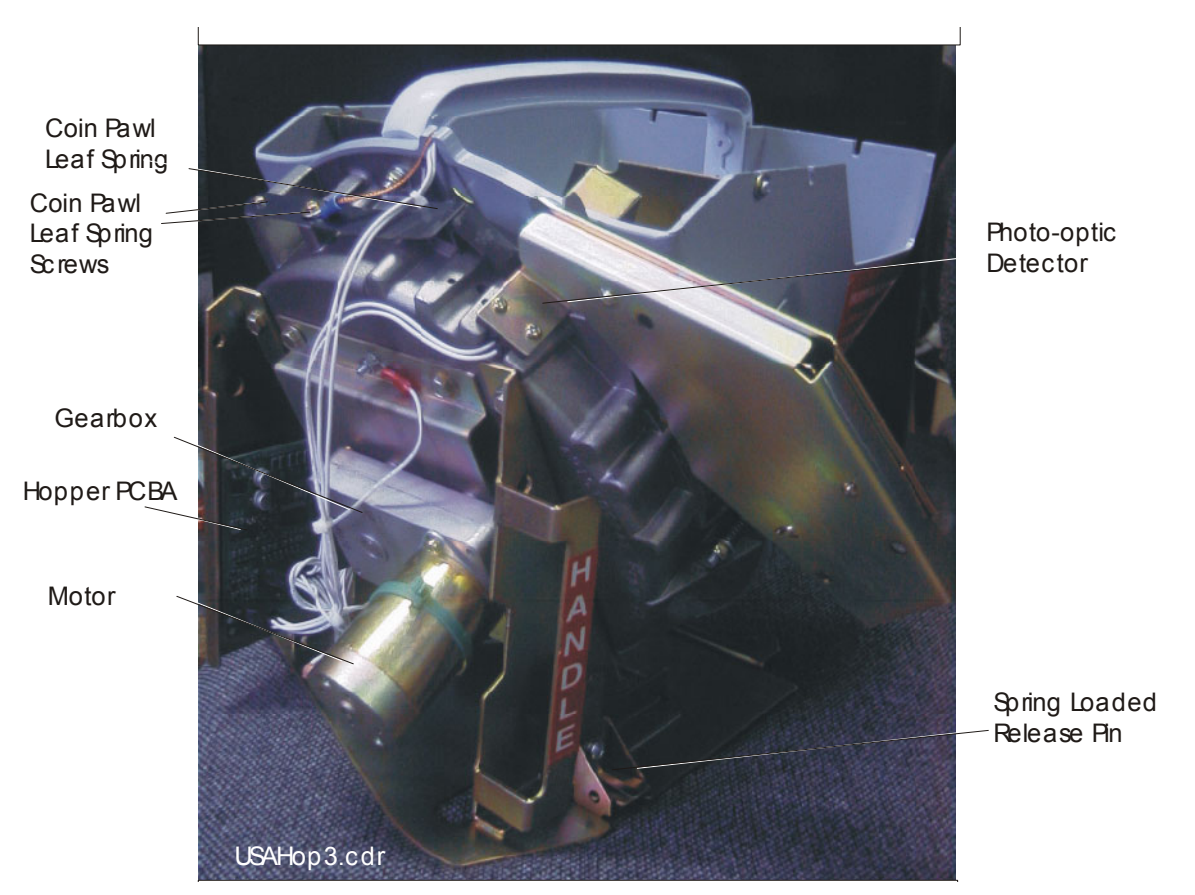

Figure 7-2 Hopper- rear view

### **Hopper Parts**

The stationary parts of the hopper are (see Figure 7-3):

- the casting with gearbox, side handle, and motor attached
- the bowl with internal baffles, coin slider, and probe which is secured to the casting plate. One fixed and three spring-loaded bolts attach the bowl to the casting.
- The coin runner (also called the "knife").

The parts of the hopper that are rotated by the motor are (see Figure 7-3):

- the disc
- the shelf wheel
- the coin stirrer.

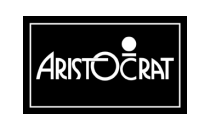

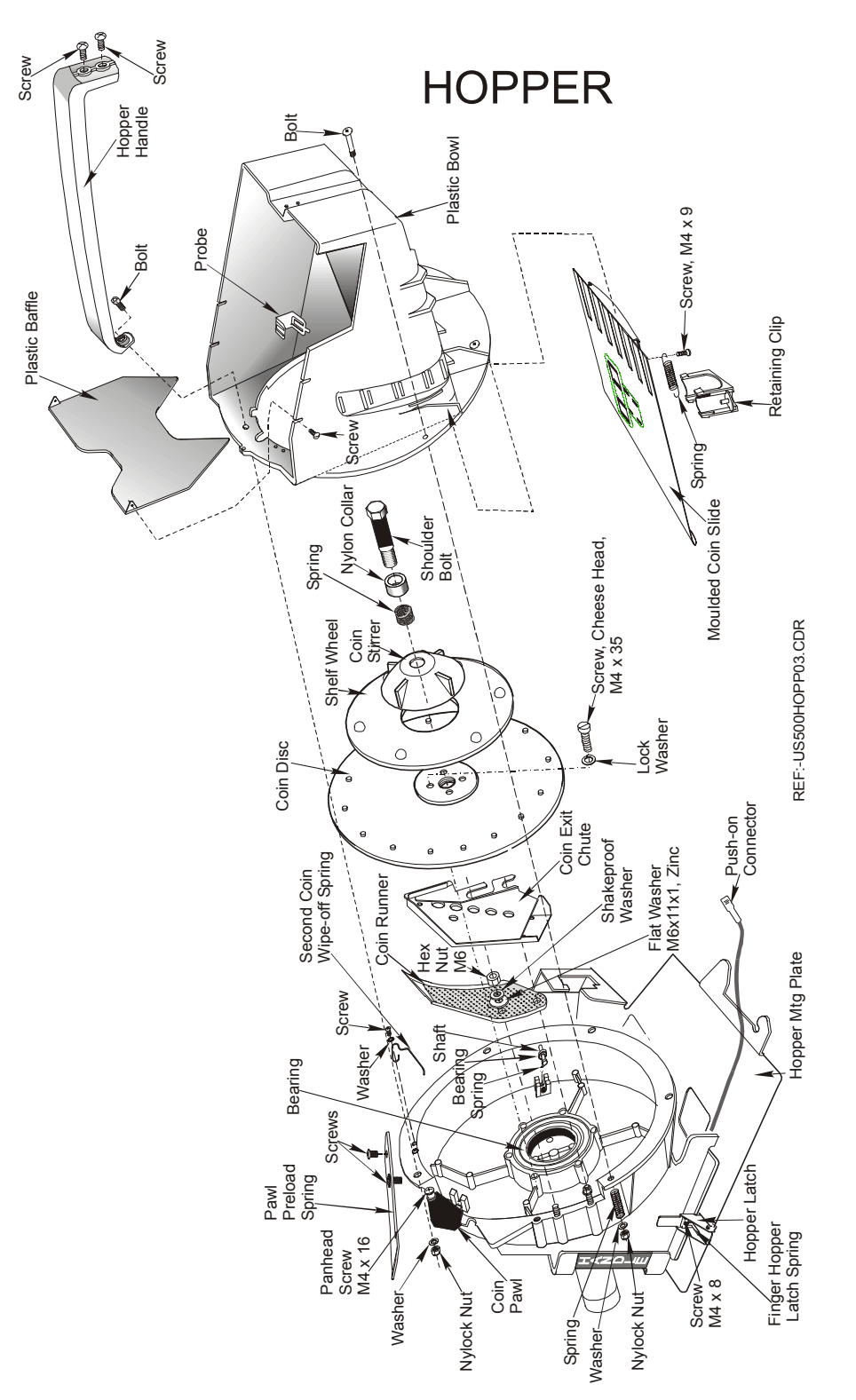

Figure 7-3 Hopper Exploded View

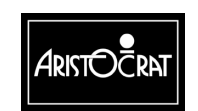

28-00486-00

The Hopper PCBA transmits two outputs from detectors:

- Output to the machine from a probe, which detects when the hopper is full.
- Output to the machine from a photo-optic detector, which detects coins as they are dispensed from the hopper.

The photo-optic detector is mounted in one of two positions: Position X or Position Y in Figure 7-2.

### 7.2 Basic Operation

The hopper holds and dispenses coins. Coins entering the gaming machine are fed into the hopper or the cash box through the coin handling system. Coins are fed into the cash box when the hopper is full.

The hopper dispenses coins into the coin tray when the player has sufficient credits and presses the CASHOUT pushbutton. Coins are dispensed via the hopper coin exit chute which juts out through the slot in the door reflector panel. The hopper can pay out any number of coins above the token value and below the collect limit. The token value is the coin value accepted by the machine, and the collect limit is the maximum value of coins that can be paid from the hopper. These parameters are set in the relevant audit screen.

If the player presses the CASHOUT pushbutton when the number of coins in credit is greater than the collect limit, the machine locks up. The credits are paid as a book pay by the cashier, and the machine must be reset using the Jackpot Reset (Cancel Credit) key.

If the player presses the CASHOUT pushbutton when the number of coins in credit is less than the cancel credit amount but greater than the number of coins in the hopper, all coins in the hopper are dispensed. The machine then locks up. The attendant must refill the hopper and reset the machine before the balance of coins is dispensed.

If the machine pays out too many coins, or not enough, the machine locks up and cannot be played until the problem has been fixed.

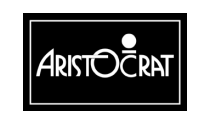

### 7.3 Functional Description

### **Coin Dispensing**

On receiving a drive signal from the Main Board, the Hopper PCBA starts the hopper motor. The motor rotates the disc in an anticlockwise direction.

As the disc turns, the coins are caught between the disk pins and the edge of the shelf wheel. If there is more than one coin between two pins on the disc, the excess coins are cleared by the second coin wiper.

The coin runner guides the coins into the exit coin chute. The coin pawl ejects the payout coins from the rotating disc into the hopper coin chute. For each coin entering the exit coin chute, the photo-optic detector sends a signal to the Main Board.

The individual coins exiting the hopper interrupt the photo-optic detector, which sends a signal to the Main Board, via the Hopper PCBA and the Backplane. The Main Board counts the optic interrupts, and when the correct payout number is reached, it terminates the hopper drive signal to the Hopper PCBA. The Hopper PCBA stops the motor, which is then held by an electronic brake. The second coin wiper prevents the next coin from falling from the disc.

### **Hopper Full Detection**

A probe is fitted onto the hopper bowl to detect a full hopper (see Figure 7-3). When the coins reach the probe, they create an electrical circuit through the coins to ground. The Main Board monitors the probe. If the probe indicates that the hopper is full, the software operates the diverter solenoid (situated on the front of the inner door) that diverts the coins to the cash box. The position of the probe in the hopper can be adjusted to alter the maximum coin level.

### **Coin Jamming Prevention**

A shelf wheel and coin stirrer, friction fitted to the disc, keep the coins moving in the hopper bowl (see Figure 7-3). A spring-loaded coin slider prevents the hopper from jamming due to coin stacking.

A baffle controls the coin level in the disk area of the hopper.

The bowl is connected to the casting by four bolts. The top bolt is fixed, but the other three are spring loaded. This is to prevent serious damage to the casting if there is a large coin jam in the bowl.

An opening on the hopper casting allows dirt and foreign objects to escape.

In the event of a coin jam, the motor will automatically stop and then restart after about four seconds. If this does not remove the jam:

- the motor automatically stops.
- the machine locks up.
- the software displays a fault message on the video monitor.

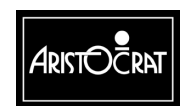

7-8

### **Hopper Interface Signals**

The Aristocrat Disc Hopper interfaces with the Main Board via the 20-way Minifit connector P7 on the Backplane. This connector may alternatively be used to communicate with a ticket printer, where that option is fitted. The signals used for the printer are shaded in the table below.

| Pin | Pin Name | Connects to | Function                                |
|-----|----------|-------------|-----------------------------------------|
| 1   | HOPCOIN  | J1-B30      | Coin Output from Hopper                 |
| 2   | Keyway   |             | Plastic Keyway                          |
| 3   | Keyway   |             | Plastic Keyway                          |
| 4   | HOPON    | JP22-C1     | Hopper motor drive                      |
| 5   | HOPHIGH  | J1-A31      | Hopper high probe, Detects hopper full. |
| 6   | VCC      | VCC         | 5V for Hopper Electronics               |
| 7   | GND      | GND         | Gnd Hopper                              |
| 8   | RTS3     | JP20-C12    | RTS for printer                         |
| 9   | CTS3     | JP20-A10    | CTS for printer                         |
| 10  | GNDIsol  | GNDIsol     | Gnd, Isolated, for Printer Comms        |
| 11  | 24V      | 24V         | 24V Motor Drive for Hopper              |
| 12  | HOPTEST  | JP22-A1     | Hopper Sensor Test output               |
| 13  | HOPDIR   | JP22-A29    | Hopper motor direction                  |
| 14  | GND      | GND         | Gnd                                     |
| 15  | DSR3     | JP20-C11    | Handshake Input 1, serial channel 3     |
| 16  | DTR3     | JP20-B12    | DTR for Printer                         |
| 17  | 24V      | 24V         | 24V for Printer                         |
| 18  | SIN3     | JP20-A9     | Rxd from Printer                        |
| 19  | SOUT3    | JP20-C10    | Txd to Printer                          |
| 20  | GND      | GND         | Gnd                                     |

Table 7-1 Hopper / Printer interface with Backplane

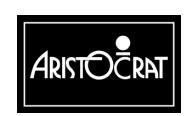

## 7.4 Fault Finding

#### Table 7-2 Fault Finding

| Fault                                                           | Probable Cause                                                       | Action                                                                                                    |
|-----------------------------------------------------------------|----------------------------------------------------------------------|----------------------------------------------------------------------------------------------------|
| Too many coins being<br>dispensed and the<br>machine locks out. | The leaf spring holding the second coin wiper pawl is bent or loose. | Tighten the leaf spring fixing screws or replace the spring.                                                                              |
| Hopper not working.                                             | A. No power is supplied.                                             | 1. Check that power is reaching the hopper.                                                                                               |
|                                                                 | B. Faulty connector.                                                 | <ol><li>Check that the connector is not damaged<br/>and is correctly seated.</li></ol>                                                    |
|                                                                 | C. Hopper is not in the correct location.                            | <ol> <li>Check the hopper mounting spring-<br/>loaded bolt is in the correct position.</li> </ol>                                         |
|                                                                 | D. Motor is faulty.                                                  | <ol> <li>Replace the motor and gearbox<br/>assembly.</li> </ol>                                                                           |
| Coins jamming at the top of the coin chute                      | Coin runner is loose or not in the correct position.                 | Place the coin runner point as close as<br>possible to the disk and tighten the<br>securing nuts. Also check if the shims are<br>damaged. |
| Coins stacking at the bottom of the bowl.                       | Bottom coin slide springs broken or displaced.                       | Refit or replace the spring.                                                                                                    |

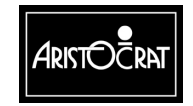

### 7.5 Removal and Replacement Procedures

### CAUTION

Always use the handles to lift the hopper. Never lift the hopper by the motor and the end of the bowl, as this action may bend the motor spindle.

### CAUTION

Avoid handling the coin pawl leaf spring. If this spring is damaged, it may cause an incorrect coin payout and the machine to lock out.

To remove the hopper from the cabinet (see Figure 7-1):

- 1. Open the cabinet door, and switch OFF the machine.
- 2. Lift the spring-loaded release pin.
- 3. Rotate the hopper 90° by sliding the left-hand side outwards.
- 4. Slide the hopper straight out of the machine.
- 5. Lift the hopper by grabbing the handle with one hand and placing the other hand under the base of the bowl.

To replace the hopper in the cabinet:

- 1. Lift the hopper by its handles.
- 2. Slide the hopper into the guides on the base of the cabinet until the hook on the right hand side is in place.
- 3. Push on the hopper handle to pivot the hopper 90° until the spring-loaded pin is engaged in the retaining hole.
- 4. Switch ON the machine, and close and lock the cabinet door.

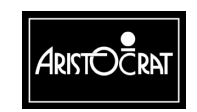

### 7.6 Disassembly and Assembly Procedures

### **Disassembly Procedure**

To disassemble the hopper (see Figure 7-3):

- 1. Remove the bowl assembly:
  - a. Remove the four bolts that attach the casting plate to the base of the hopper.
  - b. Disconnect the hopper probe at the side of the bowl.
  - c. Remove the photo-optic detector and the fixed bolt that restrains the wire to the detector.
  - d. Pull away the bowl (still attached to the casting plate) from the base of the hopper.
- 2. Remove the two coin-runner retaining nuts.
- 3. Remove the hopper coin chute.

### CAUTION

If shims are fitted under the coin runner, ensure they are not damaged when removing the coin runner or coin chute. Do not discard the shims.

- 4. Remove the coin runner.
- 5. Remove the second coin wipe-off spring.

### CAUTION

Ensure that the spring-loaded bearings do not fall out from their mountings in the casting when removing the disc.

- 6. Remove the disc:
  - a. Remove the center bolt that holds the disc assembly in place.
  - b. Remove the coin stirrer and shelf wheel.
  - c. Remove the four securing screws from the center of the disc and withdraw the disc from the drive boss.
- 7. To remove the motor/gearbox unit (refer to Figure 7-3):
  - a. Mark the wire connected to the negative terminal (black) of the motor to facilitate reassembly.
  - b. Disconnect the wires from the motor.
  - c. Remove the nuts securing the motor/gearbox-mounting bracket to the disc and spindle housing.
  - d. Tap out the drive pin, and remove the bolts securing the motor/gearbox unit to the bracket.

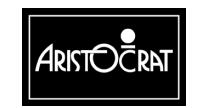

### **Assembly Procedure**

To assemble the hopper:

- 1. Replace the disc:
  - a. Slide the drive shaft end of the disc into the driving boss, ensuring the slot on the shaft engages with the drive pin in the gearbox.
  - b. Insert the four disc securing screws in the center of the disc and tighten.
  - c. Place the second coin wiper pawl in position, insert the screws and tighten.
  - d. Place the second coin wiper spring in position, insert the two securing setscrews and tighten.
  - e. Place the spigot and coin stirrer in position.
  - f. Insert the center bolt through the center hole of the spigot and coin stirrer and tighten onto the driving boss.
  - g. Place the coin runner on the two studs. Screw on the two nuts and washers, but do not tighten. Locate the point of the coin runner as close as possible to the spigot without rubbing, and ensure free running of the disc underneath the coin runner. Use shims if required.
  - h. Slide the hopper coin chute under the two bolts holding the coin runner and tighten the nuts.
- 2. Replace the bowl assembly:
  - a. Place the bowl assembly (still attached to the casting plate) in position on the base of the hopper.
  - b. Insert the four spring-loaded bolts into the casting plate and tighten.
  - c. Place the photo-optic detector in position, insert the screw and tighten.
  - d. Place the fixed bolt in position so that it restrains the wire for the photo-opto detector, and tighten.

## 7.7 Test Procedure

To test the hopper after servicing, follow the hopper test procedure outlined in the chapter Machine Modes.

### 7.8 General Maintenance

For the general maintenance of the hopper:

- 1. Remove any dust from the photo-optic detector with a soft paintbrush or by blowing through a drinking straw. Dirt accumulating on the detector can result in faulty coin counting.
- 2. Check that the coin pawl pre-load leaf spring has not been bent away from the coin pawl. Replace if necessary.

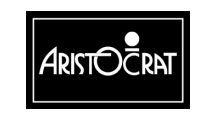

Notes

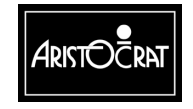

28-00486-00

This document contains confidential information which is proprietary to ATI. It may not be disclosed to any unauthorized parties, and it may not be copied. All rights reserved. © Copyright (ATI) Aristocrat Technologies, Inc. 2002.

7-13

# Chapter 8\_\_\_\_

# Wells-Gardner Video Monitor and MicroTouch Screen

| 8.1   | Overview                                                                                                    |                                               |
|-------|----------------------------------------------------------------------------------------------------|-----------------------------------------------|
| 8.2   | General Description                                                                                                    |                                               |
| 8.3   | Technical Description                                                                                                    | 8-5                                           |
|       | Power Supply                                                                                                    |                                               |
| 8.3.1 | Cable Connector                                                                                                    |                                               |
| 8.3.2 | On-Screen-Display Controls (OSD)<br>Procedure Guidelines<br>Pushbutton Control Panel                                                                                    |                                               |
| 8.3.3 | Adjustment Processes<br>Adjustments for Main Functional Group<br>Colour Adjustment<br>Recall Function (Factory Settings)<br>Language Function<br>Additional Maintenance | 8-8<br>8-8<br>8-9<br>8-9<br>8-9<br>8-9<br>8-9 |
| 8.4   | Degaussing                                                                                                    | 8-9                                           |
| 8.5   | Removal and Replacement Procedures                                                                                                    | 8-10                                          |
| 8.6   | General Maintenance                                                                                                    | 8-10                                          |
| 8.7   | Touchscreen Option                                                                                                    | 8-11                                          |
| 8.7.1 | Touchscreen Operation                                                                                                    | 8-11                                          |
| 8.7.2 | Performance                                                                                                    | 8-12                                          |
| 8.7.3 | Machine Interface                                                                                                    | 8-12                                          |
| 8.7.4 | Touchscreen Specifications                                                                                                    | 8-14                                          |
| 8.7.5 | Notes on Handling                                                                                                    |                                               |

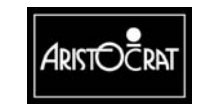

| 8.8 | (            | General Maintenance                                        | 8-15 |
|-----|--------------|------------------------------------------------------------|------|
|     | List of Figu | ires                                                       |      |
|     | Figure 8-1   | Wells-Gardner D9300 Colour Monitor                         | 8-3  |
|     | Figure 8-2   | D9300 Colour Monitor Block Diagram                         | 8-5  |
|     | Figure 8-3   | Wells-Gardner D9300 Monitor with Control Panel on Top Edge | 8-6  |
|     | Figure 8-4   | Pushbutton Control Panel                                   | 8-7  |
|     | Figure 8-5   | On-Screen-Display (OSD) Controls Menu                      | 8-8  |
|     | Figure 8-6   | All-Glass Capacitive Sensor                                | 8-11 |
|     | Figure 8-7   | Capacitive Sensing – operation                             | 8-12 |
|     | Figure 8-8   | Touchscreen Connection                                     | 8-13 |

### List of Tables

| Table 8-1 | Pin Connection Table        | 8-6  |
|-----------|-----------------------------|------|
| Table 8-2 | Touchscreen Control Signals | 8-13 |

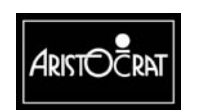
9-1

# Chapter 9\_\_\_\_

# **Bill Acceptor**

| 9.1   | Technical Description                       |      |
|-------|---------------------------------------------|------|
| 9.1.1 | Overview                                    |      |
| 9.1.2 | Physical Description                        |      |
| 9.1.3 | VFM4 Non-isolated Serial Interface          | 9-10 |
| 9.2   | Installation and Machine Conditions         | 9-13 |
| 9.2.1 | Configuration Setup                         |      |
| 9.2.2 | Machine Condition Indicators                | 9-14 |
| 9.3   | Removal and Replacement Procedures          | 9-14 |
| 9.3.1 | Clearance of Embedded Bill Acceptor Stacker |      |
| 9.3.2 | Removing Bill Acceptor Stacker              |      |
| 9.3.3 | Removing Bill Acceptor                      |      |
| 9.3.4 | Bill Acceptor Jams                          | 9-16 |
| 9.4   | Care and Maintenance                        |      |
| 9.4.1 | Periodic Maintenance                        |      |
| 9.4.2 | Troubleshooting                             | 9-17 |
| 9.5   | Technical Description                       | 9-18 |
| 9.5.1 | Overview                                    |      |
| 9.5.2 | Physical Description                        |      |
| 9.1.3 | Interface Connector                         | 9-23 |
| 9.6   | Installation and Machine Conditions         |      |
| 9.6.1 | Configuration Setup                         |      |
| 9.6.2 | Machine Condition Indicators                |      |

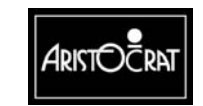

| 9.7                          | Removal and Replacement Procedures              |                     |
|------------------------------|-------------------------------------------------|---------------------|
| 9.7.1                        | Removing WBA Cash Box                           |                     |
| 9.7.2                        | Removing WBA Transport                          |                     |
| 9.7.3                        | Bill Acceptor Jams                              |                     |
|                              |                                                 |                     |
| 9.8                          | Care and Maintenance                            |                     |
| <b>9.8</b><br>9.8.1          | Care and Maintenance                            | <b>9-26</b><br>9-26 |
| <b>9.8</b><br>9.8.1<br>9.8.2 | Care and Maintenance<br>Cleaning<br>Calibration |                     |

### List of Figures:

| Figure 9-1 GPT Bill Acceptor with Upper Guide open             |      |
|----------------------------------------------------------------|------|
| Figure 9-2 GPT Input/Output Connector                          |      |
| Figure 9-3 GPT Interconnection Diagram                         | 9-8  |
| Figure 9-4 GPT Stacker                                         | 9-9  |
| Figure 9-5 GL5 Protocol - Accept and Return Messages           | 9-11 |
| Figure 9-6 VFM4 Protocol - Request for Re-transmission Message | 9-12 |
| Figure 9-7 VFM4 Protocol - Hex Code Messages                   | 9-13 |
| Figure 9-8 Bezel Assembly Indicators - LED Displays            | 9-14 |
| Figure 9-9 Bill Acceptor in Cabinet                            | 9-19 |
| Figure 9-10 Top Cover Open                                     | 9-19 |
| Figure 9-11 Stacker Half Withdrawn                             | 9-19 |
| Figure 9-12 JCM Bill Acceptor Assembly Components              | 9-20 |
| Figure 9-13 Input/Output Connector                             | 9-23 |

#### List of Tables:

| Bill Acceptor Fault Finding       |                                                                                                    |
|-----------------------------------|----------------------------------------------------------------------------------------------------|
| Interface Connector Connections   |                                                                                                    |
| Blink Error Code                  |                                                                                                    |
| Bill Acceptor Issues and Remedies |                                                                                                    |
|                                   | Bill Acceptor Fault Finding   Interface Connector Connections   Blink Error Code   Bill Acceptor Issues and Remedies |

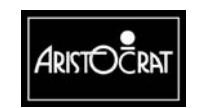

# **GPT Bill Acceptor**

# 9.1 Technical Description

### 9.1.1 Overview

The GPT Bill Acceptor and ancillary items Paper Roll: provide advanced solutions for the entry, security, analysis, and accounting of bill currency. It communicates with the Main Board via generic serial channel COM 1 (which is connected through P13 on the Backplane).

The full system provides a range of features, including:

- A bill acceptor for entry, sensing and acceptance of bill currency. The unit incorporates a microcontroller, an operating system, RAM and ROM.
- A stacker unit holds accepted bills in a highly secure environment. It is electronically linked to the bill acceptor. A memory module within the stacker stores identification, diagnostic, and accounting information.
- The Bill Acceptor Cage Assembly houses the bill acceptor and stacker. The assembly is located at the right-hand side of the cabinet. The stacker or bill acceptor may be accessed by opening the belly panel door, without having to open the Cabinet main door.
- A unique number is available from a serialised, integrated circuit embedded within the main cable connecting the bill acceptor to the host machine. The number allows the tracking of stacker units for maintenance, accounting and operational control.
- Diagnostic and statistical data information are available through the RS-232 port of the bill acceptor when removed from the EGM. This is not accessible from the EGM.

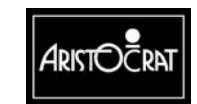

This document contains confidential information which is proprietary to ATI. It may not be disclosed to any unauthorized parties, and it may not be copied. All rights reserved. © Copyright (ATI) Aristocrat Technologies, Inc. 2002.

# 9.1.2 Physical Description

The embedded bill acceptor consists of an optical scanning unit linked to a bill stacker for the entry and storage of a range of bill denominations. The bill acceptor cage assembly, which houses the bill acceptor and stacker, is located on the right-hand side of the cabinet.

The bill entry channel is situated on the gaming machine mid trim, together with the coin entry and bill-denomination display panel. The bill acceptor stacker can be accessed for removal and emptying by opening the gaming machine belly panel door, unlocking the stacker cage, and then withdrawing the stacker.

Two options are available for processing bill acceptor stacker information. The units may be withdrawn from the dual cage assembly, emptied, bills counted, and details for control and operations obtained from Operator Mode Menu selections. Alternatively, the stacker may be connected to the Soft Drop Analyser system, which automatically processes the information stored within the stacker memory module.

#### Security

Both the bill stacker cage door and the stacker itself can be fitted with locks. The machine software monitors a communications link between the bill stacker and the bill acceptor. When the stacker cage door is opened to gain access to the stacker, this link is broken and the machine will lock up with the error message BILL STACKER REMOVED being displayed on the screen.

#### **Mechanics and Transport**

The bill acceptor has four retaining pins which locate it in the cage assembly.

The main bill acceptor housing supports and aligns the drive rollers and drive stepper motor while providing mounts for the other subassemblies of the unit. The drive rollers provide motive power to the drive belts, which transport the bills or coupons past the circuitry and out of the unit.

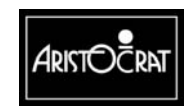

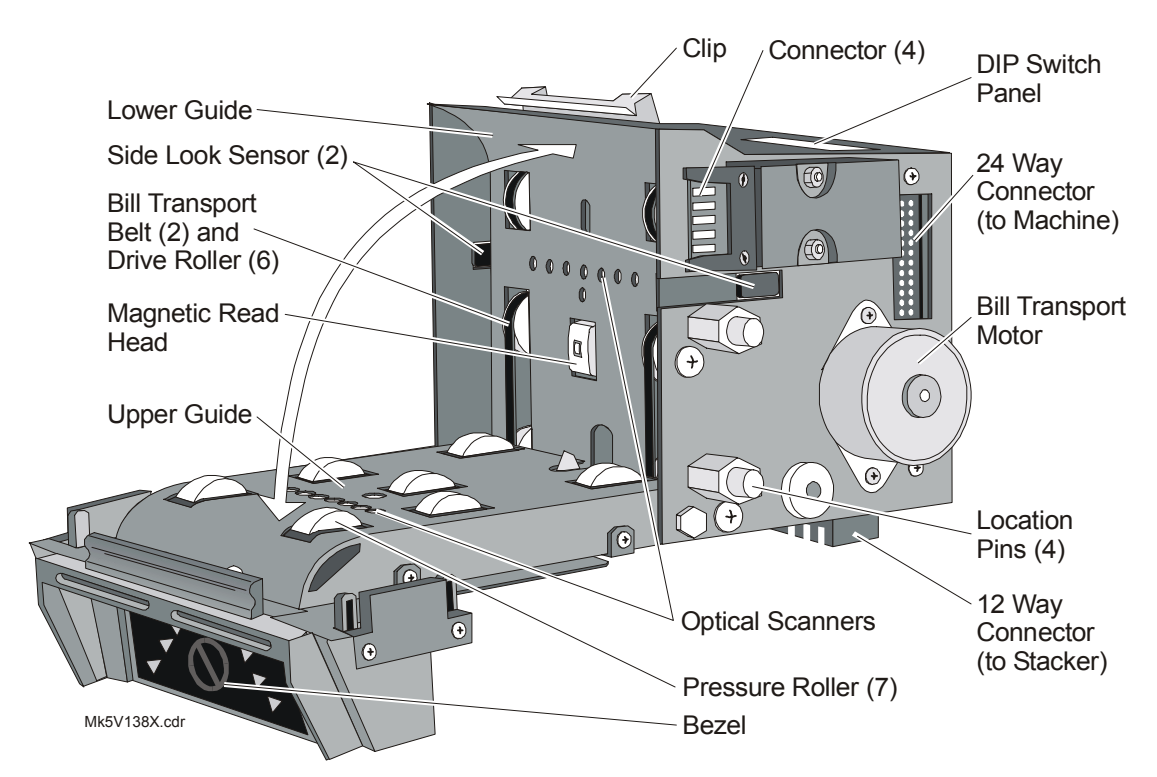

Figure 9-1 GPT Bill Acceptor with Upper Guide open

The two drive belts are individually tensioned to assure a reliable and straight feed. The belt path is interrupted to provide an area suitable for the detection of stringing devices or tails by the side looking sensor detection system.

#### **Upper and Lower Guide Assemblies**

The upper guide assembly supports and locates the pressure rollers that force the bill to the drive belts for traction. It also supports and locates part of the validation circuitry that examines the bill as it passes through the unit. The upper guide is pivoted at its lower end to allow it to swing away from the main unit for access so that the bill channel can easily be cleared of jammed currency and for cleaning of the bill channel and transport mechanism parts.

The lower guide assembly provides the lower half of the bill channel, which steers the bill onto the drive belts and pressure rollers. The lower guide also supports and locates additional validation circuitry and the magnetic read head. The guide assembly is integrated into the housing assembly, and the unit is factory aligned to the upper guide for accurate sensing operations.

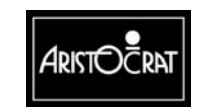

#### **Bill Entry**

Operation commences when a bill of a suitable denomination, as indicated on the bill entry display, is inserted in the bill acceptor. The bill may be inserted either end first but only face up. The unit grips the inserted bill and moves it over the magnetic head and optical system.

The bill is evaluated and either accepted or rejected. If the bill is accepted, credits are issued only after the bill has exited the bill acceptor and reached the security stacker. If the bill is rejected, it is returned to the player.

A bill should be given three read attempts in different orientations before it is classed as unreadable.

#### **Electronics Assembly**

The electronics assembly provides the intelligence that controls all functional, validation, communications, diagnostic, and display functions. The bill acceptor electronics consists of a microprocessor board mounted on the main board. The assembly is mounted on the electronics tray, which can be removed for repair and replacement. The electronics tray also serves as a mount for a self-aligning connector that electronically connects the bill acceptor to the stacker.

The main electronics board contains the input connector that connects to the host machine, the top-accessed DIP switch for bill acceptor functional setup, and the status LED display.

Figure 9-2 shows the connections to the input/output connector.

Figure 9-3 displays a block diagram of the bill acceptor electronics.

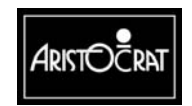

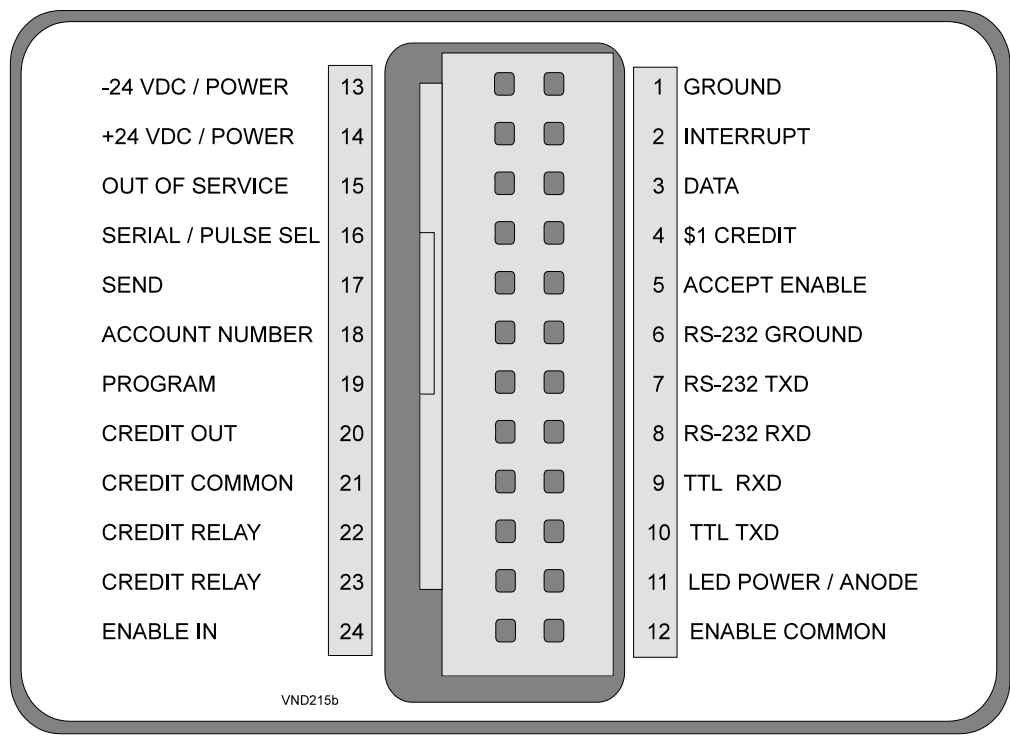

Figure 9-2 GPT Input/Output Connector

#### **Microcontroller**

The microcontroller is mounted on a SIMM printed circuit board with a 10-year battery-backed 32 kbytes RAM, and a real time clock. The microcontroller runs at 16 MHz, enabling a range of advanced functions to be implemented.

#### **Operating System and Software Distribution**

Within the first 4 kbytes of memory space of the microcontroller is the unit's Operating System (OS) which controls all machine functions. Within the OS is the encoded security number, the Factory Security Number (FSN), which must be input if a software upgrading takes place.

The OS also has a module that records machine identification, summary information on performance, and amounts of bill denominations accepted. This information is transferred to the stacker memory.

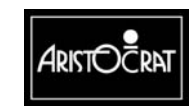

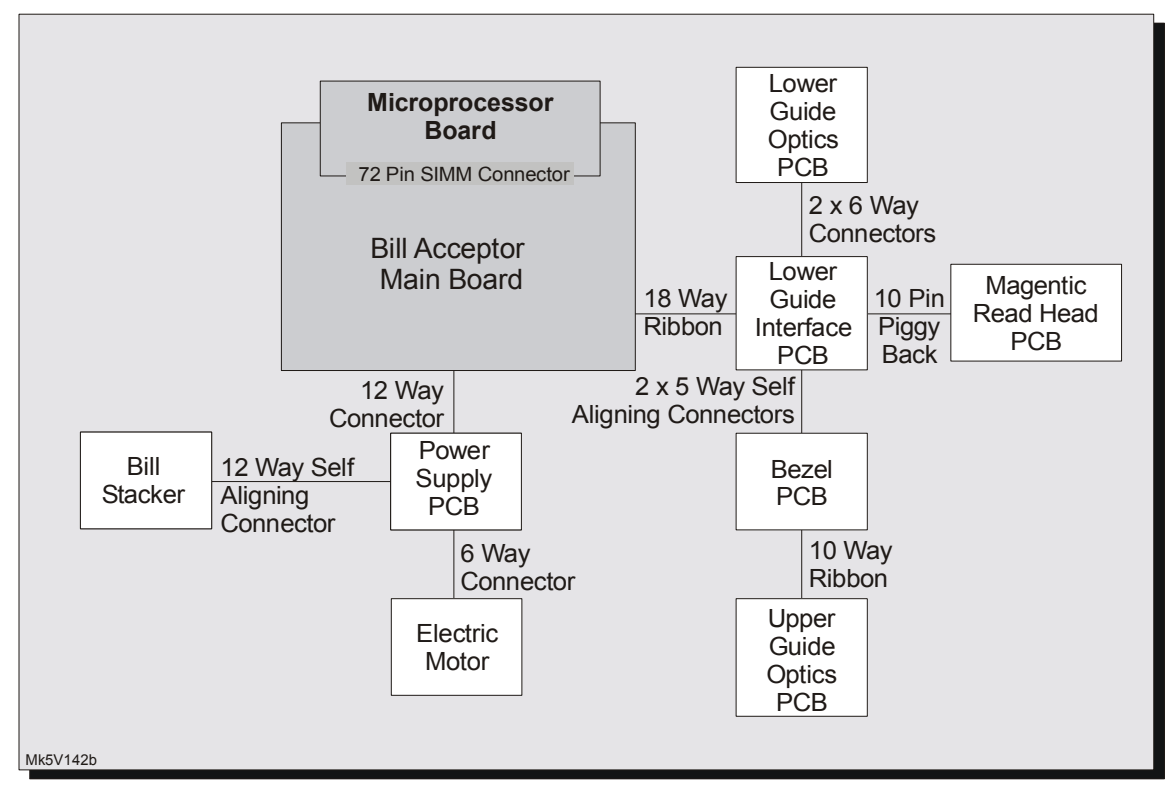

Figure 9-3 GPT Interconnection Diagram

#### Scanning System

The scanning transport mechanics consist of a continuous timing belt and a pressure roller configuration. The timing belts are organised to provide an area of optical inspection within the currency channel so that vertical and horizontal inspections are possible. The horizontal analysis is performed by the Side Looking Sensors (SLS) and is used exclusively for the detection of tails and/or strings attached to bank bills or coupons. Any unusual activity detected by the SLS system is cause for automatic rejection and reporting.

#### Stacker

The stacker is designed for the storage and control of bank bills.

Housed within the stacker is a special memory device that has a serial communications interface and is supported by a 10-year lithium battery for non-volatile memory storage. The unit records the following groups of information:

• **System Identification (if used)**: this item is copied from the unique Software Serial Number embedded in the cable attaching the host machine to the unit. The number equates to a property asset number and identifies the machine from which the stacker was removed for accounting and maintenance purposes.

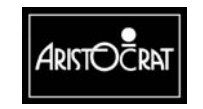

The number is recorded in the stacker during the Power On Reset procedure if the unit is empty (physically and electronically). The number is checked if the stacker is removed and replaced, as might occur during maintenance activities.

- **Bill Transaction Information**: Each bill transaction and bill denomination is recorded.
- **Diagnostics**: fault information is analysed and stored in the stacker module. After processing, maintenance personnel may be targeted to specific machines to perform maintenance.

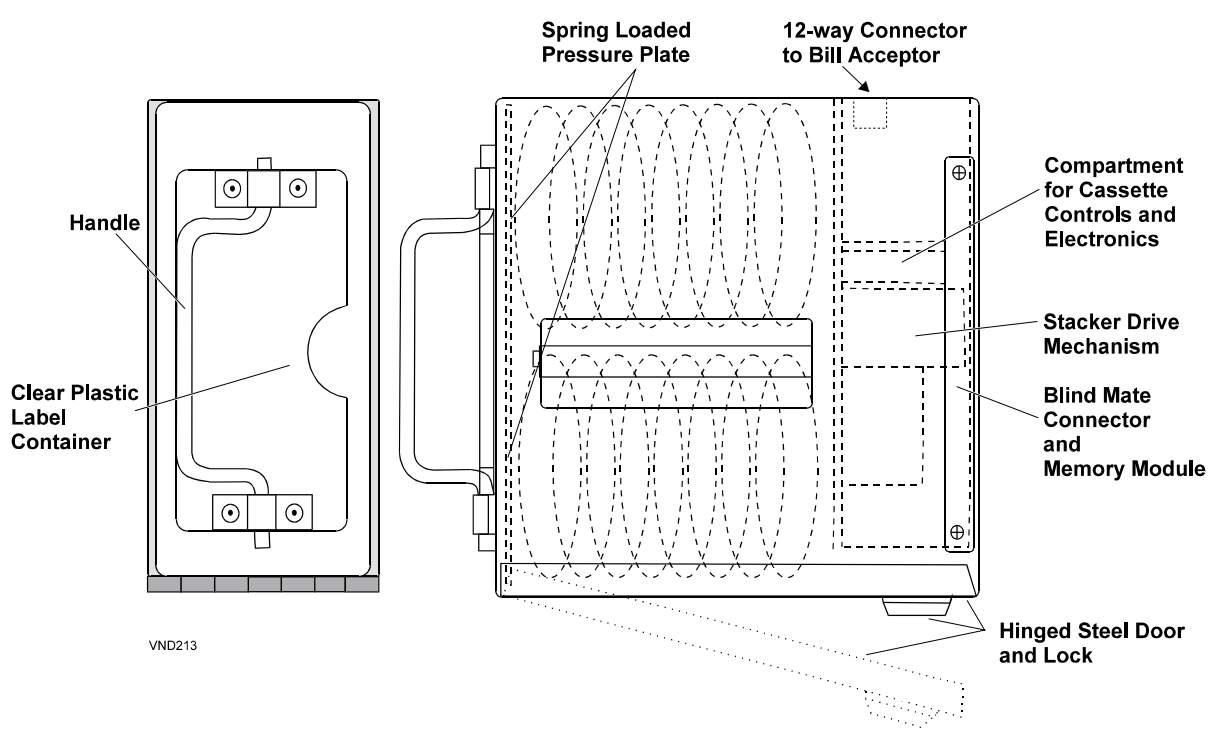

Figure 9-4 GPT Stacker

### **Stacker Physical Description**

The stacker features a self-aligning connector that provides electrical connection and aligns the stacker to the bill acceptor. Access to the stored bills is only possible by unlocking the hinged steel door at the rear of the module with a tubular security key.

The stacker assembly is a sturdy, locked steel box capable of storing approximately 500 stacked currency bills.

The interior of the stacker contains a spring-loaded pressure plate which supports the bill stack and a pair of bill support rails on which presented bills lie prior to the stacking operation. The front surface of the stacker incorporates a handle and a clear plastic label retainer.

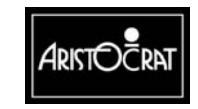

An upper cavity is created in the box that contains the stacker drive mechanism sealed from the bill compartment. The compartment contains a blind mate connector to the bill acceptor, and the memory module for electronically storing stacker identification, diagnostic and content information

A motor/pusher plate assembly within the stacker accomplishes bill stacking. The unit consists of a motor driven, slider-crank mechanism. On receipt of the appropriate signal from the bill acceptor, the motor turns through one revolution that cycles the pusher plate through one complete linear extension-retraction cycle. On extension, the pusher plate moves the bill past the bill support rail against the pressure plate. On retraction, the bill is trapped below the support rail and held there by the pressure plate.

#### Bezel

The bezel assembly is mounted to the uppermost portion of the upper guide assembly. The assembly provides currency alignment and guidance into the bill acceptor transport mechanism.

To facilitate the player recognition of the bill insertion area, eight green LEDs flash in a "runway" type effect when the machine is in idle mode. A ninth, red LED flashes if the bill acceptor operation is inhibited for any reason.

# 9.1.3 VFM4 Non-isolated Serial Interface

The serial communication protocol used to interface with the bill acceptor conforms to the Mars VFM4 standard. This interface provides one-way communications with the control system; where messages are sent, via the DATA line, from the bill acceptor to the control system in response to the control lines. Three control lines are used, ACCEPT, SEND (from the control system to the bill acceptor), and INTERRUPT from the bill acceptor to control system.

In normal operation, the control system activates the ACCEPT line by pulling it low, and the bill acceptor is ready to accept money. After the validation process, a DENOMINATION message for successful evaluation or a REJECT message for unsuccessful processing is sent to the control system.

The bill acceptor pulls the INTERRUPT line low and informs the control system of its intention to send a message. The control system responds (T1) by dropping the SEND line low, which grants permission to the bill acceptor to send data. After the SEND line becomes low (T2), data comes out via the DATA line in a serial fashion with 1 start bit, 8 data bits and 1 stop bit, at 600-baud rate. After the control system receives the last bit (T4) it raises the SEND line high. The bill acceptor responds (T3) by raising the INTERRUPT line high, which completes the transmission of the first message.

If the validation is not successful, the bill acceptor sends the REJECT message to the control system and then waits for another bill to be input. The REJECT message also tells the controller of the end of the communication session.

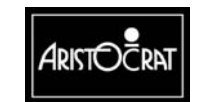

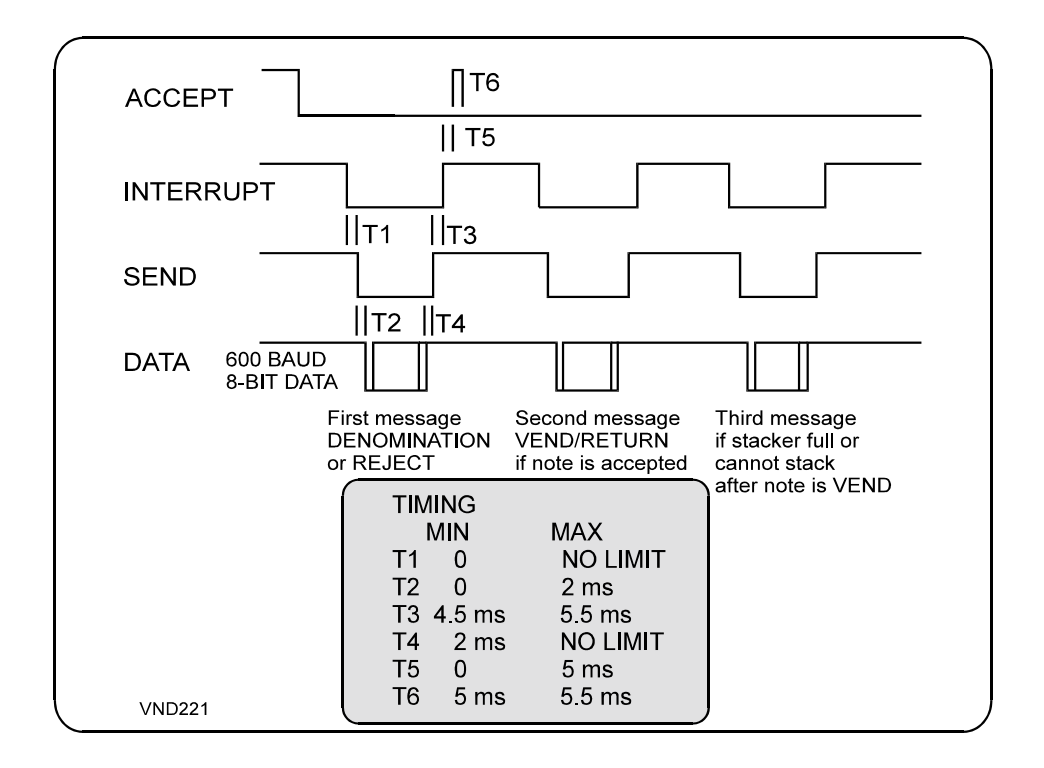

#### Figure 9-5 GL5 Protocol - Accept and Return Messages

Should the validation be successful, a DENOMINATION message is sent to the control system, which then has to determine whether to accept or return the bill. If the bill is to be returned, the control system raises the ACCEPT line (T5) after the INTERRUPT line goes high, and keeps the ACCEPT line high for a time duration (T6). This state tells the bill acceptor to return the bill. The rejection occurs when the bill acceptor reverses the transport and returns the bill with the returned message.

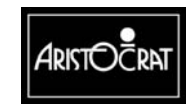

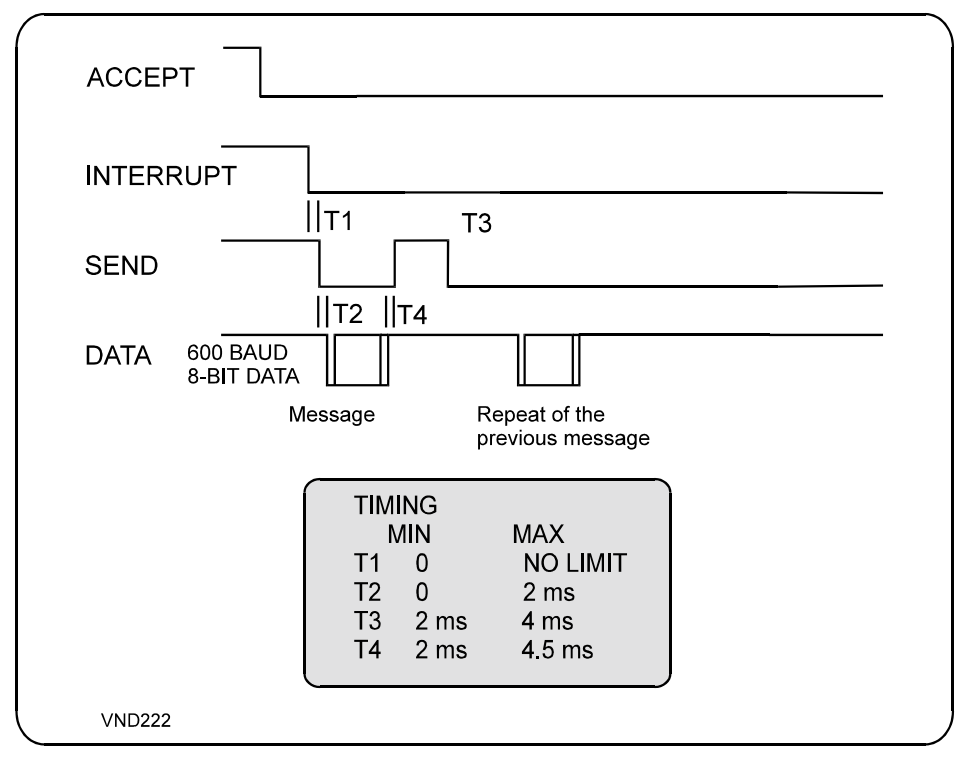

Figure 9-6 VFM4 Protocol - Request for Re-transmission Message

If the control system decides to accept the bill, the absence of the RETURNED pulse on the ACCEPT line is interpreted by the bill acceptor as an acceptance. The bill then passes through the transport system to the stacker with the message VEND.

In both cases, a second message, RETURN or VEND, is sent to the control system by the bill acceptor, and the same timing sequence is repeated for the control lines. The communication session then ends.

A possible third message, STACKER FULL or FAILURE (the bill acceptor and stacker cannot stack a bill) can be sent to the control system, and the timing sequence is repeated for the message. The communication session then ends.

The control system can request re-transmission of the previous message from the bill acceptor. Retransmission timing (T4), after a message is received, occurs when the control system raises the SEND line and keeps it high for a time (T3).

The bill acceptor sends a replica of the previous message. This process will be repeated as often as requested by the control system.

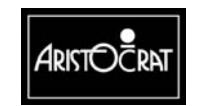

**VFM4 Hexadecimal Messages** 

|   | VFM4 HEX CODE MESS                                                                                                    | AGES                                                                                    |
|---|----------------------------------------------------------------------------------------------------|-----------------------------------------------------------------------------------------|
|   | \$1 CREDIT<br>\$ 5 CREDIT<br>\$ 10 CREDIT<br>\$ 20 CREDIT<br>\$ 50 CREDIT<br>\$ 100 CREDIT<br>VEND<br>RETURNED<br>REJECT<br>FAILURE<br>STACKER FULL<br>STACKER REMOVED<br>STACKER ATTACHED | 81H<br>83H<br>85H<br>86H<br>87H<br>89H<br>8AH<br>8BH<br>8CH<br>8CH<br>8EH<br>8EH<br>8FH |
| _ | 1 0270                                                                                                    |                                                                                         |

Figure 9-7 VFM4 Protocol - Hex Code Messages

# 9.2 Installation and Machine Conditions

### 9.2.1 Configuration Setup

Bill Acceptor configuration options are established by the use of DIP switches and the Operator Mode Menu settings. To enable bill denominations, it is necessary to set the required bill values in both the bill acceptor DIP switches and the Operator Mode menu options.

The DIP switches are conveniently located at the top of the bill acceptor housing.

The main function of the DIP switches is to set the accepted bill denominations.

The settings for accepted bill denominations are found in the Operator Mode Menu  $\Rightarrow$  Operator Setup / Selections Menu  $\Rightarrow$  Machine Options (refer to the chapter Machine Modes for more information).

A panel, located at the bill entry channel on the mid trim, identifies the accepted bill denominations (see Figure 9-8).

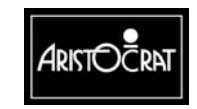

28-00486-00

9-13

# 9.2.2 Machine Condition Indicators

The bill acceptor's operational details are indicated by the intelligent bezel displays on the mid trim and by several Operator Mode menu displays. The alarm sounds for error conditions.

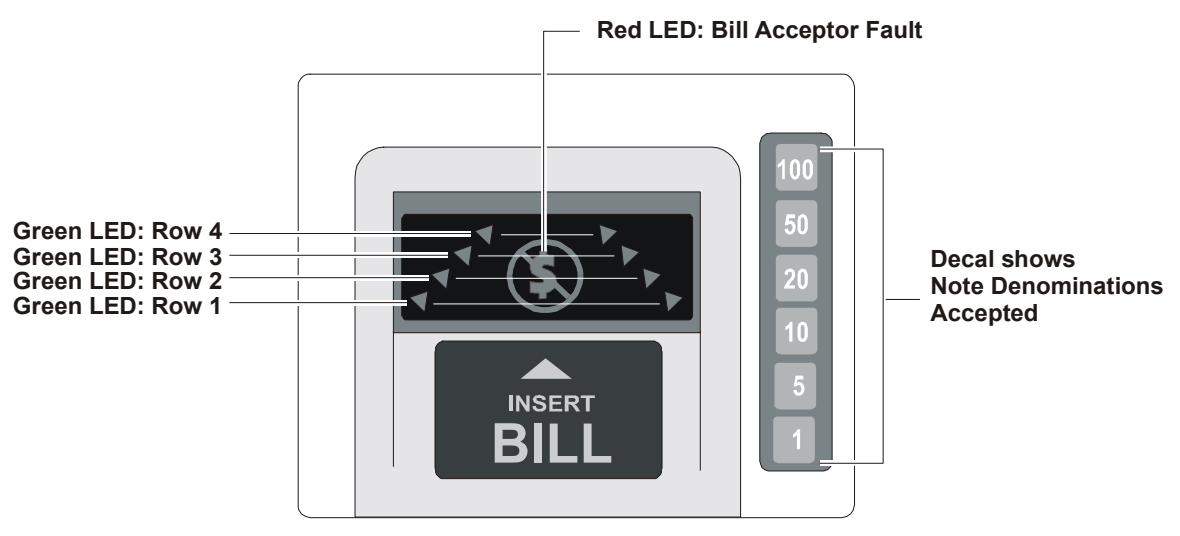

Figure 9-8 Bezel Assembly Indicators - LED Displays

#### **Intelligent Bezel Indicators**

The intelligent bezel displays eight green LEDs (2 rows of four, with a wide to narrow shape) that flash in a runway type effect when the machine is in idle mode of operation. A ninth, red LED (behind a circle, slash character, and \$ sign) will flash if the bill acceptor operation is inhibited for any reason.

#### **Operator Mode Menu Indicators**

Several Operator Mode menu displays provide bill acceptor information that addresses bill entry history, machine status, accounting/audit/statistics data, and error and lockup information (refer to the chapter Machine Modes for further information).

# 9.3 Removal and Replacement Procedures

The cage assembly supports the retaining pins located on each side of the bill acceptor assembly. Electrical connection is through a single connector which supplies both power and communications.

Connection to the bill stacker is automatically made through a blind mate connector located at the bottom of the bill acceptor unit. The bill stacker automatically disconnects from the bill acceptor when the stacker door is opened.

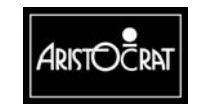

# 9.3.1 Clearance of Embedded Bill Acceptor Stacker

The procedure for the clearance of bills from the bill acceptor stacker will be strictly controlled by the house.

The stacker unit and the bill acceptor unit can be accessed and removed independently.

# 9.3.2 Removing Bill Acceptor Stacker

To remove the stacker:

- 1. Open the gaming machine belly panel door. The machine lockup Bill Acceptor Door Open occurs.
- 2. Unlock and open the stacker cage door. Pull the top of the cage door down and forward.
- 3. Withdraw the stacker from the machine.
- 4. After the stacker is withdrawn, the stacker door must be unlocked before the bills can be withdrawn. Each stacker may be numbered to assist accounting and control operations.
- 5. The stacker is replaced by inserting into position through the belly panel door.
- 6. Close the cage door and lock if lock(s) are fitted.

### 9.3.3 Removing Bill Acceptor

To remove the bill acceptor:

- 1. Open the gaming machine main door.
- 2. Turn OFF the power.
- 3. Grasp the handle on the front of the bill acceptor head.
- 4. Pull forward until the bill acceptor is free of the mounting.

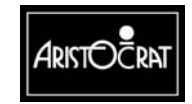

# 9.3.4 Bill Acceptor Jams

If a jam occurs, the unit is usually able to clear itself within a short period as an automatic process comes into effect. The unit runs the motor forward and then reverses in an attempt to clear the jam. This routine continues for five attempts. Should the jam persist, a fault message is initiated and a machine lockup occurs.

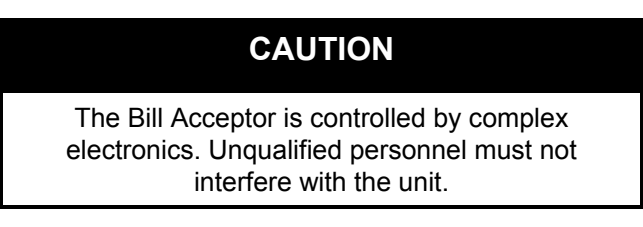

The scanning and transport channel of the bill acceptor passes currency in a direct process to the stacker. Should a bill become lodged within the scanning channel, the following steps will enable the jam to be cleared:

- 1. Open the gaming machine main door.
- 2. Switch OFF the power switch.
- 3. It may be possible to clear the jam while the unit is in position:
  - Pull the bezel section forward to open the upper guide, and
    - Remove any obstruction from the bill channel.
- 4. If this fails to remove the jam:
  - Remove the bill acceptor from the housing as previously described.
  - Open the upper guide to gain complete access to the bill channel.
  - Remove any obstruction from the channel.
- 5. Replace and reconnect the bill acceptor.

# 9.4 Care and Maintenance

### 9.4.1 Periodic Maintenance

Occasional wiping of the plastic bezel surface is all that is required to remove surface deposits and smudges. A soft cloth dampened with a 90% solution of isopropyl alcohol is recommended for cleaning.

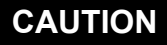

Caution must be exercised not to flood the bezel area with liquids due to the electronics in the bezel unit and because liquids must not seep down into the bill acceptor units below the bezel area. Do not use a solvent other than isopropyl alcohol as permanent damage

to the bezel assembly and other items may result.

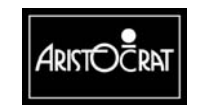

With prolonged use, a build-up of dirt from the surface of the bills will accumulate on the pressure rollers; drive belt surfaces and bill acceptor optics. These areas should be cleaned to ensure reliable operation.

The procedure to clean rollers, belt surfaces, and validation optics is as follows:

- 1. Remove the bill acceptor as described above.
- 2. Open the upper guide to gain complete access to the bill channel.
- 3. Using a soft lint cloth dampened with 90% isopropyl alcohol, wipe the bill channel surfaces on both the upper and lower guides to remove any surface dirt. Pay particular attention to the optics area and the magnetic head when removing deposits from the surfaces.
- 4. On the upper guide assembly, clean the surface of the pressure rollers. The belt surface may be cleaned by using a thumb to rotate one of the drive rollers while holding the cleaning cloth against the surface of the belt. Again, care should be taken to prevent excess liquid from reaching the bill acceptor internals.

### 9.4.2 Troubleshooting

The following guide provides possible solutions to faults that may be encountered during normal use. Also refer to Removal and Replacement in this chapter.

| Fault                                  | Remedy                                                                                                    |  |  |
|----------------------------------------|----------------------------------------------------------------------------------------------------|--|--|
| Bill jammed in unit                    | Open the scanning channel and remove the bill.                                                                                                    |  |  |
| Bill repeatedly skews and jams         | Pressure rollers have incorrect tension. Belts are not adjusted properly. Make adjustments to the roller tension and transport belts.               |  |  |
| Display electronics are non functional | The bill acceptor may not be receiving power. Ensure that all leads are correctly connected and power has been turned on.                           |  |  |
| Bill is not transported into the unit  | The bill acceptor may not be receiving power. Reconnect the power.                                                                                  |  |  |
|                                        | There may be a jam in the scanning channel. Remove the bill from the channel.                                                                       |  |  |
|                                        | The bill acceptor has been inhibited from further operation by the game and machine software. Remove any current machine locks (see Machine Modes). |  |  |

Table 9-1 Bill Acceptor Fault Finding

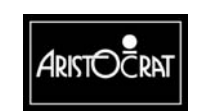

# **JCM World Bill Acceptor**

# 9.5 Technical Description

For additional information, see the JCM Service Manual for WBA (P/N TM0100).

### 9.5.1 Overview

The JCM WBA and ancillary items provide advanced solutions for the entry, security, analysis, and accounting of bill currency. It communicates with the Main Board via generic serial channel COM 1 (which is connected through P13 on the Backplane).

The full system provides a range of features, including:

- A bill acceptor for entry, sensing and acceptance of bill currency. The unit incorporates a microcontroller, an operating system, and RAM memory.
- A stacker unit (Cash Box) holds accepted bills in a highly secure environment. It is optically linked to the Transport.
- The Bill Acceptor Cage Assembly houses the WBA Frame, which provides mounting for the Acceptor, Transport and Cash Box, while allowing bill entry to be conveniently located on the Cabinet Top Cover. The assembly is located at the right-hand side of the cabinet. The Cash Box may be accessed by opening the gaming machine belly panel door, without having to open the Cabinet main door.
- The illuminated bezel facilitates player recognition of the bill insertion area.

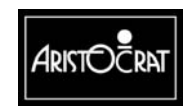

9-18

9-19

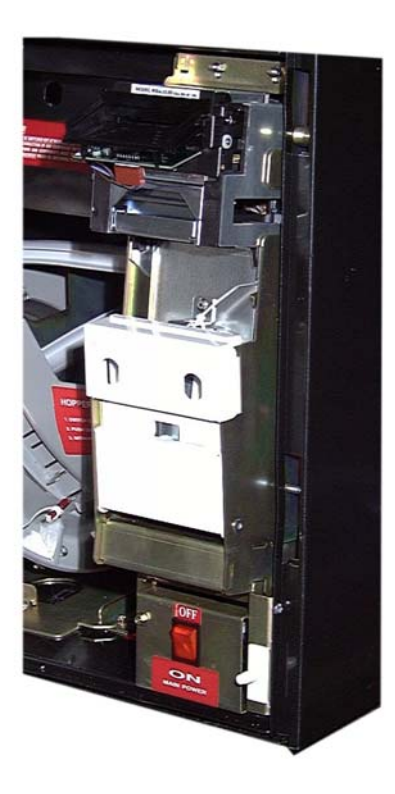

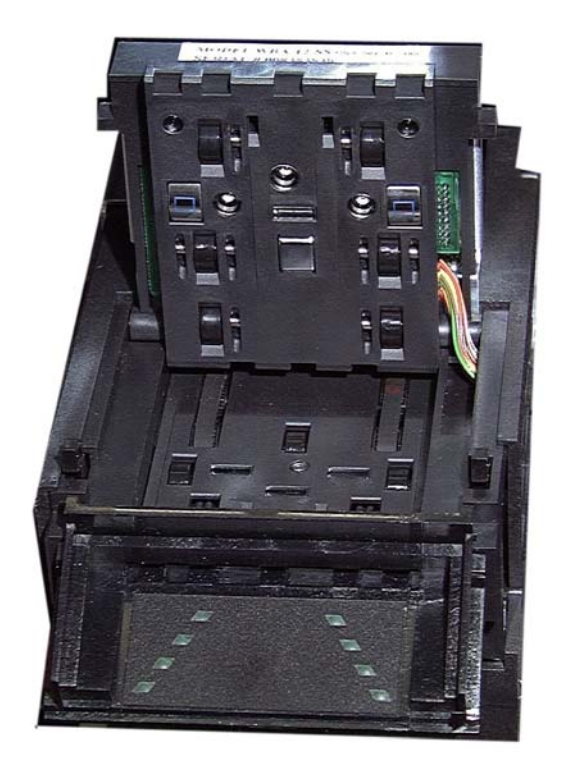

Figure 9-9 Bill Acceptor in Cabinet

Figure 9-10 Top Cover Open

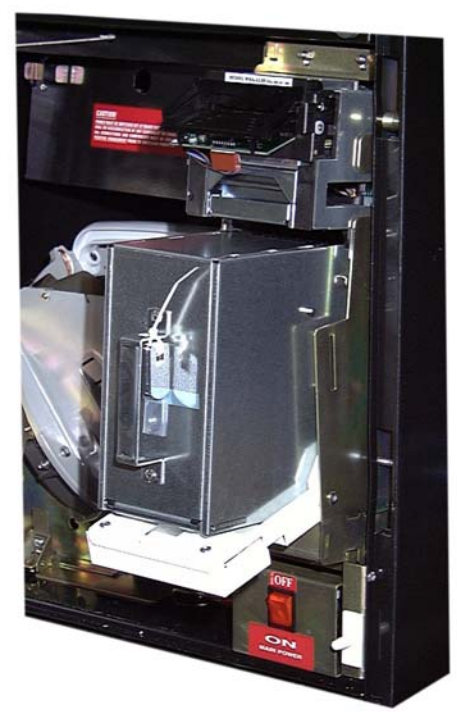

Figure 9-11 Stacker Half Withdrawn

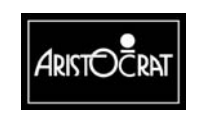

### 9.5.2 Physical Description

The embedded bill acceptor consists of an optical and magnetic scanning unit linked to a Transport and Cash Box assembly for the entry and storage of a range of bill denominations. The bill acceptor cage assembly, which houses the bill acceptor and stacker, is located on the right-hand side of the cabinet.

The bill entry channel is situated on the gaming machine mid trim, together with the coin entry and bill-denomination display panel. The bill acceptor stacker can be accessed for removal by opening the gaming machine belly panel door, unlocking the stacker cage, and then withdrawing the stacker.

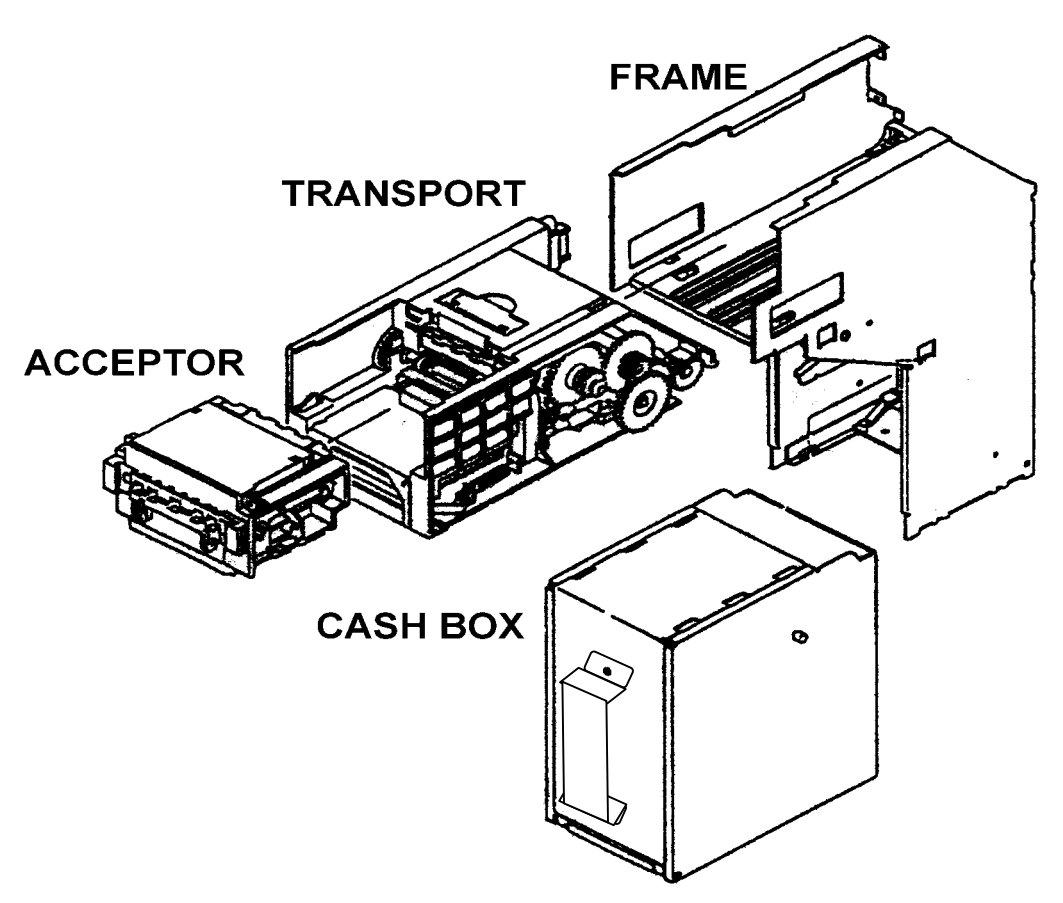

Figure 9-12 JCM Bill Acceptor Assembly Components

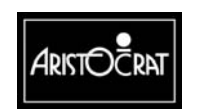

#### Security

For security reasons, both the Stacker Access Door and the Cash Box itself can be equipped with high-security locks.

The status of the belly panel door is monitored by the machine firmware. If this link is broken, the machine will lock up and display the error message: **Door Open – Bill Acceptor** on the screen.

If the Cash Box is removed, the error message **Stacker Removed** is also displayed and the alarm sound is played through the speakers.

Both of these exceptions are reported to the on-line system, if installed.

#### **Mechanics and Transport**

The Bill Acceptor assembly consists of the Acceptor and Transport. It slides into the WBA Frame, where it is securely latched in place. The Cash Box slides into position and latches into the WBA Frame just below the Transport.

#### Transport

The Transport assembly houses the main logic assembly; two drive motors, associated gears, belts and opto-interrupters.

The main logic assembly provides all of the control functions for the acceptor. It may be configured with either FLASH (WBA-12) or EPROM (WBA-13) program memory.

One drive motor provides motive power to the drive belts, which transport the bills or coupons through the Acceptor and into the Cash Box. The other drive motor links (via a gear train) to the stacker mechanism in the Cash Box.

The two upper timing belts are individually tensioned to assure a reliable and straight feed. The lower timing belt assures transport of the bill or coupon to the entrance of the Cash Box.

Several levers and optic sensors assure proper direction of travel and progress into the Cash Box

A connector and mounting provisions are provided for the Acceptor, which mounts into the Transport assembly.

Two opto-interrupters mounted at the rear of the Transport monitor the presence of the Cash Box and bill pusher activity.

#### Acceptor

Interchangeable guide rails in the Acceptor allow proper sizing for currency from a variety of countries. Acceptable bill widths are 66, 70, 75 and 80 mm. Acceptable lengths are determined in the software.

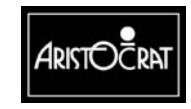

Two drive rollers in the front and two timing belts in the rear of the lower sensor unit of the Acceptor assure transport of the inserted bill while several red, infrared, and magnetic sensors scan both faces.

#### **Cash Box**

The Cash Box includes drive belts and rollers to assure transport of the bill into the stacking position. The second motor in the Transport drives them through a gear train that meshes with another gear train in the Cash Box.

When the bill has moved into position, the pusher is activated via another gear train and the bill is stacked. The Cash Box has a capacity of approximately 500 bills.

Two plastic levers mounted to the Frame contact the Cash Box and the pusher plate. These levers mesh with two opto-interrupters at the rear of the Transport, allowing the microprocessor to detect Cash Box presence and monitor bill-pusher activity.

#### **Bill Entry**

Operation commences when a bill of a suitable denomination is inserted into the bill acceptor. The bill may be inserted face up, either end first. The unit grips the inserted bill and moves it over the magnetic head and through the optical system.

Analog readings are taken every sixteenth of an inch for the entire length of the bill, converted to their digital equivalents, and stored in RAM as a profile of the bill. The stored data are then matched against the profiles stored in program memory.

The bill is evaluated and either accepted or rejected. If the bill is rejected, it is returned to the player immediately. If the bill is accepted, the machine is notified of the value of the bill.

If the value of the bill is acceptable, a STACK command is sent to the bill acceptor. Credits are issued only after the bill has exited the bill acceptor and reached the security stacker. If the value of the bill is not acceptable, a RETURN command is sent.

A bill should be given three read attempts before it is classified as unreadable.

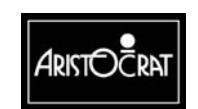

## 9.1.3 Interface Connector

The interface connector, mounted at the back of the Frame, upper left corner, provides connections to the Transport from the machine backplane. Not all of the 20 available pins will be used in any given installation. Actual pins connected will depend upon the protocol (VFM4, DBV, GAMMA, etc.) used.

| Pin | Signal Name  | Function                              |
|-----|--------------|---------------------------------------|
| 1   | +24VDC       | Power                                 |
| 2   | GND          | Common                                |
| 3   | M.Res        | Input: Hi = Normal, Lo = Reset        |
| 4   | TXD          | Output: Transmit Data                 |
| 5   | +24VDC       | Interface Power                       |
| 6   | RXD          | Input: Receive Data                   |
| 7   | GND          | Interface Common                      |
| 8   | P / S Select | Input: Hi = Pulse, Lo = Serial        |
| 9   | Busy         | Output: Hi = Idle, Lo = Busy          |
| 10  | S.Res        | Input: Hi = Normal, Lo = Reset        |
| 11  | Data         | Output: Serial Data                   |
| 12  | CTS          | Input: Hi = Wait, Lo = Send data now  |
| 13  | I/F GND      | Common                                |
| 14  | DISP (+)     | LED power                             |
| 15  | Reserved     |                                       |
| 16  | D/E          | Input: Hi = Disable, Lo = Enable      |
| 17  | RTS          | Output: Hi = Not Ready, Lo = Ready to |
| 18  | DISP (-)     | LED control                           |
| 19  | VEND         | Output: 1 Lo pulse per \$             |
| 20  | ABN          | Output: Acceptor/Stacker Error        |

Table 9-2 Interface Connector Connections

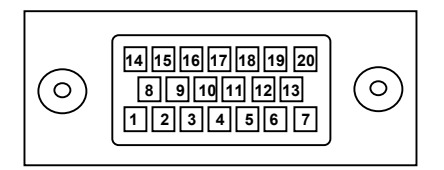

Figure 9-13 Input/Output Connector

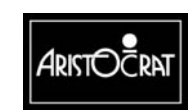

# 9.6 Installation and Machine Conditions

### 9.6.1 Configuration Setup

Bill Acceptor configuration options are established by the use of DIP switches on the bill transport unit and the Operator Mode Menu settings. To enable bill denominations, it is necessary to set the required bill values in both the bill acceptor DIP switches and the Operator Mode menu options.

The DIP switch locations vary between manufactures. See the relevant section of this manual for details.

The settings for accepted bill denominations are found in the Operator Mode Menu  $\Rightarrow$  Operator Setup / Selections Menu  $\Rightarrow$  Machine Options (refer to Chapter 3 - Machine Modes for more information).

# 9.6.2 Machine Condition Indicators

Bezel LEDs will extinguish when the gaming machine disables the bill acceptor (door open, etc.). The LEDs should be ON when the bill acceptor is ready to accept and OFF when it is unable to function.

Conditions producing lockups are shown on the game screen. The alarm sounds for error conditions.

#### **Operator Mode Menu Indicators**

Several Operator Mode menu displays provide bill acceptor information that addresses bill entry history, machine status, accounting/audit/statistics data, and error and lockup information (refer to Chapter 3 - Machine Modes for further information).

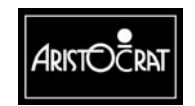

# 9.7 Removal and Replacement Procedures

The Transport assembly slides into the Frame assembly and latches securely in place. To remove, press the lower latch down and slide the Transport forward. Electrical connection is through a single connector, which supplies both power and communications.

# 9.7.1 Removing WBA Cash Box

To remove the bill acceptor stacker:

- 1. Open the belly panel door. The **Door Open Bill Acceptor** machine lockup occurs.
- 2. Unlock and open the stacker access door.
- 3. Depress and hold the gold colored Cash Box release lever (upper right).
- 4. Withdraw the Cash Box from the machine.
- 5. After the Cash Box is withdrawn, the currency access door in the bottom must be unlocked before the bills can be withdrawn. This is normally done only in a secure soft count facility. Each Cash Box may be numbered to assist accounting and control operations.
- 6. The Cash Box is replaced by pushing it into the Frame until it locks into position.

# 9.7.2 Removing WBA Transport

To remove the bill acceptor Transport:

- 1. Open the gaming machine main door.
- 2. Switch off mains power.
- 3. Press down and hold the lower latch bar located at the front of the Transport.
- 4. Slide the assembly toward you and out of the Frame.

### 9.7.3 Bill Acceptor Jams

If a jam occurs, the unit is usually able to clear itself within a short period as an automatic process comes into effect. Should the jam persist, a fault message is initiated and a machine lockup occurs.

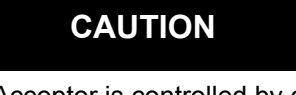

The Bill Acceptor is controlled by complex electronics. Unqualified personnel must not interfere with the unit.

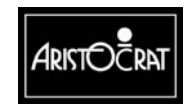

The scanning and transport channel of the bill acceptor passes currency in a direct process to the stacker. Should a bill become lodged within the scanning channel, the following steps will enable the jam to be cleared:

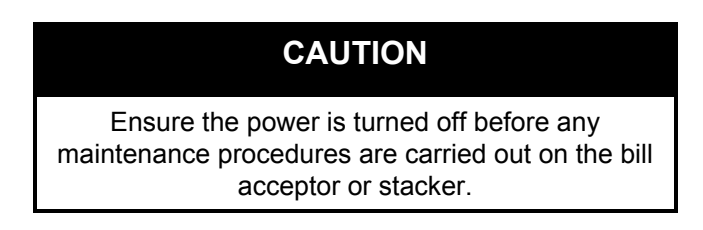

- 1. Remove the Transport as previously described.
- 2. Open the Transport and inspect the bill path.
- 3. Remove any obstructions found.
- 4. Open the Acceptor and inspect the bill path.
- 5. Remove any obstructions found.
- 6. Reinstall the Transport assembly as previously described.

# 9.8 Care and Maintenance

# 9.8.1 Cleaning

Occasional wiping of the plastic bezel surface is all that is required to remove surface deposits and smudges. A soft dry cloth is recommended for cleaning. A mild solution of liquid dish washing detergent may be used if necessary.

With prolonged use, a build-up of dirt from the surface of the bills will accumulate on the pressure rollers; drive belt surfaces and bill acceptor optics. These areas should be cleaned to ensure reliable operation.

CAUTION Caution must be exercised not to flood the bezel area, as liquids must not be allowed to seep down into the bill acceptor units. Do not use any solvent, such as isopropyl alcohol or petroleum based cleaners, as permanent damage to the validator optic lenses and other internal items may result.

The procedure to clean rollers, belt surfaces, and validation optics is as follows:

- 1. Remove the bill acceptor Transport as described above.
- 2. Open the Acceptor to gain access to the bill path.
  - **a**. Using a soft lint-free cloth, wipe the surfaces of both the upper and lower guides to remove any surface dirt. Pay particular attention to the optics area and the magnetic head when removing deposits from the surfaces.
  - b. On the upper guide assembly, clean the surface of the pressure rollers.

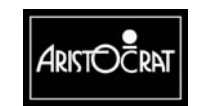

- c. On the lower guide assembly, timing belt surfaces may be cleaned by rotating one of the drive rollers while holding the cleaning cloth against it.
- d. Close and latch the Acceptor.
- 3. Open the Transport to gain access to the bill path.
  - a. Using a soft lint-free cloth, wipe the surfaces of both the upper and lower guides to remove any surface dirt.
  - b. Using a soft lint-free cloth, clean the three timing belt surfaces by rotating the appropriate drive gear while holding the cleaning cloth against the belt surface.
  - c. Close and latch the Transport cover.
- 4. Reinstall the Transport back into the Frame so that it latches into place.
- 5. Close and lock the Bill Acceptor Top Cover door.

### 9.8.2 Calibration

Re-calibration of the Acceptor sensors should be an annual event, unless operating conditions dictate increased frequency. The automatic calibration procedure should be executed following any cleaning or repair operations. Special JCM black/white test paper (P/N 057619) is required.

#### In-machine Auto-calibration

Auto-calibration may be accomplished at the machine if the JCM Test Harnesses (P/N 057116 and 057121) are available. Remove the Transport from the machine, connect the harness to the plugs at the back of the Frame and at the back of the Transport and follow the Auto-calibration procedure outlined below.

#### Workbench Auto-calibration

To perform the auto-calibration procedure at the workbench, JCM model PS15-006 (P/N 057117) is required to supply power to the WBA Transport.

#### **Auto-calibration Procedure**

- 1. With the WBA transport assembly in hand, set DIP switches 1, 2, 3, and 4 to the OFF (up) position and DIP switches to the ON (down) position.
- 2. Apply power.
- 3. Insert the test paper into the Acceptor, black end first.
  - a. The paper will move in and out several times and finally be ejected.
  - b. The LED attached to the test harness will blink rapidly (approximately 10 flashes per second) if the calibration is successful.
  - **c**. If the calibration is not successful, the LED will flash an error code as described in the following table.

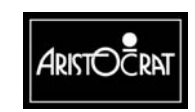

| Number of Blinks | Error Detected            |
|------------------|---------------------------|
| 1                | Entrance Lever            |
| 2                | Solenoid Lever            |
| 3                | Entrance Sensor           |
| 4                | Transport Jam             |
| 5                | Incorrect Gain Setting    |
| 6                | Digital/Analog Conversion |
| 7                | Bar Code Sensor           |
| 8                | Acceptor Head             |
| 9                | Magnetic Setting          |
| 10               | Write-in                  |
| 11               | Black Level               |

Table 9-3 Blink Error Code

Refer to the JCM Service Manual for repair procedure information.

# 9.8.3 Troubleshooting the WBA

The following guide provides possible remedies to malfunctions that may be encountered. Also refer to Removal and Replacement earlier in this chapter.

| Fault                                  | Remedy                                                                                                    |  |  |  |
|----------------------------------------|----------------------------------------------------------------------------------------------------|--|--|--|
| Bill jammed in unit                    | Open the Acceptor and remove the bill.                                                                                                    |  |  |  |
| Bill repeatedly skews and jams         | Pressure rollers have incorrect tension. Belts are not adjusted properly. Make adjustments to the roller tension and transport belts.                    |  |  |  |
| Display electronics are non functional | The bill acceptor may not be receiving power. Ensure that all leads are correctly connected and power has been turned on.                                |  |  |  |
| Bill is not transported into the unit  | The bill acceptor may not be receiving power. Reconnect the power.                                                                                       |  |  |  |
|                                        | There may be a jam in the bill path. Remove the bill from the channel.                                                                                   |  |  |  |
|                                        | The bill acceptor has been inhibited from further operation by the machine software. Remove any current machine lockups (see Chapter 3 - Machine Modes). |  |  |  |

Table 9-4 Bill Acceptor Issues and Remedies

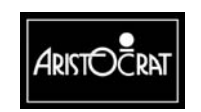

Notes

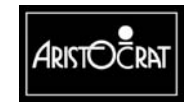

28-00486-00

This document contains confidential information which is proprietary to ATI. It may not be disclosed to any unauthorized parties, and it may not be copied. All rights reserved. © Copyright (ATI) Aristocrat Technologies, Inc. 2002.

9-29

# 8.1 Overview

The Wells-Gardner D9300 video monitor is a 19-inch (18-inch viewable) highresolution display consisting of a metal frame manufactured by Aristocrat, a short neck cathode ray tube from Philips or Samsung, and electronics and development provided by Wells-Gardner Electronics Corporation. For full servicing details refer to the Wells-Gardner manuals.

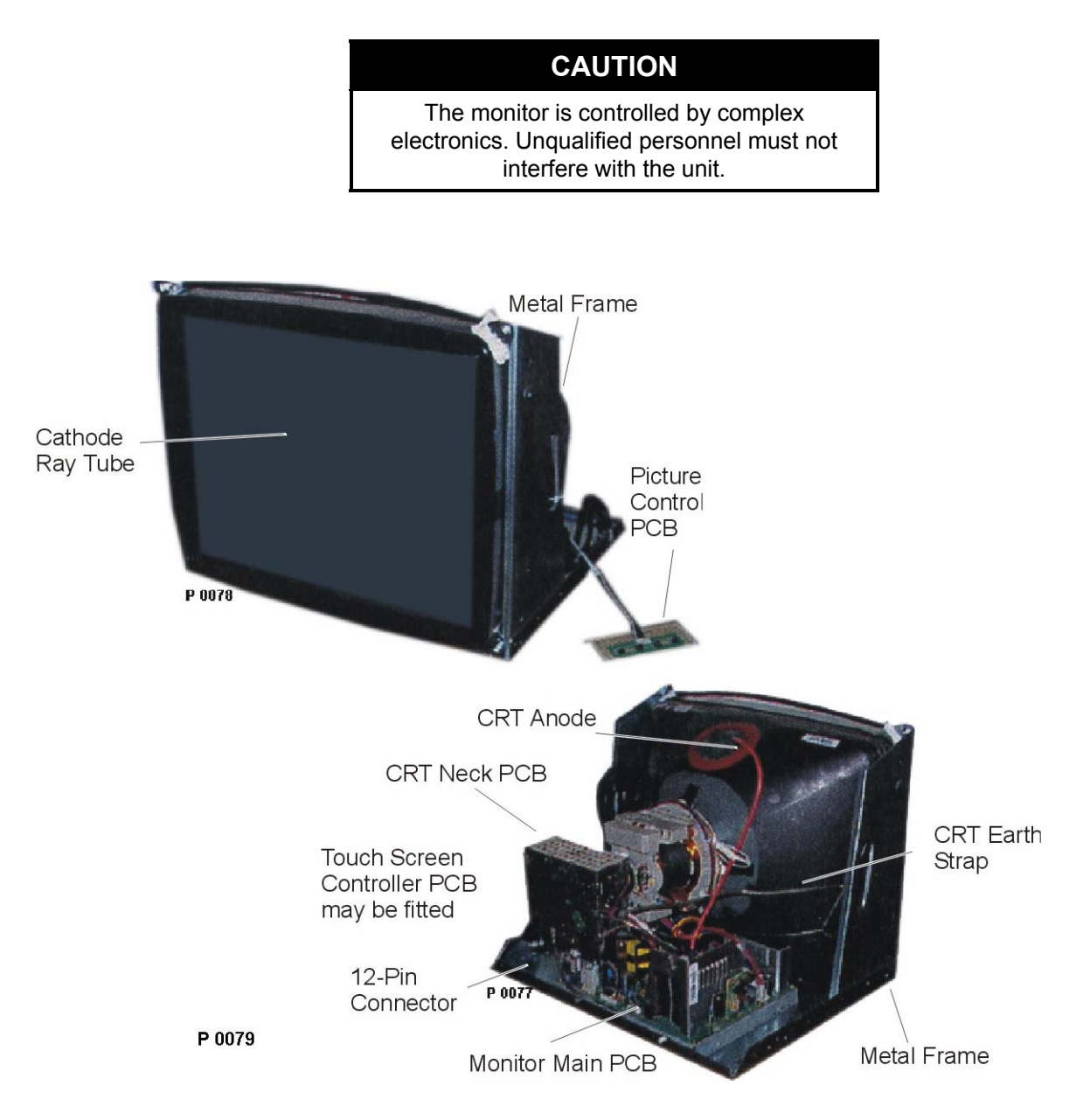

Figure 8-1 Wells-Gardner D9300 Colour Monitor

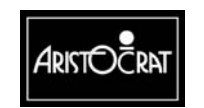

28-00486-00

This document contains confidential information which is proprietary to ATI. It may not be disclosed to any unauthorized parties, and it may not be copied. All rights reserved. © Copyright (ATI) Aristocrat Technologies, Inc. 2002.

# SAFETY PRECAUTIONS

Parts replacement should only be undertaken with components identified in the official parts list and then with the correct ratings, voltages, wattages, etc. When replacing the frame in the cabinet, be sure that all protective devices are properly installed – insulating covers, strain relief, etc. After servicing the unit, perform an AC current leakage test in accordance with the Wells Gardner service precautions.

Refer to the Wells Gardner Manuals for full servicing precautions and protections.

# 8.2 General Description

The video monitor is capable of operating in up to 1280 x 1024 pixel resolution, although the resolution used for game-play in the Aristocrat Video Gaming Machine is 640 x 480 pixels. The model is a short neck CRT that operates with a dot trio spacing of 0.26mm and a colour temperature of 9300°K. Operating temperature is  $32^{\circ}$ F to  $131^{\circ}$ F (0° to  $55^{\circ}$  C). Net weight is 37lbs (17kg).

The major components of the video monitor assembly are: the cathode ray tube (CRT), the video monitor printed circuit boards (PCBs) and the video monitor frame.

The CRT and video PCBs are all mounted onto a common metal frame that slides along the game display shelf into the cabinet (refer to Figure 8-1). The video monitor assembly is secured in place by a single screw, inserted from the underside of the game display shelf.

The slide-in frame enables the video monitor assembly to be removed and replaced easily, and also to connect to the rest of the machine via a single, self-aligning, multipin connector on the back of the frame. This connector transmits the monitor power and the video drive signals from the video interface.

The PCBs associated with the monitor assembly are:

- Picture Control PCB
- Monitor Main PCB
- CRT Neck PCB.

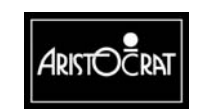

A feature of the monitor is the On-Screen-Display (OSD) Controls that enable the adjustment of functions and settings by the Pushbutton Control Panel in conjunction with screen displays. The panel is located on the centre-top of the display screen, making it accessible when the unit is installed in the gaming machine and the main door is open.

The monitor also features both automatic and manual degaussing.

# 8.3 Technical Description

#### **Power Supply**

Input voltage is 90 - 264 VAC, 50-60 Hz with no isolation transformer required. Maximum power is 95 Watts. Should an over-current condition occur in the circuit, a protection circuit operates in order to prevent component damage.

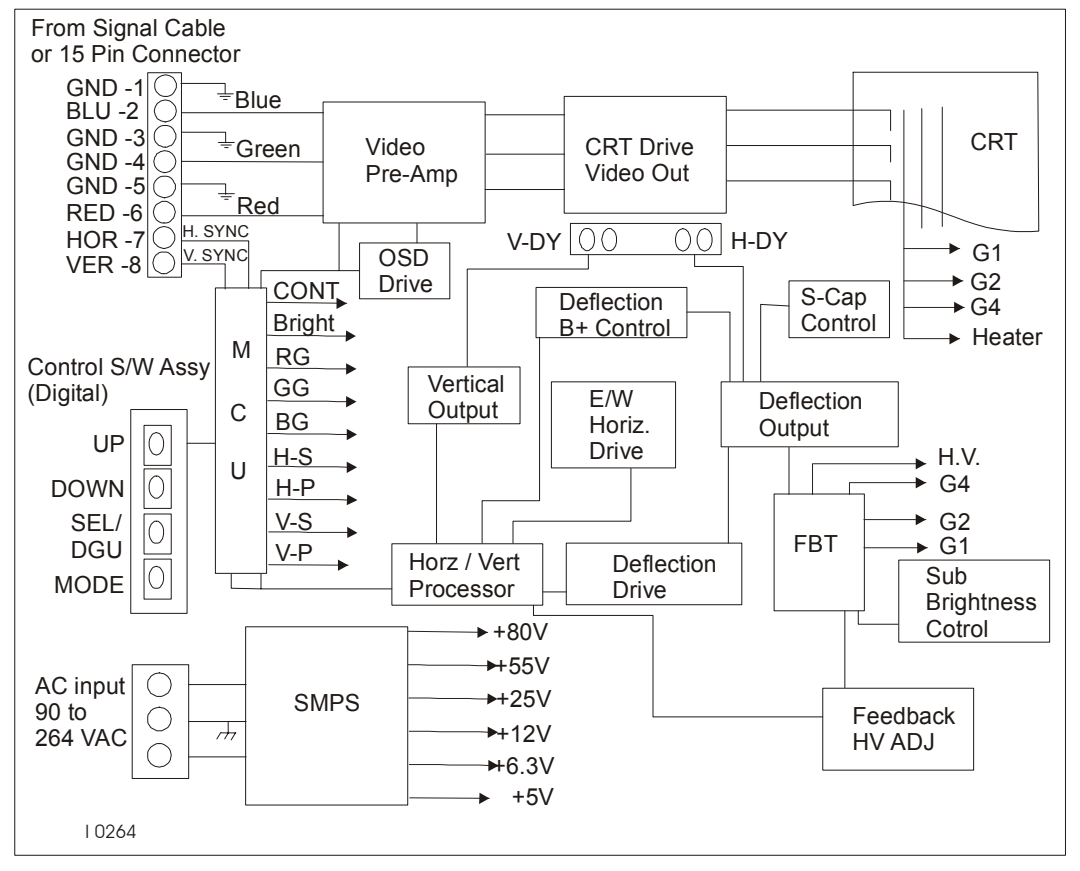

Figure 8-2 D9300 Colour Monitor Block Diagram

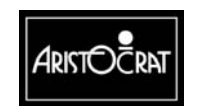

#### 28-00486-00

This document contains confidential information which is proprietary to ATI. It may not be disclosed to any unauthorized parties, and it may not be copied. All rights reserved. © Copyright (ATI) Aristocrat Technologies, Inc. 2002.

# 8.3.1 Cable Connector

The 12-pin power and input connector is an AMP 12-way receptacle housing located at the right rear of the unit where it mates with the male connector from the gaming machine. Pin details are provided in the table below.

| Pin<br>No. | Signal                 | Pin No. | Signal                |
|------------|------------------------|---------|-----------------------|
| 1          | Red – Video            | 7       | RS232RX – Touchscreen |
| 2          | Green – Video          | 8       | GND – Touchscreen     |
| 3          | Blue – Video           | 9       | RS232TX – Touchscreen |
| 4          | 0 Volt, Monitor Ground | 10      | 240 VAC, Active       |
| 5          | Vertical Sync.         | 11      | Earth                 |
| 6          | Horizontal Sync.       | 12      | 240 VAC, Neutral      |

| Table 8-1 | Pin | Connection | Table |
|-----------|-----|------------|-------|
|-----------|-----|------------|-------|

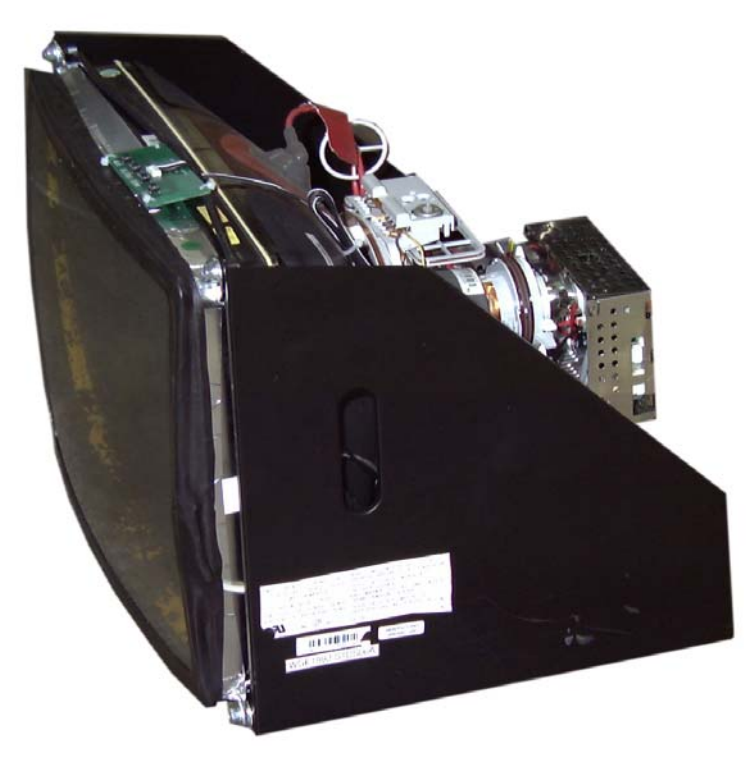

Figure 8-3 Wells-Gardner D9300 Monitor with Control Panel on Top Edge

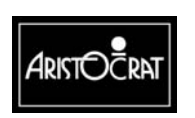

28-00486-00

This document contains confidential information which is proprietary to ATI. It may not be disclosed to any unauthorized parties, and it may not be copied. All rights reserved. © Copyright (ATI) Aristocrat Technologies, Inc. 2002.

## 8.3.2 On-Screen-Display Controls (OSD)

The OSD controls are operated from the Pushbutton Control Panel that provides four pushbuttons for changing the functional settings to best meet individual conditions.

#### **Procedure Guidelines**

General guidelines:

- The monitor requires 15 minutes to warm up before any adjustments are attempted.
- The four Control Panel pushbuttons are used to make user adjustments. The user presses Mode (/Exit) to enter the User Mode procedures and, at the completion of requirements, presses Mode (/Exit) to exit and return to normal monitor operations. A wide blue line at the base of the screen indicates that User Mode is active. RECALL function may be used in this mode to return all settings to factory settings.
- The procedure for making adjustments varies with each of the following groups:
- BRIGHTNESS, CONTRAST, H.POSITION, H.SIZE, V.POSITION, V.SIZE, PINCUSHION, TRAPEZOID, PARALLELOG, PIN BALANCE.
- COLOUR.
- RECALL (Factory Reset).
- LANGUAGE: Language is set to English.

#### **Pushbutton Control Panel**

Pushbutton functions are:

**MODE**: (Mode-Exit) Starts the on-screen sequence by displaying the Main OSD Menu and enables the functional settings to be altered. Pressing the pushbutton a second time returns the monitor to normal game-play operations.

**SEL/DGU**: (Select Function or Degauss) Selects the on-screen function for adjustment. Starts a manual degauss if the mode is not set to OSD.

**DOWN**: Moves the selection on the Main Menu down the list, or decreases the amplitude if a Function Sub-Menu has been selected, by pressing the SEL pushbutton.

**UP**: Moves the selection on the Main Menu up the list, or increases the amplitude if a Function Sub-Menu has been selected by pressing the SEL pushbutton.

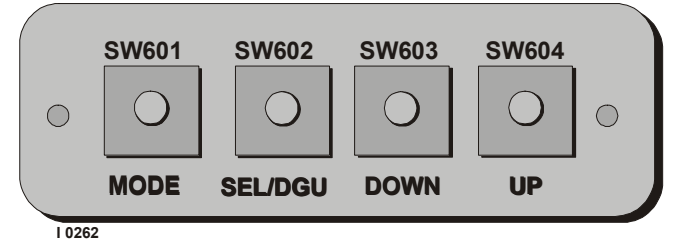

Figure 8-4 Pushbutton Control Panel

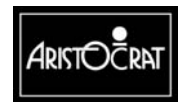

The on-screen display functions and adjustment levels are shown in the diagram below.

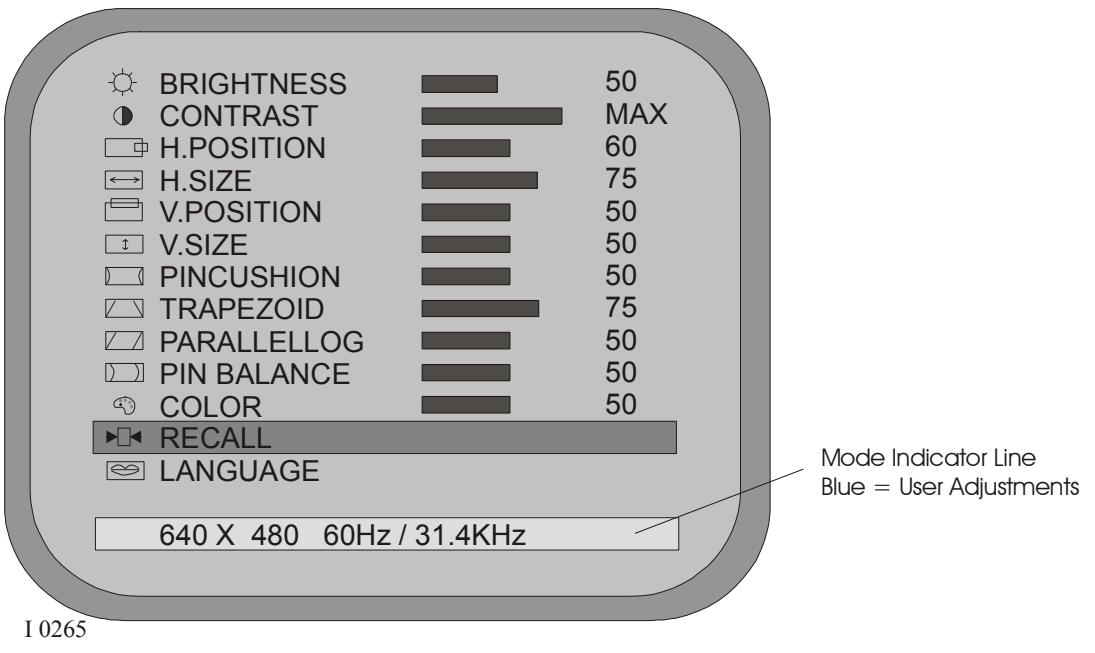

Figure 8-5 On-Screen-Display (OSD) Controls Menu

# 8.3.3 Adjustment Processes

### Adjustments for Main Functional Group

The main functional group includes Brightness, Contrast, H. Position, H. Size, V. Position, V. Size, Pincushion, Trapezoid, Parallellog, and Pin Balance.

To adjust BRIGHTNESS:

- 1. Press the MODE pushbutton to display the OSD Menu.
- 2. Press the UP/DOWN push-button to move to the BRIGHTNESS function in the menu. The function being accessed is coloured yellow.
- 3. Select the required function by pressing the SEL/DGU pushbutton. The colour of the function name changes to red.
- 4. Adjust the function amplitude by pressing UP/DOWN pushbutton to register the setting required.
- 5. Press the MODE pushbutton to save the value of the required function. The colour of function name changes to yellow.

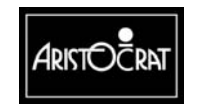

To adjust other functions:

- 6. Search for the required function using the UP/DOWN pushbutton.
- 7. When the required function is found, repeat steps three to five above.
- 8. Press the MODE pushbutton to finish the adjustment procedure and the OSD Menu will disappear. If no action is taken, the menu will disappear by itself in a short while.

#### **Colour Adjustment**

There is no need to adjust COLOR as it has been set to 9300°K.

#### **Recall Function (Factory Settings)**

To re-establish factory settings:

- 1. Press the MODE pushbutton to display the OSD Menu.
- 2. Press the UP/DOWN pushbutton to move to the RECALL function in the menu. The function being accessed is coloured yellow.
- 3. Select the required function by pressing the SEL/DGU pushbutton. The colour of the function name changes to red.
- 4. The values of all the functions are changed to those currently registered as factory settings.
- 5. Press the MODE pushbutton to save the value of the required function. The colour of function name changes to yellow.
- 6. After finishing adjustments, press the UP/DOWN pushbutton to move to the RECALL function in the menu. Hold down the SEL/DGU pushbutton until the OSD disappears. The adjustments values are saved and the unit exits from this mode.

#### Language Function

There is no need to adjust LANGUAGE as it has been set to "English".

#### **Additional Maintenance**

Should the monitor not be performing to a suitable standard after OSD Control Panel adjustments have been effected, the unit should be returned to enable factory specialists to carry out additional maintenance.

# 8.4 Degaussing

Magnetic interference can cause colour aberrations on the monitor screen. To restore the colour purity of the monitor picture, the monitor and cabinet need to be degaussed. AC voltage is used to de-magnetise the tube and correct any impurity or non-uniform colour aberrations.

Note that the monitor colour aberrations can occur due to normal delivery movements, installation operations, and through leaving the main door open during power-up processes.

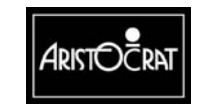
The Wells-Gardner monitor is fitted with a degaussing coil and circuitry that emits a degaussing pulse during power up, thus providing an automatic and on-going process.

With the main door open, the Pushbutton Control Panel is accessible, providing an additional option for degaussing. Pressing the SEL / DGU (Degauss) pushbutton initiates the degaussing process.

With the main door closed, degaussing can occur but only through the use of a handheld degaussing coil from outside the gaming machine.

## 8.5 Removal and Replacement Procedures

To remove the monitor assembly from the machine:

WARNING

High voltages are present at the rear of the monitor when the machine is ON. Switch OFF the machine before removing the monitor.

#### CAUTION

The monitor assembly is a heavy item (approximately 20-kg). Care should be taken when removing the monitor assembly to prevent personal injury or damage to the monitor.

To remove the monitor:

- 1. Open the cabinet door, and switch OFF the machine.
- 2. Remove the locating screw from the underside of the game display shelf.
- 3. Gently pull the monitor assembly from the machine. The steel frame of the monitor assembly has openings at either side to facilitate handling.

Replacement is a reversal of the removal procedure.

## 8.6 General Maintenance

For general maintenance of the video monitor:

- Remove any dust or dirt from external surfaces.
- Clean the monitor screen with a soft cloth and suitable cleaning agents.
- Check that all connectors are secure.
- Check that all monitor assembly PCBs are secure and properly connected.
- Check that the monitor and monitor mask fit correctly when the cabinet door is closed.

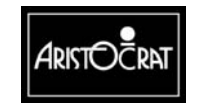

## 8.7 Touchscreen Option

The monitor may be fitted with a touchscreen that enables games to be played by touching designated areas of the screen. The touchscreen is attached to the monitor screen and a touchscreen controller in mounted within the monitor frame. The controller has an RS-232 interface with the gaming machine and all data signals are wired into the existing self-aligning connector at the rear of the monitor assembly. The controller also receives 12 V DC power from the monitor.

### 8.7.1 Touchscreen Operation

The MicroTouch ClearTek touchscreen uses analog capacitive touch technology. At the core of this technology is an all-glass sensor with a transparent, thin-film conductive coating fused to its surface. A proprietary glass overcoat is applied over the conductive coating, completely protecting and sealing the entire sensor. Along the edges is a narrow, precisely printed copper electrode pattern that uniformly distributes a low voltage AC field over the conductive layer. This electrode is taped over on the completed touchscreen to protect it. When a finger makes contact with the screen surface, it "capacitively couples" with the voltage field, drawing a minute amount of current to the point of contact. The current flow from each corner is proportional to the distance to the finger, and the ratios of these flows are measured by the controller and used to locate the touch.

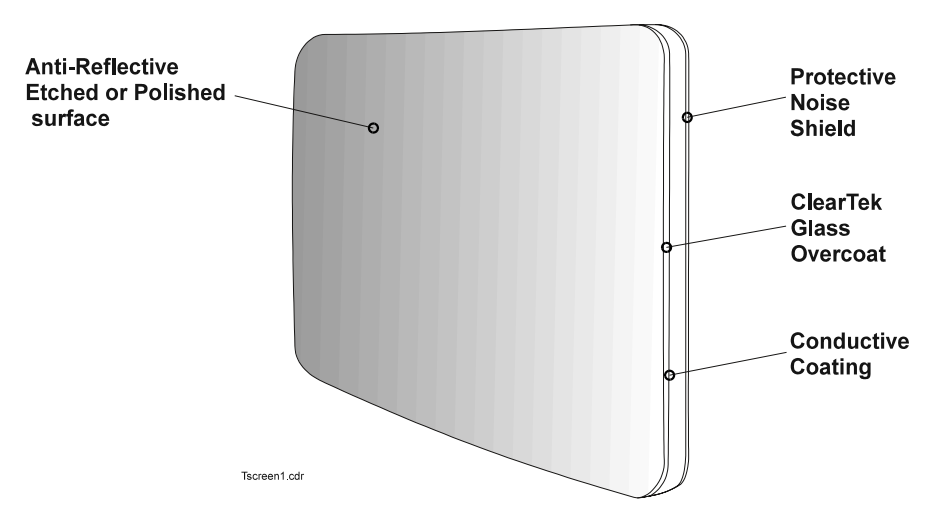

Figure 8-6 All-Glass Capacitive Sensor

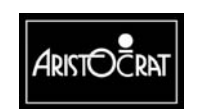

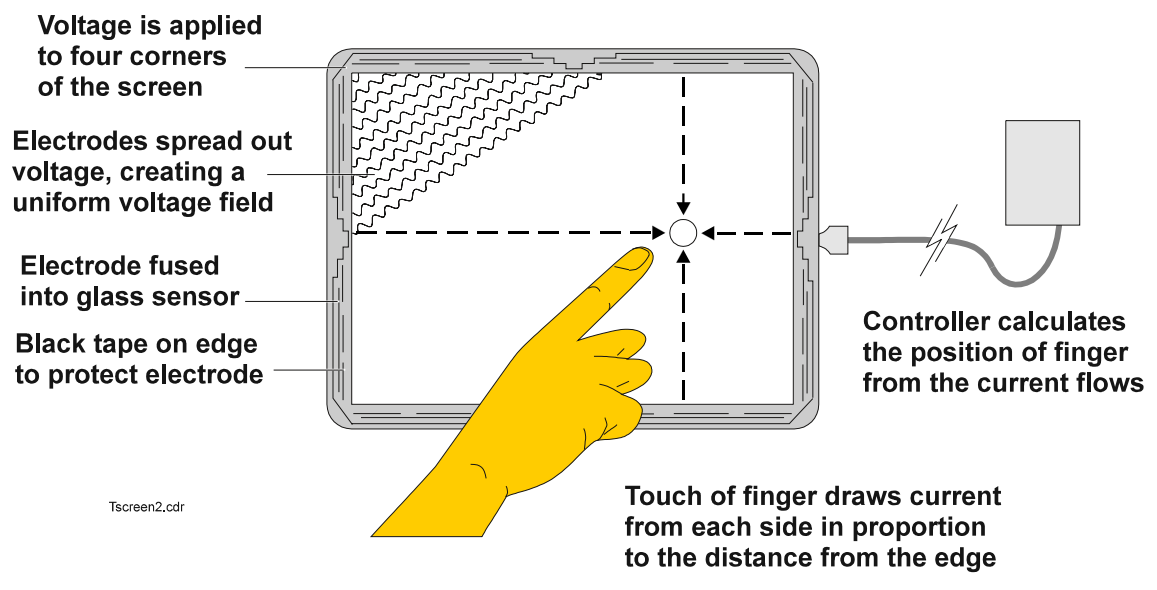

Figure 8-7 Capacitive Sensing – operation

## 8.7.2 Performance

The ClearTek touchscreen has a resolution of 1,024 x 1,024 touch points. The controller averages the entire area of finger contact to a single point, giving users pixel-by-pixel control when touching the screen. The touchscreen records a touch within 8-15 ms of finger contact. This performance gives users virtually instant response. Because the point of capacitive coupling occurs exactly when a finger makes contact with the screen surface, only the slightest touch is required to register.

The touchscreen is also very robust, allowing it to perform in contaminated environments. Contaminants such as grease, water, and dirt will not interfere with the capacitive screen's speed, accuracy, or resolution. In addition, the controller will not respond to continually to slow-moving (not moving) objects on the screen (eg. food particles). The touchscreen is also fitted with a gasket to prevent liquids or other contaminants from getting into the monitor assembly.

The touchscreen employs a solid-state sensor with no active or moving components. Its all-glass overcoat allows it to be resistant to scratches from sharp objects and not show wear over time. The ClearTek ASIC-based controller enables it to eliminate noise from EMI, drifting caused by temperature shifts and humidity, and damage from static discharges.

## 8.7.3 Machine Interface

The touchscreen controller has an RS-232 interface with the gaming machine Main Board. The interface signals are wired into the self-aligning connector at the back of the monitor. The pins used for the touchscreen signals are shown in the table below.

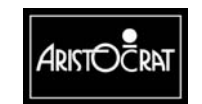

28-00486-00

This document contains confidential information which is proprietary to ATI. It may not be disclosed to any unauthorized parties, and it may not be copied. All rights reserved. © Copyright (ATI) Aristocrat Technologies, Inc. 2002.

| Pin | Name                     | Function                                                |  |  |
|-----|--------------------------|---------------------------------------------------------|--|--|
| 8   | Touchscreen 0 V          | Reference signal for serial (RS-232) data               |  |  |
| 7   | Touchscreen RS-232<br>Rx | RS-232 serial data <b>from</b> the touchscreen assembly |  |  |
| 9   | Touchscreen RS-232 Tx    | RS-232 serial data to the touchscreen assembly          |  |  |

Table 8-2 Touchscreen Control Signals

The touchscreen signals, along with the monitor signals, connect via a loom to connector P26 on the Interface Board. Serial Channel 0 is configured on this port to provide RS-232 communication with the Main Board.

The touchscreen controller is powered from the monitor's power supply. The 12 V DC power is taken from the Monitor Main Board.

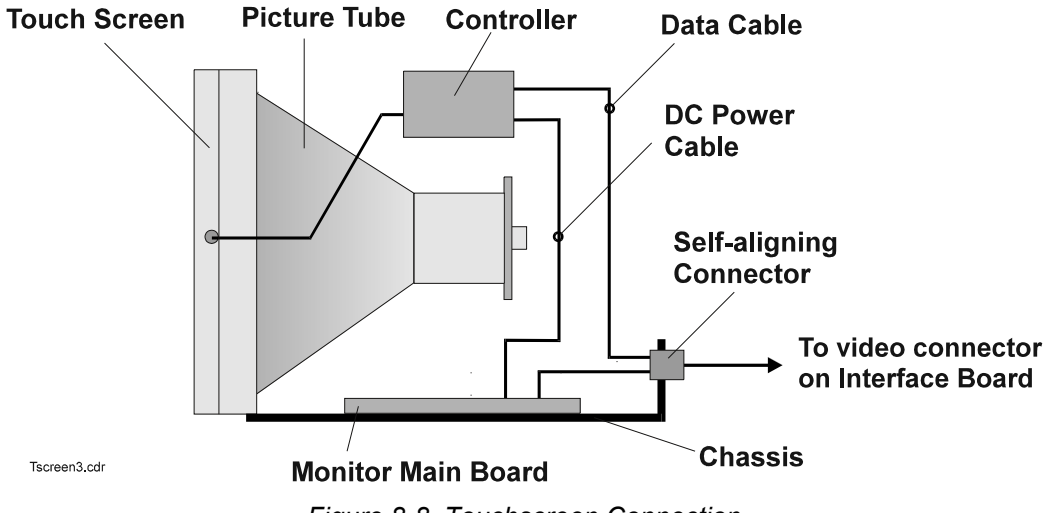

Figure 8-8 Touchscreen Connection

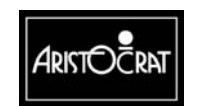

This document contains confidential information which is proprietary to ATI. It may not be disclosed to any unauthorized parties, and it may not be copied. All rights reserved. © Copyright (ATI) Aristocrat Technologies, Inc. 2002.

8-14

| Power Requirement           | 12 V DC                                    |
|-----------------------------|--------------------------------------------|
| Power Consumption           | Less than 2 W                              |
| Resolution                  | 1024 x 1024 touchpoints                    |
| Baud Rate                   | 2400 baud between controller and game      |
| Response Time               | 8 ms – 15 ms                               |
| Touch Contact Requirement   | 3 ms                                       |
| Accuracy                    | ±1% error                                  |
| Output Communications       | Bi-directional asynchronous RS-232C serial |
|                             | communication                              |
| Operating Temperature Range | 32°F to 131°F (0°C - 55°C)                 |
| Operating Humidity Range    | 0-95% non-condensing                       |

## 8.7.4 Touchscreen Specifications

## 8.7.5 Notes on Handling

The touchscreen has black tape protecting the electrodes at the edge of the screen. This tape must not be removed.

When unpacking a monitor, always lift directly out of the carton and place base-down on a flat bench.

If you need to place the monitor face-down, make sure there is sufficient padding on the bench and no stray pieces of metal or sharp objects around, so as to prevent scratching of the touchscreen face.

**NEVER "roll" the monitor** from being base-down to facedown, as the edges of the touchscreen are delicate and the overall weight of the monitor is substantial. There is a very good chance you will crack or break the edge of the touchscreen, rendering it useless. When installing the monitor into your machine, take care not to knock or bang the taped edges of the touchscreen - this area is delicate.

Check the cabinet door to ensure that no pressure is applied to the taped area. Excessive pressure on the taped area may result in edge breakages or vibrational wear damage to the electrode pattern. Never slam the cabinet door onto the screen.

**The monitor must ALWAYS be transported in the original packaging.** Monitors returned to MicroTouch Australia for repairs will only be accepted if they are returned in the **original packaging.** This is to provide maximum protection for the monitor, and minimise the chances of any freight damage.

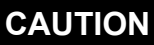

There is also the associated safety risk of tube implosion when shipped in inadequate packaging

Periodically clean the touchscreen with water, isopropyl alcohol, Windex, or a similar non-abrasive cleaner. Ensure the use of grit-free cleaning cloths.

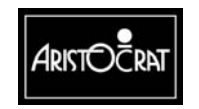

## 8.8 General Maintenance

For general maintenance of the video monitor:

- Remove any dust or dirt from external surfaces.
- Clean the monitor screen with a soft cloth and suitable cleaning agents.
- Check that all connectors are secure.
- Check that all monitor assembly PCBs are secure and properly connected.
- Check that the monitor and monitor mask fit correctly when the cabinet door is closed.

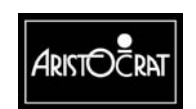

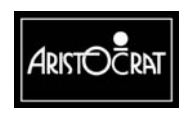

28-00486-00

This document contains confidential information which is proprietary to ATI. It may not be disclosed to any unauthorized parties, and it may not be copied. All rights reserved. © Copyright (ATI) Aristocrat Technologies, Inc. 2002.

# Chapter 10\_

## Main Board Part No. 410557

| 10.1    | Introduction                             | 10-3  |
|---------|------------------------------------------|-------|
| 10.2    | Physical Description                     | 10-3  |
| 10.2.1  | Diagrams and Component Locations         | 10-4  |
| 10.3    | Functional Description                   | 10-5  |
| 10.4    | Technical Description                    | 10-7  |
| 10.4.1  | Microprocessor                           | 10-9  |
| 10.4.2  | Video                                    | 10-12 |
| 10.4.3  | Audio                                    | 10-12 |
| 10.4.4  | Communication Port                       | 10-13 |
| 10.4.5  | Reset                                    | 10-13 |
| 10.4.6  | External I/O Expansion                   | 10-13 |
| 10.4.7  | Memory                                   | 10-14 |
| 10.4.8  | Battery Backup Circuit                   | 10-15 |
| 10.4.9  | Real Time Clock                          | 10-16 |
| 10.4.10 | Security                                 | 10-16 |
| 10.4.11 | Machine Peripherals                      | 10-17 |
| 10.4.12 | SPI Bus Driver and Multiplexer Circuitry | 10-19 |
| 10.4.13 | Serial Channels                          | 10-20 |
| 10.4.14 | Communication Configuration Board        | 10-20 |
| 10.4.15 | Interface with the Power Control System  | 10-21 |
| 10.4.16 | Mikohn Link Progressive Interface        | 10-22 |
| 10.4.17 | In-Circuit Emulator (Not fitted)         | 10-22 |

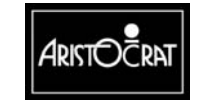

| 10.4.18 | FPGA JTAG Interface (Not fitted)           | 10-22 |
|---------|--------------------------------------------|-------|
| 10.4.19 | Mechanical Switches                        | 10-22 |
| 10.4.20 | Backplane Board                            | 10-23 |
| 10.5    | Removal and Replacement Procedures         | 10-23 |
| 10.6    | Description of Connectors                  | 10-24 |
| 10.6.1  | Fan Connector - J1                         | 10-25 |
| 10.6.2  | Communications Configuration Board - J3    | 10-25 |
| 10.6.3  | PCI Mezzanine Connectors - J5 and J6       | 10-27 |
| 10.6.4  | Smart Card - J7                            | 10-28 |
| 10.6.5  | Memory Expansion Board - J9 and J12        |       |
| 10.6.6  | Optically Isolated Connector - P20         | 10-32 |
| 10.6.7  | Miscellaneous Connector - P22              | 10-34 |
| 10.6.8  | Security and I/O Expansion Connector - P21 | 10-36 |

### List of Figures

| Figure 10-1 Logic Cage and Location of Main Board     |  |
|-------------------------------------------------------|--|
| Figure 10-2 System Architecture                       |  |
| Figure 10-3 Main Board Block Diagram                  |  |
| Figure 10-4 Main Board Layout                         |  |
| Figure 10-5 Hitachi SH-4 Microprocessor Block Diagram |  |

## List of Tables

| Table 10-1 Optical Security - Typical Assignment             |  |
|--------------------------------------------------------------|--|
| Table 10-2 Mechanical Security - Typical Assignment          |  |
| Table 10-3 Hopper Control Signals                            |  |
| Table 10-4 Coin Handling Signals                             |  |
| Table 10-5 SPI Channel Signals                               |  |
| Table 10-6 Power Control System Signal Lines                 |  |
| Table 10-7 Description of Connectors                         |  |
| Table 10-8 Fan Connector - J1                                |  |
| Table 10-9 Communications Configuration Board Connector - J3 |  |
| Table 10-10 PCI Mezzanine Connector - J5                     |  |
| Table 10-11 PCI Mezzanine Connector - J6                     |  |
| Table 10-12 Smart Card Connector - J7                        |  |
| Table 10-13 Memory Expansion Board Connector - J9            |  |
| Table 10-14 Memory Expansion Board - J12                     |  |
| Table 10-15 Optically Isolated Connector - P20               |  |
| Table 10-16 Miscellaneous Connector - P22                    |  |
| Table 10-17 Security and I/O Expansion Connector - P21       |  |

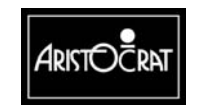

## **10.1 Introduction**

The Main Board provides central control of the Aristocrat Video Gaming Machine. The board is fitted with an Hitachi SH-4 microprocessor that interfaces to other equipment in the machine via the Backplane Board.

The highlights of the Main Board are as follows:

- Hitachi SuperH SH-4 (SH7750 Model) RISC microprocessor operating at 198 MHz – features a 64-bit external data bus, 16-bit fixed-length instruction set and a 128-bit vector graphics engine,
- on-board power supply regulator,
- audio amplifier for speakers,
- game EPROMS,
- security monitoring of machine door activities,
- serial channels,
- real time clock,
- silicon serial identification,
- watchdog timer and reset,
- surface mounted technology,
- compatibility with Mk V Main Board (as used in Aristocrat MVP Gaming Machines),
- design flexibility allowing for future changes in machine configuration.

## **10.2 Physical Description**

The Main Board, along with the other major printed circuit boards, is located within the security logic cage (see Figure 10-1). The logic cage is a lockable, steel box located beneath the monitor shelf and provides security and protection for the PCBs.

The Main Board slides on guides within the cage and connects directly to the Backplane Board via three 96-way DIN 41612 connectors. Connectors are provided on the Main Board for the Communications Configuration Board and an optional Memory Expansion Board.

Figure 10-2 provides a block diagram illustrating the electronics system architecture. The system is available in various configurations to meet specific machine requirements.

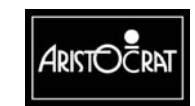

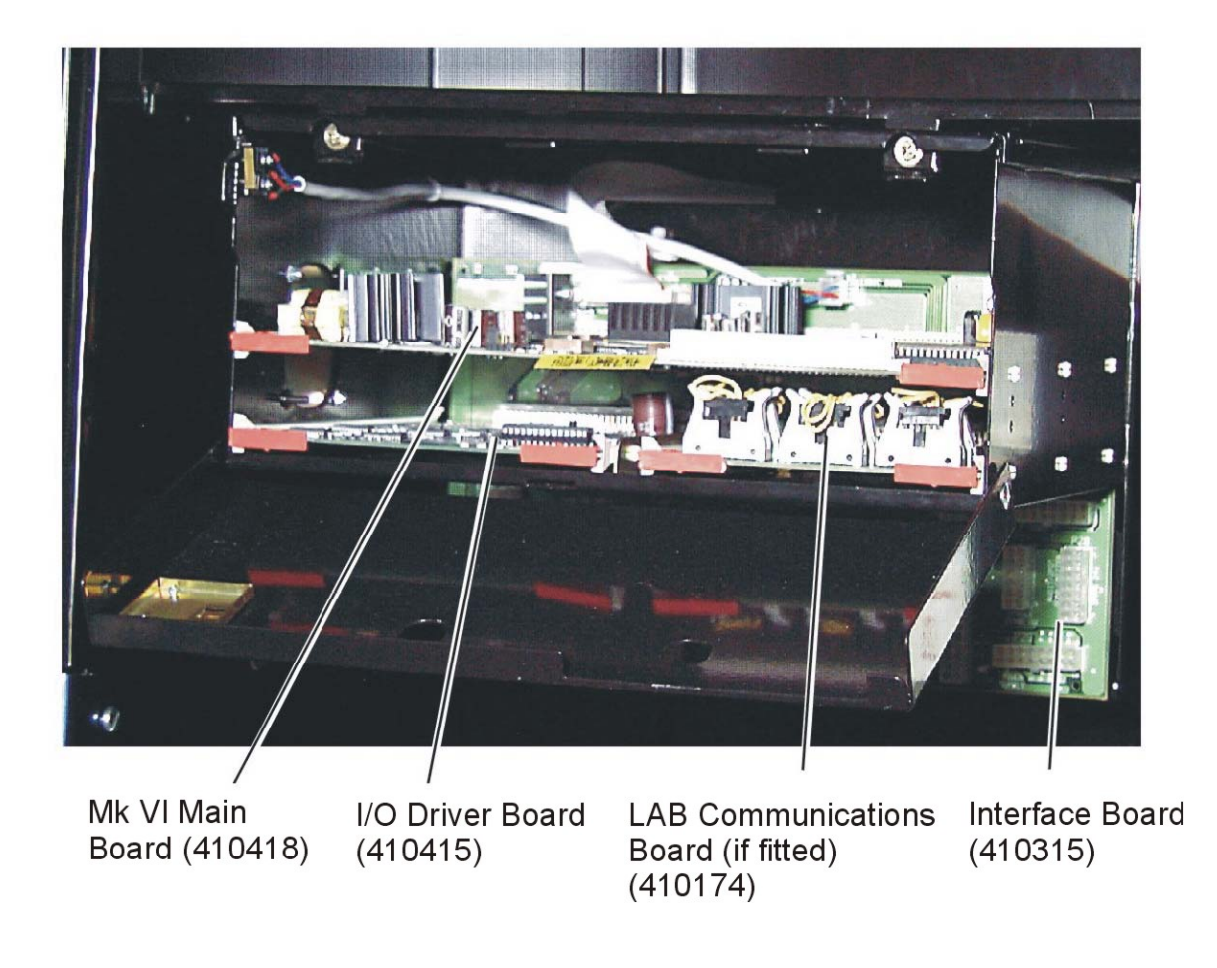

Figure 10-1 Logic Cage and Location of Main Board

## **10.2.1** Diagrams and Component Locations

For further information and for reference, the following additional information on the Main Board is provided in Volume II:

- Circuit diagrams. Structured circuit diagrams.
- **Board Layout.** Drawings of both Main Boards showing the location of the components.
- I/O to Components and ICs. A list of the I/O paths to each component and integrated circuit (IC) pin position.

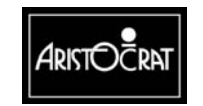

## **10.3 Functional Description**

The Main Board interfaces with the following devices (depending on machine features) via the Backplane Board:

- Aristocrat I/O Driver Board P/No 410355.
- Video Monitor / Touchscreen.
- Mechanical Meter Board.
- Power Supply Assembly.
- Pushbuttons and Pushbutton Lamps.
- Animation Lamps.
- Network Interface.
- Link Progressive System.
- Player Marketing Module.
- Security Devices.
- Money Management Devices.
- Printer.
- Mechanical Security Switches.
- Optical Security Switches.
- Key Switches.
- Optional I/O Connector.
- Debug Port.

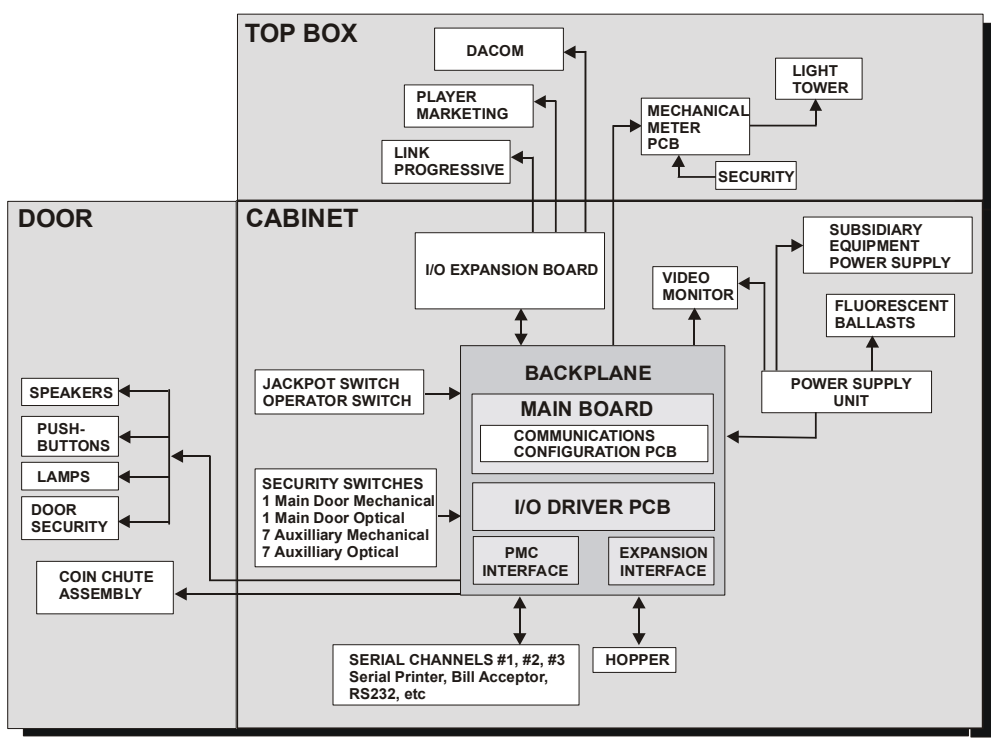

SysArch.CDR

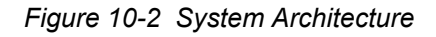

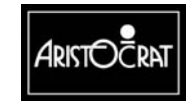

#### 28-00486-00

This document contains confidential information which is proprietary to ATI. It may not be disclosed to any unauthorized parties, and it may not be copied. All rights reserved. © Copyright (ATI) Aristocrat Technologies, Inc. 2002.

#### 10.3.1 Main Board Functions

The Main Board has the following capabilities and functions:

- \* Core processor and memory.
  - RISC microprocessor.
  - On Board EPROMs.
  - External Memory Board Interface.
  - SDRAM 16 Mbytes.
  - Power audio amplifier and sound volume control circuitry.
- \* Non-volatile storage.
  - EEPROMs (2).
  - SRAM for Electronic Meters (three devices).
- \* 8-bit I/O Expansion via the Backplane Board.
- \* Interrupt System.
  - Interrupt glue logic.
  - Timers and Operating System Tick logic.
- \* Coin Handling System.
  - Coin Chute.
  - Hopper Interface.
- \* Serial Peripheral Interface (SPI).
  - SPI bus driver and multiplexer circuitry.
- \* Internal Read/Write control registers.
- \* Security.
  - Security switches (up to 8 optical and 8 mechanical switches).
- \* Communications.
  - Four serial channels one channel is configured for FIP and RS232; the other three are configurable for Bank Note Acceptor, Serial Printer, RS232, TTL, or other signal levels.
  - Mikohn Link Progressive pulse interface.
- \* Power Control System.
  - Onboard DC-DC converter (+24 V to +5 V, 1.8 V, 2.5 V, 3.3 V, ±12 V).
  - Power supply supervisor and reset circuitry.
  - Interface with the Solid State Relay (SSR).
  - Status monitoring.
- \* Reset System.
- \* Diagnostics.
  - Circuitry for test, diagnostics and debugging.
- \* Real Time Clock (RTC).
- \* Mechanical Switch Inputs.
  - Mechanical switch inputs for Cancel Credit/Reset, Audit, Handle and others.
- \* Temperature Sensor.
- \* Video System.
- \* Sound System.
- \* Serial Number Identification.

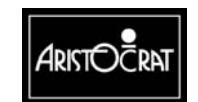

## **10.4 Technical Description**

The Technical Description begins with two diagrams: a block diagram introducing the various functional subsystems of the Main Board and a layout diagram indicating the location of components on the Main Board. A description of the various functions and components of the Main Board follow these diagrams.

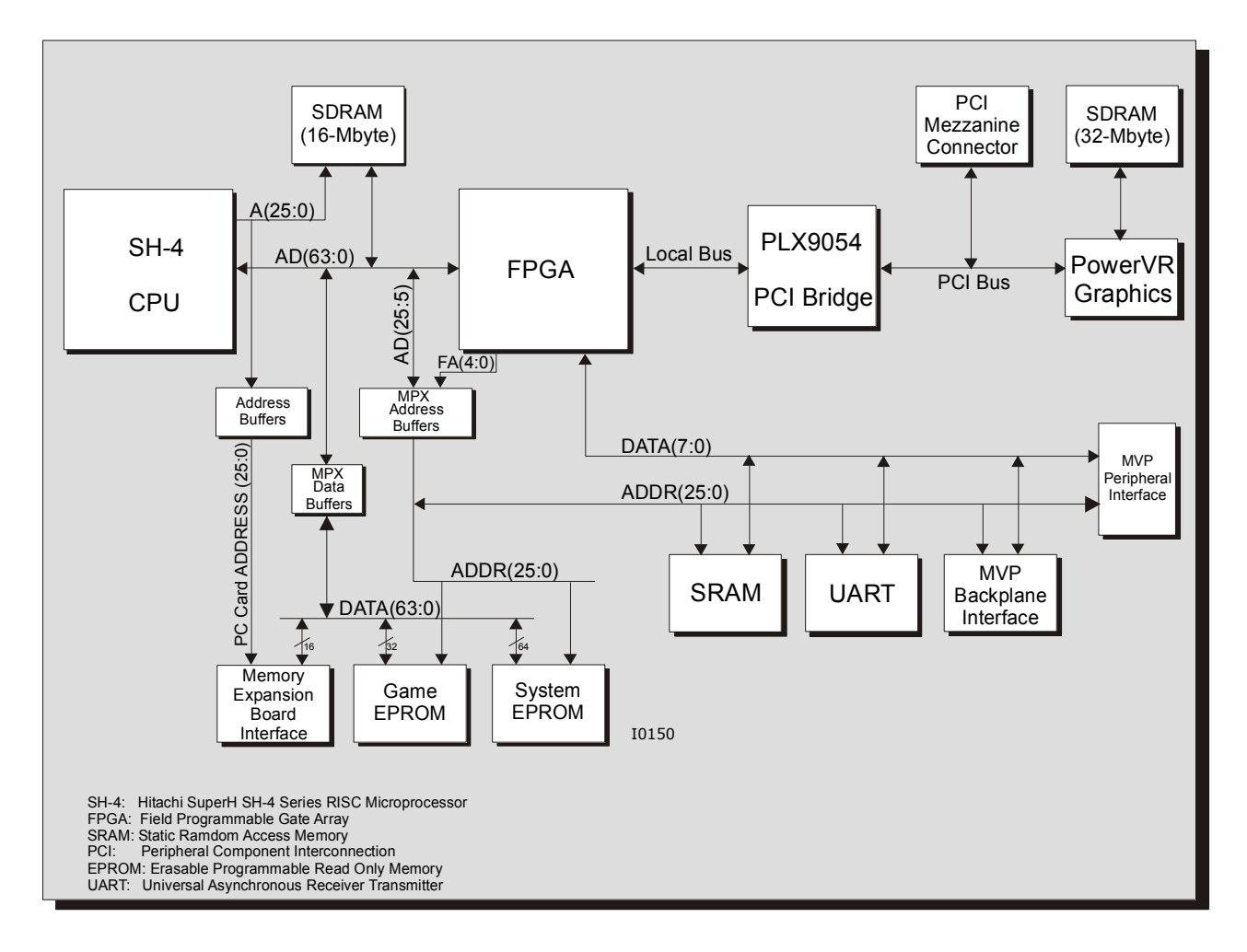

Figure 10-3 Main Board Block Diagram

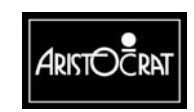

This document contains confidential information which is proprietary to ATI. It may not be disclosed to any unauthorized parties, and it may not be copied. All rights reserved. © Copyright (ATI) Aristocrat Technologies, Inc. 2002.

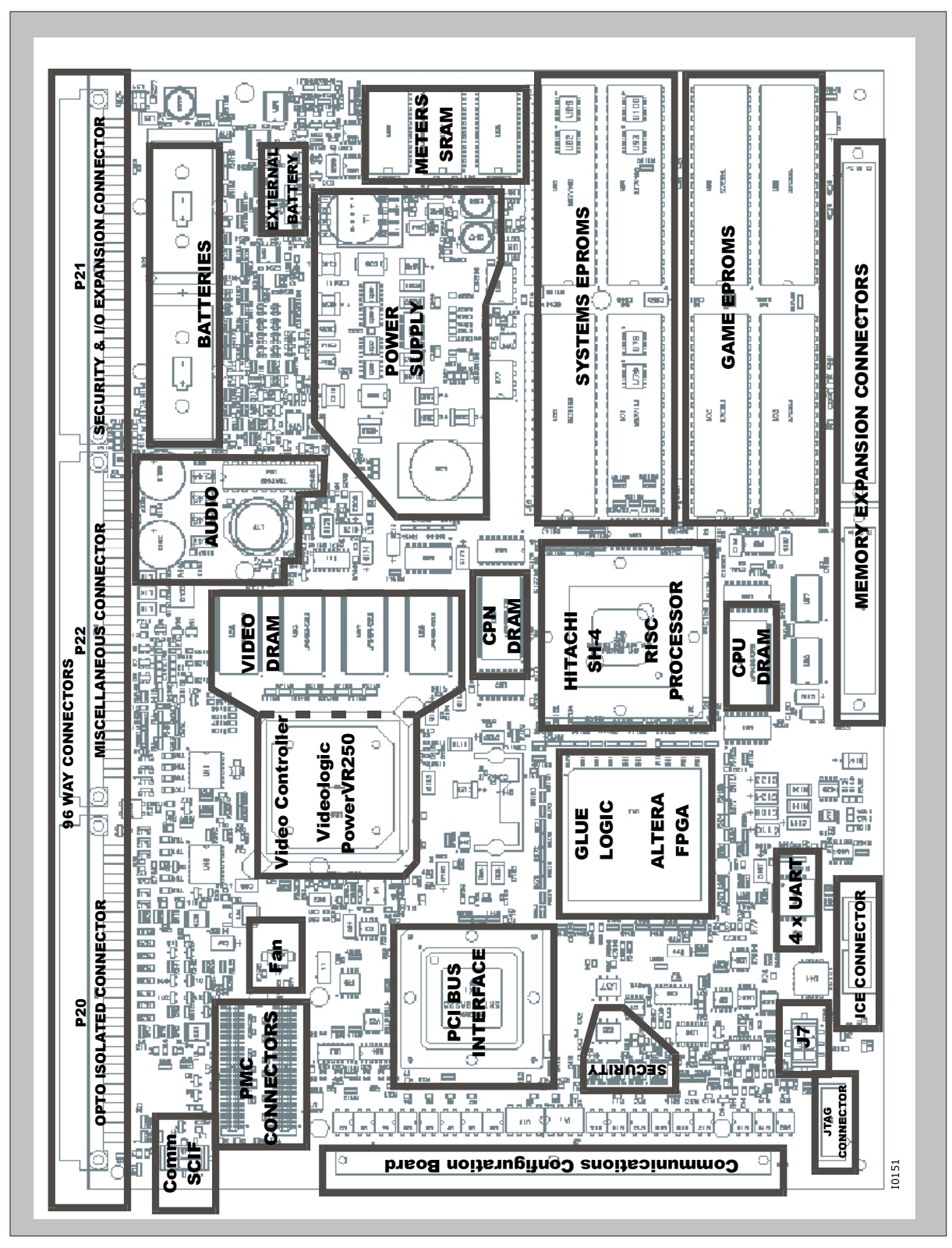

Figure 10-4 Main Board Layout

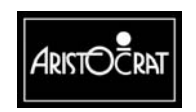

28-00486-00

This document contains confidential information which is proprietary to ATI. It may not be disclosed to any unauthorized parties, and it may not be copied. All rights reserved. © Copyright (ATI) Aristocrat Technologies, Inc. 2002

### 10.4.1 Microprocessor

The Hitachi SH-4 (Model SH7750) is a high performance RISC microprocessor with an architecture that is the leader in code density for this type of processor. The device features up to 360 MIPS performance and a 128-bit graphic engine for multimedia applications.

In addition to single- and double-precision floating-point operations, the on-chip FPU (Floating Point Unit) has a 128-bit graphic engine that enables 32-bit floating-point data to be processed 128 bits at a time. The unit also supports 4 x 4 array and inner-product operations that enable performance of 1.4 GFLOPS to be achieved.

A superscalar architecture is employed that enables simultaneous execution of two instructions (including FPU instructions) providing performance of up to twice that of conventional architectures, at the same frequency.

On-chip peripheral modules include oscillator circuits, an interrupt controller, direct memory access controller, timer unit, real-time clock, serial communication interfaces, and a user-break controller.

Also provided are an 8-Kbyte-instruction cache and a 16-Kbyte data cache as well as an on-chip memory management unit that handles translation from the 4-Gbyte virtual address space to the physical address space. The bus-state controller supporting external memory access can handle a 64-bit synchronous DRAM (SDRAM) 4-bank system and a 64-bit data bus as well as ROM, SRAM, DRAM, synchronous DRAM, and PCMCIA elements.

#### **CPU** Core

Processor features include:

- Up to 200 MHz and 360 MIPS,
- 16 x 32-bit general purpose registers,
- 32 x 32-bit single-precision floating point registers, or 16 x 64-bit double-precision floating point registers, or 4 x 128-bit single-precision vector registers and a register matrix,
- 16-bit fixed instruction length for high code density,
- A multiply-accumulate unit for special functions such as software modems (32- x 32 ± 64-bits is transformed to become 64-bits),
- MMU (Memory Management Unit) with 1-, 4-, 64-Kbytes and 1-Mb page sizes, 64-entry, fully associative UTLB (Unified Translation Lookaside Buffer),
- Four-entry, fully associative µITLB (Instruction TLB),
- Five-stage pipeline.

#### Memory

- On-chip cache, 8-Kbytes instruction and 16-Kbytes data lengths:
  - a. Write back or write through, selectable by page,
  - b. Low voltage cache to reduce power consumption.

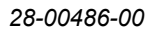

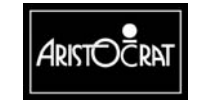

• On-chip bus state controller allows direct connection to DRAM, SDRAM, SRAM, ROM and Flash ROM, with support being provided for the 8-, 16-, 32-r 64-bit data bus.

#### **PCI Bus Controller**

- 32-bit PCI (Peripheral Component Interface) bus controller 33/66 Hz operation,
- Host/slave mode support supports up to 4 channels at 33 Hz and 1 channel at 66 Hz,
- Operation Clock internal or external clock,
- Dedicated 4-channel PCI DMAC (Direct Memory Access Controller) PCI to or from memory located on SuperH bus, and on-chip FIFO (First In First Out) enables fast data transfer.

#### Peripherals

- DMA (Direct Memory Access) of 4 channels,
- Timers 3 channels x 32-bits,
- Watchdog timer,
- Real Time Clock,
- PCMCIA control logic.

#### **Serial Communications Interface**

- Serial communications interface, one channel (asynchronous / synchronous, with smart card interface),
- Serial communications interface, one channel (asynchronous, with 16-bytes transmit and receive FIFOs),
- Phase-Locked Loop (PLL) circuits with x1/8, x1/6, x1/4, x1/2, x3/4, x1, x3/2, x2, x3, x6 external clock capability,
- Interrupt controller.

#### Other

- General purpose I/O of 16 lines,
- Dynamic power control with peripheral turn-off capability and low power modes of 'sleep' and 'standby'.

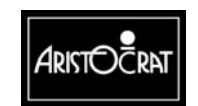

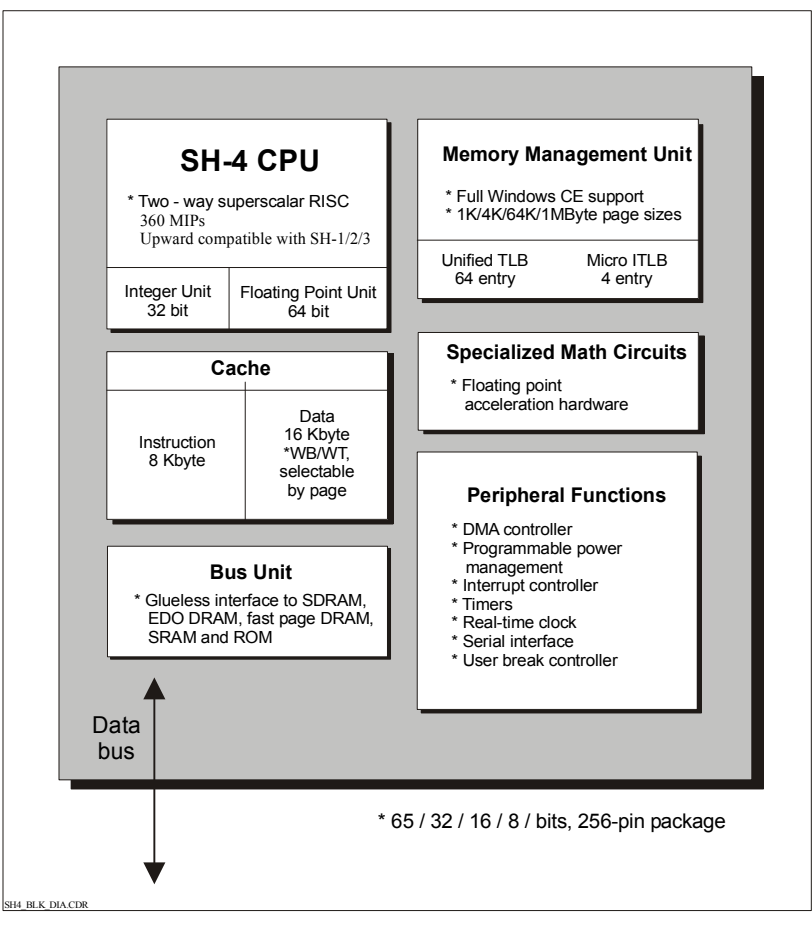

Figure 10-5 Hitachi SH-4 Microprocessor Block Diagram

#### I/O Data Bus

The SH-4 is designed to be interfaced to standard peripheral chips and all I/O addresses in the processor are memory mapped.

The peripheral address bus is simply the latched address lines. These are buffered to reduce loading and to avoid slowing down EPROM accesses.

#### **Diagnostic LEDs**

The SCIF communication channel is shared for LEDs on the Smart Card Interface. These are connected to 2 easily visible diagnostic LEDs to indicate diagnostic software status. The configuration of the circuit ensures that when the CPU is in reset, or when the software does not run, all the LEDs will be turned on. Therefore, faulty LEDs are easily detected and not interpreted as incorrect diagnostic code.

#### Interrupt System

The interrupt system of the SH-4 functions with four external interrupts. Specific registers are provided in FPGA to enable the programmer to read the source of an interrupt.

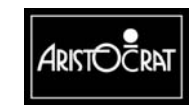

#### I/O Expansion Port Interrupts.

The I/O expansion port has 4 interrupts: ILO, IF, FL, and FHO (schematic IO\_IN). Pull-up/down resistors pull unused interrupts to their inactive state. EMC filtering is provided to prevent spurious interrupts.

#### SH-4 Timers

The SH-4 has four built-in timers able to time intervals. The timers are controlled by a 33 Hz clock. Three primary clocks exist within the board: 14.318 Hz, 32.768 Hz, and 33 Hz. All other clocks are derived from these primaries.

- **Primary Clock.** The SH-4 uses a primary clock of 33 Hz that is internally doubled to provide 66 Hz for the Bus interfaces. The clock has a tight duty cycle specification of 66 Hz. The primary clock is multiplied by 6 to create 198 MHz for the SH-4 clock.
- **Bus Clock.** The CPU SH-4 core and memory controller has an optional clock input to allow higher speed operation.
- Video Clock. The video clock is 14.318 MHz which is provided by an external crystal.
- **Time Clock.** The real time clock chip uses a 32.768 kHz crystal to keep time.

## 10.4.2 Video

The Main Board functions with an on-board video graphics controller to provide high performance for extended graphics and video processing capabilities.

The controller, the PowerVR 250 (code-named PMX1-LC), has been produced through a joint venture of VideoLogic and NEC who have now released the advanced device with a 2D and a 3D engine, a VMI video input bus and digital interface.

The device is able to deliver VGA-standard displays of 640 x 480 in 24 bits/pixel with a video vertical frequency of 60 Hz. It is supported with a 32-Mbytes SDRAM array and is connected to the 22 MHz PCI.bus. High quality animation sequences are achieved through the improved appearance of motion resulting from the updating of displays at 30 frames per second – twice that of earlier Aristocrat gaming machines.

## 10.4.3 Audio

The audio system uses an audio amplifier, a 16-bit digital-to-analog converter (DAC), a conversion filter and EPROM space to store digitised, compressed, sampled audio. The process converts the digital audio using the DAC, applies a filter to remove any noise and then amplifies the output. Note that volume control, although generated by hardware, is under software control. There are three parts to the production of audio: DMA (Direct Memory Access), DAC and Power Amplification.

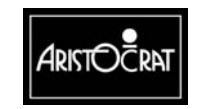

#### DMA to Serial Audio Conversion

Audio is implemented using software synthesis and two DMA channels to provide data to a DAC that implements independent volume control.

SH-4 DDT mode (On-Demand Data Transfer Mode) DMA is used since a total of three DMA channels are required on the board and only two can be implemented in normal DMA mode. Channels 1 and 3 are used for audio. The high performance Channel 2 is used for video and channel 0 is not used. DMA is supported from SDRAM only. If an audio DMA transfer is in progress, it will be allowed to finish before the next PCI data block is transferred, and vice versa.

## 10.4.4 Communication Port

The SH-4 has a built-in serial communications port, the SCI Communications Channel, used only for debugging. The data format is 8 data bits, 1 start bit, 1 stop bit and no parity.

## 10.4.5 Reset

The Main Board has 2 reset signals, NRESET and N2RESET. When reset is asserted it has a nominal period of 200 ms (guaranteed 140-280 ms).

- NRESET is the MAX705 reset output, valid for all supply voltages from one to 3.0 V DC. NRESET is used in the battery-backed circuits to prevent problems during power up/down, while N2RESET is used elsewhere.
- N2RESET is the normal active low reset generated by buffering NRESET. N2RESET is driven from FPGA logic.

#### Watchdog Timer

The MAX706 incorporates a watchdog timer to reset the Main Board if the CPU does not strobe the watchdog input. The watchdog timeout period is nominally 1.6 seconds, and is guaranteed to be 1.0 to 2.25 seconds. The manual reset input is asserted if the watchdog output trips (WDO) or if the external reset input is asserted.

The MAX706 voltage comparator also checks the 1.8 V supply from SH-4.

All devices that can be reset are reset to give the board a well-defined power up state. Peripheral I/O devices, FPGA, and the I/O Expansion interface are reset and the battery test outputs are disabled.

## 10.4.6 External I/O Expansion

Two expansion interfaces are provided:

• I/O expansion through the Backplane Board allows one general-purpose 8-bit I/O boards, and one security subsystem board to be added, using 96-way DIN41612 connectors.

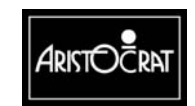

• The 32-bit memory expansion interface on the Main Board has a I/O port; however, this interface is primarily designed to add extra EPROM or PCMCIA modules to the system.

#### I/O Boards

Twelve address lines are provided to access 4 Kbytes of I/O space on the I/O boards. The 8-bit I/O data bus is buffered onto the I/O boards. I/O is accessed using chip select DACK.

Peripheral PCBs take +5 V DC power from the Main Board.

#### PMC Board (not fitted)

The PMC Connectors (J5 and J6) may be used at a future time to interface to a PMC Board.

### 10.4.7 Memory

The Main Board has five types of memory:

- SDRAM provides memory for graphics, sound and other software requirements.
- **EPROM** contains the game software.
- **SRAM** provides memory for metering.
- **EEPROM** contains high reliability configuration data.
- The Real Time Clock (RTC) also contains a number of bytes of SRAM.

#### DRAM

The Main Board contains 16 Mbytes of Synchronous Dynamic RAM (SDRAM) as standard. The SH-4 directly drives the multiplexed address lines (RA[9:0]), row and column (RAS, CAS[3:0]) strobes, output (OE[1:0]), and write enable (WE[1:0]) signals.

#### EPROM

The data bus for the System EPROMs is 64-bits wide and for the Game EPROMs 32-bits wide. The Main Board contains sockets for 8 EPROMs which can be configured to 8-, 16-, or 32-Mbit chips, each being 16-bits wide. This arrangement provides a maximum of 32-Mbytes of EPROM storage.

To expand the memory beyond 32 Mbytes, the on-board EPROMs can be added to or replaced by an external memory board attached above the Main Board.

#### **Meters SRAM**

For the electronic meters, the Main Board provides three 512-Kbytes of Static Random Access Memory (SRAM) with battery back-up.

The SRAM contains machine metering information, such as money in/out, game history, and a range of other information. This critical data is preserved reliably, and various jurisdictions require multiple back-ups of the data.

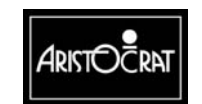

10-15

The data is usually replicated three times, so that each chip contains identical data. Each memory is checked against the other to verify the stored data is correct.

Write access is mutually exclusive with only one chip writeable at a time. If an error occurs and memory is overwritten, only one of the three devices can be corrupted. On reset, the bank-select register selects bank 0, which does not exist. The SRAMs are located at banks 1,2, and 3.

The three SRAM chips are powered from two separate batteries, further reducing the possibility of losing data.

#### **EEPROMs**

The system implements two serial EEPROMs. The minimum requirement is 128 bytes per EEPROM.

#### **Memory Expansion Port**

The memory expansion port is primarily designed to add EPROM and/or PCMCIA to the Main Board. The Memory Expansion Board enables 64 Mbytes and more of EPROM to be directly addressed together with signals to accommodate paged memory, external DRAM emulation and debug facilities. The on-board EPROM is disabled when the appropriate signal is asserted from the Memory Expansion Board.

The Memory Expansion Board interfaces with the Main Board via a 96-way DIN41612 connector (J12) and a 4-way half-DIN41612 connector (J9).

## 10.4.8 Battery Backup Circuit

The Main Board has two lithium batteries for SRAM, the Real Time Clock and security. One battery is used for SRAM, RTC, and security, and the other is allocated to two SRAMs. Each battery is mounted in a socket with a security tie wrap.

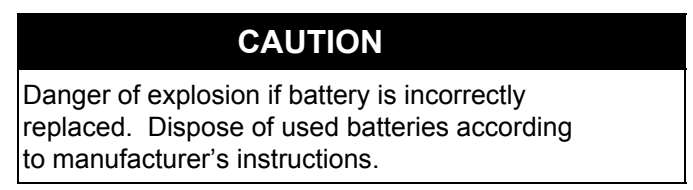

A resistor and diode combination in series prevents reverse charging of the battery. A lithium battery can potentially explode if reverse charged.

The Main Board includes circuitry to test each battery under CPU control. The test places a resistor load on the battery and checks the voltage after a short delay (55.6 ms). The load is enabled from a monostable so that a fault in the software will not discharge the battery.

The battery end life is at 2.0 V DC, below which the memory and logic are no longer guaranteed to work. The test will indicate a battery failure at 2.5 V DC.

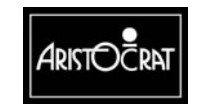

#### **Replacing Battery**

When the battery is changed, power will be maintained for a limited time by the decoupling capacitors. A connector (J11) is provided to allow for external battery backup during battery replacement.

## 10.4.9 Real Time Clock

The Main Board utilises the Dallas DS1302 Real Time Clock (RTC) and uses a standard Dallas 3 wire interface. The real-time clock, meter RAM 0, and the battery-backed security circuit on the I/O Driver Board are powered from the same battery.

## 10.4.10 Security

The system caters for two types of security inputs, optical and mechanical, with eight of each. The sensor circuit is designed such that an external optional add-in security module (on the Backplane Board) is able to share the sensors.

The add-in security module has the capability of monitoring both the optical and mechanical inputs during normal operation and power off mode. The security system also allows for the time stamping and logging of security events

#### **Optical Security**

The Main Board provides the necessary circuitry to interface eight IR LED emitter/photo-transistor detector pairs. The optical security sensors are monitored by the Main Board when the machine is powered.

Sensor sharing between the Main Board and the optional security module is accomplished by the use of diodes.

The following emitters and detectors are used:

- Emitter. LD271A with a beam width of 50 and a frequency of 950 nm.
  - LED current:  $15 \text{ mA} \pm 20\%$
  - Driving Source: +5 V DC logic supply
  - Current is on at reset.
- Detector. BPW77N with a beam acceptance of ±10 and a peak sensitivity at 850 nm.
  - Output Signal: 10 K 5 % resistor pull up to +5 V DC.
  - Driving Source: +5 V DC logic supply.

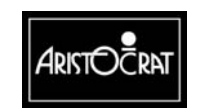

| Switch No. | Function  | Switch No. | Function |
|------------|-----------|------------|----------|
| 0          | Main door | 4          | Not used |
| 1          | Not used  | 5          | Not used |
| 2          | Not used  | 6          | Not used |
| 3          | Not used  | 7          | Not used |

| Table 10-1 | Optical S | Security - | Typical | Assignment |
|------------|-----------|------------|---------|------------|
|            |           |            |         | 5          |

#### **Mechanical Security**

The system provides the necessary circuitry to interface eight mechanical security switches.

Up to eight of the mechanical security inputs can be used for security breach detection while the power is off (independent channel 0 and 1-7 detection). When the power is on, a random number is written to a battery-backed register on the Driver Board (channel  $0 - \log c$  door only). A breach of security (opening of the switch) while the power is off causes the register to reset. When the power is restored the absence of the original number indicates a security breach. If a changeover switch is used, the closing of the normally open contact will also reset the register.

The mechanical security sensor interface has the following specification:

- Switch type: Single pole, changeover
- Secure state: normally closed
- Driving source: 3.3 V DC.

| Table 10-2 | Mechanical | Security - | Typical | Assignment |
|------------|------------|------------|---------|------------|
|------------|------------|------------|---------|------------|

| No. | Function          | Monitored by                             |
|-----|-------------------|------------------------------------------|
| 0   | Logic Cage        | Battery-backed circuit.                  |
| 1   | Тор Вох           | Battery-backed circuit                   |
| 2   | Mechanical Meters | Battery-backed circuit.                  |
| 3   | Cash Box          | Battery-backed circuit.                  |
| 4   | Main Door         | Main Board only when machine is powered. |
| 5   | Bank Note Stacker | Main Board only when machine is powered. |
| 6   | Not used          | Spare.                                   |
| 7   | Not used          | Spare.                                   |

## 10.4.11 Machine Peripherals

The Main Board can drive the following peripheral equipment:

- Hopper
- Coin handling
- Bank Note Acceptor
- Printer
- Mechanical meters.

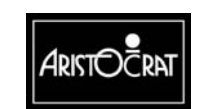

#### **Hopper Interface**

The Main Board can interface with the Aristocrat Disc Hopper or the Himec Hopper via the Backplane Board.

The hopper receives 24 V to power the motor and an isolated 5 V to run the logic. The isolated 5 V is derived from the 12 V supply using a linear regulator on the Main Board. This voltage is also supplied, via the Backplane Board, to other peripheral boards requiring isolated 5 V.

The following table details the hopper interface signals.

| Signal Name | Function                       | I/O | Note                             |
|-------------|--------------------------------|-----|----------------------------------|
| /EHOPCOIN   | Coin output detector           | 1   | From hopper photo-optic detector |
| /EHOPON     | Hopper motor drive             | 0   | +24 V driver output              |
| /EHOPHI     | Hopper high probe              |     | Detects hopper full              |
| /EHOPLO     | Hopper low probe               | 1   | Not used with ADH                |
| P24V        | +24 V power for motor          |     |                                  |
| /EHOPTEST   | Hopper sensor test             | 0   | output from Main Board           |
| /EHOPOVR    | Overcurrent sensor output      | 1   | Not used with ADH                |
| /EHOPDIR    | Hopper motor direction control | 0   | Not used with ADH                |
| HOP5V       | +5 V from Main Board           | 0   | Converted from +12 V             |
| GNDA        | Power and signal ground.       |     |                                  |

| Table 10-3 Hopper Control Signals | Table 10-3 | Hopper | Control | Signals |
|-----------------------------------|------------|--------|---------|---------|
|-----------------------------------|------------|--------|---------|---------|

#### **Coin Handling System**

#### Coin Chute Assembly

The Main Board interfaces with the coin chute assembly via the I/O Driver Board.

The Main Board receives the signals "NOD1A", "NOD1B", "NOD2A", "S7 ALARM", and "AUDIT" from the coin interface section of the I/O Driver Board. It sends the control signals "NEODLEDON", "NECOINBLK", and "NECOINDIV" to the I/O Driver Board, which converts these signals into the form required by the coin chuting.

All inputs have EMC R/C filtering, with a cut-off frequency of 3.4 kHz.

#### Coin Diverter Solenoid

The coin diverter solenoid output circuit has the following specifications:

- Switches 200 mA at 24 V
- Open collector NPN (low side drive) output
- Short circuit protected (up to +24 V)
- Diode protected against back EMF

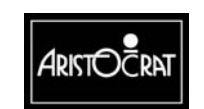

| Signal Name | Function                                   |
|-------------|--------------------------------------------|
| +24v        | Coin diverter solenoid power               |
| +5v         | Power for solenoid photo optic sensor      |
| GND         | Ground                                     |
| NOD1A       | Coin optic detector 1A, to Main Board      |
| NOD1B       | Coin optic detector 2B, to Main Board      |
| NOD2A       | Cash box optic detector, to Main Board     |
| S7ALARM     | Simulated valid coin output to Main Board  |
| AUDIT       | Audit pulse out for DACOM3000              |
| /EODLEDON   | NOD LED enable from Main Board.            |
| /ECOINBLK   | Coin block solenoid output from Main Board |
| /ECOINDIV   | Coin diverter signal from Main Board.      |

| Table 10-4 Coin Handling Signal | Table 10-4 | Coin | Handling | Signal |
|---------------------------------|------------|------|----------|--------|
|---------------------------------|------------|------|----------|--------|

Refer to the chapters on the Coin Chute Assembly and the Driver Board for further details.

### **10.4.12** SPI Bus Driver and Multiplexer Circuitry

The Main Board implements a Serial Peripheral Interface (SPI) bus for communicating with the I/O Driver Board and other external peripheral devices.

The SPI bus is multiplexed into eight separate channels. Only one channel is accessible at any given time.

This functionality is not used in the USA.

| Name    | Type   | Description                 | Comment                                                                                                    |
|---------|--------|-----------------------------|----------------------------------------------------------------------------------------------------|
| SPIRST2 | OUTPUT | SPI Channel 2<br>Clear      | Reset mechanical meters                                                                                                 |
| SPIRST  | OUTPUT | SPI Clear                   | Reset line to the channel. Channel<br>#7 has no reset. Mechanical<br>meters are reset separate to all<br>other channels |
| SPIDOUT | OUTPUT | SPI Data Output             | Common line for all the channels                                                                                        |
| SPIDINx | INPUT  | SPI Channel x<br>Data Input | It has to be one independent line per channel                                                                           |
| SIOEx   | OUTPUT | SPI Channel x<br>Strobe     | Enable line for the channel<br>It has to be one independent line<br>per channel                                         |
| SCLK    | OUTPUT | SPI Clock                   | Serial bit clock. Common for all the channels.                                                                          |

Table 10-5 SPI Channel Signals

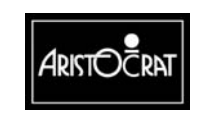

#### **SPI Channels Functional Description**

The board has seven SPI channels selected via three bits in an output register. Channel 0 is defined as the reset or null state. Data written to channel 0 will be read back in its bitwise inverted state as a diagnostic test.

The seven channels are allocated as follows:

| Channel 1 | Top box distribution board (Optional) |
|-----------|---------------------------------------|
| Channel 2 | Mechanical meters board (Optional)    |
| Channel 3 | not used                              |
| Channel 4 | Door inputs, via I/O Driver PCB       |
| Channel 5 | Door outputs, via I/O Driver PCB      |
| Channel 6 | Not used                              |
| Channel 7 | Main board security registers.        |
|           |                                       |

## 10.4.13 Serial Channels

The board has four serial channels, referred to as channels 0,1, 2, and 3, any of which may be used to communicate with peripheral equipment and external network interfaces. The serial channels are implemented via two PC compatible DUART's. The serial debug channel is implemented on the SH-4.

Channel 0 has a non-isolated interface to a Fluorescent Interface Panel (FIP) and an RS232 interface. Channels 2 and 3 are fully isolated and are configurable via the Communications Configuration Board (CCB). Channel 1 is not isolated.

Channel 1 is allocated to the Bank Note Acceptor and is implemented on the Main Board (applies to Bank Note Acceptor V2.2).

The serial ports are implemented using an industry standard 16C554 UART. Each of the three generic serial channels (channels 1 to 3) has 1-receive-data, 1-transmit-data, 3 input and 3 output handshake lines.

The maximum baud rate supported is 9600 baud, except on channel 2 which uses fast optocouplers.

## 10.4.14 Communication Configuration Board

Serial channels 2 and 3 are configured through the Communications Configuration Board (CCB) which is plugged into the 72-pin SIMM socket on the Main Board. The CCB converts the opto-coupled UART I/O to any of the following signal levels:

- RS232
- Current loop (Open collector)
- Bank Note Acceptor interface
- Serial printer
- TTL compatible level
- Other

Refer to the chapter Communications Configuration Board (CCB) for additional information.

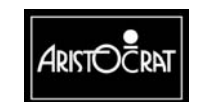

### **10.4.15** Interface with the Power Control System

#### Signal inputs and outputs

The Main Board has several signal lines to interface with the power control system as shown in the following table:

| Signal Name | Туре   | Comment                                                                                         |
|-------------|--------|-------------------------------------------------------------------------------------------------|
| /SSR1       | Output | Control signal for the solid state relay to switch to low power mode, open collector active LOW |
| /PFAIL 24   | Input  | Power Fail signal, open collector active LOW, mains voltage                                     |
| /PFAIL 22   | Input  | Output power 24 V correct, from power supply assembly open collector                            |
| GND         | Power  | + 24 Volt ground from the PMS                                                                   |

| Table 10-6 | Power C | control S | ystem | Signal | Lines |
|------------|---------|-----------|-------|--------|-------|
|------------|---------|-----------|-------|--------|-------|

#### **Power Lines and Grounding Scheme**

The Main Board receives +24 V DC from the power control assembly, via the Backplane Board.

The +24 V is supplied to the:

- I/O Driver Board.
- Audio power amplifier.
- Coin handling modules.
- Bank Note Acceptor (if fitted).
- Printer (if fitted).
- Mechanical meters (if fitted).
- Handle (if fitted).

The Main Board uses a Switched Mode Power Supply (SMPS) to generate 3.3 V (for all logic), 5 V DC and an isolated +/-12 V DC from the 24 V supply. The 5 V DC is used to supply the external logic circuits (SPI, Hopper, etc.), as well as the I/O expansion boards and the optional security subsystem board. The +/-12 V DC is supplied to the generic serial channels.

The Main Board also receives 12 V DC from the I/O Driver Board. This supply is passed through a linear regulator on the Main Board to generate the isolated 5 V DC supply required by the hopper.

All outputs are protected from short circuit. The power is resumed after switching the machine OFF then ON.

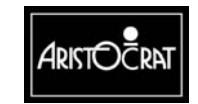

## 10.4.16 Mikohn Link Progressive Interface

The Main Board provides an optically coupled, open-collector pulse interface to a Mikohn Link Progressive system, useable in some jurisdictions.

The output is the standard Mikohn interface:

- Switches 20 mA at 24 V.
- Optically isolated.
- Reverse protection diode.

## 10.4.17 In-Circuit Emulator (Not fitted)

To meet the requirements of jurisdictional authorities and to assist programmers in debugging tasks, an In-Circuit Emulator (ICE) facility is provided to enable the visibility and control of the SH-4 processor resources, such as registers and memory contents. The ICE functions are established when the JTAG connector, a 14-way DIL header, is fitted to J8.

The connector is compatible with the Hitachi User Debug Interface (Hitachi-UDI) and provides an interface that conforms to JTAG, IEEE 1149.1 and the IEEE Standard Test Access Port and Boundary-Scan Architecture. The SH-4 (Model SH7750) Hitachi-UDI does not support boundary-scan but does enable emulator connection. The Hitachi-UDI uses six pins to provide the serial transfer protocol conforming to the JTAG specification – TCK, TMS, TD, TDO, TRST, ASEBRK/BRKACK.

## 10.4.18 FPGA JTAG Interface (Not fitted)

The FPGA JTAG connector is used for Main Board development.

## 10.4.19 Mechanical Switches

The board senses the status of five mechanical switches (signals MSWITCH0 to MSWITCH4) in addition to the eight mechanical security switches. MSWITCH0 is the Audit reset switch, MSWITCH1 is the Jackpot reset switch, and MSWITCH2, MSWITCH3, and MSWITCH4 are spare. The spare switches may be used for an optional handle. The specifications for the inputs are:

- The switch current is 5 mA from the 5 V logic supply.
- The circuit is filtered for EMC (0.1  $\mu$ F ceramic is recommended). Input filtering provides EMC protection.
- The signals are connected to the internal SPI channel via a low-pass filter and sensed with HCMOS logic levels.

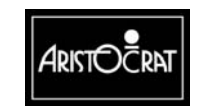

## 10.4.20 Backplane Board

The Main Board is connected to the Backplane Board directly through three 96-way male right-angle DIN41612 connectors:

#### **Optically Isolated Connector**

All the I/O signals in this connector are optically coupled. It contains the UART serial communication channels, SPI channels, Mikohn interface, hopper interface, and control signals for the power supply. It also provides connection to the power supply for +24 V, +5 V, +12 V DC, and  $\pm 12$  V.

#### **Miscellaneous Connector**

This connector contains the coin chute interface, video and audio signals, power control system solid state relay, and the serial debug. It also connects to the +24 V and +5 V power supply.

#### Security and I/O Expansion Connector

The connector contains optical and mechanical security signals, mechanical switch signals, and I/O expansion signals. It also provides connection to the +24 V power supply.

## **10.5 Removal and Replacement Procedures**

#### CAUTION

When handling electrostatic sensitive devices (ESDs) such as PCBs, take care to avoid physical contact with components. Do not place ESDs on metal surfaces. PCBs should be handled by their edges. Care must be taken to avoid flexing the PCB, as this may lead to physical damage.

#### CAUTION

Turn the machine power off before removing PCBs from the logic cage.

#### Removal

To remove the Main Board:

- 1. Open the cabinet door, and switch OFF the machine.
- 2. Open the logic cage door.
- 3. Standard Electro Static Discharge (ESD) prevention procedures should be followed when handling printed circuit boards.

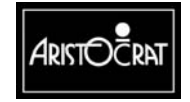

28-00486-00

10-23

- 4. Lever the PCBA out of the runners using the board extractors, and withdraw the board from the logic cage.
- 5. The PCBA should be placed in an antistatic bag immediately.

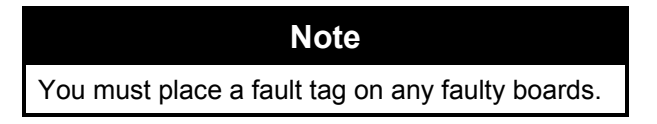

#### Replacement

Replacement is a reversal of the removal procedure. Both sides of the replacement PCBA should be inspected for any signs of physical damage.

## **10.6 Description of Connectors**

The following tables show the details of the principal external connectors on the Aristocrat Main Board (No. 2501-410557). Details of pinouts are provided.

| No. | Name                                       | Туре                                          | Function                                                                            |
|-----|--------------------------------------------|-----------------------------------------------|-------------------------------------------------------------------------------------|
| J1  | Fan                                        | 4-way header                                  | Connector to fan for video processor                                                |
| J2  | COMM SCIF                                  | Male straight 6 way DIL<br>header             | Optional spare serial port (SCIF)                                                   |
| J3  | ССВ                                        | 72 pin SIMM socket                            | Interface to Communications<br>Configuration Board                                  |
| J4  | JTAG FPGA<br>Byteblaster                   | Male straight 10 way DIL<br>header            | Used in product development - not used<br>in finished products                      |
| J5  | PMC-Panel 1                                | Female straight 64 way miniature PMC          | Optional PCI mezzanine plug-in board                                                |
| J6  | PMC-Panel 2                                | Female straight 64 way miniature PMC          | Optional PCI mezzanine plug-in board                                                |
| J7  | Smart Card I/F                             | Male straight 6 way DIL<br>header             | Optional Smart Card interface or<br>Diagnostic Terminal                             |
| J8  | ICE                                        | Male straight 14 way DIL header               | In-Circuit Emulator for inspection of<br>registers and memory                       |
| J9  | Memory Expansion                           | 48 way female straight<br>DIN41612 Socket     | Interface to optional Memory Expansion<br>Board                                     |
| J10 | Emulator                                   | 21 way header                                 | Used in software development                                                        |
| J11 | External Battery                           | 4-way header                                  | Connector for external battery<br>attachment during on-board battery<br>changeover. |
| J12 | Memory Expansion                           | Female straight 96 way<br>DIN41612 connector  | Interface to optional Memory Expansion<br>Board                                     |
| J13 | Emulator                                   | 21 way header                                 | Used in software development                                                        |
|     |                                            |                                               |                                                                                     |
| P20 | Opto Isolated<br>Connector                 | Male right angle 96 way<br>DIN41612 connector | Connector to Backplane Board                                                        |
| P21 | Miscellaneous<br>Connector                 | Male right angle 96 way DIN41612 connector    | Connector to Backplane Board                                                        |
| P22 | Security and I/O<br>Expansion<br>Connector | Male right angle 96 way<br>DIN41612 connector | Connector to Backplane Board                                                        |

#### Table 10-7 Description of Connectors

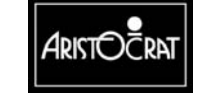

#### 10.6.1 Fan Connector - J1

The J1 connector is optionally loaded on the Main Board and is used to connect a fan to cool the video processor. The connector is a 4-way Header.

| Pin | Pin Name | Description   |
|-----|----------|---------------|
| 1   | GND      |               |
| 2   | VCC 5    | Power output  |
| 3   | Sensor   | Pulse for fan |
| 4   |          |               |

Table 10-8 Fan Connector - J1

#### **Communications Configuration Board - J3** 10.6.2

A 72-pin SIMM socket is used to connect the Communications Configuration Board - for additional detail, see Chapter 14, Communications Configuration Board - Part No. 410217. The Board connects to J3 on the Main Board.

| Pin No | Pin Name | Description                                |
|--------|----------|--------------------------------------------|
| 1      | CFG2     | DTR0 output signal through opto emitter    |
| 2      | GNDI     | Ground                                     |
| 3      | CFG4     | RTS1 output signal through opto emitter    |
| 4      | CFG1     | DTR0 output signal through opto collector  |
| 5      | SIN1     | Input from channel 1 connector             |
| 6      | CFG3     | RTS1 output signal through opto collector  |
| 7      | SOUT1    | Output to channel 1 connector              |
| 8      | CFG6     | DTR1 output signal through opto emitter    |
| 9      | CTS1     | Input from channel 1 connector             |
| 10     | CFG5     | DTR1 output signal through opto collector  |
| 11     | DSR1     | Input from channel 1 connector             |
| 12     | CFG8     | SOUT1 output signal through opto emitter   |
| 13     | CFG7     | SOUT1 output signal through opto collector |
| 14     | CFG10    | CTS1 input signal through opto cathode     |
| 15     | 11       | Input from channel 1 connector             |
| 16     | CFG11    | DSR1 input signal through opto anode       |
| 17     | CFG9     | CTS1 input signal through opto anode       |
| 18     | CFG12    | DSR1 input signal through opto cathode     |
| 19     | RTS1     | Output to channel 1 connector              |
| 20     | CFG13    | SIN1 input signal through opto anode       |
| 21     | DTR1     | Output to channel 1 connector              |
| 22     | CFG14    | SIN1 input signal through opto cathode     |
| 23     | 01       | Output to channel 1 connector              |
| 24     | P12VI    | +12v power                                 |
| 25     | CFG20    | RTS2 output signal through opto emitter    |
| 26     | N12VI    | -12v power                                 |
| 27     | CFG19    | RTS2 output signal through opto collector  |

Table 10-9 Communications Configuration Board Connector - J3

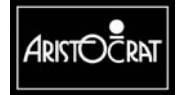

This document contains confidential information which is proprietary to ATI. It may not be disclosed to any unauthorized parties, and it may not be copied. All rights reserved. © Copyright (ATI) Aristocrat Technologies, Inc. 2002.

| Pin No | Pin Name | Description                                |
|--------|----------|--------------------------------------------|
| 28     | GNDI     | Ground                                     |
| 29     | CFG18    | SOUT2 output signal through opto emitter   |
| 30     | CFG17    | SOUT2 output signal through opto collector |
| 31     | CFG16    | SOUT2 output signal through opto base      |
| 32     | CFG15    | Opto Vcc                                   |
| 33     | SIN2     | Input from channel 2 connector             |
| 34     | CFG22    | DTR2 output signal through opto emitter    |
| 35     | SOUT2    | Output to channel 2 connector              |
| 36     | CFG29    | SIN2 input signal through opto anode       |
| 37     | CTS2     | Input from channel 2 connector             |
| 38     | CFG30    | SIN2 input signal through opto cathode     |
| 39     | DSR2     | Input from channel 2 connector             |
| 40     | CFG21    | DTR2 output signal through opto collector  |
| 41     | 12       | Input from channel 2 connector             |
| 42     | CFG31    | CTS2 input signal through opto anode       |
| 43     | RTS2     | Output to channel 2 connector              |
| 44     | CFG32    | CTS2 input signal through opto cathode     |
| 45     | DTR2     | Output to channel 2 connector              |
| 46     | CFG33    | DSR2 input signal through opto anode       |
| 47     | O2       | Output to channel 2 connector              |
| 48     | P12VI    | +12v power                                 |
| 49     | CFG34    | DSR2 input signal through opto cathode     |
| 50     | GNDI     | Ground                                     |
| 51     | CFG24    | RTS3 output signal through opto emitter    |
| 52     | N12VI    | -12v power                                 |
| 53     | SIN3     | Input from channel 3 connector             |
| 54     | CFG23    | RTS3 output signal through opto collector  |
| 55     | SOUT3    | Output to channel 3 connector              |
| 56     | CFG26    | DTR3 output signal through opto emitter    |
| 57     | CFG25    | DTR3 output signal through opto collector  |
| 58     | CFG28    | SOUT3 output signal through opto emitter   |
| 59     | CTS3     | Input from channel 3 connector             |
| 60     | CFG27    | SOUT3 output signal through opto collector |
| 61     | CFG35    | CTS3 input signal through opto anode       |
| 62     | CFG36    | CTS3 input signal through opto cathode     |
| 63     | DSR3     | Input from channel 3 connector             |
| 64     | CFG37    | DSR3 input signal through opto anode       |
| 65     | 13       | Input from channel 3 connector             |
| 66     | CFG38    | DSR3 input signal through opto cathode     |
| 67     | RTS3     | Output to channel 3 connector              |
| 68     | CFG39    | SIN3 input signal through opto anode       |
| 69     | DTR3     | Output to channel 3 connector              |
| 70     | CFG40    | SIN3 input signal through opto cathode     |
| 71     | O3       | Output to channel 3 connector              |
| 72     | GNDI     | Ground                                     |

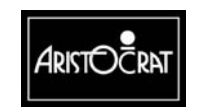

#### 10.6.3 PCI Mezzanine Connectors - J5 and J6

The J5 and J6 interfaces are 64-way connectors used for optional PCI Mezzanine functions. The items conform to the IEEE P1386.1 standard.

| Pin No | Signal Name                  | Pin No | Signal Name                  |
|--------|------------------------------|--------|------------------------------|
| 1      | +12V – Not Connected         | 2      | TRST# – Not Connected        |
| 3      | TMS – Not Connected          | 4      | TDO – Not Connected          |
| 5      | TDI – Not Connected          | 6      | Ground                       |
| 7      | Ground                       | 8      | PCI-RSVD – Not Connected     |
| 9      | PCI-RSVD – Not<br>Connected  | 10     | PCI-RSVD – Not Connected     |
| 11     | BUSMODE2# – Not<br>Connected | 12     | +3.3V                        |
| 13     | NRST                         | 14     | BUSMODE3# – Not<br>Connected |
| 15     | +3.3V                        | 16     | BUSMODE4# – Not<br>Connected |
| 17     | PCI-RSVD – Not<br>Connected  | 18     | Ground                       |
| 19     | PCIAD[30]                    | 20     | PCIAD[29]                    |
| 21     | Ground                       | 22     | PCIAD[26]                    |
| 23     | PCIAD[24]                    | 24     | +3.3V                        |
| 25     | IDSEL                        | 26     | PCIAD[23]                    |
| 27     | +3.3V                        | 28     | PCIAD[20]                    |
| 29     | PCIAD[18]                    | 30     | Ground                       |
| 31     | PCIAD[16]                    | 32     | NCBE(2)                      |
| 33     | Ground                       | 34     | Clk                          |
| 35     | NTRDY                        | 36     | +3.3V                        |
| 37     | Ground                       | 38     | NSTOP                        |
| 39     | NPERR                        | 40     | Ground                       |
| 41     | +3.3V                        | 42     | NSERR                        |
| 43     | NCBE(1)                      | 44     | Ground                       |
| 45     | PCIAD[14]                    | 46     | PCIAD[13]                    |
| 47     | Ground                       | 48     | PCIAD[10]                    |
| 49     | PCIAD[08]                    | 50     | +3.3V                        |
| 51     | PCIAD[07]                    | 52     | Н                            |
| 53     | +3.3V                        | 54     | V                            |
| 55     | VID(R2)                      | 56     | Ground                       |
| 57     | VID(G2)                      | 58     | VID(B2)                      |
| 59     | Ground                       | 60     | VID(VS2)                     |
| 61     | ACK64# – Not<br>Connected    | 62     | +3.3V                        |
| 63     | Ground                       | 64     | VID(HS2)                     |

Table 10-10 PCI Mezzanine Connector - J5

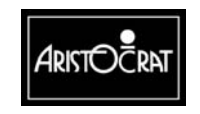

| Pin No | Signal Name                  | Pin No | Signal Name                 |
|--------|------------------------------|--------|-----------------------------|
| 1      | TCK – Not connected          | 2      | -12V – Not connected        |
| 3      | Ground                       | 4      | INTA# - NINTPMC             |
| 5      | INTB# - NINTPMC              | 6      | INTC# - NINTPMC             |
| 7      | BUSMODE1# – Not<br>connected | 8      | +5V                         |
| 9      | INTD# - NINTPMC              | 10     | PCI-RSVD – Not<br>connected |
| 11     | Ground                       | 12     | PCI-RSVD – Not<br>connected |
| 13     | PCICLK(2)                    | 14     | Ground                      |
| 15     | Ground                       | 16     | NGNT                        |
| 17     | NREQ                         | 18     | +5V                         |
| 19     | V (I/O) – Not connected      | 20     | AD[31] – PCIAD(31)          |
| 21     | AD[28] – PCIAD(28)           | 22     | AD[27] – PCIAD(27)          |
| 23     | AD[25] – PCIAD(25)           | 24     | Ground                      |
| 25     | Ground                       | 26     | NCBE(3)                     |
| 27     | AD[22] – PCIAD(22)           | 28     | AD[21] – PCIAD(21)          |
| 29     | AD[19] – PCIAD(19)           | 30     | +5V                         |
| 31     | V (I/O) – Not connected      | 32     | AD[17] – PCIAD(17)          |
| 33     | NFRAME                       | 34     | Ground                      |
| 35     | Ground                       | 36     | NIRDY                       |
| 37     | NDEVSEL                      | 38     | +5V                         |
| 39     | Ground                       | 40     | NLOCK                       |
| 41     | SDONE# - Not<br>connected    | 42     | SBO# - Not connected        |
| 43     | PAR                          | 44     | Ground                      |
| 45     | V (I/O) – Not connected      | 46     | AD[15] – PCIAD(15)          |
| 47     | AD[12] – PCIAD(12)           | 48     | AD[11] – PCIAD(11)          |
| 49     | AD[09] – PCIAD(9)            | 50     | +5V                         |
| 51     | Ground                       | 52     | NCBE(0)                     |
| 53     | AD[06] – PCIAD(6)            | 54     | AD[05] – PCIAD(5)           |
| 55     | AD[04] – PCIAD(4)            | 56     | Ground                      |
| 57     | V (I/O) – Not connected      | 58     | AD[03] – PCIAD(3)           |
| 59     | AD[02] – PCIAD(2)            | 60     | AD[01] – PCIAD(1)           |
| 61     | AD[00] – PCIAD(0)            | 62     | +5V                         |
| 63     | Ground                       | 64     | REQ64# - Not connected      |

Table 10-11 PCI Mezzanine Connector - J6

## 10.6.4 Smart Card - J7

The J7 connector provides an interface for an optional Smart Card Connection.

| Pin No | Pin Name | Description                          |  |
|--------|----------|--------------------------------------|--|
| 1      | SCK2     | Clock signal                         |  |
| 2      | Kout     | Transmitted data from microprocessor |  |
| 3      | Kin      | Received Data to microprocessor      |  |
| 4      | Vcc_5    | 5 V Power Output                     |  |
| 5      | Vcc_3    | 3.3 V Power Output                   |  |
| 6      | Gnd      | DC return                            |  |
|        |          |                                      |  |

Table 10-12 Smart Card Connector - J7

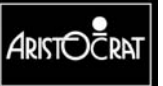

This document contains confidential information which is proprietary to ATI. It may not be disclosed to any unauthorized parties, and it may not be copied. All rights reserved. © Copyright (ATI) Aristocrat Technologies, Inc. 2002

## 10.6.5 Memory Expansion Board - J9 and J12

J9 is a 48-way straight female DIN41612 connector optionally used for memory expansion.

| Pin No | Pin Name | Main Bd I or O | Comment         |
|--------|----------|----------------|-----------------|
| A1     | Vcc_3    | Power output   | Logic power     |
| B1     | -        | -              | -               |
| C1     | P24V     | Power output   | 24 V Power      |
| A2     | NIORQ2   | Input          | Interrupt IORQ2 |
| B2     | Gnd      | Common         | Logic Gnd       |
| C2     | NICIORD  | Input          |                 |
| A3     | NIORQ1   | Input          | Interrupt IORQ1 |
| B3     | NICIOWR  | Input          |                 |
| C3     | NREG     | Output         |                 |
| A4     | NCE1A    | Output         |                 |
| B4     | Gnd      | Common         | Logic Gnd       |
| C4     | NIOIS16  | Output         |                 |
| A5     | NCE1B    | Output         |                 |
| B5     | NWE1     | Output         |                 |
| C5     | -        | -              | Not connected   |
| A6     | Vcc 5    | Power output   | 5 V Power       |
| B6     | Gnd      | Common         | Logic Gnd       |
| C6     | BPCA(25) | Output         | PC Address bus  |
| A7     | BPCA(0)  | Output         | PC Address bus  |
| B7     | BPCA(23) | Output         | PC Address bus  |
| C7     | BPCA(24) | Output         | PC Address bus  |
| A8     | BPCA(1)  | Output         | PC Address bus  |
| B8     | Gnd      | Common         | Logic Gnd       |
| C8     | BPCA(5)  | Output         | PC Address bus  |
| A9     | BPCA(2)  | Output         | PC Address bus  |
| B9     | BPCA(3)  | Output         | PC Address bus  |
| C9     | BPCA(4)  | Output         | PC Address bus  |
| A10    | BPCA(22) | Output         | PC Address bus  |
| B10    | Gnd      | Common         | Logic Gnd       |
| C10    | BPCA(6)  | Output         | PC Address bus  |
| A11    | BPCA(21) | Output         | PC Address bus  |
| B11    | BPCA(8)  | Output         | PC Address bus  |
| C11    | BPCA(7)  | Output         | PC Address bus  |
| A12    | BPCA(13) | Output         | PC Address bus  |
| B12    | Gnd      | Common         | Logic Gnd       |
| C12    | BPCA(9)  | Output         | PC Address bus  |
| A13    | BPCA(12) | Output         | PC Address bus  |
| B13    | BPCA(11) | Output         | PC Address bus  |
| C13    | BPCA(10) | Output         | PC Address bus  |
| A14    | BPCA(14) | Output         | PC Address bus  |
| B14    | Gnd      | Common         | Logic Gnd       |
| C14    | BPCA(20) | Output         | PC Address bus  |
| A15    | BPCA(15) | Output         | PC Address bus  |
| B15    | BPCA(16) | Output         | PC Address bus  |

Table 10-13 Memory Expansion Board Connector - J9

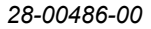

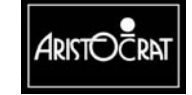

This document contains confidential information which is proprietary to ATI. It may not be disclosed to any unauthorized parties, and it may not be copied. All rights reserved. © Copyright (ATI) Aristocrat Technologies, Inc. 2002.
| Pin No | Pin Name | Main Bd I or O | Comment        |
|--------|----------|----------------|----------------|
| C15    | BPCA(19) | Output         | PC Address bus |
| A16    | BPCA(17) | Output         | PC Address bus |
| B16    | Gnd      | Common         | Logic Gnd      |
| C16    | BPCA(18) | Output         | PC Address bus |

#### Memory Expansion Board - J12

J12 is a 96-way straight female DIN41612 connector optionally used for memory expansion.

| Pin No | Pin Name  | Main Bd I or O | Comment                |
|--------|-----------|----------------|------------------------|
| A1     | Gnd       | Common         | Logic Gnd              |
| B1     | -         | -              | Not connected          |
| C1     | Vcc 5     | Power Output   | Power                  |
| A2     | Gnd       | Common         | Logic Gnd              |
| B2     | NROMGDIS  | Input          | <u> </u>               |
| C2     | Vcc 5     | Power Output   | Power                  |
| A3     | NMEBQTY   | Input          |                        |
| B3     | NBWR      | Output         |                        |
| C3     | NBRD      | Output         |                        |
| A4     | MD3_NCE2A | Output         |                        |
| B4     | Gnd       | Common         | Logic Gnd              |
| C4     | NBCS(4)   | Output         | Bank select 4          |
| A5     | NBCS(0)   | Output         | Bank select 0          |
| B5     | NBCS(2)   | Output         | Bank select 2          |
| C5     | Vcc_3     | Power Output   | Logic Power            |
| A6     | BD(0)     | I/O            | Data bus               |
| B6     | Gnd       | Common         | Logic Gnd              |
| C6     | N2RESET   | Output         | Mainboard reset signal |
| A7     | BD(1)     | I/O            | Data bus               |
| B7     | BD(2)     | I/O            | Data bus               |
| C7     | NROMSDIS  | Input          |                        |
| A8     | BD(3)     | I/O            | Data bus               |
| B8     | Gnd       | Common         | Logic Gnd              |
| C8     | BD(5)     | I/O            | Data bus               |
| A9     | BD(31)    | I/O            | Data bus               |
| B9     | BD(4)     | I/O            | Data bus               |
| C9     | BD(6)     | I/O            | Data bus               |
| A10    | BD(29)    | I/O            | Data bus               |
| B10    | Gnd       | Common         | Logic Gnd              |
| C10    | BD(7)     | I/O            | Data bus               |
| A11    | BD(30)    | I/O            | CPU Data bus           |
| B11    | BD(9)     | I/O            | Data bus               |
| C11    | BD(8)     | I/O            | Data bus               |
| A12    | BD(10)    | I/O            | Data bus               |
| B12    | Gnd       | Common         | Logic Gnd              |
| C12    | BD(11)    | I/O            | Data bus               |
| A13    | BD(12)    | I/O            | Data bus               |

 Table 10-14 Memory Expansion Board - J12

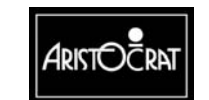

| Pin No | Pin Name | Main Bd I or O | Comment                        |
|--------|----------|----------------|--------------------------------|
| B13    | BD(13)   | 1/0            | Data bus                       |
| C13    | NMEBWAIT | Input          |                                |
| A14    | BD(14)   | 1/0            | Data bus                       |
| B14    | Gnd      | Common         | Logic Gnd                      |
| C14    | NMEBINT  | Input          |                                |
| A15    | BD(15)   | I/O            | Data bus                       |
| B15    | BD(16)   | I/O            | Data bus                       |
| C15    | -        | -              | -                              |
| A16    | BD(17)   | I/O            | Data bus                       |
| B16    | Gnd      | Common         | Logic Gnd                      |
| C16    | BD(18)   | I/O            | Data bus                       |
| A17    | BD(28)   | I/O            | Data bus                       |
| B17    | BD(19)   | I/O            | Data bus                       |
| C17    | BD(20)   | I/O            | Data bus                       |
| A18    | BD(27)   | I/O            | Data bus                       |
| B18    | Gnd      | Common         | Logic Gnd                      |
| C18    | BD(21)   | I/O            | Data bus                       |
| A19    | BD(26)   | I/O            | Data bus                       |
| B19    | BD(22)   | I/O            | Data bus                       |
| C19    | BD(23)   | I/O            | Data bus                       |
| A20    | BD(24)   | I/O            | Data bus                       |
| B20    | Gnd      | Common         | Logic Gnd                      |
| C20    | BD(25)   | I/O            | Data bus                       |
| A21    | BA(16)   | Output         | Address bus                    |
| B21    | BA(17)   | Output         | Address bus                    |
| C21    | Vcc_3    | Power Output   | Logic Power                    |
| A22    | BA(15)   | Output         | Address bus                    |
| B22    | Gnd      | Common         | Logic Gnd                      |
| C22    | BA(18)   | Output         | Address bus                    |
| A23    | BA(13)   | Output         | Address bus                    |
| B23    | BA(14)   | Output         | Address bus                    |
| C23    | BA(19)   | Output         | Address bus                    |
| A24    | BA(11)   | Output         | Address bus                    |
| B24    | Gnd      | Common         | Logic Gnd                      |
| C24    | BA(12)   | Output         | Address bus                    |
| A25    | P24V     | Power output   | 24 V Power (referenced to Gnd) |
| B25    | BA(9)    | Output         | Address bus                    |
| C25    | BA(10)   | Output         | Address bus                    |
| A26    | BA(21)   | Output         | Address bus                    |
| B26    | Gnd      | Common         | Logic Gnd                      |
| C26    | BA(8)    | Output         | Address bus                    |
| A27    | BA(22)   | Output         | Address bus                    |
| B27    | BA(6)    | Output         | Address bus                    |
| C27    | BA(7)    | Output         | Address bus                    |
| A28    | BA(4)    | Output         | Address bus                    |
| B28    | Gnd      | Common         | Logic Gnd                      |
| C28    | BA(5)    | Output         | Address bus                    |
| A29    | BA(2)    | Output         | Address bus                    |
| B29    | BA(3)    | Output         | Address bus                    |
| C29    | BA(23)   | Output         | Address bus                    |

28-00486-00

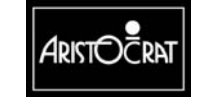

| Pin No | Pin Name  | Main Bd I or O | Comment       |
|--------|-----------|----------------|---------------|
| A30    | BA(1)     | Output         | Address bus   |
| B30    | Gnd       | Common         | Logic Gnd     |
| C30    | BA(24)    | Output         | Address bus   |
| A31    | BA(0)     | Output         | Address bus   |
| B31    | BA(20)    | Output         | Address bus   |
| C31    | BA(25)    | Output         | Address bus   |
| A32    | -         | -              | Not connected |
| B32    | NBUTRES   | Input          |               |
| C32    | MD4_NCE2B | Output         |               |

## 10.6.6 Optically Isolated Connector - P20

P20 connector interfaces with P1 on the Backplane Board.

| <b>PIN No</b> | Pin Name | Comment                              |
|---------------|----------|--------------------------------------|
| A1            | SIN1     | Receive data, serial channel 1       |
| B1            | N12VI    | -12V from main board, isolated       |
| C1            |          |                                      |
| A2            | CTS1     | Handshake Input 0, serial channel 1  |
| B2            | GNDI     | Ground of ±12 voltage, isolated      |
| C2            | SOUT1    | Transmit Data, serial channel 1      |
| A3            | 11       | Handshake Input 2, serial channel 1  |
| B3            | P12VI    | +12V from main board, isolated       |
| C3            | DSR1     | Handshake Input 1, serial channel 1  |
| A4            | 01       | Handshake Output 2, serial channel 1 |
| B4            | DTR1     | Handshake Output 1, serial channel 1 |
| C4            | RTS1     | Handshake Output 0, serial channel 1 |
| A5            | SIN2     | Receive data, serial channel 2       |
| B5            | N12VI    | -12V from main board, isolated       |
| C5            |          |                                      |
| A6            | CTS2     | Handshake Input 0, serial channel 2  |
| B6            | GNDI     | Ground of ±12 voltage, isolated      |
| C6            | SOUT2    | Transmit data, serial channel 2      |
| A7            | 12       | Handshake Input 2, serial channel 2  |
| B7            | P12VI    | +12V from main board, isolated       |
| C7            | DSR2     | Handshake Input 1, serial channel 2  |
| A8            | 02       | Handshake Output 2, serial channel 2 |
| B8            | DTR2     | Handshake Output 1, serial channel 2 |
| C8            | RTS2     | Handshake Output 0, serial channel 2 |
| A9            | SIN3     | Receive data, serial channel 3       |
| B9            | N12VI    | -12V from main board, isolated       |
| C9            |          |                                      |
| A10           | CTS3     | Handshake Input 0, serial channel 3  |
| B10           | GNDI     | Ground of ±12 voltage, isolated      |
| C10           | SOUT3    | Transmit data, serial channel 3      |
| A11           | 13       | Handshake Input 2, serial channel 3  |
| B11           | P12VI    | +12V from main board, isolated       |
| C11           | DSR3     | Handshake Input 1, serial channel 3  |

 Table 10-15 Optically Isolated Connector - P20

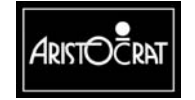

28-00486-00

| PIN No | Pin Name  | Comment                                                                          |
|--------|-----------|----------------------------------------------------------------------------------|
| A12    | 03        | Handshake Output 2, serial channel 3                                             |
| B12    | DTR3      | Handshake Output 1. serial channel 3                                             |
| C12    | RTS3      | Handshake Output 0, serial channel 3                                             |
| A13    |           |                                                                                  |
| B13    |           |                                                                                  |
| C13    |           |                                                                                  |
| A14    |           |                                                                                  |
| B14    |           |                                                                                  |
| C14    |           |                                                                                  |
| A15    |           |                                                                                  |
| B15    |           |                                                                                  |
| C15    |           |                                                                                  |
| A16    |           |                                                                                  |
| B16    |           |                                                                                  |
| C16    |           |                                                                                  |
| A17    | /ESPIDIN2 | Data from meter board                                                            |
| B17    | GNDA      | Ground                                                                           |
| C17    | /ESPIDIN1 | Data from top box                                                                |
| A18    | /ESPIDIN5 | Serial data input to main logic from serial input driver. Open collector output. |
| B18    | GNDA      | Ground                                                                           |
| C18    | /ESPIDIN4 | Serial data input to main logic from serial output driver.                       |
| A19    | ESPIRST   | SPI reset signal                                                                 |
| B19    | GNDA      | Ground                                                                           |
| C19    | /ESPIDOUT | Data output to meter board                                                       |
| A20    | ESCLK     | Serial clock                                                                     |
| B20    | GNDA      | Ground                                                                           |
| C20    | ESPIRST2  | Reset signal to meter board                                                      |
| A21    | /ESIOE2   | Strobe signal to meter board                                                     |
| B21    | GNDA      | Ground                                                                           |
| C21    | /ESIOE1   | Serial output enable to top box                                                  |
| A22    | /ESIOE5   | Serial output enable #5 which selects SPI output driver.                         |
| B22    | GNDA      | Ground                                                                           |
| C22    | /ESIOE4   | Serial output enable #4 which selects SPI input driver.                          |
| A23    | /EHOPOVR  | Overcurrent sensor output, hopper                                                |
| B23    | GNDA      | Ground                                                                           |
| C23    |           |                                                                                  |
| A24    | /EHOPHI   | Hopper high probe, Detects hopper full, hopper                                   |
| B24    | GNDA      | Ground                                                                           |
| C24    | /EHOPCOIN | Coin output detector, hopper                                                     |
| A25    | /EHOPDIR  | Hopper motor direction, hopper                                                   |
| B25    | GNDA      | Ground                                                                           |
| C25    | /EHOPLO   | Detects hopper low, hopper                                                       |
| A26    | /EHOPTEST | Hopper Sensor Test output, hopper                                                |
| B26    | GNDA      | Ground                                                                           |
| C26    | /EHOPON   | Hopper motor drive, hopper                                                       |
| A27    |           |                                                                                  |
| B27    | GNDA      | Ground                                                                           |
| C27    | VCC       | +5V                                                                              |

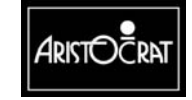

| <b>PIN No</b> | Pin Name  | Comment                |
|---------------|-----------|------------------------|
| A28           | EPSU2SND  |                        |
| B28           | GNDA      | Ground                 |
| C28           | /EPSU2OVR |                        |
| A29           | /ESPARE01 | Spare output signal    |
| B29           | GNDA      | Ground                 |
| C29           | /EHANDLE  |                        |
| A30           | P24VA     | +24V                   |
| B30           | GNDA      | Ground                 |
| C30           | P24VA     | +24V                   |
| A31           | EMIKOHNP  | Mikohn signal          |
| B31           | P12V      | +12V from driver board |
| C31           | P12V      | +12V from driver board |
| A32           |           |                        |
| B32           | GNDA      | Ground                 |
| C32           | EMIKOHNN  | Mikohn signal          |

## 10.6.7 Miscellaneous Connector - P22

P22 connector interfaces with P2 on the Backplane Board.

| PIN No | Pin Name   | Comment                                                          |
|--------|------------|------------------------------------------------------------------|
| A1     | /ES2OVERDE | Door detector on Mk4 (never used)                                |
| B1     | GNDD       | Ground                                                           |
| C1     | /EODLEDON  | NOD1 LED enable                                                  |
| A2     | S7ALARM    | S7 Alarm or Coin Comparator coin valid                           |
| B2     | /ECOINDIV  | Coin Divert Drive (NPN trans. to GND)                            |
| C2     | /ECOINBLK  | Coin Comparator enable (switches power through NOD) / S7 Inhibit |
| A3     | NOD1B      | NOD1 Coin output B / S7 Coin output 5                            |
| B3     | GNDD       | Ground                                                           |
| C3     | NOD1A      | NOD1 Coin out. A / S7 accumulator out.                           |
| A4     | CVP0       | S7 Coin output                                                   |
| B4     | NOD2B      | NOD2 Coin output B                                               |
| C4     | NOD2A      | NOD2 Coin output A                                               |
| A5     | CVP2       | S7 Coin output                                                   |
| B5     | GNDD       | Ground                                                           |
| C5     | CVP1       | S7 Coin output                                                   |
| A6     | /SSR1      | solid state relay for ballast and monitor On/Off (LED cathode)   |
| B6     | CVP4       | S7 Coin output                                                   |
| C6     | CVP3       | S7 Coin output                                                   |
| A7     | RS232TX    | serial 0, nonisolated transmitter                                |
| B7     | GNDD       | Ground                                                           |
| C7     | FIPOUT     | Serial Transmit Data out                                         |
| A8     | RS232RX    | serial 0, nonisolated receiver                                   |
| B8     | RS232RTS   | nonisolated handshake Output 0, serial channel 0                 |
| C8     | RS232CTS   | nonisolated handshake Input 0, serial channel 0                  |
| A9     |            |                                                                  |

 Table 10-16 Miscellaneous Connector - P22

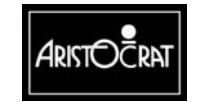

| <b>PIN No</b> | Pin Name | Comment                                 |
|---------------|----------|-----------------------------------------|
| B9            | RED      | Red, video                              |
| C9            | REDGND   | red colour signal ground                |
| A10           | BLUE     | Blue, video                             |
| B10           | GREENGND | blue colour signal ground               |
| C10           | GREEN    | Green, video                            |
| A11           | BLUEGND  | green colour signal ground              |
| B11           | VSYNC    | Vsync, video                            |
| C11           | SYNCGND  | synchro signal ground                   |
| A12           | SPEAKER  | Audio output                            |
| B12           |          |                                         |
| C12           | HSYNC    | Hsync, video                            |
| A13           | SPEAKER2 | Stereo speaker output                   |
| B13           | SPKRGND  | speaker signal ground                   |
| C13           | P24VSND  | +24V, single track on PCB               |
| A14           | GNDD     | Ground                                  |
| B14           | VCC      | +5V from main board, converted from 24V |
| C14           | GNDD     | Ground                                  |
| A15           | VCC      | +5V from main board, converted from 24V |
| B15           | GNDD     | Ground                                  |
| C15           | VCC      | +5V from main board, converted from 24V |
| A16           | GNDD     | Ground                                  |
| B16           | VCC      | +5V from main board, converted from 24V |
| C16           | GNDD     | Ground                                  |
| A17           | VCC      | +5V from main board, converted from 24V |
| B17           | GNDD     | Ground                                  |
| C17           | VCC      | +5V from main board, converted from 24V |
| A18           |          |                                         |
| B18           | KOUT     | Serial data OUTPUT                      |
| C18           | KIN      | Serial data INPUT                       |
| A19           |          |                                         |
| B19           | GNDD     | Ground                                  |
| C19           |          |                                         |
| A20           |          |                                         |
| B20           |          |                                         |
| C20           |          |                                         |
| A21           | 0.155    |                                         |
| B21           | GNDD     | Ground                                  |
| C21           |          |                                         |
| A22           |          |                                         |
| B22           |          |                                         |
| 022           |          |                                         |
| AZ3           | CNDD     |                                         |
| 623           | GNDD     | Ground                                  |
| 023           |          |                                         |
| AZ4           |          |                                         |
| 624           |          |                                         |
| 024           |          |                                         |
| H20           | CNDD     | Cround                                  |
| 625           | GNDD     | Ground                                  |
| 625           |          |                                         |

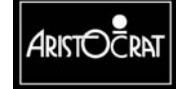

10-35

| <b>PIN No</b> | Pin Name   | Comment                                   |
|---------------|------------|-------------------------------------------|
| A26           | VBATE      | External battery backup                   |
| B26           |            |                                           |
| C26           | /PFAIL     | Power fail signal, active low             |
| A27           | /MIKOHN    | Emitter of link progressive for DACOM3000 |
| B27           | GNDD       | Ground                                    |
| C27           |            |                                           |
| A28           |            |                                           |
| B28           |            |                                           |
| C28           |            |                                           |
| A29           |            |                                           |
| B29           | GNDD       | Ground                                    |
| C29           |            |                                           |
| A30           |            |                                           |
| B30           |            |                                           |
| C30           |            |                                           |
| A31           |            |                                           |
| B31           | GNDD       | Ground                                    |
| C31           | Mk6 ID     | Mk 6 identification                       |
| A32           |            |                                           |
| B32           |            |                                           |
| C32           | EBACK type | Type of Backplane                         |

## 10.6.8 Security and I/O Expansion Connector - P21

P21 connector interfaces with P3 on the Backplane Board.

| PIN No | Pin Name | Comment                                                 |
|--------|----------|---------------------------------------------------------|
| A1     | MSWITCH1 | mech. switch, JACKPOT RESET                             |
| B1     | GNDD     | Ground                                                  |
| C1     | MSWITCH0 | mech. switch, AUDIT RESET                               |
| A2     | MSWITCH4 | mech. switch, spare                                     |
| B2     | MSWITCH3 | mech. switch, spare                                     |
| C2     | MSWITCH2 | mech. switch, spare                                     |
| A3     |          |                                                         |
| B3     | GNDD     | Ground                                                  |
| C3     |          |                                                         |
| A4     | MSS0     | Logic Door Security Switch 7 contact - NC               |
| B4     | OPRIS0   | Door security detector output, no driver/buffer exists. |
| C4     | EMCS0    | door optical emitter                                    |
| A5     | EMCS1    | Emitter 1 Drive signal, security 1                      |
| B5     | GNDD     | Ground                                                  |
| C5     | MSSO0    | Logic Door Security Switch 7 contact - NO               |
| A6     | MSSO1    | Mechanical Security Switch 1 contact - NO               |
| B6     | MSS1     | Mechanical Security Switch 1 contact - NC               |
| C6     | OPRIS1   | Receiver 1 Sense signal, security 1                     |
| A7     | OPRIS2   | Receiver 2 Sense signal, security 2                     |
| B7     | GNDD     | Ground                                                  |
| C7     | EMCS2    | Emitter 2 Drive signal, security 2                      |

Table 10-17 Security and I/O Expansion Connector - P21

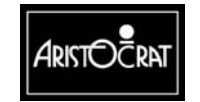

| PIN No | Pin Name | Comment                                   |
|--------|----------|-------------------------------------------|
| A8     | EMCS3    | Emitter 3 Drive signal, security 3        |
| B8     | MSSO2    | Mechanical Security Switch 2 contact - NO |
| C8     | MSS2     | Mechanical Security Switch 2 contact - NC |
| A9     | MSS3     | Mechanical Security Switch 3 contact - NC |
| B9     | GNDD     | Ground                                    |
| C9     | OPRIS3   | Receiver 3 Sense signal, security 3       |
| A10    | OPRIS4   | Receiver 4 Sense signal, security 4       |
| B10    | EMCS4    | Emitter 4 Drive signal, security 4        |
| C10    | MSSO3    | Mechanical Security Switch 3 contact - NO |
| A11    | EMCS5    | Emitter 5 Drive signal, security 5        |
| B11    | GNDD     | Ground                                    |
| C11    | MSS4     | Mechanical Security Switch 4 contact - NC |
| A12    | EMCS6    | Emitter 6 Drive signal, security 6        |
| B12    | MSS5     | Mechanical Security Switch 5 contact - NC |
| C12    | OPRIS5   | Receiver 5 Sense signal, security 5       |
| A13    | MSS6     | Mechanical Security Switch 6 contact - NC |
| B13    | GNDD     | Ground                                    |
| C13    | OPRIS6   | Receiver 6 Sense signal, security 6       |
| A14    | MSS7     | Mechanical Security Switch 7 contact - NC |
| B14    | OPRIS7   | Receiver 7 Sense signal, security 7       |
| C14    | EMCS7    | Emitter 7 Drive signal, security 7        |
| A15    |          |                                           |
| B15    | GNDD     | Ground                                    |
| C15    |          |                                           |
| A16    | VBAT0    | Backup battery 0                          |
| B16    |          |                                           |
| C16    |          |                                           |
| A17    | RNW      | CPU, read not write signal                |
| B17    | GNDD     | Ground                                    |
| C17    |          |                                           |
| A18    | /EIF     | CPU, IF interrupt                         |
| B18    | EFHO     | CPU, FH0 interrupt                        |
| C18    | /DACK    | CPU, data acknowledge                     |
| A19    | /EFL     | CPU, FL interrupt                         |
| B19    | GNDD     | Ground                                    |
| C19    | /EIL0    | CPU, IL0 interrupt                        |
| A20    | /ERESET  | CPU, external reset output                |
| B20    | /EIOW    | CPU, IO write signal                      |
| C20    | /EIOR    | CPU, IO read signal                       |
| A21    | EA13     | CPU, address bus                          |
| B21    | GNDD     | Ground                                    |
| C21    | ECLK8M   | CPU, clock signal                         |
| A22    | EA10     | CPU, address bus                          |
| B22    | EA11     | CPU, address bus                          |
| C22    | EA12     | CPU, address bus                          |
| A23    | EA8      | CPU, address bus                          |
| B23    | GNDD     | Ground                                    |
| C23    | EA9      | CPU, address bus                          |
| A24    | EA5      | CPU, address bus                          |
| B24    | EA6      | CPU, address bus                          |

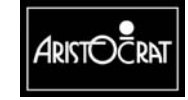

| <b>PIN No</b> | Pin Name | Comment          |
|---------------|----------|------------------|
| C24           | EA7      | CPU, address bus |
| A25           | EA3      | CPU, address bus |
| B25           | GNDD     | Ground           |
| C25           | EA4      | CPU, address bus |
| A26           |          |                  |
| B26           |          |                  |
| C26           | EA2      | CPU, address bus |
| A27           |          |                  |
| B27           | GNDD     | Ground           |
| C27           |          |                  |
| A28           | ED5      | CPU, data bus    |
| B28           | ED6      | CPU, data bus    |
| C28           | ED7      | CPU, data bus    |
| A29           | ED3      | CPU, data bus    |
| B29           | GNDD     | Ground           |
| C29           | ED4      | CPU, data bus    |
| A30           | ED0      | CPU, data bus    |
| B30           | ED1      | CPU, data bus    |
| C30           | ED2      | CPU, data bus    |
| A31           | GNDD     | Ground           |
| B31           | P24VD    | +24V             |
| C31           | GNDD     | Ground           |
| A32           | P24VD    | +24V             |
| B32           | GNDD     | Ground           |
| C32           | P24VD    | +24V             |

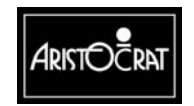

Notes

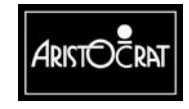

28-00486-00

This document contains confidential information which is proprietary to ATI. It may not be disclosed to any unauthorized parties, and it may not be copied. All rights reserved. © Copyright (ATI) Aristocrat Technologies, Inc. 2002.

10-39

# Chapter 11\_\_\_\_

# Extended I/O Driver Board -- 410355

| 11.1    | Physical Description                     | 11-3  |
|---------|------------------------------------------|-------|
| 11.1.1  | Circuit Diagrams and Component Locations | 11-3  |
| 11.2    | Functional Description                   | 11-5  |
| 11.2.1  | Address Decoding                         | 11-8  |
| 11.2.2  | Mikohn Interface                         | 11-9  |
| 11.2.3  | Pushbuttons                              | 11-10 |
| 11.2.4  | Communication                            | 11-10 |
| 11.2.5  | BACC Denomination Lamps                  | 11-10 |
| 11.2.6  | DIP Switch Banks                         | 11-11 |
| 11.2.7  | Interrupt Request                        | 11-11 |
| 11.2.8  | Hard Meters and Lamps                    | 11-11 |
| 11.2.9  | Expansion I/O                            | 11-12 |
| 11.2.10 | Door Security                            | 11-12 |
| 11.2.11 | Power                                    | 11-12 |
| 11.3    | Removal and Replacement Procedures       | 11-13 |
| 11.4    | Connector Pin Assignments                | 11-14 |

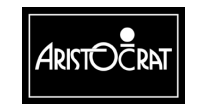

#### **List of Figures**

| Figure 11-1 | I/O Driver Board - Location                | 11-3 |
|-------------|--------------------------------------------|------|
| Figure 11-2 | Extended I/O Driver Board Layout           | 11-4 |
| Figure 11-3 | System Architecture                        | 11-5 |
| Figure 11-4 | Extended US I/O Driver Board Block Diagram | 11-6 |

#### **List of Tables**

| Table 11-1 | I/O Signals for I/O Driver Board and Main Board | 11-7  |
|------------|-------------------------------------------------|-------|
| Table 11-2 | I/O Address Map                                 |       |
| Table 11-3 | BACC Denomination Lamps                         | 11-10 |
| Table 11-4 | Interrupt Request Bit Map                       | 11-11 |
| Table 11-5 | J1 Connector Pinout                             | 11-14 |
| Table 11-6 | J2 Connector Pinouts                            | 11-15 |
| Table 11-7 | J3 Connector Pinouts                            | 11-17 |

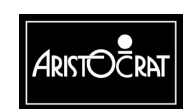

# **11.1 Physical Description**

The Extended I/O Driver Board is located inside the logic cage and connects directly to the MAV/6 Backplane via two 64-way DIN connectors and one 96-way DIN connector. Two extractors are positioned on the front edge of both the Driver Board and the Main Board to facilitate the removal of the boards from the mounting rails.

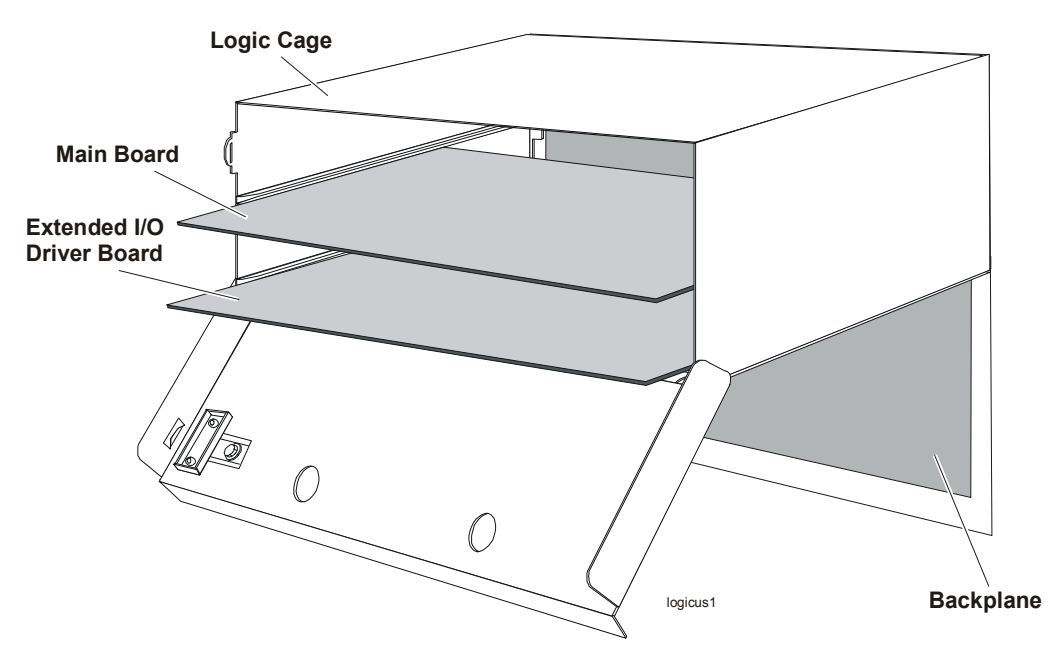

Figure 11-1 I/O Driver Board - Location

### **11.1.1 Circuit Diagrams and Component Locations**

The component layout of the I/O Driver Board is shown in Figure 11-2. For further information and for reference, the following additional information on the extended I/O Driver Board is provided in Volume II:

Circuit diagrams. Structured circuit diagrams.

**I/O to Components and ICs.** A list of the I/O paths to each component and integrated circuit (IC) pin position.

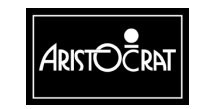

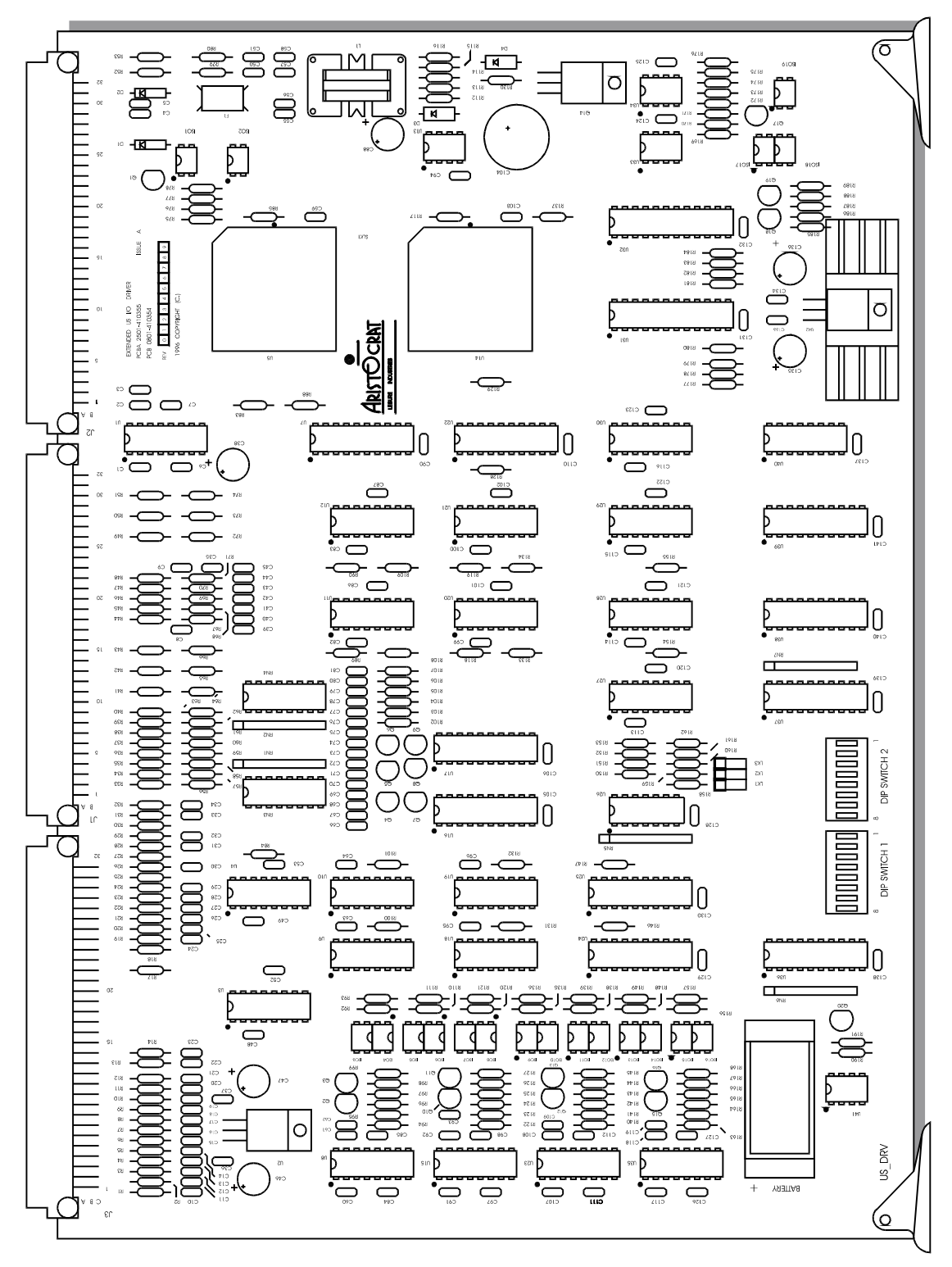

Figure 11-2 Extended I/O Driver Board Layout

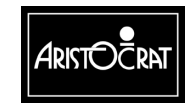

28-00486-00

# **11.2 Functional Description**

The I/O Driver Board provides an interface between some of the machine equipment and the Main Board via the Backplane. The extended I/O Bus on the Main Board is connected to the I/O Driver Board, allowing the Main Board to address all I/O attached to the I/O Driver Board.

The I/O Driver Board consists of seven main functional blocks:

- Address Decoding
- Mikohn Interface
- Pushbuttons
- Hard Meters and Lamps
- Spare I/O
- Power and Door Security
- Communications Interface

Each of these sections is discussed in this chapter.

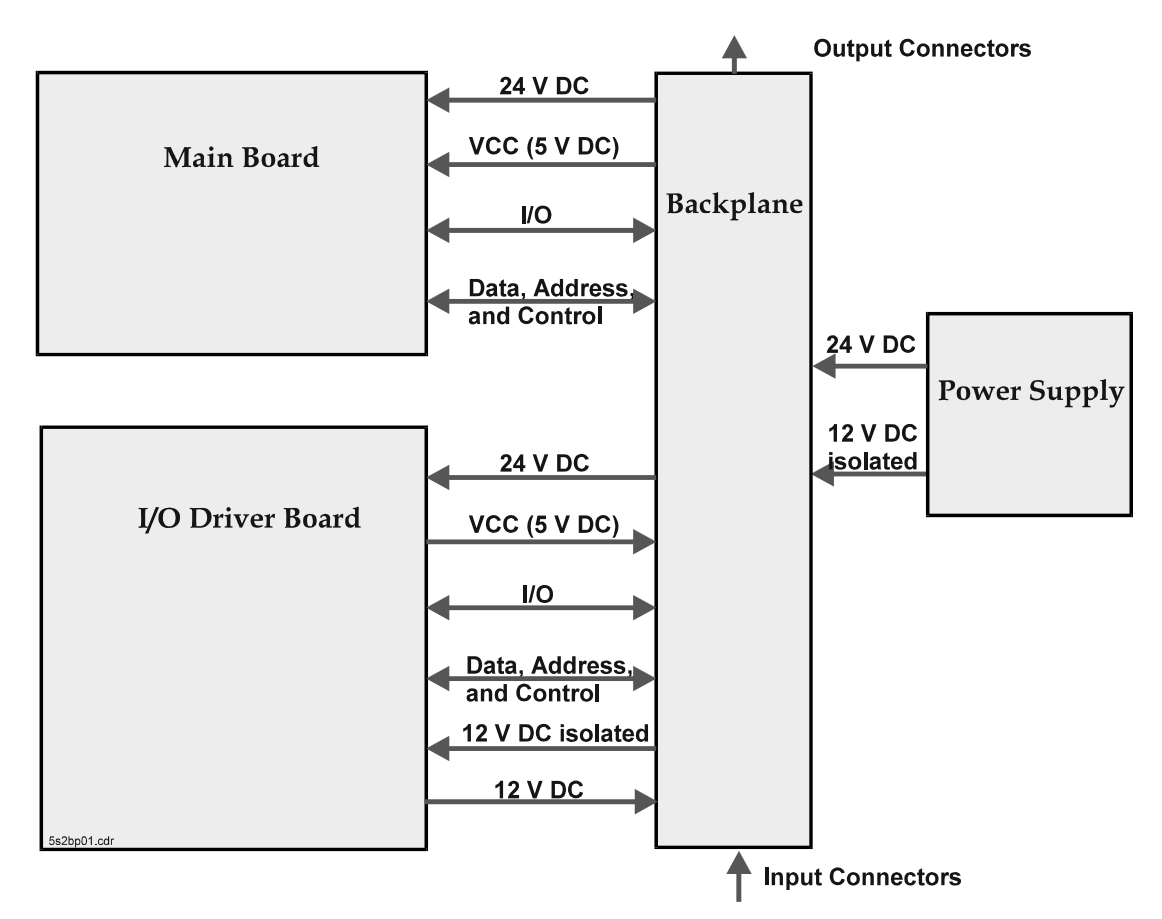

Figure 11-3 System Architecture

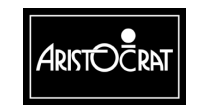

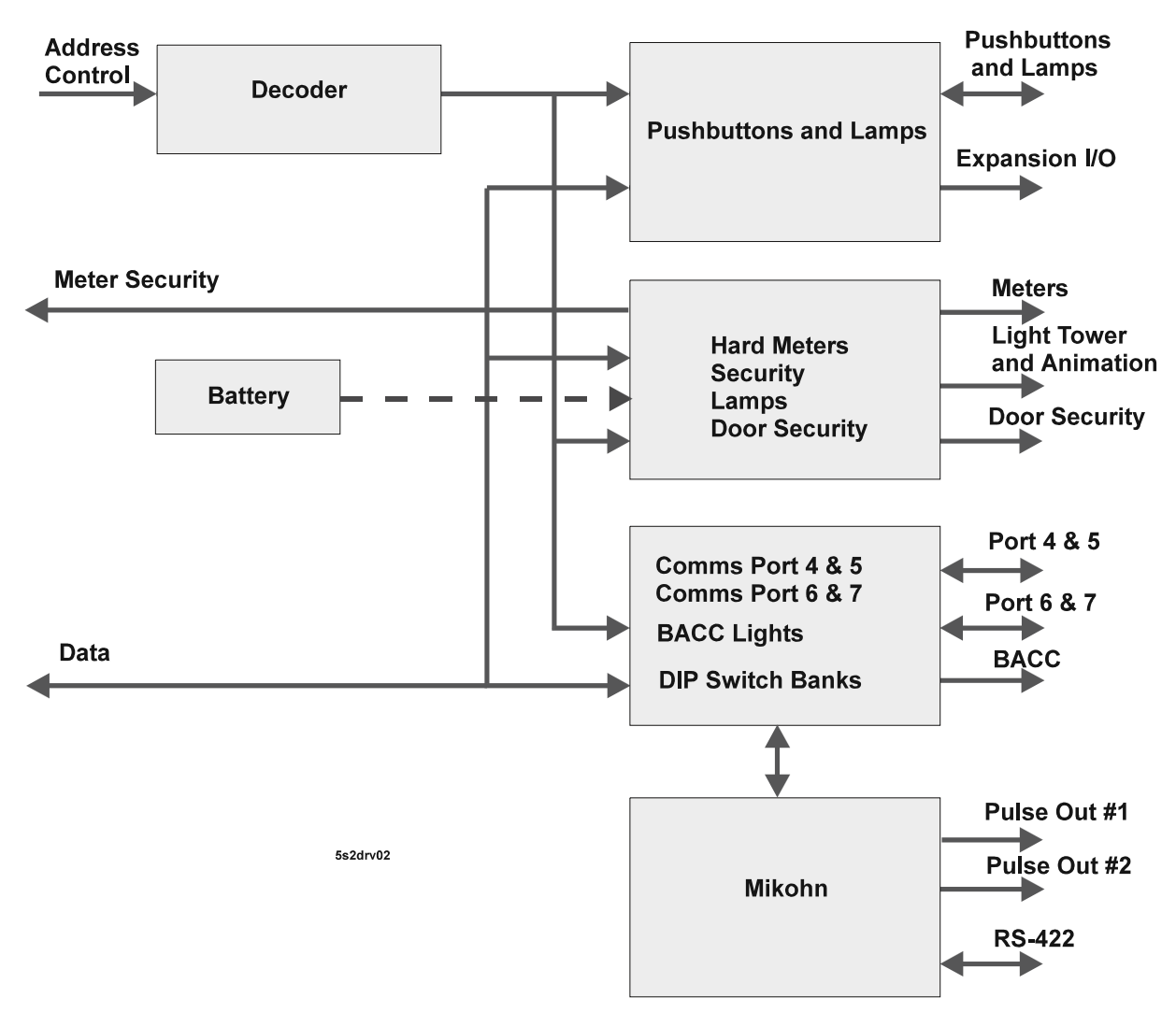

Figure 11-4 Extended US I/O Driver Board Block Diagram

The Extended I/O Driver Board facilitates the 'writing' of data to various outputs such as mechanical meters or the light tower lamps, and it 'reads' data from inputs such as the pushbutton switches or audit key switch. Table 11-1 lists those I/Os which are included on either the Extended I/O Driver Board or the Depopulated MkV Main Board.

In addition to the signals listed in Table 11-1, there are other input signals required by the I/O Driver Board. These are mainly control signals, and include the following: CLK8, NDACK, READ, WRITE, BATTERY, and various Power lines as well as address lines and the data bus. These signals are generated on the MkV Main Board and connect to the Extended I/O Driver Board via the Backplane.

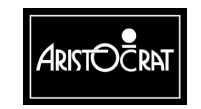

| Description                      | I/O | Otv  | Name           | Type        | Where        |
|----------------------------------|-----|------|----------------|-------------|--------------|
| Hard Meters                      | 0   | 6    | HM1-6          | 0C24        |              |
| Pushbutton switches              | I   | 14   | PBS1-14        | 24->TTI     |              |
| Pushbutton lamps                 | 0   | 14   | PBI 1-14       | 0C24        | I/O DRIVER   |
| Battery Backed Logic Door Switch | ī   | 1    | BBLI           | TTI         | I/O DRIVER   |
|                                  | 0   | 1    | BBLO           |             | "O BHIVEIT   |
| Animation Lamps                  | 0   | 3    | AL13           | OC24        | I/O DRIVER   |
| Logic Door Security              | 0   | 1    | LDSECO         | TTL         | I/O DRIVER   |
| ç ,                              | 1   | 1    | LDSECIN        |             |              |
| Light Tower Lamps                | 0   | 4    | LTL1-4         | OC24        | I/O DRIVER   |
| Hopper                           | 1   | 2    | HOPHIGH        | TTL         | I/O DRIVER   |
|                                  |     |      | HOPCOIN        |             |              |
|                                  | 0   | 3    | HOPTEST        | OC24        | MAIN         |
|                                  |     |      | HOPON          |             |              |
|                                  | _   |      | HOPDIR         |             |              |
| Mikohn                           | 0   | 2    | MIKPULS        | OPTO        | I/O DRIVER   |
|                                  | 0   | 2    |                | RS422       |              |
|                                  |     | 1    |                |             |              |
| Expansion Sorial                 |     | 2    |                | R5422       |              |
| Expansion Senai                  |     | 2    | Driver Spare   | 116         | 10 DRIVER    |
| Expansion Parallel               | 1/0 | 6    | Spare I/O      | тті         | I/O DRIVER   |
| Mechanical Door Switch           | 1   | 1    | MECHSW         | TTL         | MAIN         |
| Cashbox Door Switch              | 1   | 1    | CBOXSW         | TTL         | MAIN         |
| Belly Panel Door Switch          | 1   | 1    | SECSW          | TTL         | MAIN         |
| Jackpot Keyswitch                | 1   | 1    | JPSW           | TTL         | MAIN         |
| Audit Keyswitch                  | 1   | 1    | AUSW           | TTL         | MAIN         |
| Coin Comparator                  | 1   | 3    | CCSEN          | TTL         | MAIN         |
|                                  |     |      | CCERROR        |             |              |
|                                  |     |      | CC_CRED        |             |              |
|                                  | 0   | 1    | CCINH          |             |              |
| Jackpot Bell                     | 0   | 1    | JPBELL         | OC24        | MAIN         |
| Solenoid Diverter                | 0   | 1    | SOLDIV         | OC24        | MAIN         |
| Solenoid Optic                   |     | 1    | SOLOPT         | TTL         | MAIN         |
|                                  | _   |      |                |             |              |
| DUART Port 6                     | 0   | 3    | TxD, DTR, RTS  | TTL         | I/O DRIVER   |
|                                  |     | 3    | RxD,DCR,CTS    | L           | EXPANDED     |
| DUART Port 7                     |     | 3    | IXD, DIR, RIS  |             | I/O DRIVER   |
|                                  | -   | 3 +2 | RxD,DCR,CTS    |             | EXPANDED     |
| DUART Parallel                   | 0   | 0    | BACCLII[18]    |             | EXPANDED I/O |
|                                  |     | 8    | DIPSW1         | 0024        | EXPANDED I/O |
| DIP SWITCH 2                     |     | 8    | DIPSW2         |             | EXPANDED I/O |
| Battery Backed Door Security     | 1/0 | 6    |                | TTL/Battery | EXPANDED I/O |
|                                  |     |      | DOR NO COOP NO |             |              |
|                                  |     |      | SEC NO         |             |              |
|                                  |     |      |                |             |              |

Table 11-1 I/O Signals for I/O Driver Board and Main Board

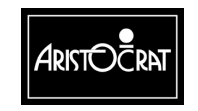

11-8

## 11.2.1 Address Decoding

The I/O Driver Board includes address decoding which defines the address of each I/O on the board. The I/O Driver does not manage all the I/O for the Main Board. Refer to the chapter Main Board for a description of the I/O connected directly to the Main Board. The following table lists the addresses of all I/Os on the I/O Driver Board and the Main Board. The various signal names for MkV Main Board I/O have been included as they are existing signals already used with previous MkV Main Board designs.

|            | ADDRESS      | READ / WRITE | BIT/S             | NAME        | SPARES    |
|------------|--------------|--------------|-------------------|-------------|-----------|
| MAIN BD.   |              | WRITE        |                   |             |           |
| NWRCS0     | 0x3010400    |              | D7                | DOPTOUT     |           |
| NWRCS1     | 0x3010410    |              | D0                | CCINH       |           |
|            |              |              | D2                | HOPDIR      |           |
| NWRCS5     | 0x3010450    |              | D0                | SOLDIV      |           |
|            |              |              | D1                | JPBELL      |           |
|            |              |              | D2                | HOPON       |           |
| NWRCS4     | 0x3010440    |              | D2                | HOPTEST     |           |
| I/O DRIVER | 0x3012000    | WRITE        | D0D7              | PBL18       |           |
|            | 0x3012010    |              | D0D7              | PBL914      | 4 + 2     |
|            | 0x3012020    |              | D0D5              | HM16        | 2x NC     |
|            | 0x3012030    |              | D03               | LTL14       |           |
|            |              |              | D46               | AL13        | 1x NC     |
|            | 0x3012070    |              | D0                | LDSECO      |           |
|            |              |              | D1                | GDSHRIN     |           |
|            |              |              | D2                | BDSHRIN     |           |
|            |              |              | D3                | DDSHRIN     |           |
|            | 0x3012380    |              | PARALLEL Port     | BACCLIT[18] |           |
|            | base address |              | DUART Channel 6,7 |             |           |
| MAIN BD.   |              | READ         |                   |             |           |
| NIOCS3     | 0x3010580 is |              | ERROR             | CCERROR     |           |
|            | base address |              |                   |             |           |
|            |              |              | SELECT            | CCSEN       |           |
|            |              |              | PE                | CCRED       |           |
|            |              |              | BUSY              | SOLOPT      |           |
|            |              |              | P3                | AUSW        |           |
|            |              |              | P4                | JPSW        |           |
|            |              |              | P5                | BASW        |           |
|            |              |              | P6                | MECHSW      |           |
|            |              |              | P7                | CBOXSW      |           |
| I/O DRIVER | 0x3012000    | READ         | D07               | PBS18       |           |
|            | 0x3012010    |              | D07               | PBS914      | 4 + 2 EXP |
|            | 0x3012020    |              | D0                | GDSHRO      |           |
|            |              |              | D1                | BDSHRO      |           |
|            | _            |              | D2                | DDSHRO      |           |
|            |              |              | D4                | HOPCOIN     |           |
|            |              |              | D5                | HOPHIGH     |           |
|            | 1            |              | D6                | DOPTIN      |           |
|            |              | 4            | D7                | LDSECIN     |           |
|            | 0x3012200    | 4            | D0D8              | DIPSW1[18]  |           |
|            | 0x3012210    |              | D0D8              | DIPSW2[18]  | 1         |

| Tahle | 11-2 | I/O Address | Man   |
|-------|------|-------------|-------|
| Iable | 11-2 | I/O Address | iviap |

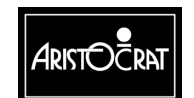

28-00486-00

|            | 0x3012220                 |       | D4D7             | IRQ_CS DUART | Channel 47                |
|------------|---------------------------|-------|------------------|--------------|---------------------------|
| I/O DRIVER |                           | RD/WR | COMM Ports 4 & 5 |              |                           |
|            | 0x3012100                 |       | CHANNEL A        | MIKOHN       |                           |
|            | 0x3012140                 |       | CHANNEL B        | EXP SER      | Rx Tx RTS CTS             |
|            | 0x3012180                 |       | PARALLEL         | EXP I/O      | 6x TTL I/O                |
|            |                           |       | COMM Ports 6 & 7 |              |                           |
|            | 0x3012300<br>base address |       | CHANNEL A        | VLC          | Rx Tx RTS CTS<br>DTR, DCD |
|            | 0x3012340<br>base address |       | CHANNEL B        |              | Rx Tx RTS CTS<br>DTR, DCD |

#### 11.2.2 Mikohn Interface

The I/O Driver Board provides the interface used with Mikohn Progressive Super Controllers (CON2). This interface is electrically isolated from the remainder of the board and requires an isolated 5 V DC supply, which is provided by the extended I/O Driver Board.

The MAV power supply provides 12 V DC isolated to the I/O Driver Board. The isolated 5 V DC supply required by the Mikohn interface is generated from this 12 V supply using a 12 V to 5 V step-down DC/DC regulator on the Extended I/O Driver Board.

The Mikohn signals must also be physically separated from other signals.

The Mikohn interface provides two Mikohn pulse outputs for two separate Mikohn Super Controller (CON2) systems as well as a bi-directional RS422 interface to allow for:

- 1. Information to be returned to the machine on current jackpot values to be used in conjunction with the pulse system,
- 2. A true bi-directional serial interface to a controller as soon as the supporting software is available.

Mikohn uses channel A of the DUART (serial COM Port 4). The serial port supports transmit and receive lines only. No hardware handshaking is used.

Each pulse output provides at least 20 mA of current to the Mikohn circuitry.

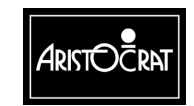

## 11.2.3 Pushbuttons

This includes all pushbutton lamps and pushbutton switches. The lamps used are rated at 28 V DC and are driven from OC current sinking drivers. The 24 V DC pushbutton switch signals are converted to TTL levels before being input.

Sixteen pushbutton lamp outputs are provided. All lamp outputs, including light tower lamps and animation lamps, include warm-up resistors to reduce inrush current in the case where several lamps are illuminated simultaneously.

Similarly, sixteen pushbutton switch inputs are provided. All pushbutton switch inputs are initially at 24 V DC; hence voltage dividers are used to convert these voltage levels into TTL levels. These inputs are filtered to reduce noise on the signals.

## 11.2.4 Communication

The extended I/O driver board design provides four serial ports, labelled COM4 to COM7. Serial Ports COM0 to COM3 are provided on the Main Board.

COM4 is allocated to the Mikohn Interface.

COM5 is an RS-232 compatible port, with RTS and CTS to be used as hardware handshake or as general input or output pins.

COM6 and COM7 are modem-compatible ports with full handshaking.

## 11.2.5 BACC Denomination Lamps

The Extended I/O Driver Board has eight lamp or LED outputs which can be used to indicate the BACC denomination.

| Lamp   | Data Bit | Label     | Function                                   |
|--------|----------|-----------|--------------------------------------------|
|        |          |           |                                            |
| 1 to 7 | D0 D6    | BACCLIT17 | Available Bill Values - Denomination Lamps |
|        |          |           | BACCLIT1 = Highest denomination LED        |
|        |          |           | BACCLIT7 = Lowest denomination LED         |
| 8      | D7       | BACCLIT8  | "Insert Bill" Lamp                         |

Table 11-3 BACC Denomination Lamps

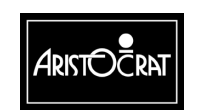

#### 11.2.6 DIP Switch Banks

Two 8-bit DIP switch banks are provided. The switches are placed close to the bottom edge of the Driver Board for easy access. The settings and functions of these switches are software dependent and may be viewed via the Operator Mode Menu  $\Rightarrow$  Operator Setup/Selections  $\Rightarrow$ DIP Switch Settings.

#### Bank 1

The first DIP switch bank allows the coin/token value and the base credit value of the machine to be set. These settings can only be changed during a 3-way metering error. To cause a 3-way metering error:

• remove the battery temporarily

or

• replace the game EPROMs.

To recover from a metering error, follow the on-screen instructions. All electronic meters will be reset after recovery.

#### Bank 2

The second DIP switch bank allows certain game options to be enabled/disabled. Changes to these settings only take effect during machine power-up.

### 11.2.7 Interrupt Request

The table below shows the interrupt request Bit map for DUART COM Ports 4, 5, 6, and 7.

The read-only address "0x3012220" provides a quick way to determine which channel has generated the interrupt.

| Bit | Label | Function                             |
|-----|-------|--------------------------------------|
| D4  | INTA  | DUART COM Port 4 - Address 0x3012100 |
| D5  | INTB  | DUART COM Port 5 - Address 0x3012140 |
| D6  | INT2A | DUART COM Port 6 - Address 0x3012300 |
| D7  | INT2B | DUART COM Port 7 - Address 0x3012340 |

Table 11-4 Interrupt Request Bit Map

## 11.2.8 Hard Meters and Lamps

The Extended I/O Driver Board can verify if the correct number of hard meters are actually connected. This provides meter security which is a requirement of some markets. A minimum of three and a maximum of six hard meters are used, depending on the specific market. Unused hard meter inputs have to be linked on the Driver Board to prevent misleading signals.

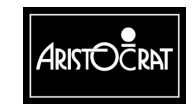

The hard meters are the 24 V DC type and use the same type driver that is used for the pushbutton lamps. Animation lamps and light tower lamps are driven in the same manner. There is provision for up to three animation lamps and four light tower lamps.

## 11.2.9 Expansion I/O

As well as providing for the I/O in Table 1, the system includes additional I/O for possible future use. Of the 16 pushbutton lamp driver outputs (as discussed in section 11.2.3 Pushbuttons), two 24 V DC driver outputs are specified as expansion outputs. Similarly, two pushbutton switch type inputs are specified as expansion inputs.

At least six expansion TTL I/Os are included. The TTL I/O lines are filtered to prevent external noise entering the board via these lines.

## 11.2.10 Door Security

The I/O Driver Board incorporates a battery-backed circuit for monitoring door security even while the machine is not powered. This circuit indicates to the system software that the door has been opened. Logic for 4 battery-backed door security switches is provided, and a typical allocation is shown in the table below:

| Door             | Signal Label |
|------------------|--------------|
| Main Door        | GDOR         |
| Logic Cage Door  | LDOR         |
| Belly Panel Door | SEC          |
| Cash Box Door    | DDOR.        |

## 11.2.11 Power

The I/O Driver Board receives 24 V DC and 12 V DC isolated from the Power Supply Assembly.

The 24 V DC supply is converted on-board to provide a regulated 12 V DC  $\pm$ 5% supply to the coin comparator and a 5 V DC (VCC) supply to power the Main Board logic. VCC is also supplied to any peripheral logic circuits requiring 5 V DC.

A separate step-down DC/DC regulator on the I/O Driver Board is used to convert the isolated 12 V DC supply to the 5 V DC isolated required for the Mikohn interface.

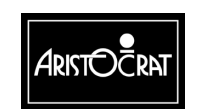

# **11.3 Removal and Replacement Procedures**

#### CAUTION

When handling electrostatic sensitive devices (ESDs) such as PCBAs, take care to avoid physical contact with components. PCBAs should be handled by their edges. ESDs should not be placed on metal surfaces.

#### CAUTION

When handling PCBAs, take care to avoid flexing the PCBA. Flexing may cause physical damage.

#### Removal

To remove the I/O Driver Board

- 1. Open the cabinet door, and switch OFF the machine.
- 2. Open the logic cage door.
- 3. Standard Electrostatic Discharge (ESD) prevention procedures should be followed when removing PCBAs.
- 4. Release the I/O Driver Board from its connected position using the extractor handles. Withdraw the board from the logic cage.
- 5. Place the I/O Driver Board in an antistatic bag immediately.

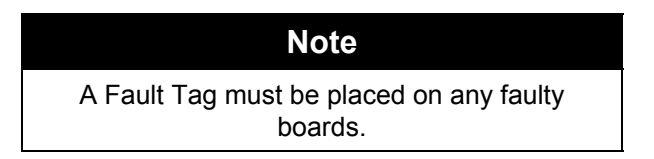

#### Replacement

The replacement procedure is the reverse of the removal procedure.

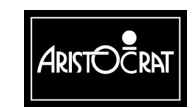

## **11.4 Connector Pin Assignments**

The I/O Driver Board connects to the Backplane via two 64-way DIN connectors, labelled J1 and J2, and a 96-way DIN connector, labelled J3.

Connector J1 includes most of the main I/O lines such as pushbutton lamps and switches, light tower lamp outputs, animation lamp outputs, hard-meter outputs, and all spare I/O lines whether they be driver outputs, simple TTL I/O, or serial communication lines.

| PIN | Pin Name | Comment              |
|-----|----------|----------------------|
| A1  | GND      | Ground               |
| B1  | GND      | Ground               |
| A2  | PBS1     | Pushbutton Switch 1  |
| B2  | PBS2     | Pushbutton Switch 2  |
| A3  | PBS3     | Pushbutton Switch 3  |
| B3  | PBS4     | Pushbutton Switch 4  |
| A4  | PBS5     | Pushbutton Switch 5  |
| B4  | PBS6     | Pushbutton Switch 6  |
| A5  | PBS7     | Pushbutton Switch 7  |
| B5  | PBS8     | Pushbutton Switch 8  |
| A6  | PBS9     | Pushbutton Switch 9  |
| B6  | PBS10    | Pushbutton Switch 10 |
| A7  | PBS11    | Pushbutton Switch 11 |
| B7  | PBS12    | Pushbutton Switch 12 |
| A8  | PBS13    | Pushbutton Switch 13 |
| B8  | PBS14    | Pushbutton Switch 14 |
| A9  | SPARESW1 | Spare 24V Input 1    |
| B9  | SPARESW2 | Spare 24V Input 2    |
| A10 | PBL1     | Pushbutton Lamp 1    |
| B10 | PBL2     | Pushbutton Lamp 2    |
| A11 | PBL3     | Pushbutton Lamp 3    |
| B11 | PBL4     | Pushbutton Lamp 4    |
| A12 | PBL5     | Pushbutton Lamp 5    |
| B12 | PBL6     | Pushbutton Lamp 6    |
| A13 | PBL7     | Pushbutton Lamp 7    |
| B13 | PBL8     | Pushbutton Lamp 8    |
| A14 | PBL9     | Pushbutton Lamp 9    |
| B14 | PBL10    | Pushbutton Lamp 10   |
| A15 | PBL11    | Pushbutton Lamp 11   |
| B15 | PBL12    | Pushbutton Lamp 12   |
| A16 | PBL13    | Pushbutton Lamp 13   |
| B16 | PBL14    | Pushbutton Lamp 14   |
| A17 | DRVSP1   | Spare 24V output 1   |
| B17 | DRVSP2   | Spare 24V output 2   |
| A18 | SPAREIO0 | Spare TTL I/O        |
| B18 | SPAREIO1 | Spare TTL I/O        |
| A19 | SPAREIO2 | Spare TTL I/O        |
| B19 | SPAREIO3 | Spare TTL I/O        |
| A20 | SPAREIO4 | Spare TTL I/O        |
| B20 | SPAREIO5 | Spare TTL I/O        |
| A21 | SPRTS    | Spare serial         |

Table 11-5 J1 Connector Pinout

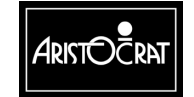

28-00486-00

11-14

| PIN | Pin Name | Comment            |  |
|-----|----------|--------------------|--|
| B21 | SPCTS    | Spare serial       |  |
| A22 | SPRXD    | Spare serial       |  |
| B22 | SPTXD    | Spare serial       |  |
| A23 | GND      | Ground             |  |
| B23 | GND      | Ground             |  |
| A24 | HM1      | Hard Meter 1       |  |
| B24 | HM2      | Hard Meter 2       |  |
| A25 | HM3      | Hard Meter 3       |  |
| B25 | HM4      | Hard Meter 4       |  |
| A26 | HM5      | Hard Meter 5       |  |
| B26 | HM6      | Hard Meter 6       |  |
| A27 | LTL1     | Light Tower Lamp 1 |  |
| B27 | LTL2     | Light Tower Lamp 2 |  |
| A28 | LTL3     | Light Tower Lamp 3 |  |
| B28 | LTL4     | Light Tower Lamp 4 |  |
| A29 | AL1      | Animation Lamp 1   |  |
| B29 | AL2      | Animation Lamp 2   |  |
| A30 | AL3      | Animation Lamp 3   |  |
| B30 | HOPCOIN  | Hopper Coin Output |  |
| A31 | HOPHIGH  | Hopper Hi Probe    |  |
| B31 | DOPTIN   | Door Optic In      |  |
| A32 | 24V      | +24 V DC           |  |
| B32 | 24V      | +24 V DC           |  |

The J2 connector has all the power and ground pins for 24 V DC, 5 V DC (or VCC), and the isolated 5 V supply to be used with the Mikohn interface section. Most of the Mikohn lines are on this connector, although one Mikohn pulse output is on connector J1. The I/O Driver Board generates 12 V DC to supply the coin comparator. This 12 V DC line is also on connector J2. All control lines, data bus lines, and address bus lines are connected to J2.

| PIN | Pin Name | Comment                                     |
|-----|----------|---------------------------------------------|
| A1  | P12VDC   | 12 V from Driver for Coin Comparator        |
| B1  | GND      | Gnd                                         |
| A2  | VCC      | 5V from Main Board                          |
| B2  | VCC      | 5V from Main Board                          |
| A3  | LDOR_NC  | Logic door switch - Normally Closed         |
| B3  | LDOR_COM | Logic door switch - Normally Common         |
| A4  | LDOR_NO  | Logic door switch - Normally Open- Grounded |
| B4  | NC       |                                             |
| A5  | NEILO    | CPU, IL0 interrupt                          |
| B5  | NDACK    | CPU, data acknowledge                       |
| A6  | IRQDMON  | "DEMON" - Debug interrupt                   |
| B6  | NEIOR    | CPU, IO read signal                         |
| A7  | NEIOW    | CPU, IO write signal                        |
| B7  | NERESET  | CPU, external reset output                  |
| A8  | ECLK8M   | CPU, clock signal                           |
| B8  | GND      | Ground                                      |
| A9  | 24V      | +24V                                        |
| B9  | 24V      | +24V                                        |

Table 11-6 J2 Connector Pinouts

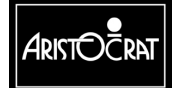

| PIN | Pin Name | Comment                                          |  |
|-----|----------|--------------------------------------------------|--|
| A10 | NC       |                                                  |  |
| B10 | NC       | EA12                                             |  |
| A11 | NC       | CPU. address bus - bit EA11                      |  |
| B11 | EA10     | CPU, address bus                                 |  |
| A12 | EA9      | CPU. address bus                                 |  |
| B12 | EA8      | CPU. address bus                                 |  |
| A13 | EA7      | CPU. address bus                                 |  |
| B13 | EA6      | CPU. address bus                                 |  |
| A14 | EA5      | CPU. address bus                                 |  |
| B14 | EA4      | CPU. address bus                                 |  |
| A15 | EA3      | CPU. address bus                                 |  |
| B15 | EA2      | CPU. address bus                                 |  |
| A16 | 24V      | +24 VDC                                          |  |
| B16 | 24V      | +24 VDC                                          |  |
| A17 | GND      | Ground                                           |  |
| B17 | GND      | Ground                                           |  |
| A18 | ED7      | CPU. data bus                                    |  |
| B18 | ED6      | CPU. data bus                                    |  |
| A19 | ED5      | CPU. data bus                                    |  |
| B19 | ED4      | CPU. data bus                                    |  |
| A20 | ED3      | CPU. data bus                                    |  |
| B20 | ED2      | CPU. data bus                                    |  |
| A21 | ED1      | CPU. data bus                                    |  |
| B21 | ED0      | CPU, data bus                                    |  |
| A22 | VCC      | +5VDC                                            |  |
| B22 | VCC      | +5VDC                                            |  |
| A23 | GND      | Ground                                           |  |
| B23 | GND      | Ground                                           |  |
| A24 | NC       |                                                  |  |
| B24 | NC       |                                                  |  |
| A25 | NC       |                                                  |  |
| B25 | NC       |                                                  |  |
| A26 | EMIKP2   | Data A2                                          |  |
| B26 | EMIKN2   | Machine ID2                                      |  |
| A27 | NC       |                                                  |  |
| B27 | NC       |                                                  |  |
| A28 | NC       |                                                  |  |
| B28 | NC       |                                                  |  |
| A29 | ISOLPGND | Isolated Power Supply rail - Ground              |  |
| B29 | ISOLPWR  | Isolated Power Supply rail - +5 V DC or +12 V DC |  |
| A30 | EMIKP1   | Data A1                                          |  |
| B30 | EMIKN1   | Machine ID1                                      |  |
| A31 | TXDA+    | Mikohn 422 Serial Comms                          |  |
| B31 | TXDA-    | Mikohn 422 Serial Comms                          |  |
| A32 | RXDA+    | Mikohn 422 Serial Comms                          |  |
| B32 | RXDA-    | Mikohn 422 Serial Comms                          |  |

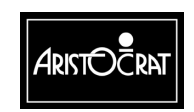

28-00486-00

The functions provided by J3 include communication ports 6 and 7, door security, bill acceptor animation lamps, and power supply signals P12VI, N12VI, L12VDC, VCC, L5VDC, GNDISOL, and GND.

| A1NCB1232DTR7COM port 7C1VCCA2232DSR7COM Port 7B2NCA3NCA3NCA4NCA4NCA4NCA4NCA5232DTR6COM Port 6C4NCA4NCA5232DTR6COM Port 6C5NCA6NCA7SNDISOLCount of a state of a state of a stat                                                                                                    | PIN | Pin Name | Comment                                  |
|----------------------------------------------------------------------------------------------------|-----|----------|------------------------------------------|
| B1232DTR7COM port 7C1VCCCOM Port 7B2NCCOM Port 7B2NCCOM Port 7B3NCCOM Port 6C3NCCOM Port 6C4NCCOM Port 6C5NCCOM Port 6C4NCCOM Port 6C5NCCOM Port 6C6VCCCOM Port 6C7GNDISOLGround IsolatedC8VCCCOM Port 6C7GNDISOLGround IsolatedC7GNDISOLGround IsolatedC7GNDGroundA8232RXD6COM Port 6C7GNDGroundA8232RXD6COM Port 6C8GNDGroundA8232RXD6COM Port 6C9NCCOM Port 6C9NCCOM Port 6C9NCCOM Port 6C9NCCOM Port 6C9NCCOM Port 7C10NCCOM Port 7C11NCCOM Port 7C11S22RXD7COM Port 7C12232DCD7COM Port 7C13COMS_RSTCommunication Channels RESET - SX systemA14NCCC14NCCC15VCC5 VDCA16BACCLIT8BACC Denomination Lamp 8C16GNDGround                                                                                                    | A1  | NC       |                                          |
| C1         VCC           A2         232DSR7         COM Port 7           B2         NC           C2         GND           A3         NC           B3         P12VI         12 VDC isolated           C3         NC           A4         NC           B4         232DTR6         COM Port 6           C4         NC           B4         232DTR6         COM Port 6           C5         NC                                                                                                    | B1  | 232DTR7  | COM port 7                               |
| A2         232DSR7         COM Port 7           B2         NC                                                                                                    | C1  | VCC      |                                          |
| B2         NC           C2         GND           C3         NC           B3         P12VI         12 VDC isolated           C3         NC           B4         232DTR6         COM Port 6           C4         NC           B4         232DSR6         COM Port 6           B5         NC                                                                                                    | A2  | 232DSR7  | COM Port 7                               |
| C2         GND           A3         NC           A3         NC           B3         P12VI         12 VDC isolated           C3         NC           A4         NC           B4         232DTR6         COM Port 6           C4         NC           A5         232DTR6         COM Port 6           C5         NC           A6         NC           B6         P12VI         12 VDC isolated           C6         VCC           A7         GNDISOL         Ground Isolated           B7         232TXD6         COM Port 6           C7         GND         Ground           A8         232RXD6         COM Port 6           C8         GND         Ground           A8         232RXD6         COM Port 6           C8         GND         Ground           A9         232CTS6         COM Port 6           C9         NC                                                                                                    | B2  | NC       |                                          |
| A3         NC           B3         P12VI         12 VDC isolated           C3         NC           A4         NC           B4         232DTR6         COM Port 6           C4         NC           A5         232DSR6         COM Port 6           B5         NC                                                                                                    | C2  | GND      |                                          |
| B3         P12VI         12 VDC isolated           C3         NC                                                                                                    | A3  | NC       |                                          |
| C3         NC           A4         NC           A4         NC           B4         232DTR6         COM Port 6           C4         NC           A5         232DSR6         COM Port 6           B5         NC                                                                                                    | B3  | P12VI    | 12 VDC isolated                          |
| A4NCB4232DTR6COM Port 6C4NCA5232DSR6COM Port 6B5NCC5NCA6NCB6P12VI12VDC isolatedC6VCCA7GNDISOLGround IsolatedB7232TXD6COM Port 6C7GNDGroundA8232RXD6COM Port 6B8232RTS6COM Port 6C8GNDGroundA9232CTS6COM Port 6C9NCA10GNDISOLGround IsolatedB10232TXD7COM Port 6C9NCA10GNDISOLGround IsolatedB10232TXD7COM Port 7C11NCA11232RXD7COM Port 7C11NCA12232CD7COM Port 7C12P12VI12 VDC isolatedA13NCB13NCB14NCB14NCB14NCB15NCB16BACCLIT8BACCLIT8BACC Denomination Lamp 8C16GNDGround                                                                                                    | C3  | NC       |                                          |
| B4         232DTR6         COM Port 6           C4         NC            A5         232DSR6         COM Port 6           B5         NC            C5         NC            A6         NC            B6         P12VI         12VDC isolated           C6         VCC            A7         GNDISOL         Ground Isolated           B7         232TXD6         COM Port 6           C7         GND         Ground           A8         232RXD6         COM Port 6           B8         232RTS6         COM Port 6           B8         232CTS6         COM Port 6           B9         232DCD6         COM Port 6           B9         232DCD6         COM Port 7           C10         NC            A11         232RXD7         COM Port 7           B10         232TXD7         COM Port 7           C11         NC            A11         232RXD7         COM Port 7           B11         232RTS7         COM Port 7           C11         NC            C12 <td< td=""><td>A4</td><td>NC</td><td></td></td<>                                                                                                    | A4  | NC       |                                          |
| C4         NC           A5         232DSR6         COM Port 6           B5         NC                                                                                                    | B4  | 232DTR6  | COM Port 6                               |
| A5         232DSR6         COM Port 6           B5         NC                                                                                                    | C4  | NC       |                                          |
| B5         NC           C5         NC           A6         NC           A6         NC           B6         P12VI         12VDC isolated           C6         VCC           A7         GNDISOL         Ground Isolated           B7         232TXD6         COM Port 6           C7         GND         Ground           A8         232RXD6         COM Port 6           C8         GND         Ground           A8         232RTS6         COM Port 6           C8         GND         Ground           A9         232CTS6         COM Port 6           C9         NC         -           A10         GNDISOL         Ground Isolated           B10         232TXD7         COM Port 7           C10         NC         -           A11         232RTS7         COM Port 7           B11         232RTS7         COM Port 7           C11         NC         -           A12         232DCD7         COM Port 7           B12         232DCD7         COM Port 7           B13         NC         -           B13 <nc< td="">         -     <td>A5</td><td>232DSR6</td><td>COM Port 6</td></nc<>                                                                                                    | A5  | 232DSR6  | COM Port 6                               |
| C5         NC           A6         NC           B6         P12VI         12VDC isolated           C6         VCC           A7         GNDISOL         Ground Isolated           B7         232TXD6         COM Port 6           C7         GND         Ground           A8         232RXD6         COM Port 6           B8         232RTS6         COM Port 6           C8         GND         Ground           A9         232CTS6         COM Port 6           B9         232DCD6         COM Port 6           C9         NC                                                                                                    | B5  | NC       |                                          |
| A6         NC           B6         P12VI         12VDC isolated           C6         VCC         Cound Isolated           B7         232TXD6         COM Port 6           C7         GND         Ground           A8         232RXD6         COM Port 6           B8         232RTS6         COM Port 6           C8         GND         Ground           A9         232CTS6         COM Port 6           C9         NC         Cold Port 6           C9         NC         A10           GNDISOL         Ground Isolated           B10         232DCD6         COM Port 7           C10         NC         A11           A11         232RXD7         COM Port 7           C11         NC         A11           A12         232CTS7         COM Port 7           B12         232DCD7         COM Port 7           B13         NC         A12           C13         NC         A11           C13         COMS_RST         Communication Channels RESET - SX system           A14         NC         A11           B14         NC         A11           C13                                                                                                    | C5  | NC       |                                          |
| B6         P12VI         12VDC isolated           C6         VCC         France           A7         GNDISOL         Ground Isolated           B7         232TXD6         COM Port 6           C7         GND         Ground           A8         232RXD6         COM Port 6           B8         232RTS6         COM Port 6           C8         GND         Ground           A9         232CTS6         COM Port 6           B9         232DCD6         COM Port 6           C9         NC         Ground Isolated           B10         232TXD7         COM Port 7           C10         NC         A11           A11         232RXD7         COM Port 7           B11         232RXD7         COM Port 7           B11         232RXD7         COM Port 7           B11         232RXD7         COM Port 7           B11         232RXD7         COM Port 7           B12         232DCD7         COM Port 7           B12         232DCD7         COM Port 7           B13         NC         Image:           G13         COMS_RST         Communication Channels RESET - SX system                                                                                                    | A6  | NC       |                                          |
| C6         VCC           A7         GNDISOL         Ground Isolated           B7         232TXD6         COM Port 6           C7         GND         Ground           A8         232RXD6         COM Port 6           B8         232RTS6         COM Port 6           B8         232RTS6         COM Port 6           C8         GND         Ground           A9         232CTS6         COM Port 6           B9         232DCD6         COM Port 6           C9         NC                                                                                                    | B6  | P12VI    | 12VDC isolated                           |
| A7         GNDISOL         Ground Isolated           B7         232TXD6         COM Port 6           C7         GND         Ground           A8         232RXD6         COM Port 6           B8         232RTS6         COM Port 6           C8         GND         Ground           A9         232CTS6         COM Port 6           B9         232DCD6         COM Port 6           C9         NC                                                                                                    | C6  | VCC      |                                          |
| B7         232TXD6         COM Port 6           C7         GND         Ground           A8         232RXD6         COM Port 6           B8         232RTS6         COM Port 6           C8         GND         Ground           A9         232CTS6         COM Port 6           B9         232DCD6         COM Port 6           C9         NC                                                                                                    | A7  | GNDISOL  | Ground Isolated                          |
| C7         GND         Ground           A8         232RXD6         COM Port 6           B8         232RTS6         COM Port 6           C8         GND         Ground           A9         232CTS6         COM Port 6           B9         232CD6         COM Port 6           C9         NC            A10         GNDISOL         Ground Isolated           B10         232TXD7         COM Port 7           C10         NC            A11         232RXD7         COM Port 7           C10         NC            A11         232RXD7         COM Port 7           C11         NC            A12         232CTS7         COM Port 7           C11         NC            A12         232DCD7         COM Port 7           C12         P12VI         12 VDC isolated           A13         NC            B13         NC            C14         NC            B14         NC            B14         NC            C15         VCC         5 VDC <td>B7</td> <td>232TXD6</td> <td>COM Port 6</td>                                                                                                    | B7  | 232TXD6  | COM Port 6                               |
| A8         232RXD6         COM Port 6           B8         232RTS6         COM Port 6           C8         GND         Ground           A9         232CTS6         COM Port 6           B9         232DCD6         COM Port 6           C9         NC                                                                                                    | C7  | GND      | Ground                                   |
| B8         232RTS6         COM Port 6           C8         GND         Ground           A9         232CTS6         COM Port 6           B9         232DCD6         COM Port 6           C9         NC                                                                                                    | A8  | 232RXD6  | COM Port 6                               |
| C8         GND         Ground           A9         232CTS6         COM Port 6           B9         232DCD6         COM Port 6           C9         NC                                                                                                    | B8  | 232RTS6  | COM Port 6                               |
| A9         232CTS6         COM Port 6           B9         232DCD6         COM Port 6           C9         NC                                                                                                    | C8  | GND      | Ground                                   |
| B9         232DCD6         COM Port 6           C9         NC         Image: Second Second S | A9  | 232CTS6  | COM Port 6                               |
| C9         NC           A10         GNDISOL         Ground Isolated           B10         232TXD7         COM Port 7           C10         NC            A11         232RXD7         COM Port 7           B11         232RXD7         COM Port 7           B11         232RXD7         COM Port 7           B11         232RTS7         COM Port 7           C11         NC            A12         232CTS7         COM Port 7           B12         232DCD7         COM Port 7           C12         P12VI         12 VDC isolated           A13         NC            B13         NC            C13         COMS_RST         Communication Channels RESET - SX system           A14         NC            B14         NC            C14         NC            B15         NC            C15         VCC         5 VDC           A16         NC            B16         BACCLIT8         BACC Denomination Lamp 8           C16         GND         Ground                                                                                                    | B9  | 232DCD6  | COM Port 6                               |
| A10         GNDISOL         Ground Isolated           B10         232TXD7         COM Port 7           C10         NC                                                                                                    | C9  | NC       |                                          |
| B10         232TXD7         COM Port 7           C10         NC                                                                                                    | A10 | GNDISOL  | Ground Isolated                          |
| C10         NC           A11         232RXD7         COM Port 7           B11         232RTS7         COM Port 7           C11         NC            A12         232CTS7         COM Port 7           B12         232DCD7         COM Port 7           C12         P12VI         12 VDC isolated           A13         NC            B13         NC            C13         COMS_RST         Communication Channels RESET - SX system           A14         NC            B14         NC            B14         NC            B15         NC            C14         NC            B15         NC            B15         NC            C15         VCC         5 VDC           A16         NC            B16         BACCLIT8         BACC Denomination Lamp 8           C16         GND         Ground                                                                                                    | B10 | 232TXD7  | COM Port 7                               |
| A11         232RXD7         COM Port 7           B11         232RTS7         COM Port 7           C11         NC                                                                                                    | C10 | NC       |                                          |
| B11         232RTS7         COM Port 7           C11         NC                                                                                                    | A11 | 232RXD7  | COM Port 7                               |
| C11         NC           A12         232CTS7         COM Port 7           B12         232DCD7         COM Port 7           C12         P12VI         12 VDC isolated           A13         NC         Image: Comparison of the comparison of the comparison of                                                                                                    | B11 | 232RTS7  | COM Port 7                               |
| A12         232CTS7         COM Port 7           B12         232DCD7         COM Port 7           C12         P12VI         12 VDC isolated           A13         NC         Image: Comparison of the comparison of the c                                                                                         | C11 | NC       |                                          |
| B12         232DCD7         COM Port 7           C12         P12VI         12 VDC isolated           A13         NC                                                                                                    | A12 | 232CTS7  | COM Port 7                               |
| C12         P12VI         12 VDC isolated           A13         NC                                                                                                    | B12 | 232DCD7  | COM Port 7                               |
| A13NCB13NCC13COMS_RSTCommunication Channels RESET - SX systemA14NCB14NCC14NCA15NCB15NCC15VCC5 VDCA16NCB16BACCLIT8BACC Denomination Lamp 8C16GNDGround                                                                                                    | C12 | P12VI    | 12 VDC isolated                          |
| B13NCC13COMS_RSTCommunication Channels RESET - SX systemA14NCB14NCC14NCA15NCB15NCC15VCC5 VDCA16NCB16BACCLIT8BACC Denomination Lamp 8C16GNDGround                                                                                                    | A13 | NC       |                                          |
| C13COMS_RSTCommunication Channels RESET - SX systemA14NCB14NCC14NCA15NCB15NCC15VCC5 VDCA16NCB16BACCLIT8BACC Denomination Lamp 8C16GND                                                                                                    | B13 | NC       |                                          |
| A14         NC           B14         NC           C14         NC           A15         NC           B15         NC           C15         VCC           A16         NC           B16         BACCLIT8           BACC Denomination Lamp 8           C16         GND                                                                                                    | C13 | COMS_RST | Communication Channels RESET - SX system |
| B14         NC           C14         NC           A15         NC           B15         NC           C15         VCC           A16         NC           B16         BACCLIT8           BACC Denomination Lamp 8           C16         GND                                                                                                    | A14 | NC       |                                          |
| C14         NC           A15         NC           B15         NC           C15         VCC           5 VDC           A16         NC           B16         BACCLIT8           BACC Denomination Lamp 8           C16         GND                                                                                                    | B14 | NC       |                                          |
| A15NCB15NCC15VCC5 VDCA16NCB16BACCLIT8BACC Denomination Lamp 8C16GNDGround                                                                                                    | C14 | NC       |                                          |
| B15NCC15VCC5 VDCA16NCB16BACCLIT8BACC Denomination Lamp 8C16GNDGround                                                                                                    | A15 | NC       |                                          |
| C15VCC5 VDCA16NCB16BACCLIT8BACC Denomination Lamp 8C16GNDGround                                                                                                    | B15 | NC       |                                          |
| A16NCB16BACCLIT8BACC Denomination Lamp 8C16GNDGround                                                                                                    | C15 | VCC      | 5 VDC                                    |
| B16         BACCLIT8         BACC Denomination Lamp 8           C16         GND         Ground                                                                                                    | A16 | NC       |                                          |
| C16 GND Ground                                                                                                    | B16 | BACCLIT8 | BACC Denomination Lamp 8                 |
|                                                                                                    | C16 | GND      | Ground                                   |

| Table 11-7 J3 | Connector | Pinouts |
|---------------|-----------|---------|
|---------------|-----------|---------|

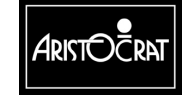

| PIN | Pin Name | Comment                                |  |
|-----|----------|----------------------------------------|--|
| A17 | BACCLIT1 | BACC Denomination Lamp 1               |  |
| B17 | BACCLIT2 | BACC Denomination Lamp 2               |  |
| C17 | P12VI    |                                        |  |
| A18 | BACCLIT3 | BACC Denomination Lamp 3               |  |
| B18 | BACCLIT4 | BACC Denomination Lamp 4               |  |
| C18 | N12VI    |                                        |  |
| A19 | BACCLIT5 | BACC Denomination Lamp 5               |  |
| B19 | BACCLIT6 | BACC Denomination Lamp 6               |  |
| C19 | NC       |                                        |  |
| A20 | BACCLIT7 | BACC Denomination Lamp 7               |  |
| B20 | NC       |                                        |  |
| C20 | NC       |                                        |  |
| A21 | AL4      | Animation Lamp 4                       |  |
| B21 | NC       |                                        |  |
| C21 | IRQ11    | Interrupt request 11 - SX system       |  |
| A22 | AL5      | Animation Lamp 5                       |  |
| B22 | NC       |                                        |  |
| C22 | IRQ5     | Interrupt request 5 - SX system        |  |
| A23 | NC       |                                        |  |
| B23 | NC       |                                        |  |
| C23 | IRQ12    | Interrupt request 12 - SX system       |  |
| A24 | DDOR_NO  | Drop box door switch - Normally open   |  |
| B24 | DDOR_NC  | Drop box door switch - Normally closed |  |
| C24 | NC       |                                        |  |
| A25 | DDOR_COM | Drop box door switch - Common          |  |
| B25 | NC       |                                        |  |
| C25 | NC       |                                        |  |
| A26 | GDOR_NO  | Game door switch - Normally Open       |  |
| B26 | GDOR_NC  | Game door switch - Normally Closed     |  |
| C26 | L12VDC   | Logic 12 VDC                           |  |
| A27 | GDOR_COM | Game door switch - Common              |  |
| B27 |          |                                        |  |
| C27 | L5VDC    | Logic 5 VDC-                           |  |
| A28 | SEC_NO   | SEC Door switch - Normally Open        |  |
| B28 | SEC_NC   | SEC Door switch - Normally Closed      |  |
| C28 | L5VDC    | Logic 5 VDC                            |  |
| A29 | SEC_COM  | SEC Door switch - Common               |  |
| B29 | NC       |                                        |  |
| C29 | LGND     | Logic ground                           |  |
| A30 | NC       |                                        |  |
| B30 | NC       |                                        |  |
| C30 | LGND     | logic ground                           |  |
| A31 | NC       |                                        |  |
| B31 | NC       |                                        |  |
| C31 | LGND     | logic ground                           |  |
| A32 | NC       |                                        |  |
| B32 | NC       |                                        |  |
| C32 | LGND     | logic ground                           |  |

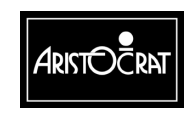

28-00486-00

Notes

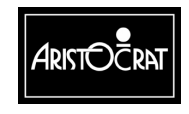

28-00486-00

This document contains confidential information which is proprietary to ATI. It may not be disclosed to any unauthorized parties, and it may not be copied. All rights reserved. © Copyright (ATI) Aristocrat Technologies, Inc. 2002.

11-19

12-1

# Chapter 12\_\_\_

# MKVI Backplane -- 410351

| 12.1   | Physical Description                                                                                                    | 12-3 |
|--------|----------------------------------------------------------------------------------------------------|------|
| 12.1.1 | Diagrams and Component Locations                                                                                                    | 12-3 |
| 12.2   | System Overview                                                                                                    | 12-5 |
| 12.2.1 | Electrical Connections                                                                                                    | 12-6 |
| 12.3   | Description of Connectors                                                                                                    | 12-7 |
| 12.3.1 | MkVI Main Board<br>Main Board/Backplane DIN, JP20/P20<br>Main Board/Backplane DIN, JP22/P22<br>Main Board/Backplane DIN, JP21/P21                                                                                                    |      |
| 12.3.2 | Extended I/O Driver Board<br>I/O Driver Board 64-way DIN41612 connector, J1<br>I/O Driver Board 64-way DIN41612 Connector, J2<br>I/O Driver Board 96-way DIN41612 Connector, J3                                                                                                    |      |
| 12.3.3 | Backplane Peripheral Connectors         Debug, P1.         Light Tower / Meters / BACC Security, P2         Logic Door, P3.         Monitor, P4         Speakers, P5         Low Resolution Video, P6         Hopper / Printer, P7         Com6 and Com7 Spare Serial Outputs, P8         Battery Backed Security Switches, P9         Bill Acceptor (BACC) Lights, P10         Pushbuttons & Pushbutton Lamps, P11         Spare I/O, P12         Keyswitches & BACC, P13         Door Distribution, P14         Spare Power, P15 |      |

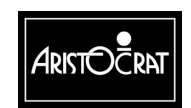

28-00486-00

|      | Removal                                 |       |
|------|-----------------------------------------|-------|
| 12.4 | Removal and Replacement Procedures      |       |
|      | Com2 / Com4 Mikohn, P23                 |       |
|      | Broadcast DACOM Port, P19               | 12-26 |
|      | IGT SAS+ (PT95A) or Bally SDS Port, P18 |       |
|      | Power Supply, P17                       |       |
|      | Fan, P16                                | 12-25 |

#### List of Figures

| Figure 12-1 Backplane Location           | 12-3 |
|------------------------------------------|------|
| Figure 12-2 Backplane Component Location | 12-4 |

#### List of Tables

| Table 12-1 Backplan | e Connections | . 12 | 2-/ | 6 |
|---------------------|---------------|------|-----|---|
|---------------------|---------------|------|-----|---|

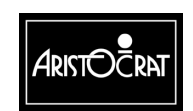

28-00486-00

# **12.1 Physical Description**

The Backplane distributes signals between the Main Board, I/O Driver Board, and all peripheral sub-systems.

The MAV/6 Backplane is a printed circuit board assembly (PCBA) mounted vertically at the rear of the cabinet, partly behind the logic cage (see Figure 12-1). The Backplane mounts onto standoffs which are studded onto the back wall of the logic cage.

The Backplane is fitted with two types of connectors: Minifit Junior and DIN. The Main Board and I/O Driver Board are inserted directly onto the Backplane. Peripheral subsystems are connected to the Backplane via ribbon cables or wire looms. The layout of the connectors on the Backplane is shown in Figure 12-2.

## 12.1.1 Diagrams and Component Locations

For further information and for reference, the following additional information on the Backplane Board is provided in Volume II:

- Circuit diagrams. Structured circuit diagrams.
- I/O to Components and ICs. A list of the I/O paths to each component and integrated circuit (IC) pin position.

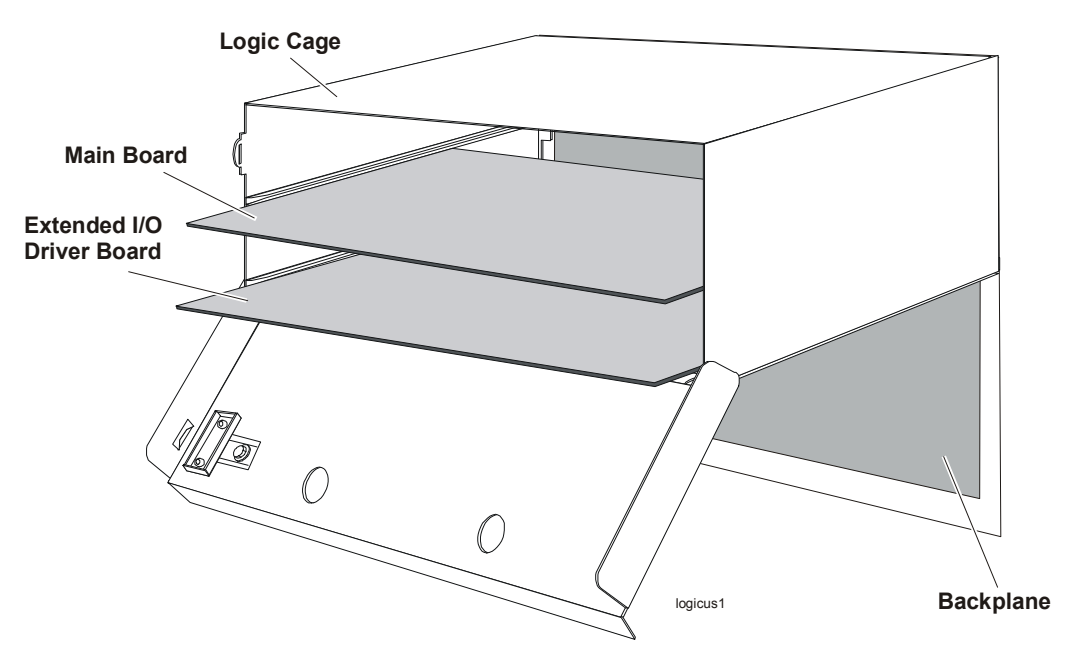

Figure 12-1 Backplane Location

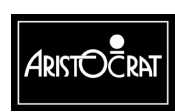

28-00486-00

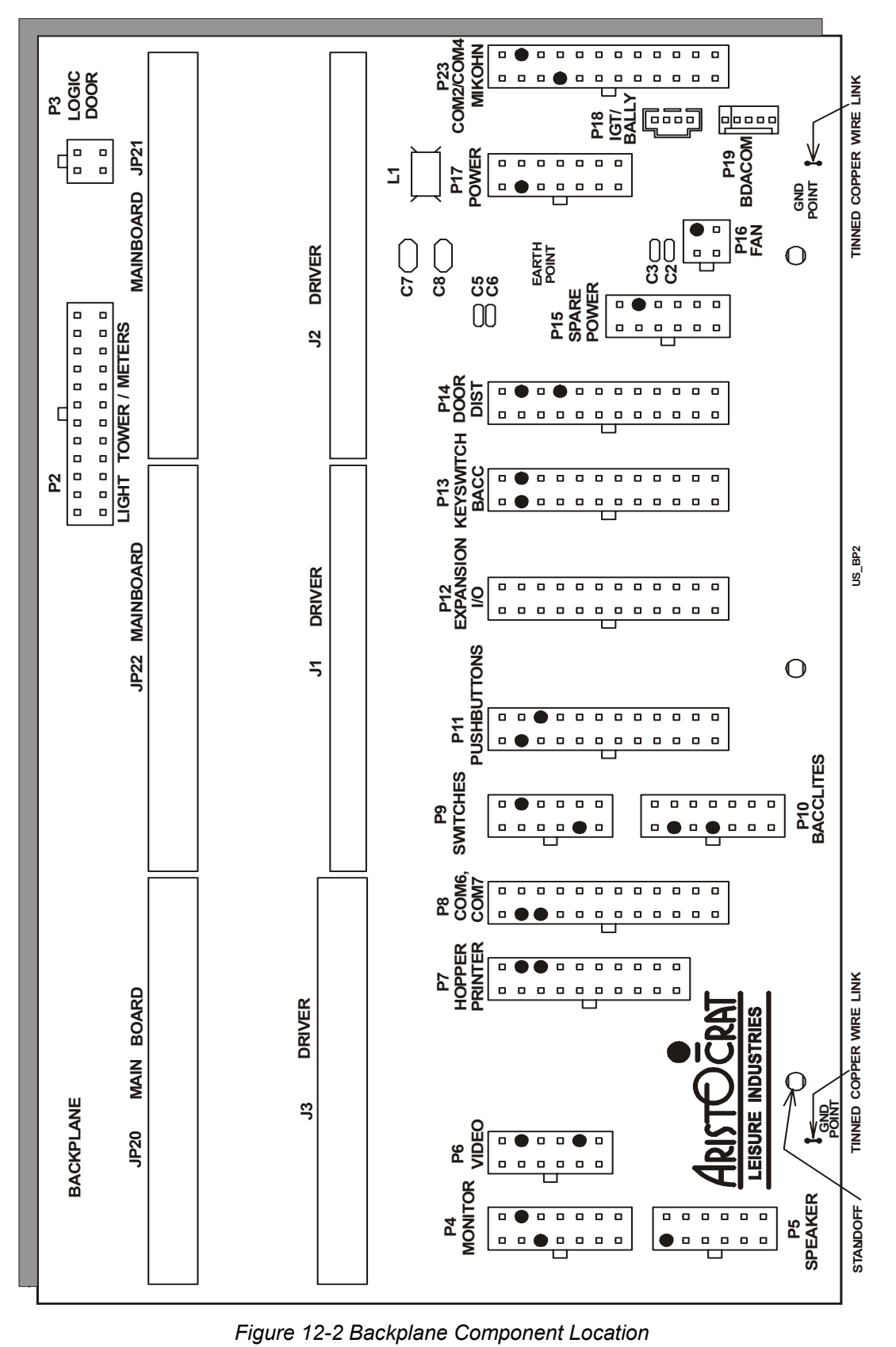

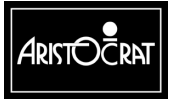

28-00486-00

Backplane Board

12-4

12-5

# 12.2 System Overview

The Backplane is used to electrically connect the following boards and I/O peripheral devices (depending on machine configuration) used in the MAV500/MK6 machine:

- MKVI Main Board
- Extended I/O Driver Board
- Video Monitor / Touchscreen
- Pushbuttons and Pushbutton lamps
- Mechanical Meters
- Light Tower
- Power Supply
- Animation Lamps
- Coin Handling System
- Bill Acceptor
- Speakers
- Jackpot / Audit Keyswitches
- Mechanical and Optical Switches
- Hopper or Printer
- Cooling Fan
- Progressives (RS-422)
- IGT SAS+ / Bally SDS / RS232 / ASP 1000 Head System
- Spare Power Connector
- Two Spare Serial Ports (via one connector)

The Backplane has the following physical connectors:

- three 96-way DIN41612 connectors used to electrically connect the Main Board to the Backplane Board.
- two 64-way DIN41612 connectors and one 96-way DIN41612 connector used to electrically connect the Extended I/O Driver Board to the Backplane Board.
- A 4-way Molex connector is used for IGT SAS+ (PT95A) and Bally SDS compatibility.
- A 5-way Mascon connector is used for Broadcast DACOM compatibility.
- Minifit Junior connectors are used for the rest of the connectors. The main reason for using Minifit Junior type connectors is because of their current-handling capacity and to simplify looming.

The accessible Minifit Junior connectors on the Backplane are keyed to reduce the possibility of incorrect connection during machine configuration.

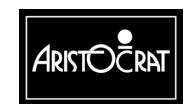

## 12.2.1 Electrical Connections

The Backplane electrically and mechanically connects the boards and connectors listed in the table below. Circuit diagrams of the Backplane are provided in Volume II of this manual.

| Designator   | Function                             | Connector Type           |
|--------------|--------------------------------------|--------------------------|
| P1 *         | Keyboard In/Out                      | 4 Way Minifit            |
| P2           | Light Tower                          | 24 Way Minifit           |
|              | Mechanical Meters                    | -                        |
| P3           | Logic Door                           | 4 Way Minifit            |
| P4           | Monitor                              | 14 Way Minifit           |
|              | Touchscreen                          |                          |
| P5           | Speakers (stereo and shielded cable) | 12 Way Minifit           |
| P6           | Low Res. Video                       | 12 Way Minifit           |
| P7           | Hopper<br>Printer                    | 20 Way Minifit           |
| P8           | Com6 and Com7 serial I/O ports       | 24 way Minifit           |
| P9           | Power-down detection                 | 12 way Minifit           |
| P10          | Bill Acceptor Lights                 | 14 Way Minifit           |
| P11          | Pushbuttons & Pushbutton Lamps       | 24 Way Minifit           |
| P12          | Expansion I/O                        | 24 Way Minifit           |
| P13          | Jackpot Key                          | 24 Way Minifit           |
|              | Audit Key                            |                          |
|              | Main Door Switch                     |                          |
|              | Door Detector                        |                          |
|              | Cashbox                              |                          |
|              | Bill Acceptor                        |                          |
| P14          | Animation Lamps                      | 24 Way Minifit           |
|              | Coin Comparator                      |                          |
|              | Solenoid Optic                       |                          |
|              | Diverter Solenoid                    |                          |
|              | Bill Acceptor Switch                 |                          |
|              | Speaker 1                            |                          |
| D45          | Door Emiller                         | 40 \\/                   |
| P10<br>D10 * | Spare / Auxiliary Power              |                          |
| P16 "        | Fan<br>Dewee Oversky                 |                          |
| P17          |                                      |                          |
| P18          | IGT SAS+ (PT95A) or Bally SDS Head   | Molex 70543-0003         |
| P10          | Broadcast DACOM Head System          | 5 way Mascon             |
| F 18         | Com2                                 | 24 Way Minifit           |
| F23          | Com2 = Mikohn                        |                          |
| JP20.JP21.   | Main Board                           | DIN41612 96 pin vertical |
| JP22         |                                      | female                   |
| J1.J2.J3     | Extended I/O Driver Board            | DIN41612 64 pin vertical |
| · ·          |                                      | female                   |

| Table  | 12-1 | Backplane | Connections     |
|--------|------|-----------|-----------------|
| i ubic | 12 1 | Duonpiune | 001110000010110 |

\* Optional Connectors

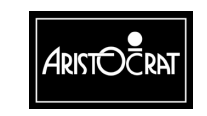

## **12.3 Description of Connectors**

#### 12.3.1 MKVI Main Board

The MKVI Main Board interfaces with the other peripheral devices via the Backplane through three 96-pin DIN41612 connectors.

#### Main Board/Backplane DIN, JP20/P20

JP20 on the Backplane board connects to P20 on the Main Board.

| PIN | Pin Name,<br>MAV/6 Main<br>Board | Connects<br>to           | Comment                                                             |
|-----|----------------------------------|--------------------------|---------------------------------------------------------------------|
| A1  | SIN1                             | P13-3                    | Receive data, serial channel 1 (BACC DATA)                          |
| B1  | N12VI                            | N12VI                    | -12V from Main Board, isolated                                      |
| C1  | NC                               | -                        | -                                                                   |
| A2  | CTS1                             | P13-15                   | Handshake Input 0, serial channel 1 (BACC SERVICE)                  |
| B2  | GNDISOL                          | GNDISOL                  | ground of ±12 voltage, isolated                                     |
| C2  | SOUT1                            | P13-1                    | Transmit Data, serial channel 1 (Used for loopback testing to DTR1) |
| A3  | 11                               | P13-17                   | Handshake Input 2, serial channel 1 (LED ANODE)                     |
| B3  | P12VI                            | P12VI                    | +12V from Main Board, isolated                                      |
| C3  | DSR1                             | P13-16                   | Handshake Input 1, serial channel 1 (INTERRUPT)                     |
| A4  | Not Used                         | -                        | Handshake Output 2, serial channel 1                                |
| B4  | DTR1                             | P13-20                   | Handshake Output 1, serial channel 1 (SEND)                         |
| C4  | RTS1                             | P13-19                   | Handshake Output 0, serial channel 1 (ACCEPT ENABLE)                |
| A5  | SIN2                             | P23-11<br>P18-3<br>P19-2 | Receive data, serial channel 2 (232 TX - uP RX)                     |
| B5  | N12VI                            | N12VI                    | -12V from Main Board, isolated                                      |
| C5  | NC                               | -                        | -                                                                   |
| A6  | CTS2                             | P23-22                   | Handshake Input 0, serial channel 2 (232 CTS)                       |
| B6  | GNDISOL                          | GNDISOL                  | ground of ±12 voltage, isolated                                     |
| C6  | SOUT2                            | P23-10<br>P18-2<br>P19-3 | Transmit data, serial channel 2 (232 RX - uP TX)                    |
| A7  | 12                               | P23-23<br>P18-4          | Handshake Input 2, serial channel 2 (BALLY TX - uP RX)              |
| B7  | P12VI                            | P12VI                    | +12V from Main Board, isolated                                      |
| C7  | Not Used                         | -                        | Handshake Input 1, serial channel 2                                 |
| A8  | 02                               | P23-9<br>P18-1           | Handshake Output 2, serial channel 2 (BALLY RX - uP<br>TX)          |
| B8  | Not Used                         | -                        | Handshake Output 1, serial channel 2                                |
| C8  | RTS2                             | P23-21                   | Handshake Output 0, serial channel 2 (232 RTS)                      |
| A9  | SIN3                             | P7-18                    | Receive data, serial channel 3 (PRINTER TX - uP RX)                 |
| B9  | N12VI                            | N12VI                    | -12V from Main Board, isolated                                      |
| C9  | -                                | -                        | -                                                                   |
| A10 | CTS3                             | P7-9                     | Handshake Input 0, serial channel 3                                 |
| B10 | GNDISOL                          | GNDISOL                  | ground of ±12 voltage, isolated                                     |
| C10 | SOUT3                            | P7-19                    | Transmit data, serial channel 3 (PRINTER RX - uP TX)                |
| A11 | Not Used                         | -                        | Handshake Input 2, serial channel 3                                 |
| B11 | P12VI                            | P12VI                    | +12V from Main Board, isolated                                      |

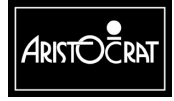

28-00486-00
| PIN        | Pin Name,<br>MAV/6 Main<br>Board | Connects<br>to | Comment                                                         |  |
|------------|----------------------------------|----------------|-----------------------------------------------------------------|--|
| C11        | DSR3                             | P7-15          | Handshake Input 1, serial channel 3                             |  |
| A12        | Not Used                         | -              | Handshake Output 2, serial channel 3                            |  |
| B12        | DTR3                             | P7-16          | Handshake Output 1, serial channel 3                            |  |
| C12        | RTS3                             | P7-8           | Handshake Output 0, serial channel 3                            |  |
| A13        | COMS_RESET                       | J3-C13         | Communications ports reset                                      |  |
| B13        | NC                               | -              | -                                                               |  |
| C13        | NC                               | -              | -                                                               |  |
| A14        | NC                               | -              | -                                                               |  |
| B14        | NC                               | -              | -                                                               |  |
| C14        | NC                               | -              | -                                                               |  |
| A15        | NC                               | -              | -                                                               |  |
| B15        | NC                               | -              | -                                                               |  |
| C15        | NC                               | -              | -                                                               |  |
| A16        | NC                               | -              | -                                                               |  |
| B16        | NC                               | -              | -                                                               |  |
| C16        | NC                               | -              | -                                                               |  |
| A17        | Not Used                         | -              | Data from meter board                                           |  |
| B17        | Not Used                         | -              | Gnd                                                             |  |
| C17        | Not Used                         | -              | Data from top box                                               |  |
| A18        | Not Used                         | -              | Serial data input to main logic from serial input driver.       |  |
|            |                                  |                | Open collector output.                                          |  |
| B18        | Not Used                         | -              | Gnd                                                             |  |
| C18        | Not Used                         | -              | Serial data input to main logic from serial output driver.      |  |
|            |                                  |                | Open collector output.                                          |  |
| A19        | Not Used                         | -              | SPI reset signal                                                |  |
| B19        | Not Used                         | -              | Gnd                                                             |  |
| 019        | Not Used                         | -              | Data output to meter board                                      |  |
| A20        | Not Used                         | -              |                                                                 |  |
| B20        | Not Used                         | -              | GNO<br>Depart size of the motor board                           |  |
| 620        | Not Used                         | -              | Reset signal to meter board                                     |  |
| AZ I       | Not Used                         | -              |                                                                 |  |
| BZ1        | Not Used                         | -              | GIU<br>Sorial autout anable to tan bay                          |  |
| 021        | Not Used                         | -              | Serial output enable #5 which calests SDL output driver         |  |
| AZZ<br>D22 | Not Used                         | -              |                                                                 |  |
| 622        | Not Used                         | -              | Gilu<br>Sorial output opable #4, which colocts SDL input driver |  |
| A23        | Not Used                         | -              | Overcurrent sensor output hopper                                |  |
| R23        | Not Used                         | -              | Cond                                                            |  |
| C23        | NC                               | -              |                                                                 |  |
| A24        | Not Used                         | -              | -<br>Honner high probe. Detects honner full, honner             |  |
| R24        | Not Used                         | -              | God                                                             |  |
| C24        | Not Used                         | _              | Coin output detector, honner                                    |  |
| Δ25        | Not Used                         | -              | Hopper motor direction, hopper                                  |  |
| R25        | Not Used                         | -              | Gnd                                                             |  |
| C25        | Not Used                         | -              | Detects hopper low hopper                                       |  |
| A26        | Not Used                         | -              | Hopper Sensor Test output hopper                                |  |
| R26        | Not Used                         | -              | Gnd                                                             |  |
| C26        | Not Used                         | -              | Hopper motor drive hopper                                       |  |
| A27        | NC                               | -              |                                                                 |  |
| B27        | Not Used                         | -              | Gnd                                                             |  |
| C27        | Not Used                         | -              | P5V                                                             |  |
| A28        | Not Used                         | -              | EPSU2SND                                                        |  |
| B28        | Not Used                         | -              | Gnd                                                             |  |

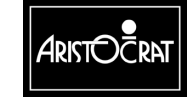

| PIN | Pin Name,<br>MAV/6 Main<br>Board | Connects<br>to | Comment           |
|-----|----------------------------------|----------------|-------------------|
| C28 | Not Used                         | -              | /EPSU2OVR         |
| A29 | Not Used                         | -              | ESPARE01          |
| B29 | Not Used                         | -              | Gnd               |
| C29 | Not Used                         | -              | /EHANDLE          |
| A30 | Not Used                         | -              | PS2 section, +22V |
| B30 | Not Used                         | -              | Gnd               |
| C30 | Not Used                         | -              | PS2 section, +22V |
| A31 | Not Used                         | -              | EMIKOHNP          |
| B31 | Not Used                         | -              | PS2 section, +9V  |
| C31 | Not Used                         | -              | PS2 section, +9V  |
| A32 | NC                               | -              | -                 |
| B32 | Not Used                         | -              | Gnd               |
| C32 | Not Used                         | -              | EMIKOHNN          |

# Main Board/Backplane DIN, JP22/P22

JP22 on the Backplane Board connects to P22 on the Main Board.

| PIN | Pin Name,<br>MAV/6 Main<br>Board | Connects<br>to | Comment                                          |
|-----|----------------------------------|----------------|--------------------------------------------------|
| A1  | HOPTEST                          | P7-12          | Hopper Sensor Test output, hopper                |
| B1  | GND                              | GND            | Gnd                                              |
| C1  | HOPON                            | P7-4           | Hopper motor drive, hopper                       |
| A2  | AUSW                             | P13-5          | mech. switch, AUDIT RESET                        |
| B2  | SOLDIV                           | P14-9          | Coin Divert Drive (NPN trans. to GND)            |
| C2  | JPBELL                           | P13-4          | Jackpot Bell                                     |
| A3  | MECHSW                           | P13-7          | Mechanical Door Switch                           |
| B3  | GND                              | GND            | Gnd                                              |
| C3  | CBOXSW                           | P13-6          | Mechanical Security Switch - cash box door       |
| A4  | CCSEN                            | P14-10         | CC46 Coin output                                 |
| B4  | JPSW                             | P13-8          | mech. switch, JACKPOT RESET                      |
| C4  | BASW                             | P14-20         | Mechanical Security Switch - BACC door           |
| A5  | CCERROR                          | P14-19         | Coin Error                                       |
| B5  | GND                              | GND            | Gnd                                              |
| C5  | CC_CRED                          | P14-7          | Valid Coin Input                                 |
| A6  | Not Used                         | -              | solid state relay for ballast and monitor On/Off |
| B6  | Not Used                         | -              | S7 Coin output                                   |
| C6  | SOLOPT                           | P14-15         | Solenoid Optic                                   |
| A7  | RS232TX                          | P4-14          | serial 0, nonisolated transmitter                |
| B7  | GND                              | GND            | PS1 section, ground 24V                          |
| C7  | Not Used                         | -              | Serial Transmit Data out                         |
| A8  | RS232RX                          | P4-7           | serial 0, nonisolated receiver                   |
| B8  | Not Used                         | -              | nonisolated handshake Output 0, serial channel 0 |
| C8  | Not Used                         | -              | nonisolated handshake Input 0, serial channel 0  |
| A9  | GND                              | GND            | Gnd                                              |
| B9  | RED                              | P4-4           | Red, video                                       |
| C9  | GND_RED                          | P4-3           | red colour signal ground                         |
| A10 | BLUE                             | P4-6           | Blue, video                                      |
| B10 | GND_GREEN                        | P4-11          | Green colour signal ground                       |
| C10 | GREEN                            | P4-12          | Green, video                                     |

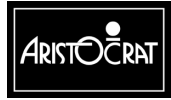

28-00486-00

| PIN        | Pin Name,<br>MAV/6 Main<br>Board | Connects<br>to | Comment                                                      |
|------------|----------------------------------|----------------|--------------------------------------------------------------|
| A11        | GND_BLUE                         | P4-5           | Blue colour signal ground                                    |
| B11        | VSYNC                            | P4-9           | Vsync, video                                                 |
| C11        | GND_SYNC                         | P4-8           | synchro signal ground                                        |
| A12        | SPEAKER                          | P5-1, P12-21   | Audio output                                                 |
| B12        | GND                              | GND            | Gnd                                                          |
| C12        | HSYNC                            | P4-1           | Hsync, video                                                 |
| A13        | SPEAKER2                         | P5-3           | Audio output to speaker 2                                    |
| B13        | SPKRGND                          | P5-2, P12-22   | speaker signal ground, connected with PS1 ground on MkV only |
| C13        | P24VSND                          | 24V            | PS1 24V, single track on PCB                                 |
| A14        | GND                              | LGND           | Gnd                                                          |
| B14        | VCC                              | L5VDC          | 5V                                                           |
| C14        | GND                              | LGND           | Gnd                                                          |
| A15        | VCC                              | L5VDC          | 5V                                                           |
| B15        | GND                              | LGND           | Gnd                                                          |
| C15        | VCC                              | VCC            | +5V from driver, converted from 24V                          |
| A16        | GND                              | LGND           | Gnd                                                          |
| B16        | VCC                              | VCC            | +5V from driver, converted from 24V                          |
| C16        | GND                              | LGND           | Gnd                                                          |
| A17        | VCC                              | VCC            | +5V from driver, converted from 24V                          |
| B17        | GND                              | LGND           | Gnd                                                          |
| C17        | VCC                              | VCC            | +5V from driver, converted from 24V                          |
| A18        | NC                               | P6-3           | Sync for low res. composite video                            |
| B18        | KOUT                             | P1-2           | Serial data OUTPUT from ARM250 - keyboard debug              |
| C18        | KIN                              | P1-1           | Serial data INPUT from ARM250 - keyboard debug               |
| A19        | NC                               | P6-1           | -                                                            |
| B19        | GND                              | GND            | Gnd                                                          |
| C19        | NC                               | P6-7           | -                                                            |
| A20        | NC                               | -              | -                                                            |
| B20        | NC                               | -              | -                                                            |
| C20        | NC                               | P6-8           | -                                                            |
| A21        | NC                               | -              | -                                                            |
| B21        | GND                              | GND            | Gnd                                                          |
| C21        | NC                               | -              | -                                                            |
| A22        | NC                               | -              | -                                                            |
| B22        | NC                               | -              | -                                                            |
| 022        | NC                               | -              | -                                                            |
| AZ3        |                                  | -              | -                                                            |
| B23        | GND                              | GND            | Gna                                                          |
| 023        | NC                               | -              | -<br>40)/ (0)/ anh)                                          |
| A24        | NC                               | LIZVDC         |                                                              |
| B24        | NC                               | -              | -                                                            |
| 024        | NC                               | -              | -                                                            |
| AZ5        |                                  |                | -<br>                                                        |
| B20        | GND                              | GND            | Gha                                                          |
| 025        | INC.                             | -              | -                                                            |
| A20        |                                  | -              |                                                              |
| D20<br>C26 |                                  | -<br>D17 14    |                                                              |
| A 27       |                                  | F17-14         | power rall Signal, active row                                |
| AZ1<br>P27 |                                  |                |                                                              |
| 027        |                                  |                |                                                              |
| A28        |                                  | -<br>D14.6     | CC46 Inhibit                                                 |
| A20        |                                  | 1 14-0         |                                                              |

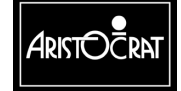

28-00486-00

| PIN | Pin Name,<br>MAV/6 Main<br>Board | Connects<br>to | Comment                               |
|-----|----------------------------------|----------------|---------------------------------------|
| B28 | not used                         | -              | Current control for winding 2         |
| C28 | NC                               | -              | -                                     |
| A29 | HOPDIR                           | P7-13          | Hopper motor direction, hopper        |
| B29 | GND                              | GND            | Gnd                                   |
| C29 | not used                         | -              | Current control for winding 2         |
| A30 | not used                         | -              | Phase winding 1 + lamp 1 test         |
| B30 | not used                         | -              | Phase winding 2 + lamp 2 test         |
| C30 | not used                         | -              | Current control for winding 1 + lamp3 |
| A31 | not used                         | -              | For reel selection                    |
| B31 | GND                              | GND            | Gnd                                   |
| C31 | not used                         | -              | For reel selection                    |
| A32 | not used                         | -              | Strobe for latching the lamps         |
| B32 | not used                         | -              | For reel selection                    |
| C32 | not used                         | -              | Strobe for latching the motor         |

# Main Board/Backplane DIN, JP21/P21

JP21 on the Backplane Board connects to P21 on the Main Board.

| PIN | Pin Name, MAV/6<br>Main Board | Connects to | Comment                                                 |
|-----|-------------------------------|-------------|---------------------------------------------------------|
| A1  | not used                      | -           | mech. switch, JACKPOT RESET                             |
| B1  | GND                           | GND         | Gnd                                                     |
| C1  | not used                      | -           | mech. switch, AUDIT RESET                               |
| A2  | not used                      | -           | mech. switch, spare                                     |
| B2  | not used                      | -           | mech. switch, spare                                     |
| C2  | not used                      | -           | mech. switch, spare                                     |
| A3  | NC                            | -           | -                                                       |
| B3  | GND                           | GND         | Gnd                                                     |
| C3  | NC                            | -           | -                                                       |
| A4  | not used                      | -           | Logic Door Security Switch 7 contact - NC               |
| B4  | not used                      | -           | Door security detector output, no driver/buffer exists. |
| C4  | DOPTOUT                       | P14-5       | Door Optic Output                                       |
| A5  | not used                      | -           | Emitter 1 drive signal, Security 1                      |
| B5  | GND                           | GND         | Gnd                                                     |
| C5  | not used                      | -           | Logic Door Security Switch 7 contact - NO               |
| A6  | not used                      | -           | Mechanical Security Switch 1 contact - NO               |
| B6  | not used                      | -           | Mechanical Security Switch 1 contact - NC               |
| C6  | not used                      | -           | Receiver 1 Sense signal, security 1                     |
| A7  | not used                      | -           | Receiver 2 Sense signal, security 2                     |
| B7  | GND                           | GND         | Gnd                                                     |
| C7  | not used                      | -           | Emitter 2 Drive signal, security 2                      |
| A8  | not used                      | -           | Emitter 3 Drive signal, security 3                      |
| B8  | not used                      | -           | Mechanical Security Switch 2 contact - NO               |
| C8  | not used                      | -           | Mechanical Security Switch 2 contact - NC               |
| A9  | not used                      | -           | Mechanical Security Switch 3 contact - NC               |
| B9  | GND                           | GND         | Gnd                                                     |
| C9  | not used                      | -           | Receiver 3 Sense signal, security 3                     |
| A10 | not used                      | -           | Receiver 4 Sense signal, security 4                     |
| B10 | not used                      | -           | Emitter 4 Drive signal, security 4                      |
| C10 | not used                      | -           | Mechanical Security Switch 3 contact - NO               |
| A11 | not used                      | -           | Emitter 5 Drive signal, security 5                      |
| B11 | GND                           | GND         | Gnd                                                     |

28-00486-00

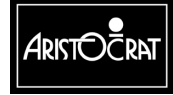

| PIN | Pin Name, MAV/6 | Connects | Comment                                   |
|-----|-----------------|----------|-------------------------------------------|
|     | Main Board      | to       | o chiment                                 |
| C11 | not used        | -        | Mechanical Security Switch 4 contact - NC |
| A12 | not used        | -        | Emitter 6 Drive signal, security 6        |
| B12 | not used        | -        | Mechanical Security Switch 5 contact - NC |
| C12 | not used        | -        | Receiver 5 Sense signal, security 5       |
| A13 | not used        | -        | Mechanical Security Switch 6 contact - NC |
| B13 | GND             | GND      | Gnd                                       |
| C13 | not used        | -        | Receiver 6 Sense signal, security 6       |
| A14 | not used        | -        | Mechanical Security Switch 7 contact - NC |
| B14 | not used        | -        | Receiver 7 Sense signal, security 7       |
| C14 | not used        | -        | Emitter 7 Drive signal, security 7        |
| A15 | IRQDMON         | J2-A6    | Demon Interrupt Line                      |
| B15 | GND             | GND      | Gnd                                       |
| C15 | NC              | -        | -                                         |
| A16 | VBAT            | J2-B4    | Battery Backup Voltage                    |
| B16 | NC              | -        | -                                         |
| C16 | not used        | -        | Spare IO                                  |
| A17 | not used        | -        | CPU, read not write signal                |
| B17 | GND             | GND      | Gnd                                       |
| C17 | NC              | -        | -                                         |
| A18 | NEIF            | J3-C23   | CPU, IF interrupt                         |
| B18 | NEFHO           | J3-C21   | CPU, FH0 interrupt                        |
| C18 | NDACK           | J2-B5    | CPU, data acknowledge                     |
| A19 | NEFL            | J3-C22   | CPU, FL interrupt                         |
| B19 | GND             | GND      | Gnd                                       |
| C19 | NEIL0           | J2-A5    | CPU, IL0 interrupt                        |
| A20 | NERESET         | J2-B7    | CPU, external reset output                |
| B20 | NEIOW           | J2-A7    | CPU, IO write signal                      |
| C20 | NEIOR           | J2-B6    | CPU, IO read signal                       |
| A21 | not used        | -        | CPU, address bus 13                       |
| B21 | GND             | GND      | Gnd                                       |
| C21 | ECLK8M          | J2-A8    | CPU, clock signal                         |
| A22 | EA10            | J2-B11   | CPU, address bus                          |
| B22 | EA11            | J2-A11   | CPU, address bus 11                       |
| C22 | EA12            | J2-B10   | CPU, address bus 12                       |
| A23 | EA8             | J2-B12   | CPU, address bus                          |
| B23 | GND             | GND      | Gnd                                       |
| C23 | EA9             | J2-A12   | CPU, address bus                          |
| A24 | EA5             | J2-A14   | CPU, address bus                          |
| B24 | EA6             | J2-B13   | CPU, address bus                          |
| C24 | EA7             | J2-A13   | CPU, address bus                          |
| A25 | EA3             | J2-A15   | CPU, address bus                          |
| B25 | GND             | GND      | Gnd                                       |
| C25 | EA4             | J2-B14   | CPU, address bus                          |
| A26 | NC              | -        | -                                         |
| B26 | NC              | -        | -                                         |
| C26 | EA2             | J2-B15   | CPU, address bus                          |
| A27 | NC              | -        | -                                         |
| B27 | GND             | GND      | Gnd                                       |
| C27 |                 | -        | -                                         |
| A28 | ED5             | J2-A19   | CPU, data bus                             |
| B28 | ED6             | J2-B18   | CPU, data bus                             |
| C28 | ED7             | J2-A18   | CPU, data bus                             |
| A29 | ED3             | J2-A20   | CPU, data bus                             |
| B29 | GND             | GND      | Gnd                                       |

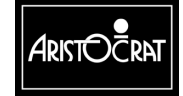

28-00486-00

| PIN | Pin Name, MAV/6<br>Main Board | Connects<br>to | Comment       |
|-----|-------------------------------|----------------|---------------|
| C29 | ED4                           | J2-B19         | CPU, data bus |
| A30 | ED0                           | J2-B21         | CPU, data bus |
| B30 | ED1                           | J2-A21         | CPU, data bus |
| C30 | ED2                           | J2-B20         | CPU, data bus |
| A31 | GND                           | GND            | Gnd           |
| B31 | 24V                           | 24V            | +24V          |
| C31 | GND                           | GND            | Gnd           |
| A32 | 24V                           | 24V            | +24V          |
| B32 | GND                           | GND            | Gnd           |
| C32 | 24V                           | 24V            | +24V          |

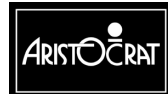

28-00486-00 This document contains confidential information which is proprietary to ATI. It may not be disclosed to any unauthorized parties, and it may not be copied. All rights reserved. © Copyright (ATI) Aristocrat Technologies, Inc. 2002.

12-13

# 12.3.2 Extended I/O Driver Board

The Extended I/O Driver Board interfaces with the other peripheral devices via the Backplane through two 64 pin DIN41612 connectors and a 96-way DIN41612 connector.

## I/O Driver Board 64-way DIN41612 connector, J1

J1 on the Backplane connects to J1 on the I/O Driver Board.

| DIN | Pin Name, MAV/6  | Connects | Commont              |
|-----|------------------|----------|----------------------|
| PIN | I/O Driver Board | to       | Comment              |
| A1  | GNDI             | GND      | Ground               |
| B1  | GNDI             | GND      | Ground               |
| A2  | PBS1             | P11-24   | Pushbutton Switch 1  |
| B2  | PBS2             | P11-23   | Pushbutton Switch 2  |
| A3  | PBS3             | P11-22   | Pushbutton Switch 3  |
| B3  | PBS4             | P11-21   | Pushbutton Switch 4  |
| A4  | PBS5             | P11-20   | Pushbutton Switch 5  |
| B4  | PBS6             | P11-19   | Pushbutton Switch 6  |
| A5  | PBS7             | P11-18   | Pushbutton Switch 7  |
| B5  | PBS8             | P11-17   | Pushbutton Switch 8  |
| A6  | PBS9             | P11-16   | Pushbutton Switch 9  |
| B6  | PBS10            | P11-15   | Pushbutton Switch 10 |
| A7  | PBS11            | P12-22   | Pushbutton Switch 11 |
| B7  | PBS12            | P12-21   | Pushbutton Switch 12 |
| A8  | PBS13            | P12-20   | Pushbutton Switch 13 |
| B8  | PBS14            | P12-19   | Pushbutton Switch 14 |
| A9  | SPARESW1         | P12-18   | Spare 24V Input 1    |
| B9  | SPARESW2         | P12-17   | Spare 24V Input 2    |
| A10 | PBL1             | P11-2    | Pushbutton Lamp 1    |
| B10 | PBL2             | P11-4    | Pushbutton Lamp 2    |
| A11 | PBL3             | P11-5    | Pushbutton Lamp 3    |
| B11 | PBL4             | P11-6    | Pushbutton Lamp 4    |
| A12 | PBL5             | P11-7    | Pushbutton Lamp 5    |
| B12 | PBL6             | P11-8    | Pushbutton Lamp 6    |
| A13 | PBL7             | P11-9    | Pushbutton Lamp 7    |
| B13 | PBL8             | P11-10   | Pushbutton Lamp 8    |
| A14 | PBL9             | P11-11   | Pushbutton Lamp 9    |
| B14 | PBL10            | P11-12   | Pushbutton Lamp 10   |
| A15 | PBL11            | P12-15   | Pushbutton Lamp 11   |
| B15 | PBL12            | P12-16   | Pushbutton Lamp 12   |
| A16 | PBL13            | P12-1    | Pushbutton Lamp 13   |
| B16 | PBL14            | P12-14   | Pushbutton Lamp 14   |
| A17 | DRVSP1           | P12-3    | Spare 24V output 1   |
| B17 | DRVSP2           | P12-2    | Spare 24V output 2   |
| A18 | SPAREIO0         | P12-5    | Spare TTL I/O        |
| B18 | SPAREIO1         | P12-4    | Spare TTL I/O        |
| A19 | SPAREIO2         | P12-7    | Spare TTL I/O        |
| B19 | SPAREIO3         | P12-6    | Spare TTL I/O        |
| A20 | SPAREIO4         | P12-9    | Spare TTL I/O        |
| B20 | SPAREIO5         | P12-8    | Spare TTL I/O        |
| A21 | SPRTS            | P12-11   | Spare serial         |
| B21 | SPCTS            | P12-23   | Spare serial         |
| A22 | SPRXD            | P12-24   | Spare serial         |
| B22 | SPTXD            | P12-12   | Spare serial         |

12-14

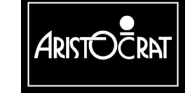

28-00486-00

| PIN | Pin Name, MAV/6<br>I/O Driver Board | Connects<br>to | Comment                       |
|-----|-------------------------------------|----------------|-------------------------------|
| A23 | GNDI                                | GND            | Ground                        |
| B23 | GNDI                                | GND            | Ground                        |
| A24 | HM1                                 | P2-5           | Hard Meter 1                  |
| B24 | HM2                                 | P2-6           | Hard Meter 2                  |
| A25 | HM3                                 | P2-7           | Hard Meter 3                  |
| B25 | HM4                                 | P2-8           | Hard Meter 4                  |
| A26 | HM5                                 | P2-9           | Hard Meter 5                  |
| B26 | HM6                                 | P2-10          | Hard Meter 6                  |
| A27 | LTL1                                | P2-20          | Light Tower Lamp 1            |
| B27 | LTL2                                | P2-21          | Light Tower Lamp 2            |
| A28 | LTL3                                | P2-22          | Light Tower Lamp 3            |
| B28 | LTL4                                | P2-23          | Light Tower Lamp 4            |
| A29 | AL1                                 | P14-18         | Animation Lamp 1              |
| B29 | AL2                                 | P14-17         | Animation Lamp 2              |
| A30 | AL3                                 | P14-16         | Animation Lamp 3              |
| B30 | HOPCOIN                             | P7-1           | Hopper Coin Output            |
| A31 | HOPHIGH                             | P7-5           | Hopper Hi Probe (Hopper Full) |
| B31 | DOPTIN                              | P13-9          | Door Optic In                 |
| A32 | P24VI                               | 24V            | 24V                           |
| B32 | P24VI                               | 24V            | 24V                           |

### I/O Driver Board 64-way DIN41612 Connector, J2

J2 on the Backplane connects to J2 on the I/O Driver Board.

| PIN | Pin Name, MAV/6<br>I/O Driver Board | Connects to | Comment                                     |
|-----|-------------------------------------|-------------|---------------------------------------------|
| A1  | P12VDC                              | P12VDC      | 12V from Driver for CC46                    |
| B1  | GND                                 | GND         | Gnd                                         |
| A2  | VCC                                 | VCC         | 5V                                          |
| B2  | VCC                                 | VCC         | 5V                                          |
| A3  | LDOR_NC                             | P3-2        | Logic Door Security Normally Closed Contact |
| B3  | LDOR_COM                            | P3-3        | Logic Door Security Sense                   |
| A4  | LDOR_NO                             | P3-1        | Logic Door Security - Hi-Z Battery Output   |
| B4  | VBAT                                | JP21-A16    | Battery Backed Power                        |
| A5  | NEIL0                               | JP21-C19    | CPU, IL0 interrupt                          |
| B5  | NDACK                               | JP21-C18    | CPU, data acknowledge                       |
| A6  | IRQDMON                             | JP21-A15    | Demon Interrupt Line                        |
| B6  | NEIOR                               | JP21-C20    | CPU, IO read signal                         |
| A7  | NEIOW                               | JP21-B20    | CPU, IO write signal                        |
| B7  | NERESET                             | JP21-A20    | CPU, external reset output                  |
| A8  | ECLK8M                              | JP21-C21    | CPU, clock signal                           |
| B8  | GND                                 | GND         | Gnd                                         |
| A9  | 24V                                 | 24V         | 24V                                         |
| B9  | 24V                                 | 24V         | 24V                                         |
| A10 | not used                            | -           | CPU, address bus                            |
| B10 | EA12                                | JP21-C22    | CPU, address bus                            |
| A11 | EA11                                | JP21-B22    | CPU, address bus                            |
| B11 | EA10                                | JP21-A22    | CPU, address bus                            |
| A12 | EA9                                 | JP21-C23    | CPU, address bus                            |

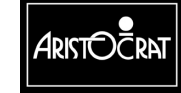

28-00486-00

| PIN | Pin Name, MAV/6<br>I/O Driver Board | Connects to | Comment                                      |
|-----|-------------------------------------|-------------|----------------------------------------------|
| B12 | EA8                                 | JP21-A23    | CPU, address bus                             |
| A13 | EA7                                 | JP21-C24    | CPU, address bus                             |
| B13 | EA6                                 | JP21-B24    | CPU, address bus                             |
| A14 | EA5                                 | JP21-A24    | CPU, address bus                             |
| B14 | EA4                                 | JP21-C25    | CPU, address bus                             |
| A15 | EA3                                 | JP21-A25    | CPU, address bus                             |
| B15 | EA2                                 | JP21-C26    | CPU, address bus                             |
| A16 | 24V                                 | 24V         | 24V                                          |
| B16 | 24V                                 | 24V         | 24V                                          |
| A17 | GND                                 | GND         | Gnd                                          |
| B17 | GND                                 | GND         | Gnd                                          |
| A18 | ED7                                 | JP21-C28    | CPU, data bus                                |
| B18 | ED6                                 | JP21-B28    | CPU, data bus                                |
| A19 | ED5                                 | JP21-A28    | CPU, data bus                                |
| B19 | ED4                                 | JP21-C29    | CPU, data bus                                |
| A20 | ED3                                 | JP21-A29    | CPU, data bus                                |
| B20 | ED2                                 | JP21-C30    | CPU, data bus                                |
| A21 | ED1                                 | JP21-B30    | CPU, data bus                                |
| B21 | ED0                                 | JP21-A30    | CPU, data bus                                |
| A22 | VCC                                 | VCC         | 5V                                           |
| B22 | VCC                                 | VCC         | 5V                                           |
| A23 | GND                                 | GND         | Gnd                                          |
| B23 | GND                                 | GND         | Gnd                                          |
| A24 | NC                                  | -           | not used                                     |
| B24 | NC                                  | -           | not used                                     |
| A25 | NC                                  | -           | not used                                     |
| B25 | NC                                  | -           | not used                                     |
| A26 | EMIKP2                              | P23-19      | Data A2                                      |
| B26 | EMIKN2                              | P23-7       | Machine ID2                                  |
| A27 | NC                                  | -           | not used                                     |
| B27 | NC                                  | -           | not used                                     |
| A28 | NC                                  | -           | not used                                     |
| B28 | NC                                  | -           | not used                                     |
| A29 | ISOLPGND                            | ISOLPGND    | Ground 12v/5v Power Supply filtered/isolated |
| B29 | ISOLPWR                             | ISOLPWR     | 12v/5v Power Supply filtered/isolated        |
| A30 | EMIKP1                              | P23-17      | Data A1                                      |
| B30 | EMIKN1                              | P23-5       | Machine ID1                                  |
| A31 | TXDA+                               | P23-14      | Mikohn 422 Serial Comms                      |
| B31 | TXDA-                               | P23-3       | Mikohn 422 Serial Comms                      |
| A32 | RXDA+                               | P23-13      | Mikohn 422 Serial Comms                      |
| B32 | RXDA-                               | P23-1       | Mikohn 422 Serial Comms                      |

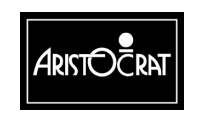

# I/O Driver Board 96-way DIN41612 Connector, J3

J3 on the Backplane connects to J3 on the Extended Mk V I/O Driver Board.

| PIN | Pin Name, MAV/6<br>I/O Driver Board | Connects to | Comment                                    |
|-----|-------------------------------------|-------------|--------------------------------------------|
| A1  | NC                                  | -           | -                                          |
| B1  | 232DTR7                             | P8-16       | RS232 Serial Port Com7 Data Terminal Ready |
| C1  | VCC                                 | VCC         | 5 Volts                                    |
| A2  | 232DSR7                             | P8-17       | RS232 Serial Port Com7 Data Set Ready      |
| B2  | NC                                  | -           | -                                          |
| C2  | GND                                 | GND         | 0 Volts referenced to SX Main Board Logic  |
| A3  | NC                                  | -           | -                                          |
| B3  | P12VI                               | P12VI       | +12V for communications                    |
| C3  | NC                                  | -           | -                                          |
| A4  | NC                                  | -           | -                                          |
| B4  | 232DTR6                             | P8-22       | RS232 Serial Port Com6 Data Terminal Ready |
| C4  | NC                                  | -           | -                                          |
| A5  | 232DSR6                             | P8-23       | RS232 Serial Port Com6 Data Set Ready      |
| B5  | NC                                  | -           | -                                          |
| C5  | NC                                  | -           | -                                          |
| A6  | NC                                  | -           | -                                          |
| B6  | P12VI                               | P12VI       | +12V for communications                    |
| C6  | VCC                                 | VCC         | 5 Volts                                    |
| A7  | GNDISOL                             | GNDISOL     | Isolated GND for communications            |
| B7  | 232TXD6                             | P8-12       | RS232 Serial Port Com6 Transmitted Data    |
| C7  | GND                                 | GND         | 0 Volts                                    |
| A8  | 232RXD6                             | P8-11       | RS232 Serial Port Com6 Received Data       |
| B8  | 232RTS6                             | P8-10       | RS232 Serial Port Com6 Request To Send     |
| C8  | GND                                 | GND         | 0 Volts                                    |
| A9  | 232CTS6                             | P8-9        | RS232 Serial Port Com6 Clear To Send       |
| B9  | 232DCD6                             | P8-8        | RS232 Serial Port Com6 Data Carrier Detect |
| C9  | NC                                  | -           | -                                          |
| A10 | GNDISOL                             | GNDISOL     | Isolated GND for communications            |
| B10 | 232TXD7                             | P8-6        | RS232 Serial Port Com7 Transmitted Data    |
| C10 | NC                                  | -           | -                                          |
| A11 | 232RXD7                             | P8-5        | RS232 Serial Port Com7 Received Data       |
| B11 | 232RTS7                             | P8-4        | RS232 Serial Port Com7 Request To Send     |
| C11 | NC                                  | -           | -                                          |
| A12 | 232CTS7                             | P8-3        | RS232 Serial Port Com7 Clear To Send       |
| B12 | 232DCD7                             | P8-2        | RS232 Serial Port Com7 Data Carrier Detect |
| C12 | P12VI                               | P12VI       | 12 Volts                                   |
| A13 | NC                                  | -           | -                                          |
| B13 | NC                                  | -           | -                                          |
| C13 | COMMS_RESET                         | JP20-A13    | Communications ports reset                 |
| A14 | NC                                  | -           | -                                          |
| B14 | NC                                  | -           | -                                          |
| C14 | NC                                  | -           | -                                          |
| A15 | NC                                  | -           | -                                          |
| B15 | NC                                  | -           | -                                          |
| C15 | VCC                                 | VCC         | 5 Volts                                    |
| A16 | NC                                  | -           | -                                          |
| B16 | BACCLITE8                           | P10-8       | Bill Acceptor Light #8                     |
| C16 | GND                                 | GND         |                                            |
| A17 | BACCLITE1                           | P10-1       | Bill Acceptor Light #1                     |

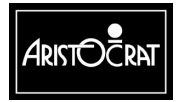

28-00486-00

| PIN        | Pin Name, MAV/6<br>I/O Driver Board | Connects to | Comment                                          |
|------------|-------------------------------------|-------------|--------------------------------------------------|
| B17        | BACCLITE2                           | P10-2       | Bill Acceptor Light #2                           |
| C17        | P12VI                               | P12VI       | +12V for communications                          |
| A18        | BACCLITE3                           | P10-3       | Bill Acceptor Light #3                           |
| B18        | BACCLITE4                           | P10-4       | Bill Acceptor Light #4                           |
| C18        | N12VI                               | N12VI       | -12V for communications                          |
| A19        | BACCLITE5                           | P10-5       | Bill Acceptor Light #5                           |
| B19        | BACCLITE6                           | P10-6       | Bill Acceptor Light #6                           |
| C19        | NC                                  | -           | -                                                |
| A20        | BACCLITE7                           | P10-7       | Bill Acceptor Light #7                           |
| B20        | NC                                  | -           | -                                                |
| C20        | NC                                  | -           | -                                                |
| A21        | AL4                                 | P14-21      | ?                                                |
| B21        | NC                                  | -           | -                                                |
| C21        | -                                   | JP21-B18    | Interrupt to SX Main Board                       |
| A22        | AL5                                 | P14-22      | ?                                                |
| B22        | NC                                  | -           | -                                                |
| C22        | -                                   | JP21-A19    | Interrupt to SX Main Board                       |
| A23        | NC                                  | -           |                                                  |
| B23        | NC                                  | -<br>-      | -                                                |
| C23        | -                                   | JP21-A18    | Interrupt to SX Main Board                       |
| A24        | DDOR NC                             | P9-12       | Battery backed Cashbox switch Normally Closed    |
| B24        | DDOR NO                             | P9-10       | Battery backed Cashbox switch Normally Open      |
| C24        | -                                   | -           |                                                  |
| Δ25        | DDOR COM                            | P9_9        | Battery backed Cashbox switch Common contact     |
| B25        | NC                                  | -           |                                                  |
| C25        | NC                                  |             | _                                                |
| A26        | GDOR NC                             | P9-8        | Battery backed main door switch Normally Closed  |
| R26        | GDOR NO                             | P9-7        | Battery backed main door switch Normally Open    |
| C26        | NC.                                 |             |                                                  |
| Δ27        | GDOR COM                            | P9-1        | Battery backed main door switch Common contact   |
| B27        |                                     | -           |                                                  |
| C27        | NC                                  | L5VDC       | 51/                                              |
| A28        | SEC NC                              | P2-17       | Battery-backed belly papel door switch Normally  |
| / 120      | 020_110                             | 1217        | Closed                                           |
| B28        | SEC_NO                              | P2-18       | Battery-backed belly panel door switch. Normally |
| C28        | NC                                  | 1.5VDC      | 5V                                               |
| A29        | SEC_COM                             | P2-19       | Battery-backed belly panel door switch. Common   |
| B20        | NC                                  |             |                                                  |
| C20        | NC                                  |             | Gnd                                              |
| A20        | NC                                  | LGND        | Gild                                             |
| A30        | -                                   | -           | -                                                |
| 630        |                                     |             | -<br>Cad                                         |
| A21        |                                     |             |                                                  |
| A31<br>D24 | -                                   | -           | -                                                |
| D31        |                                     |             |                                                  |
| A22        |                                     |             |                                                  |
| AJZ<br>D22 | -<br>NC                             | -           | -                                                |
| D32        |                                     |             | -<br>                                            |
| U32        | NC                                  | LGND        | Gna                                              |

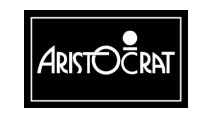

# 12.3.3 Backplane Peripheral Connectors

The MAV/6 Backplane routes the various peripheral connectors to the Main Board and the I/O Driver Board. The peripheral connectors are outlined below.

### Debug, P1

| Pin | Pin Name | Connects to | Function     |
|-----|----------|-------------|--------------|
| 1   | KIN      | JP22-C18    | Keyboard In  |
| 2   | KOUT     | JP22-B18    | Keyboard Out |
| 3   | GND      | GND         | Ground       |
| 4   | VCC      | VCC         | 5V           |

This port is not usually loaded on the Backplane.

# Light Tower / Meters / BACC Security, P2

| Pin | Pin Name | Connects to | Function                                                                    |
|-----|----------|-------------|-----------------------------------------------------------------------------|
| 1   | 24V      | 24V         | 24V for Meters                                                              |
| 2   | 24V      | 24V         | 24V for Meters                                                              |
| 3   | 24V      | 24V         | 24V for Meters                                                              |
| 4   | 24V      | 24V         | 24V for Meters                                                              |
| 5   | HM1      | J1-A24      | Meter 1                                                                     |
| 6   | HM2      | J1-B24      | Meter 2                                                                     |
| 7   | HM3      | J1-A25      | Meter 3                                                                     |
| 8   | HM4      | J1-B25      | Meter 4                                                                     |
| 9   | HM5      | J1-A26      | Meter 5                                                                     |
| 10  | HM6      | J1-B26      | Meter 6                                                                     |
| 11  | 5V       | VCC         | 5V power for meters                                                         |
| 12  | GND      | GND         | Gnd for Meters                                                              |
| 13  | 24V      | 24V         | 24V for Meters                                                              |
| 14  | 24V      | 24V         | 24V for Meters                                                              |
| 15  | 24V      | 24V         | 24V Light Tower Lamps                                                       |
| 16  | 24V      | 24V         | 24V Light Tower Lamps                                                       |
| 17  | SEC_NC   | J3-A28      | Battery-backed Belly Panel Door Security<br>Switch, Normally Closed Contact |
| 18  | SEC_NO   | J3-B28      | Battery-backed Belly Panel Door Security Switch, Normally Open Contact      |
| 19  | SEC_COM  | J3-A29      | Battery-backed Belly Panel Door Security<br>Switch, Common Contact          |
| 20  | LTL1     | J1-A27      | Light Tower Lamp 1                                                          |
| 21  | LTL2     | J1-B27      | Light Tower Lamp 2                                                          |
| 22  | LTL3     | J1-A28      | Light Tower Lamp 3                                                          |
| 23  | LTL4     | J1-B28      | Light Tower Lamp 4                                                          |
| 24  | GND      | GND         | Gnd for Meters                                                              |

#### Logic Door, P3

|     | = = = ; = = |             |                                                   |
|-----|-------------|-------------|---------------------------------------------------|
| Pin | Pin Name    | Connects to | Function                                          |
| 1   | LDOR_NO     | J2-A4       | Logic Door Security - Normally Open<br>contacts   |
| 2   | LDOR_NC     | J2-A3       | Logic Door Security - Normally Closed<br>contacts |
| 3   | LDOR_COM    | J2-B3       | Logic Door Security - Common                      |
| 4   | GND         | GND         | Ground                                            |

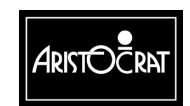

28-00486-00

### Monitor, P4

The video connector connects to an IBM VGA standard monitor. It also has facility for a touchscreen monitor.

| Pin | Pin Name  | Connects to | Function                               |
|-----|-----------|-------------|----------------------------------------|
| 1   | HSYNC     | P22-C12     | Horizontal Synchronisation Signal      |
| 2   | Keyway    |             | Plastic key way                        |
| 3   | GND_RED   | P22-C9      | Return path for Red video signal       |
| 4   | RED       | P22-B9      | Red video signal                       |
| 5   | GND_BLUE  | P22-A11     | Return path for Blue video signal      |
| 6   | BLUE      | P22-A10     | Blue video signal                      |
| 7   | RS232Rx   | P22-A8      | Received Data from Touchscreen         |
| 8   | GND_SYNC  | P22-C11     | Video reference signal                 |
| 9   | VSYNC     | P22-B11     | Vertical Synchronisation Signal        |
| 10  | Keyway    |             | Plastic key way                        |
| 11  | GND_GREEN | P22-B10     | Return path for Green video signal     |
| 12  | GREEN     | P22-C10     | Green video signal                     |
| 13  | GND       | GND         | Return path for Touchscreen<br>signals |
| 14  | RS232Tx   | P22-A7      | Touchscreen Transmitted Data           |

#### Speakers, P5

| Pin | Pin Name | Connects to | Function                                    |
|-----|----------|-------------|---------------------------------------------|
| 1   | SPEAKER  | JP22-A12    | Sound Signal (stereo 1st (Left) speaker)    |
| 2   | SPKRGND  | JP22-B13    | Speaker Gnd                                 |
| 3   | SPEAKER2 | JP22-A13    | Sound Signal 2 (stereo 2nd (Right) speaker) |
| 4   | SPKRGND  | JP22-B13    | Speaker Gnd                                 |
| 5   | -        | -           | -                                           |
| 6   | -        | -           | -                                           |
| 7   | Keyway   |             | Plastic Keyway                              |
| 8   | GND      | GND         | Ground Lug or braid                         |
| 9   | GND      | GND         | Ground Lug or braid                         |
| 10  | -        | -           | -                                           |
| 11  | -        | -           | -                                           |
| 12  | -        | -           | -                                           |

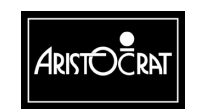

| Pin | Pin Name | Goes to  | Function                                       |
|-----|----------|----------|------------------------------------------------|
| 1   | DigGreen | JP22-A19 | Green, Low resolution Video Signal             |
| 2   | Keyway   |          | Plastic Keyway                                 |
| 3   | DigcSync | JP22-A18 | Sync, Low resolution composite Video<br>Signal |
| 4   | -        | -        | -                                              |
| 5   | Keyway   |          | Plastic Keyway                                 |
| 6   | GND      | GND      | Ground Lug or braid                            |
| 7   | DigRed   | JP22-C19 | Red, Low resolution Video Signal               |
| 8   | DigBlue  | JP22-C20 | Blue, Low resolution Video Signal              |
| 9   | GND      | GND      | Ground Lug or braid                            |
| 10  | -        | -        | -                                              |
| 11  | -        | -        | -                                              |
| 12  | -        | -        | -                                              |

#### Low Resolution Video. P6

### Hopper / Printer, P7

| Pin | Pin Name | Connects to | Function                                |
|-----|----------|-------------|-----------------------------------------|
| 1   | HOPCOIN  | J1-B30      | Coin Output from Hopper                 |
| 2   | Keyway   |             | Plastic Keyway                          |
| 3   | Keyway   |             | Plastic Keyway                          |
| 4   | HOPON    | JP22-C1     | Hopper motor drive                      |
| 5   | HOPHIGH  | J1-A31      | Hopper high probe, Detects hopper full. |
| 6   | VCC      | VCC         | 5V for Hopper Electronics               |
| 7   | GND      | GND         | Gnd Hopper                              |
| 8   | RTS3     | JP20-C12    | RTS for printer                         |
| 9   | CTS3     | JP20-A10    | CTS for printer                         |
| 10  | GNDIsol  | GNDIsol     | Gnd, Isolated, for Printer Comms        |
| 11  | 24V      | 24V         | 24V Motor Drive for Hopper              |
| 12  | HOPTEST  | JP22-A1     | Hopper Sensor Test output               |
| 13  | HOPDIR   | JP22-A29    | Hopper motor direction                  |
| 14  | GND      | GND         | Gnd                                     |
| 15  | DSR3     | JP20-C11    | Handshake Input 1, serial channel 3     |
| 16  | DTR3     | JP20-B12    | DTR for Printer                         |
| 17  | 24V      | 24V         | 24V for Printer                         |
| 18  | SIN3     | JP20-A9     | Rxd from Printer                        |
| 19  | SOUT3    | JP20-C10    | Txd to Printer                          |
| 20  | GND      | GND         | Gnd                                     |

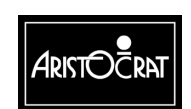

| Pin | Pin Name | Connects to | Function                     |
|-----|----------|-------------|------------------------------|
| 1   | GNDISOL  | GNDISOL     | Return from 12V DC, Isolated |
| 2   | 232DCD7  | J3-B12      | Com 7 Data Carrier Detect    |
| 3   | 232CTS7  | J3-A12      | Com 7 Clear To Send          |
| 4   | 232RTS7  | J3-B11      | Com 7 Request To Send        |
| 5   | 232RxD7  | J3-A11      | Com 7 Received Data          |
| 6   | 232TxD7  | J3-B10      | Com 7 Transmitted Data       |
| 7   | Gndlsol  | Gndlsol     | Return from 12V DC           |
| 8   | 232DCD6  | J3-B9       | Com 6 Data Carrier Detect    |
| 9   | 232CTS6  | J3-A9       | Com 6 Clear To Send          |
| 10  | 232RTS6  | J3-B8       | Com 6 Request To Send        |
| 11  | 232RxD6  | J3-A8       | Com 6 Received Data          |
| 12  | 232TxD6  | J3-B7       | Com 6 Transmitted Data       |
| 13  | P12VI    | P12VI       | 12V DC, Isolated             |
| 14  | Keyway   |             | Plastic Keyway               |
| 15  | Keyway   |             | Plastic Keyway               |
| 16  | 232DTR7  | J3-B1       | Com 7 Data Terminal Ready    |
| 17  | 232DSR7  | J3-A2       | Com 7 Data Set Ready         |
| 18  | NC       | -           | -                            |
| 19  | P12VI    | P12VI       | 12V DC, Isolated             |
| 20  | NC       | -           | -                            |
| 21  | NC       | -           | -                            |
| 22  | 232DTR6  | J3-B4       | Com 6 Data Terminal Ready    |
| 23  | 232DSR6  | J3-A5       | Com 6 Data Set Ready         |
| 24  | NC       | -           | -                            |

# Com6 and Com7 Spare Serial Outputs, P8

#### **Battery Backed Security Switches, P9**

| Pin | Pin Name | Connects to | Function                                       |
|-----|----------|-------------|------------------------------------------------|
| 1   | GDOR_COM | J3-A27      | Battery Backed Main Door Switch, Common        |
|     |          |             | Contact                                        |
| 2   | Keyway   |             | Plastic Keyway                                 |
| 3   | NC       | -           | -                                              |
| 4   | NC       | -           | -                                              |
| 5   | NC       | -           | -                                              |
| 6   | NC       | -           | -                                              |
| 7   | GDOR_NO  | J3-B26      | Battery Backed Main Door Switch, Normally      |
|     |          |             | Open Contact                                   |
| 8   | GDOR_NC  | J3-A26      | Battery Backed Main Door Switch, Normally      |
|     |          |             | Closed Contact                                 |
| 9   | DDOR_COM | J3-A25      | Battery Backed Cashbox Switch, Common          |
|     |          |             | Contact                                        |
| 10  | DDOR_NO  | J3-B24      | Battery Backed Cashbox Switch, Normally Open   |
|     |          |             | Contact                                        |
| 11  | Keyway   |             | Plastic Keyway                                 |
| 12  | DDOR_NC  | J3-A24      | Battery Backed Cashbox Switch, Normally Closed |
|     |          |             | Contact                                        |

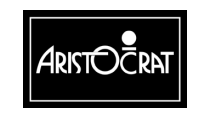

28-00486-00

# Bill Acceptor (BACC) Lights, P10

| Pin | Pin Name  | Connects to | Function       |
|-----|-----------|-------------|----------------|
| 1   | BACClite1 | J3-A17      | BACC Light #1  |
| 2   | BACClite2 | J3-B17      | BACC Light #2  |
| 3   | BACClite3 | J3-A18      | BACC Light #3  |
| 4   | BACClite4 | J3-B18      | BACC Light #4  |
| 5   | BACClite5 | J3-A19      | BACC Light #5  |
| 6   | BACClite6 | J3-B19      | BACC Light #6  |
| 7   | BACClite7 | J3-A20      | BACC Light #7  |
| 8   | BACClite8 | J3-B16      | BACC Light #8  |
| 9   | Keyway    |             | Plastic Keyway |
| 10  | 24V       | 24V         | 24V            |
| 11  | Keyway    |             | Plastic Keyway |
| 12  | NC        | -           | -              |
| 13  | NC        | -           | -              |
| 14  | GND       | GND         | Gnd            |

### **Pushbuttons & Pushbutton Lamps, P11**

| Pin | Pin Name | Connects to | Comments           |
|-----|----------|-------------|--------------------|
| 1   | 24V      | 24V         | 24V Lamps          |
| 2   | PBL1     | J1-A10      | Pushbutton Lamp 1  |
| 3   | keyway   |             | Plastic Keyway     |
| 4   | PBL2     | J1-B10      | Pushbutton Lamp 2  |
| 5   | PBL3     | J1-A11      | Pushbutton Lamp 3  |
| 6   | PBL4     | J1-B11      | Pushbutton Lamp 4  |
| 7   | PBL5     | J1-A12      | Pushbutton Lamp 5  |
| 8   | PBL6     | J1-B12      | Pushbutton Lamp 6  |
| 9   | PBL7     | J1-A13      | Pushbutton Lamb 7  |
| 10  | PBL8     | J1-B13      | Pushbutton Lamp 8  |
| 11  | PBL9     | J1-A14      | Pushbutton Lamp 9  |
| 12  | PBL10    | J1-B14      | Pushbutton Lamp 10 |
| 13  | 24V      | 24V         | 24V Pushbuttons    |
| 14  | keyway   |             | Plastic Keyway     |
| 15  | PBS10    | J1-B6       | Pushbutton 10      |
| 16  | PBS9     | J1-A6       | Pushbutton 9       |
| 17  | PBS8     | J1-B5       | Pushbutton 8       |
| 18  | PBS7     | J1-A5       | Pushbutton 7       |
| 19  | PBS6     | J1-B4       | Pushbutton 6       |
| 20  | PBS5     | J1-A4       | Pushbutton 5       |
| 21  | PBS4     | J1-B3       | Pushbutton 4       |
| 22  | PBS3     | J1-A3       | Pushbutton 3       |
| 23  | PBS2     | J1-B2       | Pushbutton 2       |
| 24  | PBS1     | J1-A2       | Pushbutton 1       |

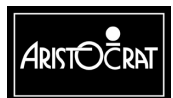

28-00486-00 This document contains confidential information which is proprietary to ATI. It may not be disclosed to any unauthorized parties, and it may not be copied. All rights reserved. © Copyright (ATI) Aristocrat Technologies, Inc. 2002.

12-23

| Pin | Pin Name | Connects to | Function                       |
|-----|----------|-------------|--------------------------------|
| 1   | PBL13    | J1-A16      | OUT 3 SPARE PUSHBUTTON LAMP 13 |
| 2   | DRVSP2   | J1-B17      | Spare 24V Output               |
| 3   | DRVSP1   | J1-A17      | Spare 24V Output               |
| 4   | SPAREIO1 | J1-B18      | Spare TTL I/O                  |
| 5   | SPAREIO0 | J1-A18      | Spare TTL I/O                  |
| 6   | SPAREIO3 | J1-B19      | Spare TTL I/O                  |
| 7   | SPAREIO2 | J1-A19      | Spare TTL I/O                  |
| 8   | SPAREIO5 | J1-B20      | Spare TTL I/O                  |
| 9   | SPAREIO4 | J1-A20      | Spare TTL I/O                  |
| 10  | GND      | GND         | Gnd                            |
| 11  | SPRTS    | J1-A21      | Spare Serial Com5              |
| 12  | SPTXD    | J1-B22      | Spare Serial Com5              |
| 13  | 24V      | 24V         |                                |
| 14  | PBL14    | J1-B16      | OUT 4 SPARE PUSHBUTTON LAMP 14 |
| 15  | PBL11    | J1-A15      | OUT 1 SPARE PUSHBUTTON LAMP 11 |
| 16  | PBL12    | J1-B15      | OUT 2 SPARE PUSHBUTTON LAMP 12 |
| 17  | SPARESW2 | J1-B9       | Spare 24V Input                |
| 18  | SPARESW1 | J1-A9       | Spare 24V Input                |
| 19  | PBS14    | J1-B8       | IN 4 SPARE PUSHBUTTON 14       |
| 20  | PBS13    | J1-A8       | IN 3 SPARE PUSHBUTTON 13       |
| 21  | PBS12    | J1-B7       | IN 2 SPARE PUSHBUTTON 12       |
| 22  | PBS11    | J1-A7       | IN 2 SPARE PUSHBUTTON 11       |
| 23  | SPCTS    | J1-B21      | Spare Serial Com5              |
| 24  | SPRXD    | J1-A22      | Spare Serial Com5              |

#### Spare I/O, P12

# Keyswitches & BACC, P13

| Pin | Pin Name | Goes to | Function                       |
|-----|----------|---------|--------------------------------|
| 1   | SOUT1    | P20-C2  | Loopback testing for DTR1      |
| 2   | Keyway   |         | Plastic Keyway                 |
| 3   | SIN1     | P20-A1  | Data (BACC)                    |
| 4   | JPBELL   | P22-C2  | Jackpot Bell                   |
| 5   | AUSW     | P22-A2  | Audit Keyswitch                |
| 6   | CBOXSW   | P22-C3  | Cashbox Switch                 |
| 7   | MECHSW   | P22-A3  | Main Door Switch               |
| 8   | JPSW     | P22-B4  | Jackpot Key                    |
| 9   | DOPTIN   | -       | Door Optic Detector            |
| 10  | GND      | GND     | Cashbox Gnd                    |
| 11  | GND      | GND     | Audit Switch Gnd               |
| 12  | NC       | -       | -                              |
| 13  | 24V      | 24V     | BACC 24V                       |
| 14  | Keyway   |         | Plastic Keyway                 |
| 15  | CTS1     | P20-A2  | Service                        |
| 16  | DSR1     | P20-C3  | Int (BACC)                     |
| 17  | 11       | P20-A3  | LED Anode (BACC)               |
| 18  | Gndlsol  | Gndlsol | Isolated Ground for BACC Pin 1 |
| 19  | RTS1     | P20-C4  | Acc. En (BACC)                 |
| 20  | DTR1     | P20-B4  | Send                           |
| 21  | GND      | GND     | Gnd                            |
| 22  | GND      | GND     | Jackpot Key Gnd                |
| 23  | GND      | GND     | Main Door Switch Gnd (& BACC)  |
| 24  | NC       | -       | -                              |

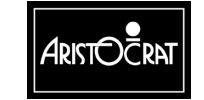

28-00486-00

| Pin | Pin Name | Goes to  | Comments                              |
|-----|----------|----------|---------------------------------------|
| 1   | 24V      | 24V      | Animation Lamp 24V Power              |
| 2   | Keyway   |          | Plastic Keyway                        |
| 3   | 24V      | 24V      | 24V Power Diverter Solenoid           |
| 4   | Keyway   |          | Plastic Keyway                        |
| 5   | DOPTOUT  | -        | Door Optic Emitter (on body)          |
| 6   | CCINH    | JP22-A28 | Inhibit                               |
| 7   | CC_CRED  | JP22-C5  | Valid Coin Input                      |
| 8   | P12VDC   | P12VDC   | Coin Comparator 12V Power from driver |
| 9   | SOLDIV   | JP22-B2  | Control Signal for Diverter Solenoid  |
| 10  | CCSEN    | JP22-A4  | Coin Sense                            |
| 11  | GND      | GND      | Coin Comparator gnd                   |
| 12  | GND      | GND      | BACC Security Switch Gnd              |
| 13  | 24V      | 24V      | 24V Power for Jackpot Bell            |
| 14  | VCC      | VCC      | 5V for Solenoid Optic                 |
| 15  | SOLOPT   | JP22-C6  | Ctl Solenoid Optic                    |
| 16  | AL3      | J1-A30   | Animation Lamp 3                      |
| 17  | AL2      | J1-B29   | Animation Lamp 2                      |
| 18  | AL1      | J1-A29   | Animation Lamp 1                      |
| 19  | CCERROR  | JP22-A5  | reverse coin                          |
| 20  | BASW     | JP22-C4  | BACC Security Switch                  |
| 21  | AL4      | J3-A21   | Animation Lamp 4                      |
| 22  | AL5      | J3-A22   | Animation Lamp 5                      |
| 23  | GND      | GND      | Gnd for Solenoid Optic                |
| 24  | GND      | GND      | Gnd for BACC                          |

#### **Door Distribution, P14**

#### Spare Power, P15

| Pin | Pin Name | Connects to | Function                |
|-----|----------|-------------|-------------------------|
| 1   | ISOLPGND | ISOLPGND    | Gnd Isolated, 5V or 12V |
| 2   | keyway   |             | Plastic keyway          |
| 3   | GND      | GND         | Ground                  |
| 4   | GND      | GND         | Ground                  |
| 5   | 24V      | 24V         | 24V                     |
| 6   | 24V      | 24V         | 24V                     |
| 7   | ISOLPWR  | ISOLPWR     | 5V or 12V, Isolated     |
| 8   | NC       | -           | -                       |
| 9   | GND      | GND         | Ground                  |
| 10  | GND      | GND         | Ground                  |
| 11  | 24V      | 24V         | 24V                     |
| 12  | 24V      | 24V         | 24V                     |

#### Fan, P16

| Pin | Pin Name | Connects to | Function       |
|-----|----------|-------------|----------------|
| 1   | Keyway   |             | Plastic Keyway |
| 2   | 24V      | 24V         | 24V            |
| 3   | GND      | GND         | Gnd fan        |
| 4   | -        | -           | -              |

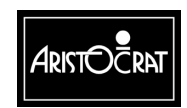

28-00486-00

| 01101 | οαρρι <u>γ</u> , ι ι ι |             |                                           |
|-------|------------------------|-------------|-------------------------------------------|
| Pin   | Pin Name               | Connects to | Function                                  |
| 1     | ISOLPIN                | ISOLPIN     | 5V or 12V Isolated Power (before filter)  |
| 2     | NC                     | -           | -                                         |
| 3     | GND                    | GND         | Gnd                                       |
| 4     | GND                    | GND         | Gnd                                       |
| 5     | GND                    | GND         | Gnd                                       |
| 6     | NC                     | -           | -                                         |
| 7     | NC                     | -           | -                                         |
| 8     | ISOLPGIN               | ISOLPGIN    | 5V or 12V Isolated Ground (before filter) |
| 9     | Keyway                 |             | Plastic Keyway                            |
| 10    | 24V                    | 24V         | 24V                                       |
| 11    | 24V                    | 24V         | 24V                                       |
| 12    | 24V                    | 24V         | 24V                                       |
| 13    | NC                     | -           | -                                         |
| 14    | NPFAII                 | P22-C26     | Power Fail                                |

#### Power Supply, P17

# IGT SAS+ (PT95A) or Bally SDS Port, P18

| Pin | Pin Name | Connects to | Function                 |
|-----|----------|-------------|--------------------------|
| 1   | O2       | JP20-A8     | Depends on configuration |
| 2   | SOUT2    | JP20-C6     | Depends on configuration |
| 3   | SIN2     | JP20-A5     | Depends on configuration |
| 4   | 12       | JP20-A7     | Depends on configuration |

Although SAS+ (PT95A) and Bally SDS both use the same type of connector, the pinouts are different; therefore, the port pins are labelled in a generic fashion. The Communications Configuration Board determines the actual pinouts.

#### **Broadcast DACOM Port, P19**

| Pin | Pin Name | Connects to | Function                   |
|-----|----------|-------------|----------------------------|
| 1   | GND      | GND         | Signal reference           |
| 2   | SIN2     | JP20-A5     | Received data from network |
| 3   | SOUT2    | JP20-C6     | Transmitted data from EGM  |
| 4   | -        | -           | -                          |
| 5   | VCC      | VCC         | +5 volts                   |

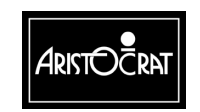

28-00486-00

12-26

| Pin | Pin Name | Connects to | Function                          |
|-----|----------|-------------|-----------------------------------|
| 1   | RXDA-    | J2-B32      | Mikohn isolated 422 serial        |
| 2   | Keyway   |             | Plastic Keyway                    |
| 3   | TXDA-    | J2-B31      | Mikohn isolated 422 serial        |
| 4   | NC       | -           | -                                 |
| 5   | EMIKN1   | J2-B30      | Machine ID1                       |
| 6   | NC       | -           | -                                 |
| 7   | EMIKN2   | J2-B26      | Machine ID2                       |
| 8   | NC       | -           | -                                 |
| 9   | 02       | JP20-A8     | BALLY RX - uP TX                  |
| 10  | SOUT2    | JP20-C6     | 232 RX - uP TX                    |
| 11  | SIN2     | JP20-A5     | 232 TX - uP RX                    |
| 12  | P12VI    | P12VI       | 12V for BALLY BLACKOUT            |
| 13  | RXDA+    | J2-A32      | Mikohn isolated 422 serial        |
| 14  | TXDA+    | J2-A31      | Mikohn isolated 422 serial        |
| 15  | ISOLPGND | ISOLPGND    | Mikohn isolated 422 serial Ground |
| 16  | Keyway   |             | Plastic Keyway                    |
| 17  | EMIKP1   | J2-A30      | Data A1                           |
| 18  | NC       | -           | -                                 |
| 19  | EMIKP2   | J2-A26      | Data A2                           |
| 20  | NC       | -           | -                                 |
| 21  | RTS2     | JP20-C8     | 232 RTS                           |
| 22  | CTS2     | JP20-A6     | 232 CTS                           |
| 23  | 12       | JP20-A7     | BALLY TX - uP RX                  |
| 24  | GndIsol  | Gndlsol     | Isolated Ground for COM2          |

#### Com2 / Com4 Mikohn, P23

Com2 is used for Bally-232 and RS-232 ports. Com4 is used for Mikohn.

# **12.4 Removal and Replacement Procedures**

# CAUTION

When handling electrostatic sensitive devices (ESDs) such as PCBAs, take care to avoid physical contact with components. PCBAs should be handled by their edges. ESDs should not be placed on metal surfaces. When handling PCBAs, take care to avoid flexing the PCBA, as this may lead to permanent damage.

#### Removal

The procedures for removing and replacing the Backplane Board are detailed in the chapter Cabinet, Door and Top Box, under the section describing how to remove and disassemble the logic cage.

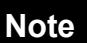

A fault tag must be placed on any faulty equipment.

Run a complete machine test after replacing the Backplane.

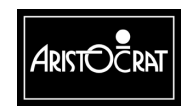

28-00486-00

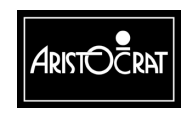

28-00486-00

# Chapter 13

# Communications Configuration Board - Part No. 410165, 217, 244, 291, 294, 403

| 13.1   | Physical Description                     | 13-3  |
|--------|------------------------------------------|-------|
| 13.1.1 | Circuit Diagrams and Component Locations | 13-3  |
| 13.2   | Functional Description                   | 13-5  |
| 13.3   | Removal and Replacement Procedures       | 13-11 |
| 13.4   | Connector Pin Assignments                | 13-12 |
| 13.5   | General Maintenance                      | 13-14 |

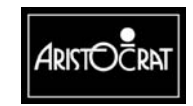

28-00486-00

# List of Figures

| Figure 13-1 | Communications Configuration Board – Location in Logic Cage | 13-3 |
|-------------|-------------------------------------------------------------|------|
| Figure 13-2 | Communications Configuration Board - Component Layout       | 13-4 |
| Figure 13-3 | Communications Configuration Board - Block Diagram          | 13-5 |
| Figure 13-4 | Communications Configuration Board - block diagram          | 13-6 |

# List of Tables

| Table 13-1 | CCBs Configuration - Explanation         |      |
|------------|------------------------------------------|------|
| Table 13-2 | Channel Numbers vs Connector Designation |      |
| Table 13-3 | CCB Pin Names Carrying BNA Signals       |      |
| Table 13-4 | RS232 Interface Signals - Explanation    |      |
| Table 13-5 | DACOM Signals- Explanation               | 13-8 |
| Table 13-6 | BALLY Signals                            |      |
| Table 13-7 | Generic Signals                          |      |
| Table 13-8 | Mercury II Interface Signals             |      |
| Table 13-9 | CCB 72-pin connector to Main Board       |      |

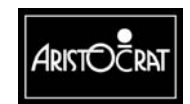

# **13.1 Physical Description**

The Communications Configuration Board (CCB) is located within the logic cage where it connects to the Main Board via a 72-pin SIMM socket (refer to Fig 13-1). The CCB is used to configure the internal serial communications ports 1, 2 and 3 for various signal levels.

Each channel connects to a 16-way Minifit connector on the Interface Board. Channel 3 also connects to a 10-way ribbon cable connector for the DACOM.

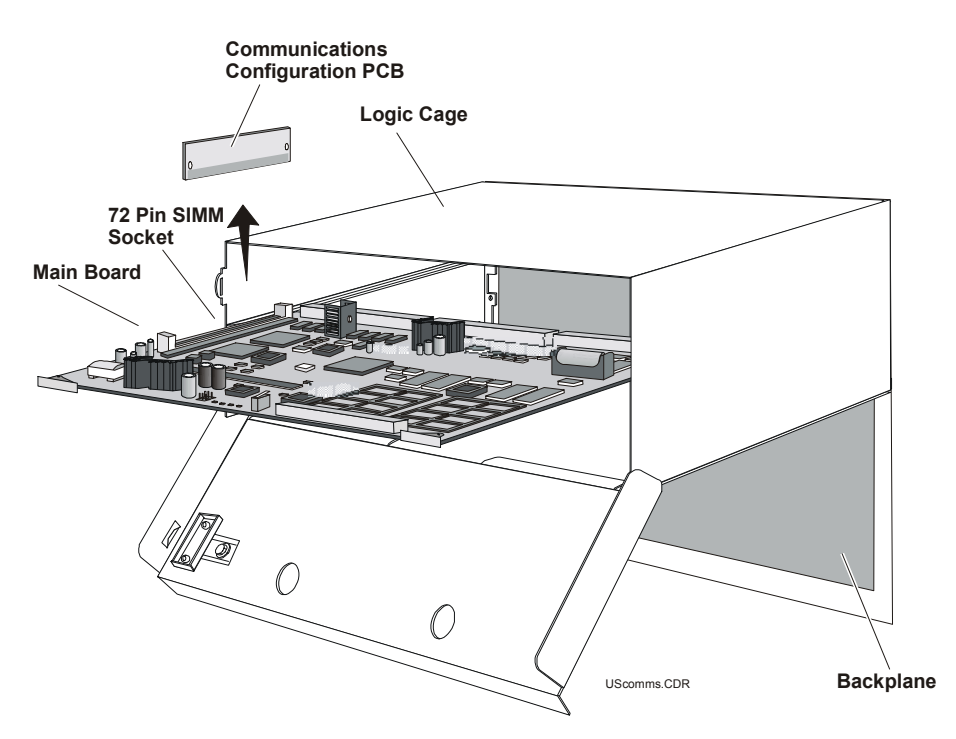

Figure 13-1 Communications Configuration Board – Location in Logic Cage

# **13.1.1 Circuit Diagrams and Component Locations**

For further information and for reference, the following additional information on the Communications Configuration Board is provided in Volume II:

- Circuit diagrams. Structured circuit diagrams.
- I/O to Components and ICs. A list of the I/O paths to each component and integrated circuit (IC) pin position.

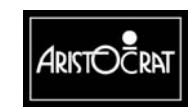

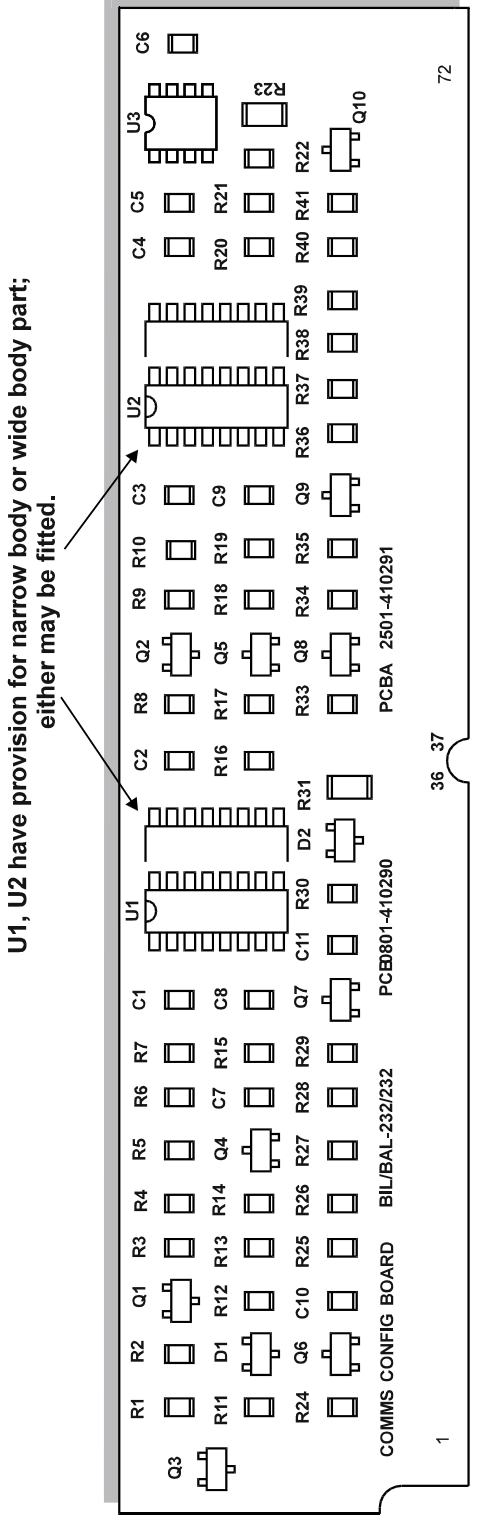

Figure 13-2 Communications Configuration Board - Component Layout

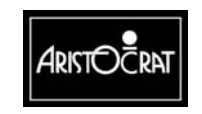

28-00486-00

# **13.2 Functional Description**

The Main Board has four serial channels - 0, 1, 2 and 3. Channel 0 has a non-isolated interface to a FIP display (stepper only) and an RS232 interface. This channel is reserved for communications with a Touchscreen interface or a Serial Keno Panel interface. Channels 1, 2 and 3 are fully isolated and can be configured using the Communications Configuration Board.

On Board 410165, COM 0 is reserved for RS-232 communications with a touchscreen. COM 1, COM 2, and COM 3 are fully isolated and are configurable via the Communications Configuration Board (CCB). The CCB is supplied from the main board with isolated  $\pm$ 12V at 100 mA for the communications channels and 5 V DC (VCC) (converted from the 24 V DC supply by the I/O Driver Board) to power the logic.

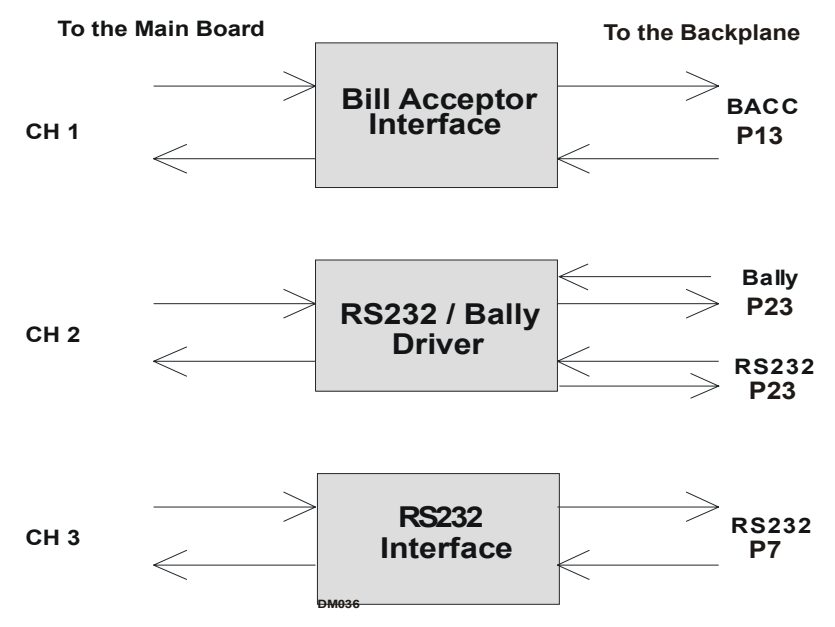

Figure 13-3 Communications Configuration Board - Block Diagram

The CCB plugs into the Main Board via a standard 72-pin SIMM socket and converts the opto-coupled UART serial and I/O signals into the desired signal levels. There are several different CCBs used to configure the communications channels for different signals to suit different markets. The table below shows the CCB part numbers and the associated configuration.

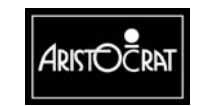

| PCBA Number | Channel 1     | Channel 2  | Channel 3    |
|-------------|---------------|------------|--------------|
| 410217      | Note Acceptor | RS232      | DACOM        |
| 410165      | Note Acceptor | RS232      | RS232        |
| 410403      | Note Acceptor | RS232      | Generic      |
| 410244      | Note Acceptor | Bally      | Generic      |
| 410291      | Note Acceptor | Bally      | Bally 232-23 |
| 410294      | Note Acceptor | Mercury II | DACOM        |

#### Table 13-1 CCBs Configuration - Explanation

The connectors on the Interface Board used for the serial channels are as follows:

| I abie    |           | s vs connector Desig | nalion    |
|-----------|-----------|----------------------|-----------|
| Channel 0 | Channel 1 | Channel 2            | Channel 3 |
| P14       | P18       | P15                  | P17       |

 Table 13-2 Channel Numbers vs Connector Designation

The external network connections for DACOM (where used) are routed via an external network interface board.

The serial channels are supplied with isolated  $\pm 12$  V at 100 mA from the Main Board, as well as +5 V to run the logic circuits.

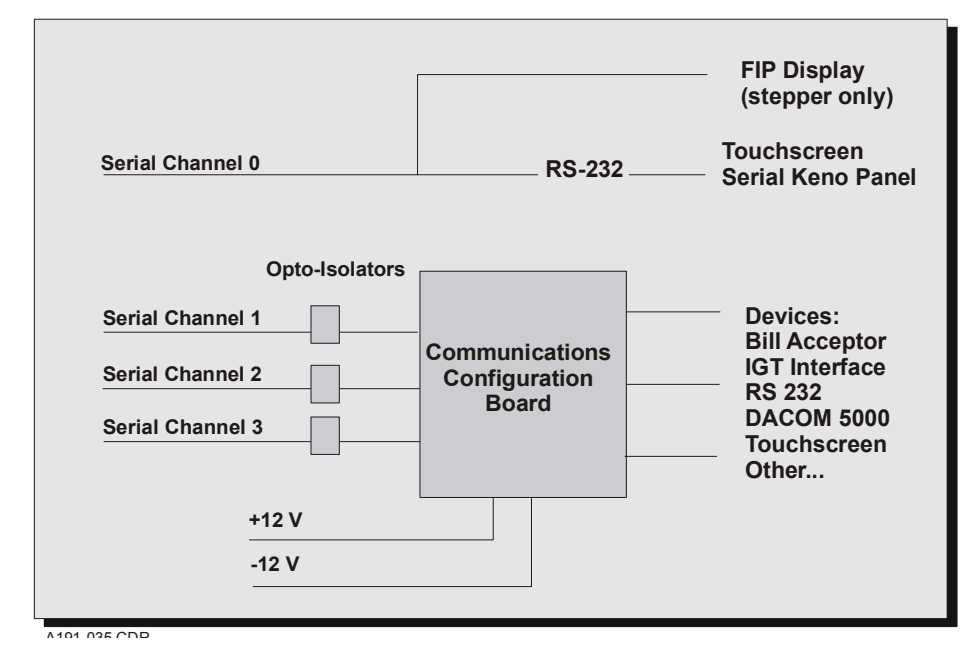

Figure 13-4 Communications Configuration Board - block diagram

# Note Acceptor Interface

The note acceptor interface provides TTL/CMOS communication (serial input only from note acceptor) with handshaking.

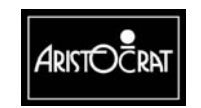

The data transfer rate is 600 baud fixed, 8 bit data, 1 start bit, 1 stop bit and no parity. This port uses the 16-way Minifit connector P18 on the Interface Board.

The serial communication protocol used with the note acceptor conforms to the Mars GL5 standard (see the Note Acceptor chapter). The serial protocol is 'one way' in that the note acceptor sends to the host an ASCII code, depending on the type of note inserted or the status of the note acceptor. The host enables, disables or accepts the note via two control lines - ACCEPT ENABLE and SEND.

The connection supports several functions within the note acceptor and a subset of these signals that is specifically related to the serial GL5 interface. The Note Acceptor signals are shown below.

| Pin   | I/O    | Note           | Description                                      |
|-------|--------|----------------|--------------------------------------------------|
| Name  |        | Acceptor       |                                                  |
| SIN1  | Input  | Data           | Serial data input in the NRZ format LSB first    |
| SOUT1 | Output | -              | Serial data output, Not used                     |
| CTS1  | Input  | Out of Service | Active low input for note acceptor not           |
|       |        |                | available                                        |
| DSR1  | Input  | Interrupt      | Active low input that indicates the activity has |
|       |        |                | occurred in the note acceptor and a status       |
|       |        |                | message is ready to be transmitted.              |
| 11    | Input  | -              | not used                                         |
| RTS1  | Output | Accept Enable  | Active low output to enable the note acceptor    |
| DTR1  | Output | Send           | Active low as a response of the interrupt        |
|       |        |                | signal that allows the note acceptor to          |
|       |        |                | transmit the message                             |
| 01    | Output | -              | not used                                         |
| P12V  | -      | -              | +12volt                                          |
| N.C.  | -      | -              | No connection                                    |
| N12V  | -      | -              | -12volt                                          |
| GND   | -      | -              | Ground                                           |

Table 13-3 CCB Pin Names Carrying BNA Signals

#### **RS232 Interface**

This interface provides RS232 communications between the Main Board and an external interface board. The channel has six I/O signals, including data I/O. The opto LED drivers on the Main Board are configured to an OFF state when the line is inactive or not connected to minimise power consumption. This port can be run at a minimum 9600-baud rate. The RS232 interface signals, as configured on Channel 2, are shown below.

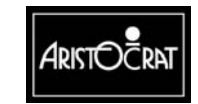

| Pin Name | Function | I/O    | Description        |
|----------|----------|--------|--------------------|
| SIN3     | PRN Tx   | Input  | Serial data input. |
| SOUT3    | PRN Rx   | Output | Serial data output |
| CTS3     | RS232    | Input  | Active low input   |
| DSR3     | RS232    | Input  | Active low input   |
| 13       |          | -      | not used           |
| RTS3     | RS232    | Output | Active low output  |
| DTR3     | RS232    | Output | Active low output  |
| O3       |          | -      | not used           |
| P12V     |          | -      | +12volt            |
| N.C.     |          | -      | No connection      |
| N12V     |          | -      | -12volt            |
| GND      |          | -      | Ground             |

#### Table 13-4 RS232 Interface Signals - Explanation

#### **DACOM** Interface

DACOM is a current loop connection with a source voltage of 24 V. Normally, DACOM transfers data at 2400 baud, 8 bits, no parity and 1 stop bit.

The Interface Board provides the 10-way header P21 for connection to a DACOM 5000 system parallel to the Channel 3 connector. The DACOM signals are shown below.

| Pin Name | Signal Name | Function       |
|----------|-------------|----------------|
| SIN3     | TX DAC      | Receive data.  |
| SOUT3    | TX DAC      | Receive data.  |
| CTS3     | COM         | Common.        |
| DSR3     | COM         | Common.        |
| 13       | RX DAC      | Transmit data. |
| RTS3     | RX DAC      | Transmit data. |
| DTR3     | COM         | Common.        |
| O3       | COM         | Common.        |
| GND      | -           | Ground         |
| GND      | -           | Ground         |

Table 13-5 DACOM Signals- Explanation

#### **Bally Serial Interface**

The Bally serial interface is a current loop interface defined by the Bally Gaming organisation. The facility normally runs at 9600-baud rate, 1 start bit, 8 data bits, 1 stop bit, and no parity.

Data line input to Bally is an npn transistor collector with 1K pull-up resistor to 5 V. Idle state is transistor on for an output low. The Bally signals are shown below. Only a Tx line, an Rx line, and a Blackout line are required for the Bally Interface.

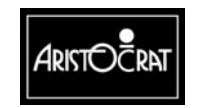

| Pin   | Function | I/O    | Description                                  |
|-------|----------|--------|----------------------------------------------|
| Name  |          |        |                                              |
| SIN2  | Rx+      | Input  | Serial data input for Bally                  |
| SOUT2 | Tx+      | Output | Serial data output for Bally                 |
| CTS2  |          | Input  | not used                                     |
| DSR2  |          | Input  | not used                                     |
| 12    |          | Input  | not used                                     |
| RTS2  |          | Output | not used                                     |
| DTR2  |          | Output | not used                                     |
| 02    | Blackout | Output | +5 volts as black out signal to Bally system |
| P12V  |          | -      | +12volt                                      |
| N.C.  |          | -      | No connection                                |
| N12V  |          | -      | -12volt                                      |
| GND   |          | -      | Ground                                       |

#### Table 13-6 BALLY Signals

#### Generic Interface

The term "generic" means that this port is not dedicated to any specific physical interface. This port is connected to an external communication interface board.

The signals are connected to the opto couplers on the external communication interface board. The primary use of this channel is for the Mikohn Link Progressive display, which is connected through an interface communications inlet board. The Generic signals are shown below.

| Pin Name | I/O    | Description        |
|----------|--------|--------------------|
| SIN3     | Input  | Serial data input  |
| SOUT3    | Output | Serial data output |
| CTS3     | Input  | Active low input   |
| DSR3     | Input  | Active low input   |
| 13       | -      | not used           |
| RTS3     | Output | Active low output  |
| DTR3     | Output | Active low output  |
| O3       | -      | not used           |
| P12V     | -      | +12volt            |
| N.C.     | -      | No connection      |
| N12V     | -      | -12volt            |
| GND      | -      | Ground             |

Table 13-7 Generic Signals

#### **Mercury II Interface**

Asynchronous serial data 10 mA current loop from 5 V source at 2400 baud, transmit and receive only. Protocol is as follows:

- 1 Start Bit
- 8 Data Bits
- Odd Parity Bit
- 1 Stop Bit

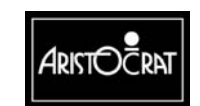

Data is transmitted in 35 byte blocks no less than 2 times per second. For transmission delays greater than 2 seconds, the system will assume the game has been switched off and record this in the game history.

| Pin | Name  | I/O    | Description                                          |
|-----|-------|--------|------------------------------------------------------|
| 1   | SIN2  | Input  | Serial data input, high current LED driver to ensure |
|     |       |        | the high speed switching of the opto.                |
| 2   | SOUT2 | Output | Serial data output                                   |
| 5   | 12    | Power  | 5 V via 330 R for 10 mA current loop (receive).      |
| 8   | 02    | Power  | 5 V for 10 mA current loop (transmit). 330 R         |
|     |       |        | resides in Mercury 2 interface.                      |

#### Table 13-8 Mercury II Interface Signals

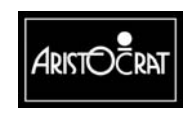

# **13.3 Removal and Replacement Procedures**

# CAUTION

When handling electrostatic devices (ESDs) such as PCBAs, take care to avoid physical contact with components. Handle PCBAs by their edges. Do not place ESD items on metal surfaces. When handling PCBAs, take care to avoid flexing the PCBA. Flexing may cause physical damage.

# CAUTION

Turn the machine power OFF before removing any PCBs from the logic cage.

To remove the Communications Configuration Board (refer to Figure 13-1):

- 1. Open the cabinet door, and switch OFF the machine.
- 2. Open the logic cage door.
- 3. Standard Electrostatic Discharge (ESD) prevention procedures should be followed when removing PCBAs.
- 4. Release the Main Board using the extractor pins, and withdraw it from the cage.
- 5. Locate the Communications Configuration Board sitting perpendicular to the Main Board in the top left.
- 6. Remove the board by lifting it upwards while holding the Main Board steady.

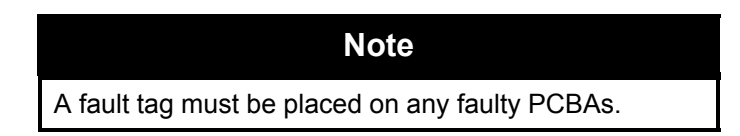

To replace the Communications Configuration Board:

- 1. Standard Electrostatic Discharge (ESD) prevention procedures should be followed when replacing PCBAs.
- 2. Remove the replacement board from the antistatic bag.
- 3. Inspect both sides of the board for any signs of physical damage.
- 4. Press the Communications Configuration Board into position on the Main Board.
- 5. Slide the Main Board into the correct logic cage grooves and gently move the board into position on the Interface Board. Close the logic cage door.

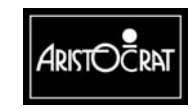

6. Switch the machine on, and close the cabinet door.

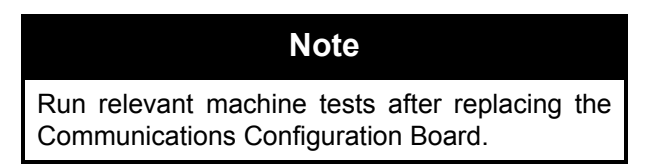

# **13.4 Connector Pin Assignments**

This table lists the input/output signals between the Communications Configuration Board and the Main Board. The pin assignments for the serial channel connectors P14, P15, P17, and P18 are listed in the relevant sections of the Interface Board chapter.

| Pin No. | Pin Name | Description                                  |
|---------|----------|----------------------------------------------|
| 1       | CFG2     | PDA0 output signal through opto emitter.     |
| 2       | GNDI     | Ground.                                      |
| 3       | CFG4     | RTSA1 output signal through opto emitter.    |
| 4       | DFG1     | PDA0 output signal through opto collector.   |
| 5       | SINA1    | Input from channel 1 connector.              |
| 6       | CFG3     | RTSA1 output signal through opto collector.  |
| 7       | SOUTA1   | Output to channel 1 connector.               |
| 8       | CFG6     | DTRA1 output signal through opto emitter.    |
| 9       | CTSA1    | Input from channel 1 connector.              |
| 10      | CFG5     | DTRA1 output signal through opto collector.  |
| 11      | DSRA1    | Input from channel 1 connector.              |
| 12      | CFG8     | SOUTA1 output signal through opto emitter.   |
| 13      | CFG7     | SOUTA1 output signal through opto collector. |
| 14      | CFG10    | CTSA1 input signal through opto cathode.     |
| 15      | IA1      | Input from channel 1 connector.              |
| 16      | CFG11    | DSRA1 input signal through opto anode.       |
| 17      | CFG9     | CTSA1 input signal through opto anode.       |
| 18      | CFG12    | DSRA1 input signal through opto cathode.     |
| 19      | RTSA1    | Output to channel 1 connector.               |
| 20      | CFG13    | SINA1 input signal through opto anode.       |
| 21      | DTRA1    | Output to channel 1 connector.               |
| 22      | CFG14    | SINA1 input signal through opto cathode.     |
| 23      | OA1      | Output to channel 1 connector.               |
| 24      | P12VI    | + 12V power.                                 |
| 25      | CFG20    | DTRB0 output signal through opto emitter.    |
| 26      | N12VI    | - 12V power.                                 |
| 27      | CFG19    | DTRB0 output signal through opto collector.  |
| 28      | GNDI     | Ground.                                      |
| 29      | CFG18    | SOUTB0 output signal through opto emitter    |
| 30      | CFG17    | SOUTB0 output signal through opto collector. |
| 31      | CFG16    | SOUTB0 output signal through opto base.      |
| 32      | CFG15    | Opto Vcc.                                    |
| 33      | SINB0    | Input from channel 2 connector.              |

Table 13-9 CCB 72-pin connector to Main Board

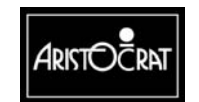

#### 28-00486-00

13-12

| Pin No. | Pin Name | Description                                  |
|---------|----------|----------------------------------------------|
| 34      | CFG22    | RTSB0 output signal through opto emitter.    |
| 35      | SOUTB0   | Output to channel 2 connector.               |
| 36      | CFG29    | SINB0 input signal through opto anode.       |
| 37      | CTSB0    | Input from channel 2 connector.              |
| 38      | CFG30    | SINB0 input signal through opto cathode.     |
| 39      | DSRB0    | Input from channel 2 connector.              |
| 40      | CFG21    | RTSB0 output signal through opto collector.  |
| 41      | IB0      | Input from channel 2 connector.              |
| 42      | CFG31    | CTSB0 input signal through opto anode.       |
| 43      | RTSB0    | Output to channel 2 connector.               |
| 44      | CFG32    | CTSB0 input signal through opto cathode.     |
| 45      | DTRB0    | Output to channel 2 connector.               |
| 46      | CFG33    | DSRB0 input signal through opto anode.       |
| 47      | OB0      | Output to channel 2 connector.               |
| 48      | P12VI    | + 12V power.                                 |
| 49      | CFG34    | DSRB0 input signal through opto cathode.     |
| 50      | GNDI     | Ground.                                      |
| 51      | CFG24    | RTSB1 output signal through opto emitter.    |
| 52      | N12VI    | - 12V power.                                 |
| 53      | SINB1    | Input from channel 3 connector.              |
| 54      | CFG23    | RTSB1 output signal through opto collector.  |
| 55      | SOUTB1   | Output to channel 3 connector.               |
| 56      | CFG26    | DTRB1 output signal through opto emitter.    |
| 57      | CFG25    | DTRB1 output signal through opto collector.  |
| 58      | CFG28    | SOUTB1 input signal through opto emitter.    |
| 59      | CTSB1    | Input from channel 3 connector.              |
| 60      | CFG27    | SOUTB1 output signal through opto collector. |
| 61      | CFG35    | CTSB1 input signal from opto anode.          |
| 62      | CFG36    | CTSB1 input signal from opto cathode.        |
| 63      | DSRB1    | Input from channel 3 connector.              |
| 64      | CFG37    | DSRB1 input signal through opto anode.       |
| 65      | IB1      | Input from channel 3 connector.              |
| 66      | CFG38    | DSRB1 input signal through opto cathode.     |
| 67      | RTSB1    | Output to channel 3 connector.               |
| 68      | CFG39    | SINB1 input signal through opto anode.       |
| 69      | DTRB1    | Output to channel 3 connector.               |
| 70      | CFG40    | SINB1 signal through opto cathode.           |
| 71      | OB1      | Output to channel 3 connector.               |
| 72      | GNDI     | Ground.                                      |

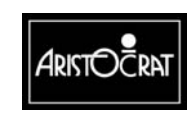

# **13.5 General Maintenance**

### CAUTION

Do not attempt component level repair without access to a workshop facility.

For general maintenance of the Communications Configuration Board:

- Remove any dust or dirt from external surfaces.
- Make sure that all contacts on the PCBA and in the SIMM socket on the Main Board are clean.
- Check that the connectors are in good condition and secure.

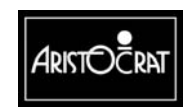

Notes

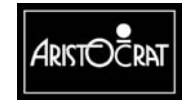

13-15

28-00486-00
# Chapter 14\_

# Electromechanical Meters Board (P/N 572391)

| 14.1   | Physical Description                     | 14-3 |
|--------|------------------------------------------|------|
| 14.1.1 | Circuit Diagrams and Component Locations |      |
| 14.2   | Functional Description                   | 14-5 |
| 14.3   | Connector Pin Assignments                | 14-6 |
| 14.3.1 | Connection from Backplane Board          | 14-6 |
| 14.3.2 | Connection to Light Tower Lamps          | 14-7 |
| 14.4   | Removal and Replacement Procedures       | 14-7 |
| 14.5   | General Maintenance                      | 14-7 |

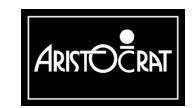

## List of Figures:

| Figure 14-1 | Electromechanical Meters Board - Location         | 14-3 |
|-------------|---------------------------------------------------|------|
| Figure 14-2 | Electromechanical Meters Board - Component Layout | 14-4 |
| Figure 14-3 | Electromechanical Meters Board - Block Diagram    | 14-5 |

## List of Tables:

| Table 14-1 | Mechanical Meters Specifications                         | . 14-3 |
|------------|----------------------------------------------------------|--------|
| Table 14-2 | Mechanical Meters Board Connections to Backplane         | . 14-6 |
| Table 14-3 | Mechanical Meters Board Connections to Light Tower Lamps | . 14-7 |

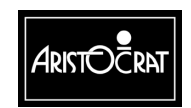

# **14.1 Physical Description**

#### **Mechanical Meters Board**

The Mechanical Meters Board is located in the top box (refer to Figure 14-1). It is a conventional double-sided PCB that interfaces with the Extended I/O Driver Board via a 24-way Minifit Junior connector on the Backplane. Up to six mechanical meters may be mounted to the board.

#### **Mechanical Meters**

The mechanical meters are used to record audit information such as games played, credits won, etc. The specifications of the meters are as follows:

| Number of digits       | 7                                |
|------------------------|----------------------------------|
| Rated voltage:         | 24 V DC                          |
| Power consumption:     | 46 mA 1.1W                       |
| Operating volume range | 90 to 110% of rated voltage      |
| Count speed:           | 20 CPS (standard)                |
| Allowable ripple ratio | <10%                             |
| Ambient temperature.   | -25°C to +60°C (operating)       |
| Dielectric strength    | 1500 V AC, 50/60 Hz for 1 minute |

Table 14-1 Mechanical Meters Specifications

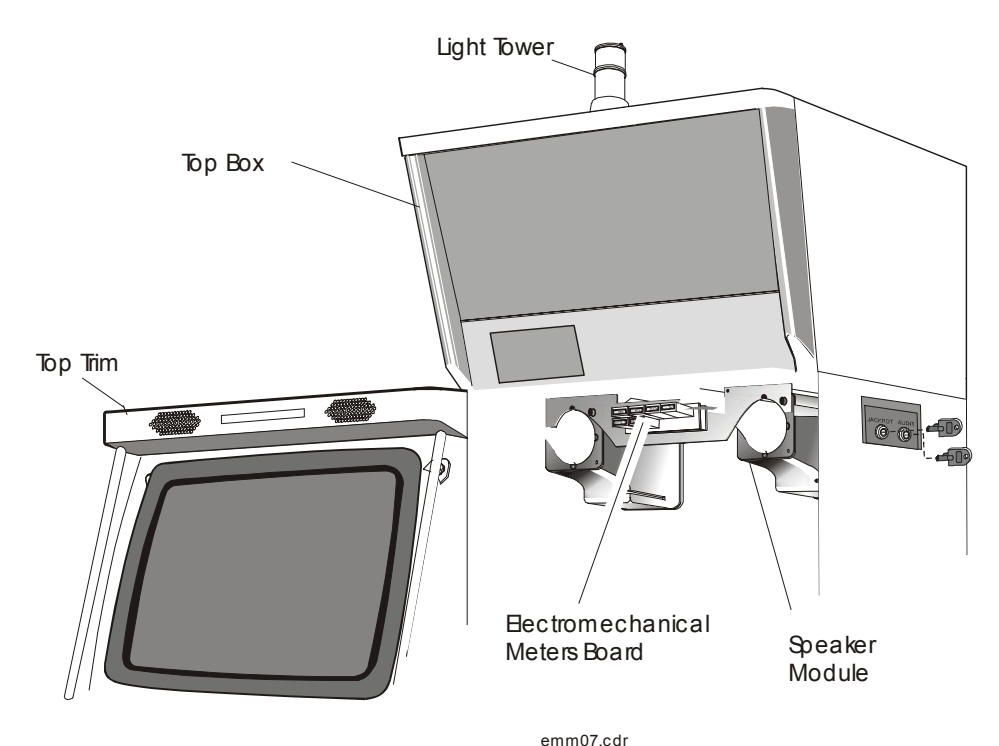

Figure 14-1 Electromechanical Meters Board - Location

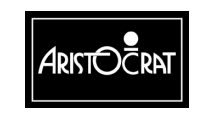

28-00486-00

## 14.1.1 Circuit Diagrams and Component Locations

A component layout of the Mechanical Meters Board is shown in Figure 14-2 below. For further information and for reference, the following additional information on the Mechanical Meters Board is provided in Volume II:

- Circuit Diagrams. Structured circuit diagrams.
- I/O to Components and ICs. A list of the I/O paths to each component.

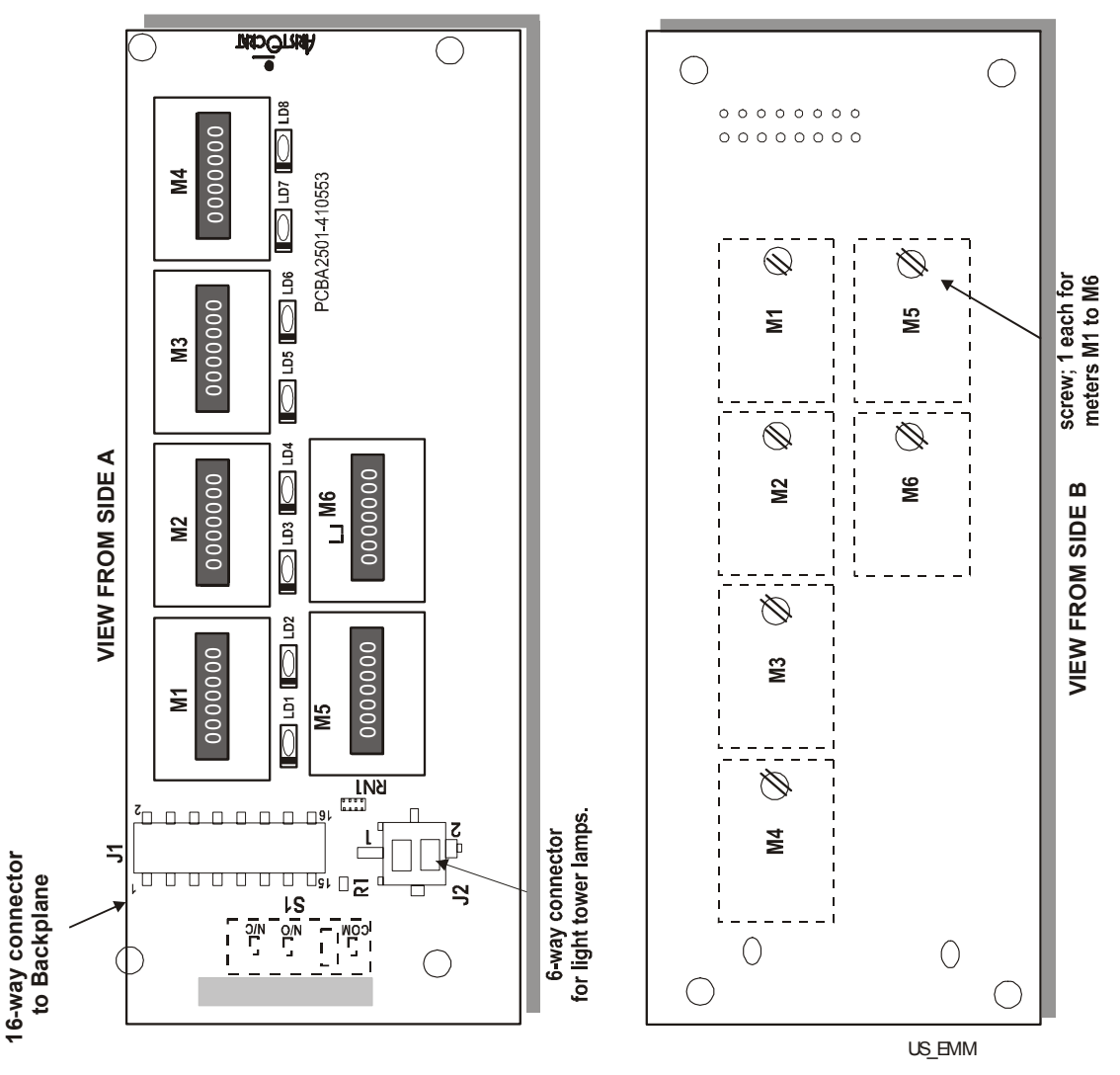

Figure 14-2 Electromechanical Meters Board - Component Layout

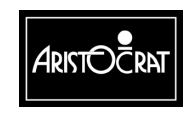

28-00486-00

# **14.2 Functional Description**

The function of the Mechanical Meters Board is to (refer to Figure 14-3):

- provide physical location for up to six electromechanical meters
- provide an interface to the light tower lamps.

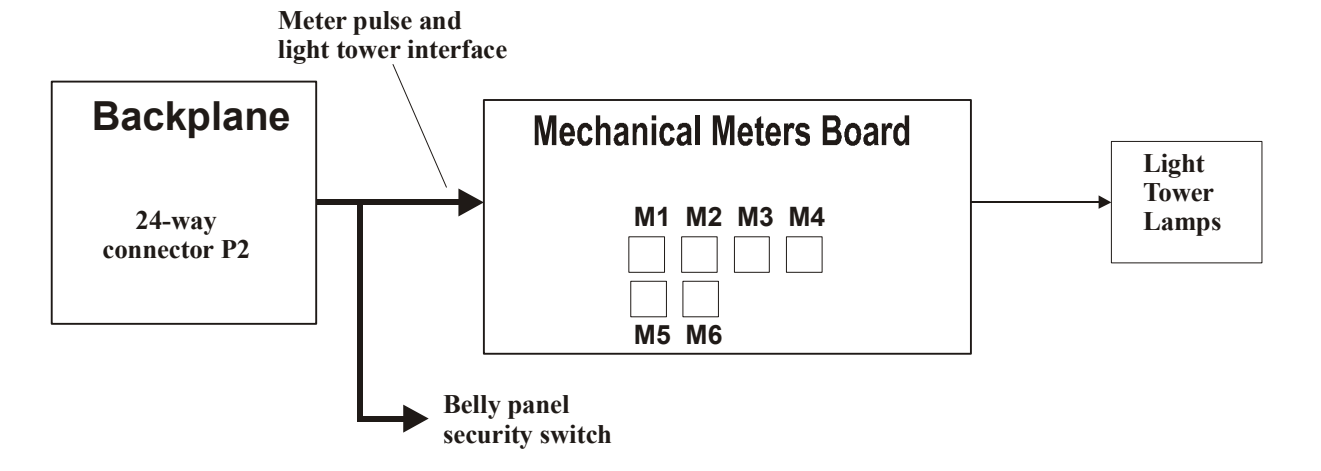

Figure 14-3 Electromechanical Meters Board - Block Diagram

#### Meters Interface:

The I/O Driver Board sends drive signals, via the Backplane, to the Mechanical Meters Board to increment the appropriate meter.

### **Overcurrent Protection:**

An 'intelligent' power driver is used for switching power on and off through the meter drive outputs. The power switch used incorporates built-in overcurrent sensing and protection.

### Light Tower Interface:

When a light tower is used, it is interfaced with the machine via a connector on the Mechanical Meters Board. Lamp driver outputs from the I/O Driver Board are directed by the Meters Board to the appropriate light tower lamp.

### **Meter Detection:**

The interface allows the I/O Driver Board logic to detect if the correct number of mechanical meters is actually connected.

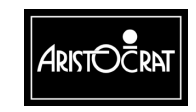

14-6

# **14.3 Connector Pin Assignments**

## 14.3.1 Connection from Backplane Board

The Mechanical Meters Board connects to the 24-way Minifit Junior connector P2 on the Backplane.

| Note                                                                                                    |
|----------------------------------------------------------------------------------------------------|
| The shaded signals (SEC_NC, SEC_NO, and SEC_COM) provide for the belly panel door battery-backed security switch. |

| Pin      | Signal  | Function                           | Comment                                    |
|----------|---------|------------------------------------|--------------------------------------------|
| 1,2,3,4, | MET24V  | +24 V DC (input to meters board)   | 24 V DC supply for meters                  |
| 13,14    |         |                                    |                                            |
| 5        | HM1     | Signal to control hard meter no.1  | Pulse signal for direct connection to      |
|          |         | (input to meters board)            | the meter (pull-down)                      |
| 6        | HM2     | Signal to control hard meter no.2  | Pulse signal for direct connection to      |
|          |         | (input to meters board)            | the meter (pull-down)                      |
| 7        | HM3     | Signal to control hard meter no.3  | Pulse signal for direct connection to      |
|          |         | (input to meters board)            | the meter (pull-down)                      |
| 8        | HM4     | Signal to control hard meter no.4  | Pulse signal for direct connection to      |
|          |         | (input to meters board)            | the meter (pull-down)                      |
| 9        | HM5     | Signal to control hard meter no.5  | Pulse signal for direct connection to      |
|          |         | (input to meters board)            | the meter (pull-down)                      |
| 10       | HM6     | Signal to control hard meter no.6  | Pulse signal for direct connection to      |
|          |         | (input to meters board)            | the meter (pull-down)                      |
| 11       | VCC     | +5 V DC (input to meters board)    | not used on meters board                   |
| 12,24    | GND     | Ground                             | Ground reference                           |
| 15,16    | LTL24V  | +24 V DC (input to meters board)   | 24 V DC supply for light tower             |
| 17       | SEC_NC  | Security switch - normally closed  | Belly panel door battery-backed            |
| 10       |         |                                    | Security<br>Dallan and data the the second |
| 18       | SEC_NO  | contact                            | security                                   |
| 19       | SEC_COM | Security switch - common contact   | Belly panel door battery-backed            |
|          |         |                                    | security                                   |
| 20       | LTL1    | Signal to control light tower lamp | Signal for direct connection to the        |
|          |         | no.1 (input to meters board)       | light tower (pull-down)                    |
| 21       | LTL2    | Signal to control light tower lamp | Signal for direct connection to the        |
|          |         | no.2 (input to meters board)       | light tower (pull-down)                    |
| 22       | LTL3    | Signal to control light tower lamp | Signal for direct connection to the        |
|          |         | no.3 (input to meters board)       | light tower (pull-down)                    |
| 23       | LTL4    | Signal to control light tower lamp | Signal for direct connection to the        |
|          |         | no.4 (input to meters board)       | light tower (pull-down)                    |

| Tahla 11-2 | Mechanical Me | ters Roard Con | nections to l | Racknlana |
|------------|---------------|----------------|---------------|-----------|
|            | weenanical we | lers Doard Con |               | Jackplane |

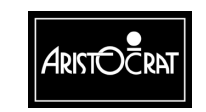

## 14.3.2 Connection to Light Tower Lamps

A 6-way cable header connector provides the interface to the light tower lamps. The connector is a Minifit Junior type.

| Pin | Signal | Function                                                           | Comment                                                  |
|-----|--------|--------------------------------------------------------------------|----------------------------------------------------------|
| 1,6 | LTL24V | +24Vdc (output to tower lamps)                                     | 24V dc supply for tower lamps                            |
| 2   | LTL1   | Signal to control light tower lamp no.1 (output from meters board) | Signal for direct connection to the top lamp (pull-down) |
| 3   | LTL2   | Signal to control light tower lamp no.2 (output from meters board) | Signal for direct connection to the 2nd lamp (pull-down) |
| 4   | LTL3   | Signal to control light tower lamp no.3 (output from meters board) | Signal for direct connection to the 3rd lamp (pull-down) |
| 5   | LTL4   | Signal to control light tower lamp no.4 (output from meters board) | Signal for direct connection to the 4th lamp (pull-down) |

Table 14-3 Mechanical Meters Board Connections to Light Tower Lamps

# 14.4 Removal and Replacement Procedures

## CAUTION

When handling electrostatic sensitive devices (ESDs) such as PCBAs, take care to avoid physical contact with components. PCBAs should be handled by their edges. ESDs should not be placed on metal surfaces. When handling PCBAs, take care to avoid flexing the PCBA, as this may lead to permanent damage.

To remove the Mechanical Meters Board:

- 1. Open the cabinet door, and switch OFF the machine.
- 2. Remove the monitor to gain access to the meters.
- 3. Remove the meters assembly from the speaker module by removing one screw and sliding the assembly sideways.
- 4. Remove the meters board assembly from the housing.
- 5. Disconnect the looms from the meters board, and remove the board.

Replacement is a reversal of the removal procedure.

# 14.5 General Maintenance

For general maintenance of the Mechanical Meters Board:

- Remove any dust or dirt from external surfaces.
- Check that all connectors are in good condition and are secure.

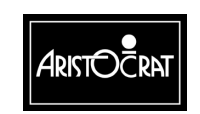

#### Notes

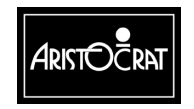

28-00486-00

# Chapter 15\_\_\_\_

# Audio Amplifier and Power Supply

| 15.1   | Functional Description                                | 15-3  |
|--------|-------------------------------------------------------|-------|
| 15.2   | Block Diagram of Amplifier Module                     | 15-3  |
| 15.3   | Audio SPL Requirement of EGM                          | 15-4  |
| 15.4   | Amplifier Power Required                              | 15-4  |
| 15.5   | Interface Requirements                                | 15-4  |
| 15.5.1 | Power Interface                                       | 15-4  |
| 15.5.2 | Spare Power Interface                                 | 15-5  |
| 15.5.3 | Optional AC Power Interface                           | 15-5  |
| 15.5.4 | Stereo Audio Input Interface                          | 15-6  |
| 15.5.5 | Audio Level Adjustment Input Interface                | 15-6  |
| 15.5.6 | Audio High Frequency Left and Right Output Interfaces | 15-7  |
| 15.5.7 | Audio Low Frequency Left and Right and Bridge Mono O  | utput |
|        | Interface                                             | 15-8  |
| 15.6   | Other Specifications                                  | 15-10 |
| 15.6.1 | Physical                                              | 15-10 |
| 15.6.2 | Mounting Arrangements                                 | 15-11 |
| 15.7   | Removal and Replacement                               | 15-11 |

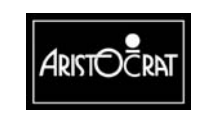

## **List of Figures**

| Figure 15-1 Block Diagram of Amplifier Module                      |  |
|--------------------------------------------------------------------|--|
| Figure 15-2 Board Layout                                           |  |
| Figure 15-3 Mounting of the PCB and Amplifier Chips to the Chassis |  |

## List of Tables

| Table 15-1 Pin Connections for Power Connector                      | . 15-4 |
|---------------------------------------------------------------------|--------|
| Table 15-2 Power Requirements                                       | . 15-4 |
| Table 15-3 Pin Out For Spare Power Connector                        | . 15-5 |
| Table 15-4 Spare Power Specification                                | . 15-5 |
| Table 15-5 Pin Out For Optional AC Power Connector                  | . 15-5 |
| Table 15-6 Optional AC Power Specification                          | . 15-5 |
| Table 15-7 Pin Out For Stereo Audio Input Connector                 | . 15-6 |
| Table 15-8 Stereo Audio Input Specification                         | . 15-6 |
| Table 15-9 Pin Out For Audio Level Adjust Input Connector           | . 15-7 |
| Table 15-10 Audio Level Adjust Input Specification                  | . 15-7 |
| Table 15-11 Pin Out For Audio High Frequency Left Output Connector  | . 15-7 |
| Table 15-12 Pin Out For Audio High Frequency Right Output Connector | . 15-7 |
| Table 15-13 Audio High Frequency Speaker Output Specification       | . 15-8 |
| Table 15-14 Pin Out For Audio Low Frequency Speaker Connector       | . 15-8 |
| Table 15-15 Audio Low Frequency Speaker Output Specification        | . 15-9 |

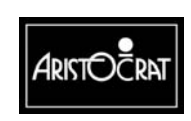

# **15.1 Functional Description**

The Audio Amplifier Module 410539 amplifies the signal from the speaker output of the main board. The amplifier module has two channels to allow for stereo sound.

An active crossover splits each audio signal into a high frequency and a low frequency and the signal is then fed to the power amplifiers. The active crossover allows easy balance of the acoustic output of the speakers as they have different sensitivity.

A signal detector circuit mutes the amplifier when not in use to minimize the power consumption.

A digital potentiometer controls the volume. This can be controlled by a panelmounted toggle switch.

The audio amplifier is powered from the 24V rail of the EGM.

A power supply generates the correct voltage required for the amplifier.

# 15.2 Block Diagram of Amplifier Module

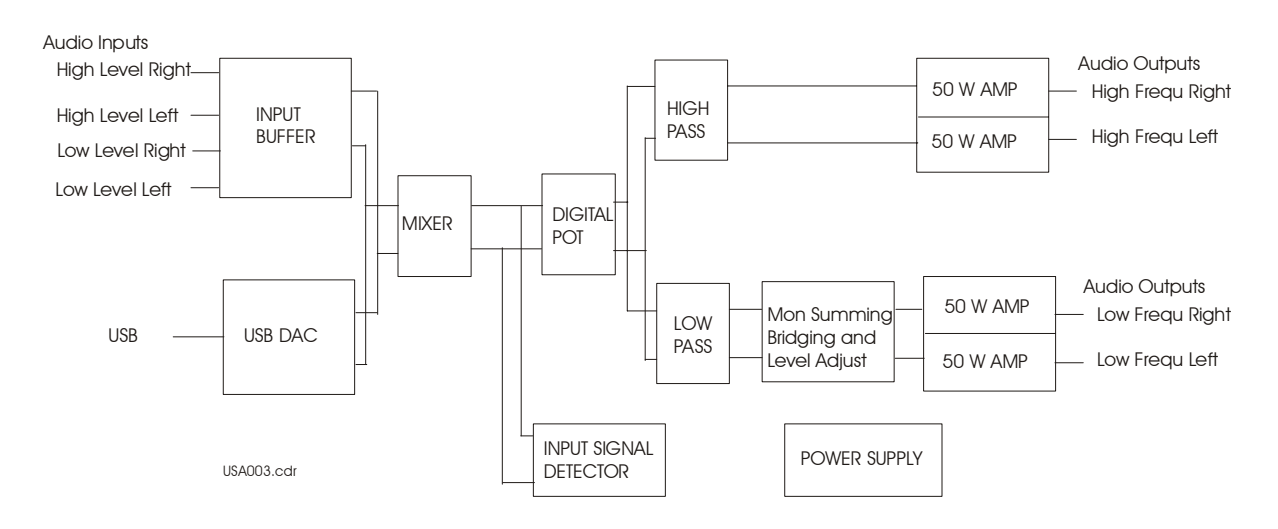

Figure 15-1 Block Diagram of Amplifier Module

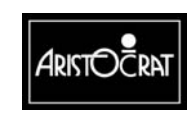

# **15.3 Audio SPL Requirement of EGM**

The audio SPL requirement of the EGM is for a sound pressure level of 105dB at 0.5m from the front of the EGM measured from the top of the monitor. The frequency response is from 50 Hz to 10kHz  $\pm$  6dB.

# **15.4 Amplifier Power Required**

There are two high frequency speakers and one low frequency speaker.

Requirement is to achieve 105dB at a distance of 0.5m from the front of the machine. The high frequency speaker has a sensitivity of 82dB/W at 1m. In other words, with 1 watt at 1 metre the SPL is 82dB. At a distance of 0.5m the output is 85db. With two speakers, an additional 3dB is obtained, achieving 88 dB. A power increase from one watt to 50 watts achieves the additional 17 dB required.

# 15.5Interface Requirements

## 15.5.1 Power Interface

This is the power input, nominally 24V DC  $\pm$  10%. All the pins are used as there is a high current through the pins.

| Pin Number | Signal Name | Signal Description |
|------------|-------------|--------------------|
| 1          | 24V         | Power in           |
| 2          | 24V         | Power in           |
| 3          | 0V          | Ground             |
| 4          | 0V          | Ground             |

Table 15-1 Pin Connections for Power Connector

| Signal Name       | Description           |
|-------------------|-----------------------|
| Voltage           | $24V \pm 10\%$        |
| Current           | < 1A cont. 8.0 A peak |
| Power Consumption | < 200 W               |

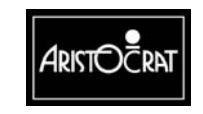

## **15.5.2 Spare Power Interface**

This spare power input allows the 24V to be used by another peripheral. All the pins are used as there is a high current through the pins.

| Pin Number | Signal Name | Signal Description |
|------------|-------------|--------------------|
| 1          | 24V         | Power in           |
| 2          | 24V         | Power in           |
| 3          | 0V          | Ground             |
| 4          | 0V          | Ground             |

Table 15-3 Pin Out For Spare Power Connector

| $0\nabla$          | Ground              |
|--------------------|---------------------|
| Table 15-4 Spare I | Power Specification |

| Signal Name       | Description           |
|-------------------|-----------------------|
| Voltage           | $24V \pm 10\%$        |
| Current           | < 1A cont. 8.0 A peak |
| Power Consumption | < 200 W               |

## 15.5.3 Optional AC Power Interface

This is the optional AC power input, which allows the use of a mains isolating transformer with an output of 25 - 0 - 25. All the pins are used as there is a high peak current through the pins.

| Pin No. | Signal Name | Signal Description |
|---------|-------------|--------------------|
| 1       | 24VAC1      | AC1 in             |
| 2       | 24VAC1      | AC1 in             |
| 3       | 0V          | Ground             |
| 4       | 0V          | Ground             |
| 5       | 24VAC2      | AC2 in             |
| 6       | 24VAC2      | AC2 in             |

Table 15-5 Pin Out For Optional AC Power Connector

| Table 1 | 15-6 | Optional | AC | Power | Specification |
|---------|------|----------|----|-------|---------------|
|---------|------|----------|----|-------|---------------|

| Signal Name       | Description         |
|-------------------|---------------------|
| Voltage           | 25 – 0 – 25 VAC rms |
| Current           | 4A rms              |
| Power Consumption | < 300 W             |

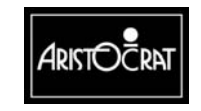

# 15.5.4 Stereo Audio Input Interface

This stereo audio input has both low level inputs and high level inputs.

| Pin Number | Signal Name | Signal Description       |
|------------|-------------|--------------------------|
| 1          | AIN_L       | Audio Input Left         |
| 2          | AIN_L_GND   | Audio Input Left Ground  |
| 3          | 0V          | Ground                   |
| 4          | AIN_L_Mk5   | Audio Input Left Mk5     |
| 5          | AIN_L_Mk6   | Audio Input Left Mk6     |
| 6          | AIN_R       | Audio Input Right        |
| 7          | AIN_R_GND   | Audio Input Right Ground |
| 8          | 0V          | Ground                   |
| 9          | AIN_R_Mk5   | Audio Input Right Mk5    |
| 10         | AIN_R_Mk6   | Audio Input Right Mk6    |

Table 15-7 Pin Out For Stereo Audio Input Connector

Table 15-8 Stereo Audio Input Specification

| Signal Name               | Description          |  |
|---------------------------|----------------------|--|
| Low Level Input Voltage   | 750mV rms (2.1 Vp-p) |  |
| Low Level Input Impedance | 10kΩ                 |  |
| Mk5 Input Voltage         | 8.0V rms (22.6 Vp-p) |  |
| Mk5 Input Impedance       | 100Ω                 |  |
| Mk6 Input Voltage         | 4.9V rms (13.8 Vp-p) |  |
| Mk6 Input Impedance       | 100Ω                 |  |

## 15.5.5 Audio Level Adjustment Input Interface

This audio level adjustment input interface is a digital input that allows for remote adjustment of the volume. This allows for the use of two remote buttons or a three-position toggle switch.

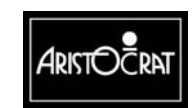

| Pin Number | Signal Name | Signal Description |
|------------|-------------|--------------------|
| 1          | UC          | Up Contact Input   |
| 2          | 0V          | Ground             |
| 3          | DC          | Down Contact Input |
| 4          | 0V          | Ground             |
| 5          | D           | Digital Input      |
| 6          | 0V          | Ground             |

Table 15-9 Pin Out For Audio Level Adjust Input Connector

| Signal Name     | Description              |
|-----------------|--------------------------|
| Voltage         | 5V                       |
| Input impedance | $100$ k $\Omega$ pull up |

## 15.5.6 Audio High Frequency Left and Right Output Interfaces

This is the audio high frequency left and right output. There are two separate connectors, one for left and one for the right channel.

Table 15-11 Pin Out For Audio High Frequency Left Output Connector

| Pin Number | Signal Name | Signal Description               |
|------------|-------------|----------------------------------|
| 1          | AOUT_HF_L   | Audio Output High Frequency Left |
| 2          | 0V          | Ground                           |

Table 15-12 Pin Out For Audio High Frequency Right Output Connector

| Pin Number | Signal Name | Signal Description                |
|------------|-------------|-----------------------------------|
| 1          | AOUT_HF_R   | Audio Output High Frequency Right |
| 2          | 0V          | Ground                            |

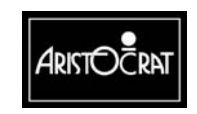

| Signal Name                   | Description                 |
|-------------------------------|-----------------------------|
| Speaker Impedance             | $4\Omega$ to $8\Omega$      |
| Frequency Response of speaker | 200 Hz to 10 kHz $\pm$ 6dB. |
| Speaker Power handling        | 68W rms into $4\Omega$      |
|                               | 48W rms into $6\Omega$      |
|                               | 36W rms into 8Ω             |

Table 15-13 Audio High Frequency Speaker Output Specification

## 15.5.7 Audio Low Frequency Left and Right and Bridge Mono Output Interface

This is the audio low frequency left and right output.

| Pin # | Signal Name        | Signal Description                                       |
|-------|--------------------|----------------------------------------------------------|
| 1     | AOUT_LF_L/BRIDGE_P | Audio Output Low Frequency Left<br>/Bridge Output Plus   |
| 2     | AOUT_LF_L/BRIDGE_P | Audio Output Low Frequency Left<br>/Bridge Output Plus   |
| 3     | AOUT_LF_L/BRIDGE_P | Audio Output Low Frequency Left<br>/Bridge Output Plus   |
| 4     | 0V                 | Ground                                                   |
| 5     | AOUT_LF_R/BRDGE_M  | Audio Output Low Frequency Right<br>/Bridge Output Minus |
| 6     | AOUT_LF_R/BRDGE_M  | Audio Output Low Frequency Right<br>/Bridge Output Minus |
| 7     | AOUT_LF_R/BRDGE_M  | Audio Output Low Frequency Right<br>/Bridge Output Minus |
| 8     | 0V                 | Ground                                                   |

Table 15-14 Pin Out For Audio Low Frequency Speaker Connector

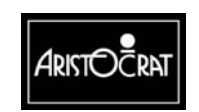

| Signal Name                   | Description                            |  |
|-------------------------------|----------------------------------------|--|
| Speaker Impedance             | 8Ω                                     |  |
| Frequency Response of speaker | $50$ Hz to $200$ Hz $\pm$ 6dB.         |  |
| Speaker Power handling        | 68W rms into $4\Omega$                 |  |
|                               | 48W rms into $6\Omega$                 |  |
|                               | 36W rms into $8\Omega$                 |  |
|                               | 136W rms in bridge mode into $8\Omega$ |  |

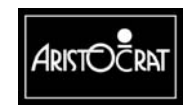

# **15.6 Other Specifications**

## 15.6.1 Physical

The PCB is a size of 8-7/8-inch (200mm) by 8-7/8-inch (200mm).

| Mute control                                       | USB section              | Power spply             |
|----------------------------------------------------|--------------------------|-------------------------|
|                                                    |                          | Low Frequency Amplifier |
| Input buffer<br>and level control Active crossover | High Frequency Amplifier |                         |

Figure 15-2 Board Layout

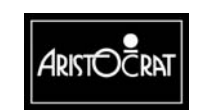

## **15.6.2 Mounting Arrangements**

The PCB is mounted on a piece of aluminium chassis that acts as a heatsink for the amplifiers.

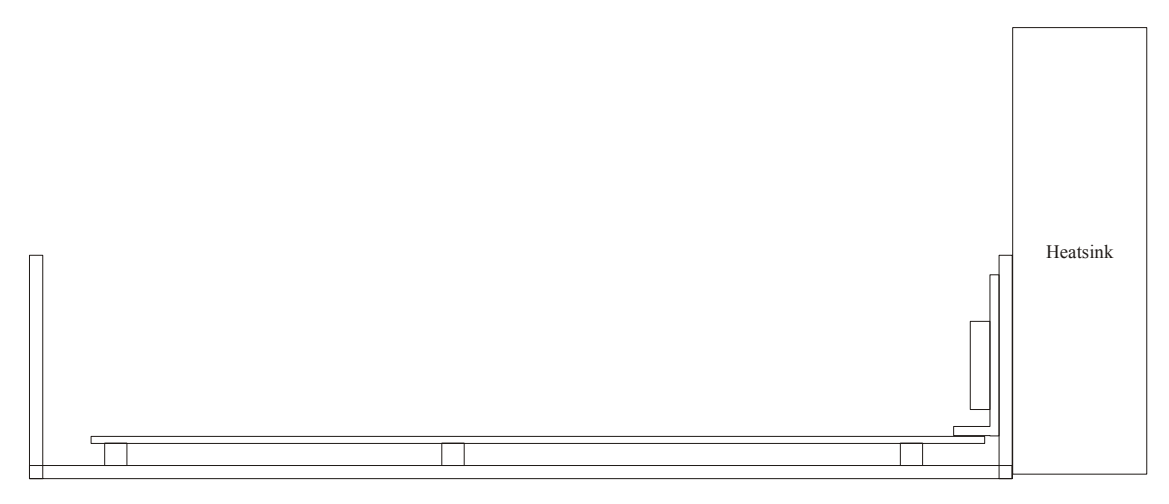

Figure 15-3 Mounting of the PCB and Amplifier Chips to the Chassis

# **15.7 Removal and Replacement**

There are no serviceable components in the Audio Amplifier module:

To remove the Audio Amplifier module:

- 1. Remove the monitor to allow access to the module.
- 2. Remove the two screws that secure the front of the speaker assemblymounting bracket to the cabinet top shelf.
- 3. Slide the complete speaker/meters module forward until the hooks at the front and rear disengage.
- 4. Disconnect the connecting cables and remove the module from the machine.

Replacement is a reversal of the removal procedure.

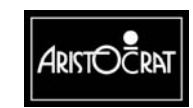

15-11

Notes

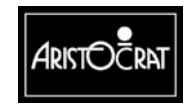

28-00486-00

# Chapter 16

# **Machine Fault Finding**

| Fault                                                         | Probable Cause                                                              | Action                                                                                                    |
|---------------------------------------------------------------|-----------------------------------------------------------------------------|----------------------------------------------------------------------------------------------------|
| Equipment connected to auxiliary power socket & has no power. | Auxiliary power socket fuse is blown.                                       | Replace auxiliary power socket fuse.                                                                                                    |
| Machine has no power.                                         | A. Mains socket<br>supplying the                                            | 1. Check that the mains socket is live.                                                                                                   |
|                                                               | machine is not live.                                                        | 2. If the mains socket is dead, check that the circuit breaker at the distribution board is on.                                           |
|                                                               | B. Main board not<br>showing 4 lit red<br>LEDs (ie, sequential<br>display). | <ol> <li>Turn off mains power for 5<br/>seconds, then turn power on.</li> </ol>                                                           |
|                                                               |                                                                             | <ol> <li>Check main board seating and<br/>links. If condition continues,<br/>replace the Main Board.</li> </ol>                           |
| No power-up cycle.                                            | A. Coin jam in the Coin<br>Chute Assembly.                                  | 1. Clear coin jam from the Coin Chute Assembly.                                                                                           |
|                                                               | B. Faulty hopper photo-<br>optic detector.                                  | 2. Check that the hopper photo-<br>optic detector is not damaged or<br>disconnected. If the detector is<br>damaged, replace the detector. |
|                                                               | C. Cable fault.                                                             | <ol> <li>Check that the looms are<br/>correctly seated and have<br/>continuity.</li> </ol>                                                |
|                                                               | E. Faulty Backplane.                                                        | 4. If the looms are OK, replace the Backplane.                                                                                            |
|                                                               | F. Faulty Main Board.                                                       | 5. If there is still no power, replace the Main Board.                                                                                    |

#### Table 16-1 Fault Finding

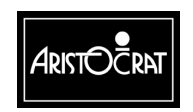

| Fault                                                                  | Probable Cause                                                                                                 | Action                                                                                                    |  |
|------------------------------------------------------------------------|----------------------------------------------------------------------------------------------------|----------------------------------------------------------------------------------------------------|--|
| Fluorescent lamps,<br>animation lamp, and<br>pushbutton lamps not lit. | A. Faulty lamp or fluorescent driver.                                                                          | <ol> <li>If only one lamp is faulty,<br/>replace the fluorescent tube or<br/>driver, the animation lamp, or<br/>the pushbutton lamp or<br/>microswitch.</li> </ol> |  |
|                                                                        | B. Faulty power supply assembly.                                                                               | <ol> <li>Check that the power supply<br/>assembly is operating correctly.<br/>If not, replace the power supply<br/>assembly.</li> </ol>                            |  |
|                                                                        | C. Faulty loom between:                                                                                        | 3. Check cables and looms and                                                                                                    |  |
|                                                                        | <ul> <li>the fluorescent lamps<br/>and the power supply<br/>assembly.</li> </ul>                               | ensure lamps are correctly seated.                                                                                                    |  |
|                                                                        | D. Faulty connection or loom between:                                                                          | 4. Check cables, looms, boards and lamps are correctly seated                                                                                                    |  |
|                                                                        | <ul> <li>the animation lamps /<br/>pushbutton lamps and<br/>Backplane.</li> </ul>                              | and have continuity.                                                                                                    |  |
|                                                                        | <ul> <li>the power supply<br/>assembly and the<br/>Backplane.</li> </ul>                                       |                                                                                                    |  |
|                                                                        | <ul> <li>the Backplane and<br/>the Main Board.</li> </ul>                                                      |                                                                                                    |  |
|                                                                        | <ul> <li>the Backplane and<br/>the Driver Board.</li> </ul>                                                    |                                                                                                    |  |
|                                                                        | E. Faulty Main Board.                                                                                          | 5. If there are still no lamps lit, replace the Main Board.                                                                                                    |  |
| Video monitor blank.                                                   | A. Faulty power supply assembly.                                                                               | <ol> <li>Check that mains power is<br/>available at the power supply.<br/>See Power Supply Assembly.</li> </ol>                                                    |  |
|                                                                        | B. Faulty video monitor.                                                                                       | 2. Check that the mains power<br>supply is available at the<br>monitor. If available, replace the<br>monitor.                                                      |  |
|                                                                        | C. Faulty loom between<br>the monitor and the<br>power supply or<br>between the Main<br>Board and the monitor. | <ol> <li>Check that the looms are<br/>correctly seated and have<br/>continuity.</li> </ol>                                                                         |  |
|                                                                        | D. Faulty Main Board.                                                                                          | 4. If the condition persists, replace the Main Board.                                                                                                    |  |

| Table 16 1 | Equit Einding | (continued) |
|------------|---------------|-------------|
|            | rault rinuing | (continueu) |

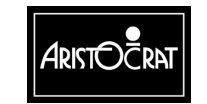

| Fault                                        | Probable Cause                                                               | Action                                                                                                    |
|----------------------------------------------|------------------------------------------------------------------------------|----------------------------------------------------------------------------------------------------|
| Video monitor colour or picture incorrect.   | A. Monitor settings incorrect.                                               | <ol> <li>Carry out Basic Colours Test<br/>from the Video Monitor Test<br/>Menu in Operator Mode.</li> </ol>               |
|                                              |                                                                              | Work through the procedure for<br>adjusting and testing the video<br>monitor as detailed in the<br>chapter Video Monitor. |
|                                              | B. Faulty monitor.                                                           | 2. If the condition persists, replace the monitor.                                                                        |
| YOYO message while machine not being played. | A. Coin jammed in the coin comparator sensor assembly.                       | 1. Remove jammed coin.                                                                                                    |
|                                              | B. Faulty coin comparator.                                                   | 2. Replace the coin comparator.                                                                                           |
|                                              | C. Fault in the loom<br>between the coin<br>comparator and the<br>Backplane. | 3. Check that the loom is correctly seated and has continuity.                                                            |
| Sound too loud or too soft.                  | A. Volume control requires adjustment.                                       | <ol> <li>Adjust the volume using Sound<br/>System Setup in the Operator<br/>Setup / Selections Menu.</li> </ol>           |
|                                              |                                                                              | 2. If the condition persists, replace the Backplane.                                                                      |
|                                              |                                                                              | 3. If the condition still persists, replace the Main Board.                                                               |

| Table 16-1 | Fault Finding | (continued) |
|------------|---------------|-------------|
|            | i aan i mamg  | (continucu) |

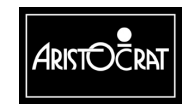

| Fault                               | Probable Cause                                                                     | Action                                                                                                    |
|-------------------------------------|------------------------------------------------------------------------------------|----------------------------------------------------------------------------------------------------|
| No sound.                           | A. Volume control requires adjustment.                                             | <ol> <li>Adjust the volume using Sound<br/>System Setup in the Operator<br/>Setup / Selections Menu.</li> </ol>                                        |
|                                     | B. Speaker open circuit.                                                           | 2. Remove the connectors from the speaker terminals and check that there is 6 to 8 $\Omega$ across the speaker terminals. If not, replace the speaker. |
|                                     |                                                                                    | Reconnect the speaker terminals.                                                                                                    |
|                                     | C. Faulty loom between<br>the Backplane and<br>the speaker.                        | <ol> <li>If there is no power at the<br/>speaker, check that the looms are<br/>correctly seated and are<br/>physically sound.</li> </ol>               |
|                                     | D. Faulty Backplane                                                                | 4. If the looms are OK, replace the Backplane.                                                                                                    |
|                                     | E. Faulty Main Board.                                                              | 5. If the condition persists, replace the Main Board.                                                                                                  |
| Hopper does not rotate.             | A. Faulty loom between<br>hopper and<br>Backplane.                                 | 1. Check that the loom is correctly seated and has continuity.                                                                                         |
|                                     | B. Faulty hopper motor.                                                            | 2. If motor is not operating, replace the hopper.                                                                                                    |
| Hopper motor running slowly.        | A. Hopper disc is<br>binding.                                                      | 1. Remove hopper, dismantle it and remove foreign matter.                                                                                              |
|                                     | B. Motor spindle bent.                                                             | 2. Replace the hopper.                                                                                                    |
|                                     | C. Faulty hopper motor controller.                                                 | 3. Replace the hopper motor controller.                                                                                                    |
| COIN ACCEPTOR                       | A. Faulty loom between:                                                            | 1. Check that the looms are                                                                                                    |
| FAULT, COIN OPTIC<br>FAULT message. | <ul> <li>the coin comparator<br/>and Backplane</li> </ul>                          | correctly seated and have continuity.                                                                                                    |
|                                     | <ul> <li>the comparator<br/>PCBA and the<br/>sensor assembly.</li> </ul>           |                                                                                                    |
|                                     | B. Sample coin not<br>correct or not in<br>correct position in<br>sensor assembly. | 2. Check that the sample coin is correct and is located in the correct position.                                                                       |
|                                     | C. Coins jammed in coin comparator sensor assembly.                                | 3. Remove coin jam.                                                                                                    |

| Table 16-1 | Fault Finding  | (continued)     |
|------------|----------------|-----------------|
| 10010101   | i aanti miamig | (00///////00//) |

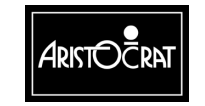

| Fault                                                                                                    | Probable Cause                                                                            | Action                                                                                                    |
|----------------------------------------------------------------------------------------------------|-------------------------------------------------------------------------------------------|----------------------------------------------------------------------------------------------------|
| Coins jamming in the diverter window.                                                                          | Coin diverter<br>jamming.                                                                 | Adjust the position of the diverter.                                                                                                    |
| Coins continually rejected.                                                                                    | A. Sample coin not in the correct location in the sensor assembly.                        | <ol> <li>Check that the sample coin is<br/>located firmly between the<br/>scanner unit and the fork of the<br/>rail insert.</li> </ol>        |
|                                                                                                    | B. Faulty comparator.                                                                     | 2. Replace the comparator.                                                                                                    |
| ILLEGAL COIN OUT message on power-up.                                                                          | A. Dirty hopper photo-<br>optic detector/emitter.                                         | <ol> <li>Clean the hopper photo-optic<br/>detector/emitter.</li> </ol>                                                                        |
|                                                                                                    | B. Faulty hopper.                                                                         | 2. Run a hopper test (see Machine<br>Modes) to check that the hopper<br>motor stops when the correct<br>number of coins have been<br>ejected. |
| All coins are going to the cash box and the hopper is empty.                                                   | A. Hopper probe shorted to ground.                                                        | 1. Clear the short.                                                                                                    |
|                                                                                                    | <ul> <li>Faulty coin diverter<br/>solenoid on the coin<br/>chute assembly.</li> </ul>     | 2. Run a coin chuting test (see<br>Machine Modes) to check that the<br>solenoid has power.                                                    |
|                                                                                                    | C. Coin diverter jamming.                                                                 | 3. Adjust the position of the coin diverter.                                                                                                  |
| Reject coins not falling into the coin tray.                                                                   | Coins jammed in the<br>reject chute.                                                      | Carefully clear the reject chute.                                                                                                    |
| Coins accepted by the<br>comparator but not<br>registered on the coin<br>counter and the machine<br>locks out. | A. Faulty loom between<br>the coin comparator<br>and the Backplane.                       | <ol> <li>Check that the loom is correctly<br/>seated and has continuity.</li> </ol>                                                           |
|                                                                                                    | B. Faulty coin comparator.                                                                | 2. Replace the comparator.                                                                                                    |
| 3 WAY METERING<br>ERROR message.                                                                               | Corrupt data.<br>Inconsistent data<br>across all three<br>electronic audit meter<br>sets. | Perform a memory reset (see<br>Machine Modes).                                                                                                |

Table 16-1 Fault Finding (continued)

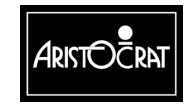

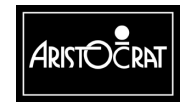

28-00486-00

# Chapter 17\_\_\_

# **Ticket Printer**

| 17.1   | Technical Description              | 17-3  |
|--------|------------------------------------|-------|
| 17.1.1 | Physical Description               | 17-3  |
| 17.1.2 | Functional Description             | 17-6  |
| 17.2   | Removal and Replacement Procedures | 17-9  |
| 17.2.1 | Paper Roll Replacement             | 17-9  |
| 17.2.2 | Ribbon Cassette Replacement        | 17-12 |
| 17.3   | Connector Pin Assignments          | 17-13 |
| 17.4   | General Maintenance                | 17-13 |

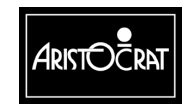

## List of Figures:

| Figure 17-1 | Location of Printer                    |  |
|-------------|----------------------------------------|--|
| Figure 17-2 | Westrex Printer - Physical Description |  |
| Figure 17-3 | Printed Ticket Examples                |  |
| Figure 17-4 | Replacing the Paper Roll               |  |
| Figure 17-5 | Replacing the Ribbon Cassette          |  |

### List of Tables:

| Table 17-1 | Printer Specifications                      | 17-5  |
|------------|---------------------------------------------|-------|
| Table 17-2 | Print Formats                               | 17-5  |
| Table 17-3 | Printer / Hopper Connection to Backplane P7 | 17-13 |

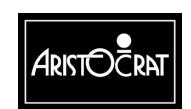

# **17.1 Technical Description**

#### Note

The information provided in this chapter is a general overview of the Westrex serial printer. Full servicing details can be obtained from the Westrex Service Manual.

## **17.1.1 Physical Description**

The printer module is located at the bottom of the cabinet, in place of the hopper. It is positioned by a guide plate on the floor of the cabinet and is secured by two screws. The printer interfaces with the machine logic via a 20-way loom that connects to P7 on the Backplane. This connector is alternatively used for the hopper signals. Machines may be fitted with either a hopper or a printer, not both. Figure 17-1 shows the location of the printer module.

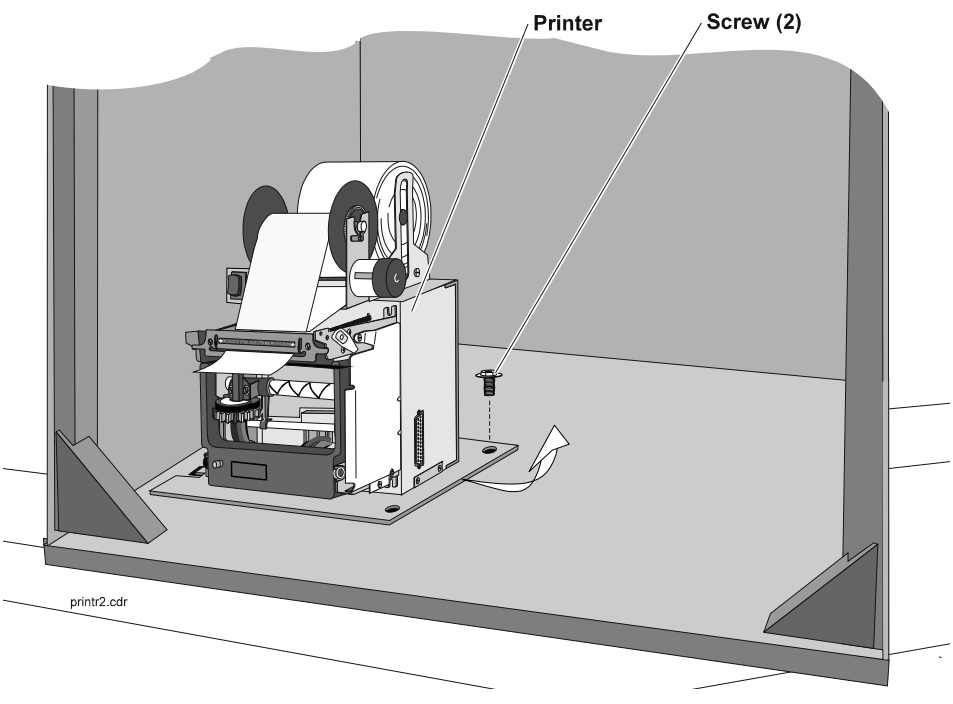

Figure 17-1 Location of Printer

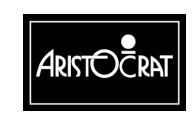

The major components of the printer module are as follows (refer to Fig 17-2):

- Chassis assembly,
- Electronic controller PCB,
- Take-up unit,
- Westrex 4800 serial printer with:
  - Electric motor, gear train and encoder gear,
  - Print head and drive shaft,
  - Paper and ribbon feed mechanisms,
  - Bail.

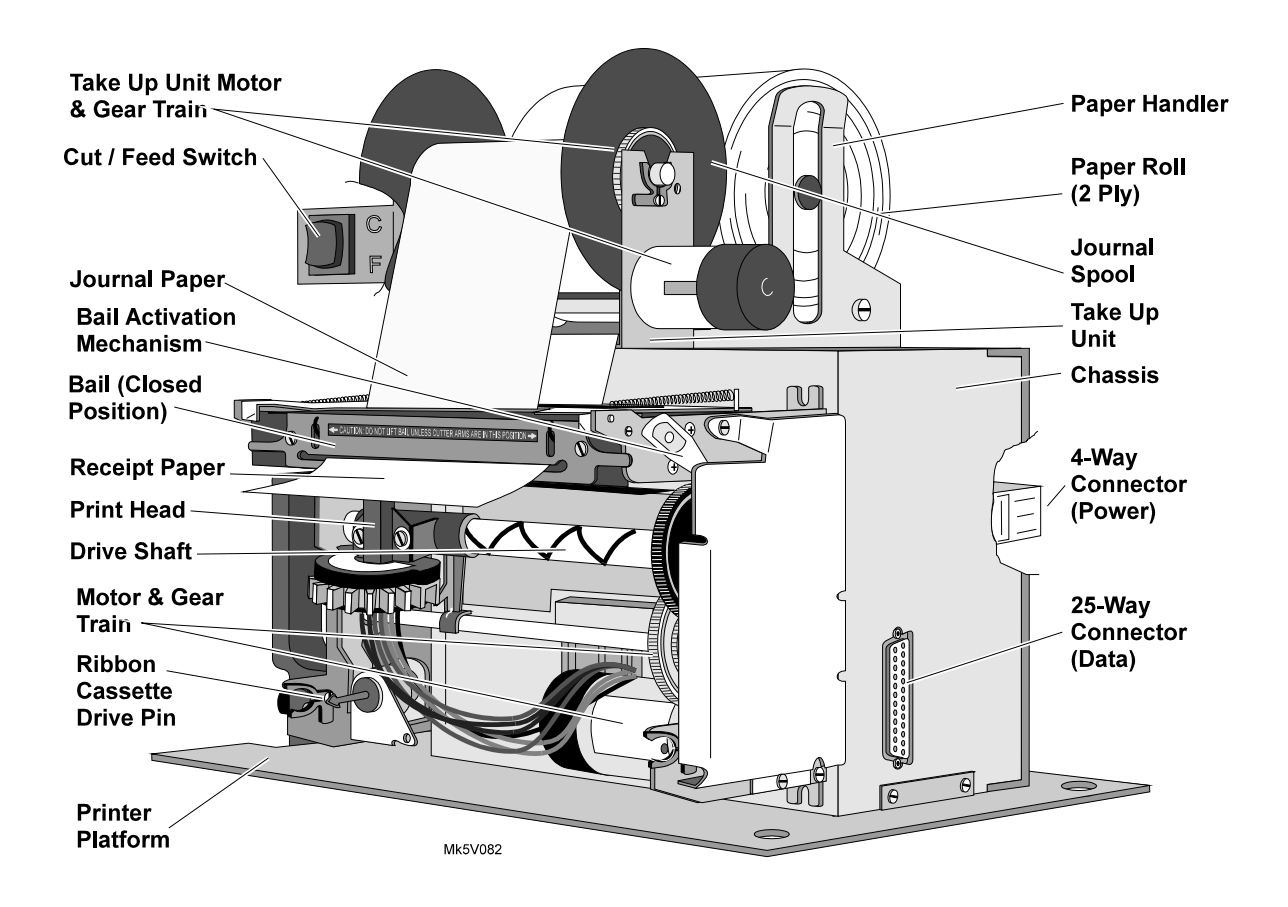

Figure 17-2 Westrex Printer - Physical Description

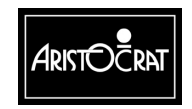

28-00486-00

| Parameter          | Value                                                              |
|--------------------|--------------------------------------------------------------------|
| Print method       | Impact, 9-pin dot matrix.                                          |
| Print speed        | Up to 185 characters per second (CPS).                             |
| Paper feed         | Friction rollers.                                                  |
| Paper              | Width: 83mm (3.25"); Diameter: 100mm (4"), 2-ply,                  |
|                    | Aristocrat Part No. 6213-563356                                    |
| Inking             | Replaceable ribbon cassette.                                       |
| Ribbon cassette    | Aristocrat Part No 6213-563357 (Black)                             |
| Power requirements | 24V DC ± 5%, 1.5 A (3.0 A peak).                                   |
| Input interface    | RS232C serial interface, variable baud rate, default is 2400 baud. |

#### Table 17-1 Printer Specifications

#### **Printer:**

The dot matrix print head is used with the following print formats:

| Parameter          | Value                                                           |
|--------------------|-----------------------------------------------------------------|
| Font matrix        | 4 x 9 or 5 x 9 normal; 8 x 9 or 10 x 9 elongated.               |
| Columns            | 60 (19.5 characters per inch) or 66 (21.5 characters per inch). |
| Printer area width | 78mm (3.07") on the 83mm (3.25") wide paper.                    |

#### Table 17-2 Print Formats

#### CAUTION

The printer is controlled from the machine software. The variable printer formats can be changed via the printer EEPROM parameters. However, attempting to change any of the standard parameters may cause a malfunction.

#### **Electronic Controller PCB:**

The electronic controller PCB is mounted within the printer chassis. It communicates with the Main Board logic of the machine via the RS-232 interface configured on COM3. This communications channel has six input/output signals including data I/O. Refer to the chapter Communications Configuration Board for further details.

#### Paper Roll:

The paper is two-ply self carbonating, the inner ply goes to the journal spool (copy - yellow colour). The outer ply is cut and deposited to the coin tray after printing (original - white colour).

When the paper is running low, the machine will display a **Printer Paper Low** message until the paper is renewed.

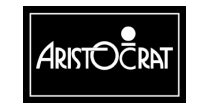

Figure 17-3 shows the paper path through the feed rollers. The two plies of paper must follow their correct paths to ensure correct operation and that the journal copy is not cut off with the original and deposited into the coin tray.

#### **Ribbon Cassette:**

The average life expectancy of a ribbon cassette is 1.5 million characters. The ribbon cassette should be replaced when the printouts become unclear. The printer will not function if a ribbon cassette is not installed.

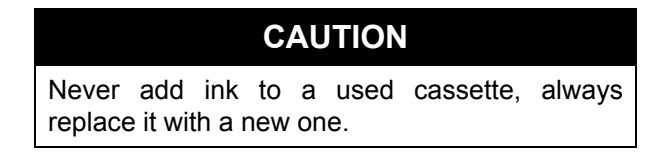

## Take-up Unit:

The take-up unit is mounted on top of the chassis. It provides a motor driven shaft for the journal paper to spool onto, as well as a shaft for mounting the two-ply paper roll.

## **17.1.2 Functional Description**

Depending on the machine software configuration, the printer can provide the following:

- A ticket showing the customer's winnings (which would usually be redeemable from the cashier).
- A printout of audit information.
- A printout of machine security events such as:
  - Main door opening,
  - Logic cage door opening,
  - Cash box door opening,
  - Mechanical meter accesses
  - Resetting of the electronic meters both before and after the reset.

The printer module receives data, control signals, and 24 V DC power from the machine via the 20-way Minifit Junior connector P7 on the Backplane.

Movement of the print head (left to right and right to left) is provided by a mechanical drive shaft on which the print head is mounted. The drive shaft is driven by the electric motor and gear train. The drive motor mechanism includes an encoder gear and sensor which derives timing pulses from the motor. The electronic controller PCB uses the timing pulses to determine the exact position of the print head along the drive shaft.

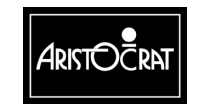

The printing process is achieved by the print head needles striking the inked ribbon and leaving corresponding dots on the paper. Printed characters are formed by combinations of print head needles, the activation of the needles is controlled by the printer electronics.

Each complete movement (left to right or right to left) of the print head constitutes a print cycle (a printed line). To complete a print cycle the drive shaft rotates four times and the encoder gear rotates 24 times (geared 6:1 reduction ratio between motor and drive shaft). Thus, each print cycle contains a fixed number of encoder pulses, a print head needle can be energised on every other encoder pulse. A print cycle includes the actual printing time and the time needed to change the direction of the print head movement.

Paper is friction fed from one printed line to the next by the feed roller. The feed roller is controlled by a pawl and solenoid mechanism which activates the feed roller once for each revolution of the drive shaft by a cam on the drive shaft.

Ribbon advancement is controlled by the ribbon feed assembly which is driven off the same cam as the line feed mechanism.

The bail cuts off the receipt from the paper roll. It is activated by reversing the motor drive direction and energising a solenoid (cutter lockout solenoid). A lever arrangement driven by a drive shaft cam operates the blade mechanism to cut the paper. When the motor drive direction is reversed again, the blade mechanism is retracted and normal printing operations can resume.

**Note** The paper cutting mechanism is designed to cut single ply paper only.

The take up unit consists of a separate chassis which is secured to the printer chassis. The take up unit has a paper handler for mounting the journal ply of the paper roll and provides an electric motor, shaft, gear train and clutch assembly for the journal paper, the Cut/Feed switch is also mounted to the take up unit. The motor runs faster than actually required to spool the journal, the clutch providing slippage to keep the tension of the journal spool constant regardless of the diameter of the spool. The motor is driven by the electronic controller PCB.

The following diagram provides examples of cash, audit meter and test printouts. The information printed on the tickets may vary somewhat between machines due to customer and gaming authority requirements.

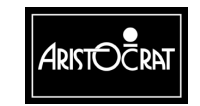

28-00486-00

| Address: Not Configured<br>Terminal No: 0418000f<br>Firmware No: 04100041V                                                                                                    | Permit No: Not Cfg.<br>Date: 12/12/94<br>Time: 12:00 S                                | ********** TEST PRINT ********                                                                                                    |
|----------------------------------------------------------------------------------------------------|---------------------------------------------------------------------------------------|----------------------------------------------------------------------------------------------------|
| <sup>業業業業業</sup> CURRENT M                                                                                                    | METERS                                                                                | abcdefghijklmnopqrstuvwxyz 1234567890<br>ABCDEFGHJKLMNOPQRSTUVWXYZ !@#\$%^&*()                                                      |
| 警察警察警察警察 MAIN ME<br>12/12/94 12                                                                                                    | <b>TERS業業業業業業業</b><br>2:00                                                            |                                                                                                    |
| MASTER<br>12/12/94 12:00                                                                                                    | PERIOD<br>12/12/94 12:00                                                              |                                                                                                    |
| \$         0.00         Cash Box           \$         0.00         Hopper Id           \$         0.00         Hopper Re           \$         0.00         Hopper Id           \$         0.00         Cash Ticket:           \$         0.00         Net Revent           \$         0.00         Net Revent           \$         0.00         Net Revent | In \$ 0.00<br>In \$ 0.00<br>fills \$ 0.00<br>ut \$ 0.00<br>s Out \$ 0.00<br>ue<br>eer |                                                                                                    |
| Current Credit:                                                                                                    | \$ 0.00                                                                               |                                                                                                    |
| 電影電影電影電影 GAME ME<br>Game ID: Not                                                                                                    | TERS電影電影電影<br>Configured                                                              |                                                                                                    |
| Game Name: Not                                                                                                    | Configured                                                                            | Venue: Not Configured Permit No: Not Cfg<br>Address: Not Configured                                                                 |
| Games Played: 0 Mo<br>Games Won: 0 Mo                                                                                                    | ney Played: \$ 0.00<br>ney Won: \$ 0.00                                               | Terminal No:         0418000f         Date:         12/12/94           Firmware No:         04100041V         Time:         12:00 S |
| <b>警警警警 MISCELLANEOU</b>                                                                                                    | JS METERS <sup>集集集集</sup>                                                             | SESESES CASH TICKET SESESES                                                                                                    |
| Door Accesses Faults Main: 1 Coin In:                                                                                                    | Comms Errors<br>0 CRC: 0<br>0 Validation:                                             | Cash Ticket Amount:<br>\$2.50                                                                                                    |
| Cashbox: 0 System:<br>Topbox: 1                                                                                                    | 0 Timestamp:                                                                          | Amount in Words:<br>TWO dollars and FIFTY cents                                                                                     |
| weters. U                                                                                                    | GAME DISABLED                                                                         | Voucher Number: 1<br>Universal Time : 12:00:00 12/12/94                                                                             |
| Machine Status:                                                                                                    |                                                                                       |                                                                                                    |

Figure 17-3 Printed Ticket Examples

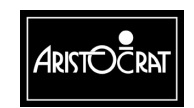

28-00486-00

17-8

# **17.2 Removal and Replacement Procedures**

To remove the printer from the machine (refer to Fig 17-1):

- 1. Open the cabinet door, and switch OFF the machine.
- 2. Disconnect the loom connector from the printer.
- 3. Remove the two screws securing the printer module to the cabinet base.
- 4. Slide the printer to the right until the location tabs are disengaged from the machine base and lift the printer from the machine.

Replacement is a reversal of the removal procedure.

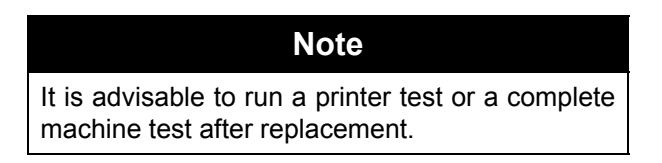

## 17.2.1 Paper Roll Replacement

It is not necessary to remove the printer from the machine to replace the paper roll.

To remove the paper roll (refer to Fig 17-4):

- 1. Open the cabinet door, and switch OFF the machine.
- 2. Tear through both plies of paper at the tear point.
- 3. Remove the journal spool by lifting it off the take-up unit. Remove the paper from the journal spool and replace the spool into the take up unit, it should *snap* into place.
- 4. Remove the old paper roll, retaining the roller pin for the new paper roll.

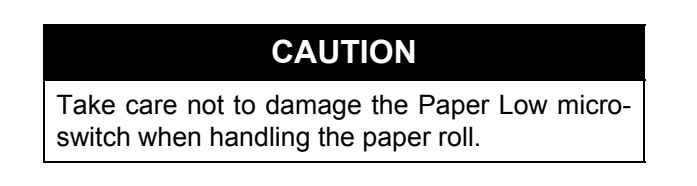

To replace the paper roll:

- 1. Insert the roller pin through the center of the new paper roll.
- 2. Place the paper roll into the paper handler. Make sure the paper can unroll.
- 3. Direct the 2-ply paper down into the guide slot until the paper stops against the feed mechanism. It may be easier to remove the journal spool while guiding the paper into the guide slot.
- 4. The paper can now be advanced automatically through the printer.
- 5. Turn the machine power ON. After a few seconds, press the Feed switch (shown in Fig 17-2) until about 150 mm (6") of paper is extended beyond the

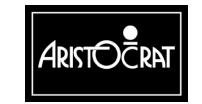

bail. You may need to help feed the paper into the feed mechanism (through the guide slot) until it is picked up by the feed mechanism.

- 6. Lift the bail and pull both plies out of the bail slot.
- 7. Separate the two plies and guide the journal paper back through the bail slot, then up and through the journal slot.
- 8. Split the journal spool, wrap the paper over the spool ①, then clip the other end of the journal spool over the paper and spool to secure it ②. Advance the journal spool by hand until the journal paper is taut.
- 9. Guide the receipt paper back through the bail slot and close the bail. Press the Cut switch (shown in Fig 17-2) to verify.
- 10. The paper is now loaded.

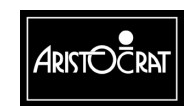

28-00486-00
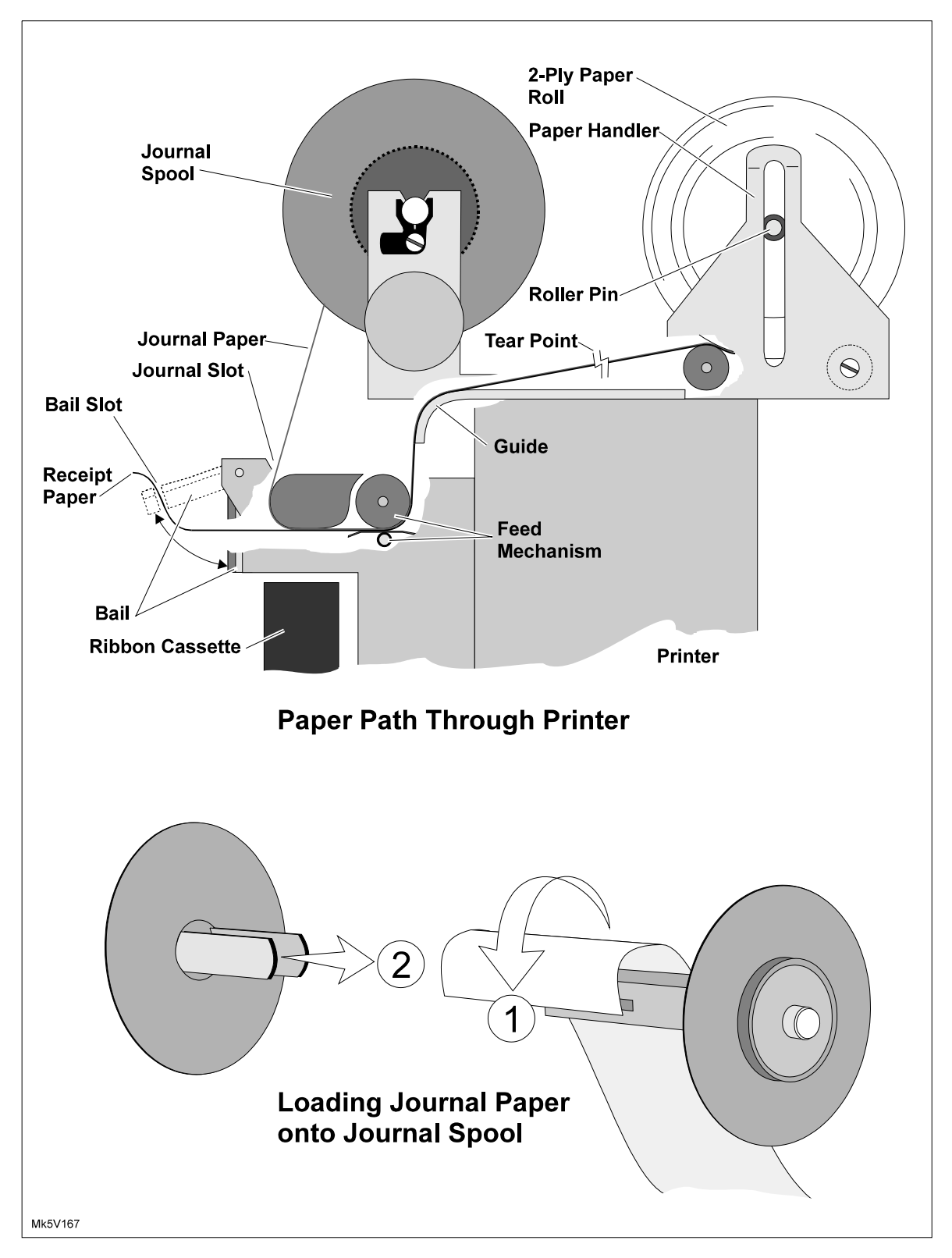

Figure 17-4 Replacing the Paper Roll

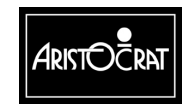

28-00486-00

This document contains confidential information which is proprietary to ATI. It may not be disclosed to any unauthorized parties, and it may not be copied. All rights reserved. © Copyright (ATI) Aristocrat Technologies, Inc. 2002.

17-11

## 17.2.2 Ribbon Cassette Replacement

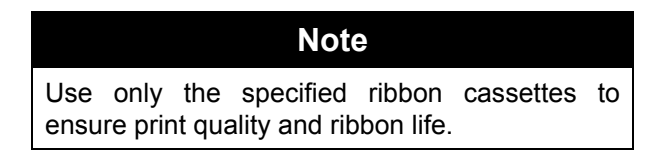

To replace the ribbon cassette (refer to Fig 17-5):

- 1. Open the cabinet door, and switch OFF the machine.
- 2. Lift the bail, and remove the used cassette by pulling it from the chassis and off the drive pin.
- 3. Before inserting the new cassette, turn the knob anti-clockwise until the ribbon is taut.
- 4. Open the bail; mount the cassette onto the drive pin whilst keeping the ribbon between the platen and the print head. When the cassette is properly mounted it will *snap* onto the chassis.
- 5. Make sure the ribbon is threaded through the guide slot and is taut.
- 6. Lower the bail. The ribbon cassette is now loaded.

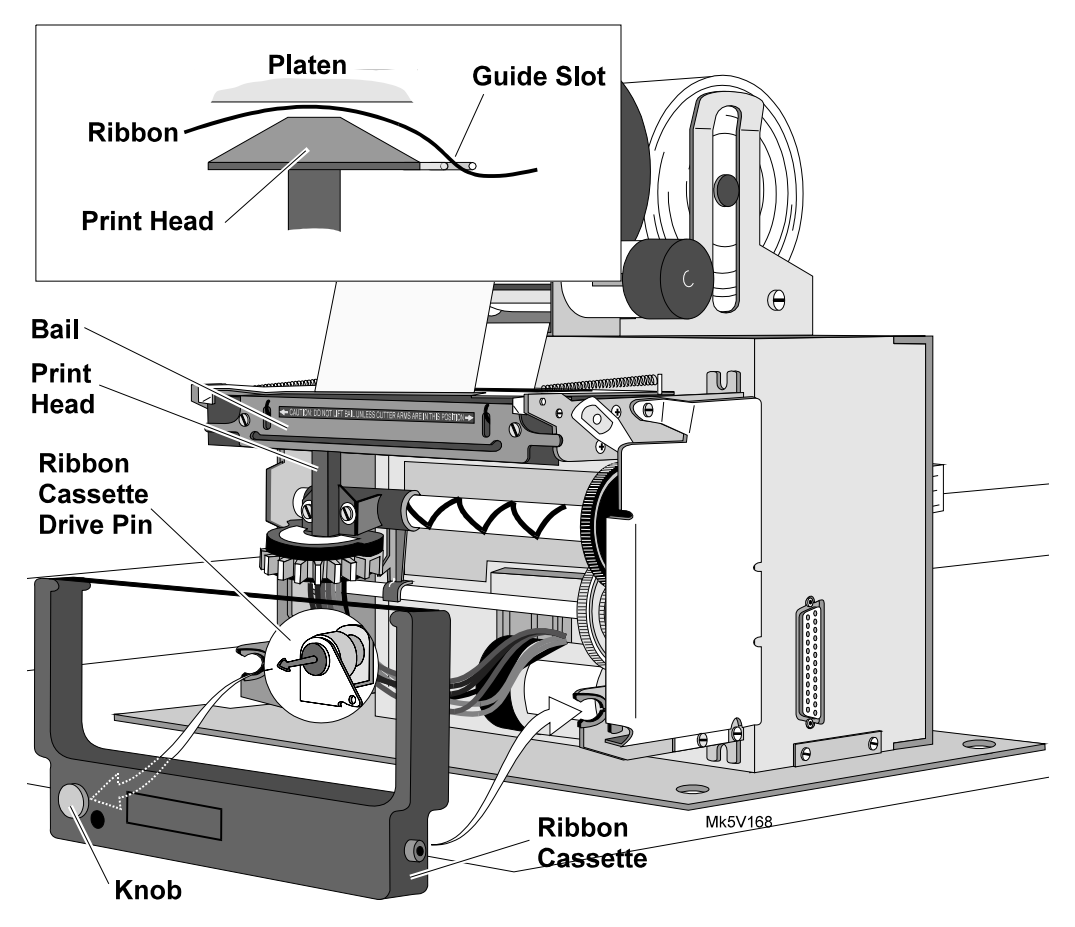

Figure 17-5 Replacing the Ribbon Cassette

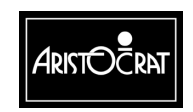

28-00486-00

17-12

This document contains confidential information which is proprietary to ATI. It may not be disclosed to any unauthorized parties, and it may not be copied. All rights reserved. © Copyright (ATI) Aristocrat Technologies, Inc. 2002.

## **17.3 Connector Pin Assignments**

The 20-way Minifit connector P7 on the Backplane is used to interface with either a printer or hopper. The hopper signals are shaded in the table below.

| Pin | Pin Name | Connects to | Function                                |
|-----|----------|-------------|-----------------------------------------|
| 1   | HOPCOIN  | J1-B30      | Coin Output from Hopper                 |
| 2   | Keyway   |             | Plastic Keyway                          |
| 3   | Keyway   |             | Plastic Keyway                          |
| 4   | HOPON    | JP22-C1     | Hopper motor drive                      |
| 5   | HOPHIGH  | J1-A31      | Hopper high probe, Detects hopper full. |
| 6   | VCC      | VCC         | 5V for Hopper Electronics               |
| 7   | GND      | GND         | Gnd Hopper                              |
| 8   | RTS3     | JP20-C12    | RTS for printer                         |
| 9   | CTS3     | JP20-A10    | CTS for printer                         |
| 10  | GNDIsol  | GNDIsol     | Gnd, Isolated, for Printer Comms        |
| 11  | 24V      | 24V         | 24V Motor Drive for Hopper              |
| 12  | HOPTEST  | JP22-A1     | Hopper Sensor Test output               |
| 13  | HOPDIR   | JP22-A29    | Hopper motor direction                  |
| 14  | GND      | GND         | Gnd                                     |
| 15  | DSR3     | JP20-C11    | Handshake Input 1, serial channel 3     |
| 16  | DTR3     | JP20-B12    | DTR for Printer                         |
| 17  | 24V      | 24V         | 24V for Printer                         |
| 18  | SIN3     | JP20-A9     | Rxd from Printer                        |
| 19  | SOUT3    | JP20-C10    | Txd to Printer                          |
| 20  | GND      | GND         | Gnd                                     |

Table 17-3 Printer / Hopper Connection to Backplane P7

## **17.4 General Maintenance**

General maintenance for the Westrex Serial Printer consists of the following activities:

- Perform a printer self-test:
  - 1. Open the cabinet door, and switch OFF the machine.
  - 2. While depressing the Feed switch (shown in Fig 17-2), switch the machine power ON.
  - 3. After a few seconds, the self-test will start printing. Once printing, the feed switch can be released.
  - 4. Check the print quality of the self-test. If the printout is not clear, replace the ribbon cassette.
- Check that all connectors are secure.
- Make sure that receipts are falling correctly into the coin tray.
- Check that the journal is being rolled properly onto the journal spool.

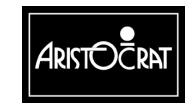

17-14

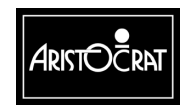

28-00486-00

This document contains confidential information which is proprietary to ATI. It may not be disclosed to any unauthorized parties, and it may not be copied. All rights reserved. © Copyright (ATI) Aristocrat Technologies, Inc. 2002.